# **TK800**

Version: v1.0.0.r20040 Date: 22.05.2025

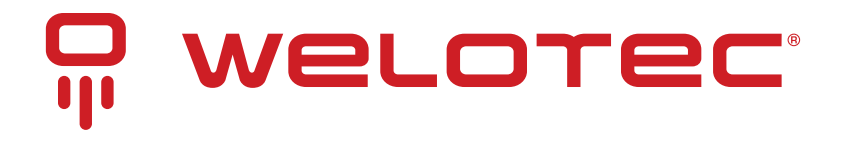

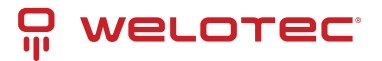

# Contents

| 1 | Introduction1.1Copyright Notice1.2Trademarks1.3Legal Notice1.4Technical Support Contact Information1.5Description1.6Important Safety Notes:1.7Warning1.8WEEE Notice                                                                                                    | 3<br>. 3<br>. 3<br>. 3<br>. 3<br>. 3<br>. 4<br>. 4<br>. 4                                     |
|---|----------------------------------------------------------------------------------------------------|-----------------------------------------------------------------------------------------------|
| 2 | Regulatory Compliances         2.1       FCC PART 15 VERIFICATION STATEMENT         2.2       ICED-003 ISSUE 7 VERIFICATION STATEMENT                                                                                                    | 5<br>. 5<br>. 5                                                                               |
| 3 | Quick Start3.1Package checklist3.2Information and Control Panel3.3Installation Guide3.4Installation Guide3.5Antennas Installation3.6Installation of the Power Supply3.7Cable Connections3.8Connection of the Serial Interfaces and I/O's3.9Startup of the Router3.10                                                                                    | 6<br>6<br>7<br>8<br>9<br>10<br>10<br>10<br>10<br>10<br>10<br>12<br>12<br>13<br>15<br>18<br>21 |
| 4 | WEB Configuration         4.1       Administration         4.2       Network         4.3       Services         4.4       Link Backup         4.5       Routing         4.6       Firewall         4.7       VPN         4.8       APP         4.9       Industrial         4.10       Tools         4.11       Wizards         4.12       CLI Commands | 24<br>25<br>46<br>61<br>75<br>87<br>95<br>105<br>123<br>125<br>131<br>134<br>140              |
| 5 | Technical Specifications         5.1       Device Properties         5.2       Environmental Conditions         5.3       Radio Frequencies LTE Europe         5.4       Radio Frequencies UMTS Europe                                                                                                    | <b>147</b><br>. 147<br>. 147<br>. 148<br>. 148                                                |

## ₽ welotec

|   | 5.5<br>5.6<br>5.7<br>5.8<br>5.9<br>5.10<br>5.11<br>5.12<br>5.13<br>5.14                            | Radio Frequencies GSM EuropeRadio Frequencies LTE AsiaRadio Frequencies UMTS AsiaRadio Frequencies GSM AsiaRadio Frequencies LTE USARadio Frequencies UMTS USARadio Frequencies GSM USARadio Frequencies LTE for Additional Countries WorldwideRadio Frequencies GSM for Additional Countries Worldwide | 148<br>149<br>149<br>150<br>150<br>150<br>151<br>151<br>151                                                                                               |
|---|----------------------------------------------------------------------------------------------------|----------------------------------------------------------------------------------------------------|----------------------------------------------------------------------------------------------------|
|   | 5.15                                                                                               | Radio Frequencies WLAN                                                                                                    | 152                                                                                                    |
| 6 | <b>TK80</b><br>6.1                                                                                 | <b>00-Series - FAQ: IPsec</b><br>Preface                                                                                                    | <b>153</b><br>153                                                                                                    |
| 7 | CE D                                                                                               | eclaration of Conformity                                                                                                    | 159                                                                                                    |
| 8 | OSS<br>8.1<br>8.2<br>8.3<br>8.4<br>8.5<br>8.6<br>8.7<br>8.8<br>8.9<br>8.10<br>8.11<br>8.12<br>8.13 | Clearings         MIT License         BSD 3-Clause License         GPLv2         LGPLv2.1 License         PSF License         Zlib License         OpenSSL License         OpenLDAP License         Radvd License         MIT-X11 License         XML-RPC License                                       | <ul> <li>162</li> <li>176</li> <li>177</li> <li>180</li> <li>184</li> <li>185</li> <li>185</li> <li>186</li> <li>187</li> <li>188</li> <li>188</li> </ul> |

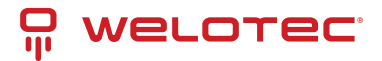

# **1** Introduction

## 1.1 Copyright Notice

Copyright © 2024 Welotec GmbH All rights reserved.

Duplication without authorization is not permitted.

## 1.2 Trademarks

Welotec is a registered trademark of Welotec GmbH. Other trademarks mentioned in this manual are the property of their respective companies.

## 1.3 Legal Notice

The information in this document is subject to change without notice and is not a commitment by Welotec GmbH.

It is possible that this user manual contains technical or typographical errors. Corrections are made regularly without being pointed out in new versions.

## 1.4 Technical Support Contact Information

Welotec GmbH Zum Hagenbach 7 48366 Laer Tel.: +49 2554 9130 00 Fax.: +49 2554 9130 10 Email: info@welotec.com

## 1.5 Description

The TK800 series industrial routers provide stable connectivity between remote devices and customer sites over 2G/3G/4G networks. They can operate in a voltage range of 12-48V DC and have a temperature range of -25°C to 70°C with a relative humidity of 95%, as well as adhering to numerous EMC standards, ensuring high stability and reliability under severe industrial conditions. The TK800 can be used on the workstation or mounted on DIN rails. TK800 series products support VPN (IPSec/L2TP/GRE/OpenVPN), which ensures a secure connection between remote devices and customer sites.

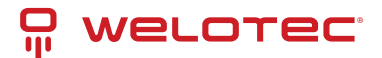

## **1.6** Important Safety Notes:

This product is not suitable for the following areas of application

- Areas where radio applications (such as cell phones) are not allowed
- Hospitals and other places where the use of cell phones is not allowed
- Gas stations, fuel depots and places where chemicals are stored
- Chemical plants or other places with explosion hazard
- Metal surfaces that can weaken the radio signal level

## 1.7 Warning

This is a Class A product. In a domestic environment its use may cause radio interference in which case the user may be required to take adequate measures.

## 1.8 WEEE Notice

The European Directive on Waste Electrical and Electronic Equipment (WEEE), which became effective on February 13, 2003, has led to major changes regarding the reuse and recycling of electrical equipment.

The main objective of this directive is to prevent waste from electrical and electronic equipment and to promote reuse, recycling and other forms of recovery. The WEEE logo on the product or packaging indicates that the product must not be disposed of with other household waste. You are responsible for disposing of all discarded electrical and electronic equipment at appropriate collection points. Separate collection and sensible recycling of your electronic waste helps to use natural resources more sparingly. In addition, proper recycling of waste electrical and electronic equipment ensures human health and environmental protection.

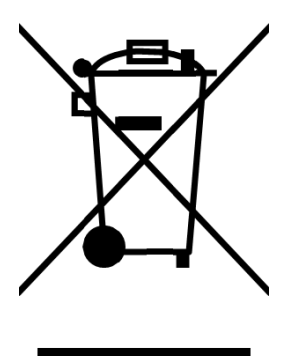

For more information on disposal, recycling, and collection points for waste electrical and electronic equipment, contact your local municipal authority, waste disposal companies, the distributor, or the manufacturer of the equipment.

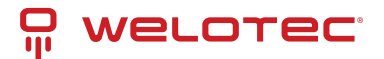

# 2 Regulatory Compliances

## 2.1 FCC PART 15 VERIFICATION STATEMENT

#### WARNING

This equipment has been tested and found to comply with the limits for a Class A digital device, pursuant to part 15 of the FCC Rules. These limits are designed to provide reasonable protection against harmful interference when the equipment is operated in a commercial environment. This equipment generates, uses, and can radiate radio frequency energy and, if not installed and used in accordance with the instruction manual, may cause harmful interference to radio communications. Operation of this equipment in a residential area is likely to cause harmful interference in which case the user will be required to correct the interference at his own expense.

Notice: The changes or modifications not expressly approved by the party responsible for compliance could void the user's authority to operate the equipment.

#### Following devices contain transmitter modules:

| Model                                      | FCCID Router | FCC ID transmitter module |
|--------------------------------------------|--------------|---------------------------|
| TK852L; TK855L-EX0; TK855L-EXW; TK855L-EGW | 2AJGHTK800   | XMR201807EP06A            |

## 2.2 ICED-003 ISSUE 7 VERIFICATION STATEMENT

#### CAN ICES3(A)/NMB3(A)

This device complies with CAN ICES-003 Issue 7 Class A. Operation is subject to the following two conditions: (1) This device may not cause harmful interference, and (2) this device must accept any interference received, including interference that may cause undesired operation. Cet appareil est conforme à la norme CAN ICES-003 Issue 7 Class A. Le fonctionnement est soumis auxdeux conditions suivantes : (1) cet appareil ne doit pas causer d'interférences nuisibles et (2) cet appareil doit accepter toute interférence reçue, y compris les interférences pouvant opération indésirable.

Contains transmitter module IC: 10224A-201807EP06A.

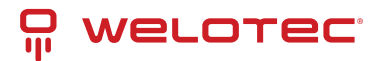

# 3 Quick Start

Guide to installation and comissioning of the TK800 series. Please ensure that all package contents are present upon delivery. If you need a SIM card, contact your local network operator.

## 3.1 Package checklist

Each TK800 is supplied in a box with standard accessories. Optional accessories can also be ordered. Check the contents of the box. If something is missing, contact Welotec.

## 3.1.1 Components Router

| Product                  | Amount | Description                                     |
|--------------------------|--------|-------------------------------------------------|
| TK800                    | 1      | TK800 series industrial router                  |
| Terminal block           | 1      | Terminal block, 2-pin                           |
| Terminals Serial and I/O | 1      | Terminal block, 9-pin (EX0 / EXW variants only) |

## 3.1.2 Components Set

| Product                  | Amount | Description                                     |
|--------------------------|--------|-------------------------------------------------|
| TK800                    | 1      | TK800 series industrial router                  |
| Terminal block           | 1      | Terminal block, 2-pin                           |
| Network cable            | 1      | 1,5 m                                           |
| Antenna                  | 2 (4)  | 3G/4G Antenna Wi-fi Antenna (EXW variant only)  |
| Power supply unit        | 1      | 230 V AC to 12 V DC                             |
| Terminals Serial and I/O | 1      | Terminal block, 9-pin (EX0 / EXW variants only) |

## 3.2 Information and Control Panel

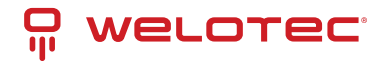

## 3.2.1 Control Panel

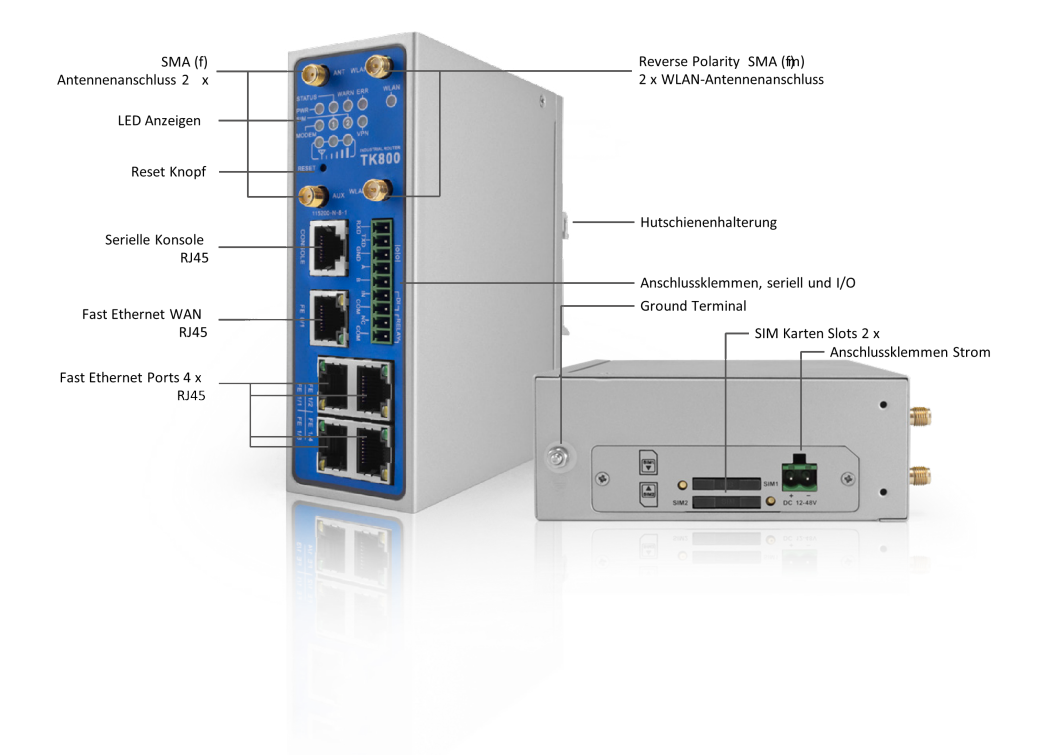

## 3.2.2 Dimension Drawings

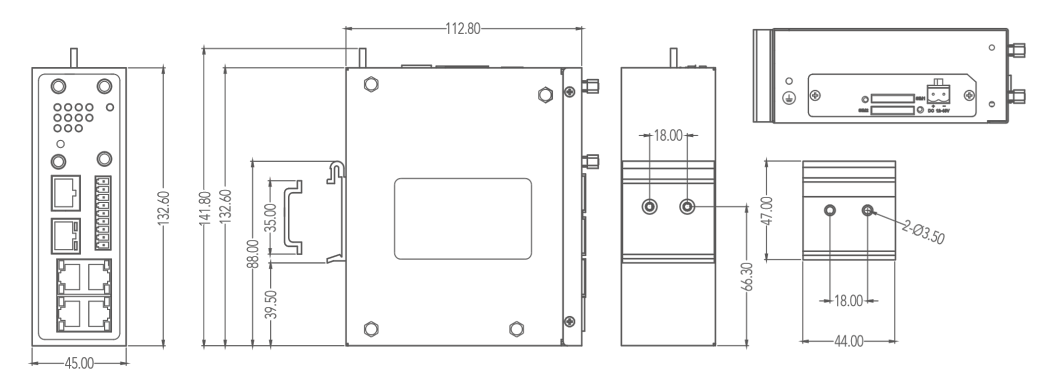

## 3.3 Installation Guide

## 3.3.1 Preparations

Prepare the power supply (12 - 48 V DC). Make sure that the device can operate under the specified environmental conditions (working temperature range -25 - +70 °C, humidity: 5 - 95 % relative humidity). The device should not be exposed to direct sunlight and should be installed away from heat sources and environments with strong electromagnetic interference. The router can be mounted on a DIN rail (top-hat rail) or used at a workstation.

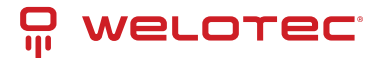

## 3.3.2 Mounting the Device

#### DIN rail:

Select a position with sufficient space on the DIN rail. Then place the upper part of the DIN rail mount on the DIN rail. Subsequently, press the lower side of the DIN rail mount down until the device is locked in place. This picture serves as an illustration:

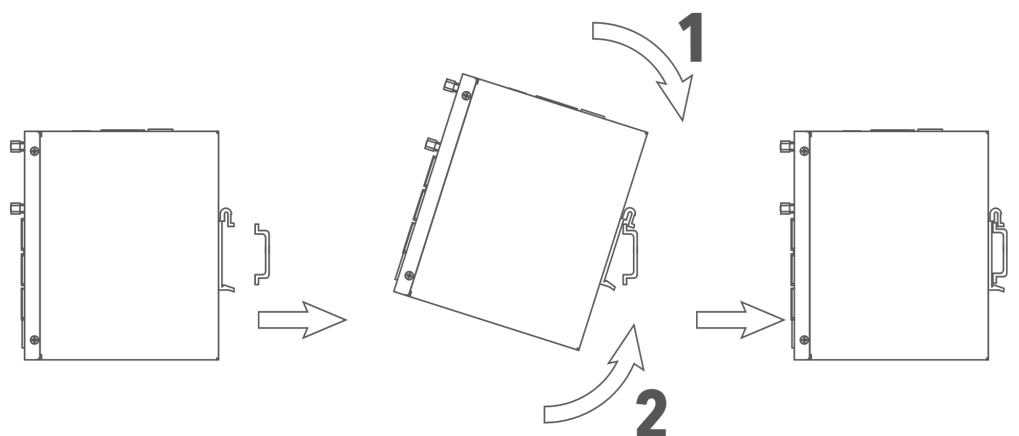

For demounting press the device from top to bottom and then pull the lower side of the device from the DIN rail (see figure).

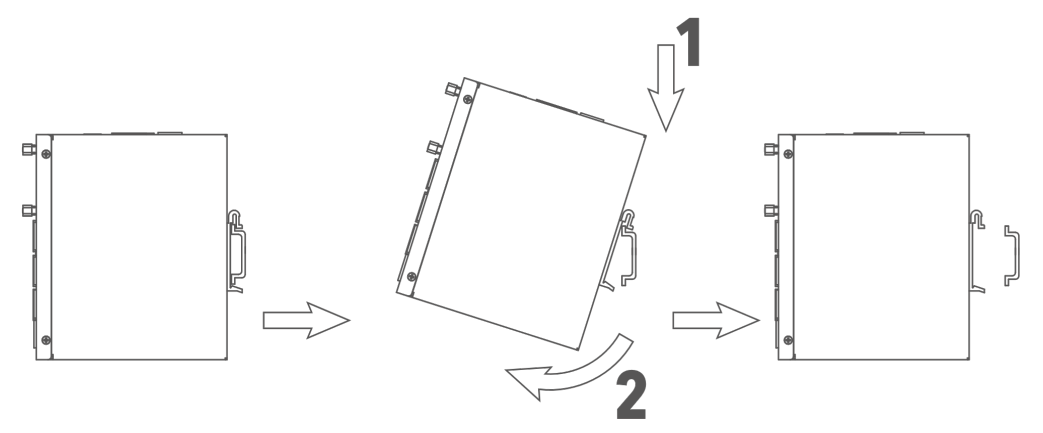

## 3.4 Installing the SIM Card

The TK800 supports dual SIM. To insert the cards, press the yellow "Eject" button with a small screwdriver on the top of the device, for example. The respective SIM card slot is pushed out. If the TK800 is not operated in dual SIM mode, use the SIM card slot "SIM1".

Then insert the SIM card. The SIM card slot is not hot-pluggable. The router must be restarted after inserting the SIM card.

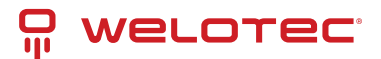

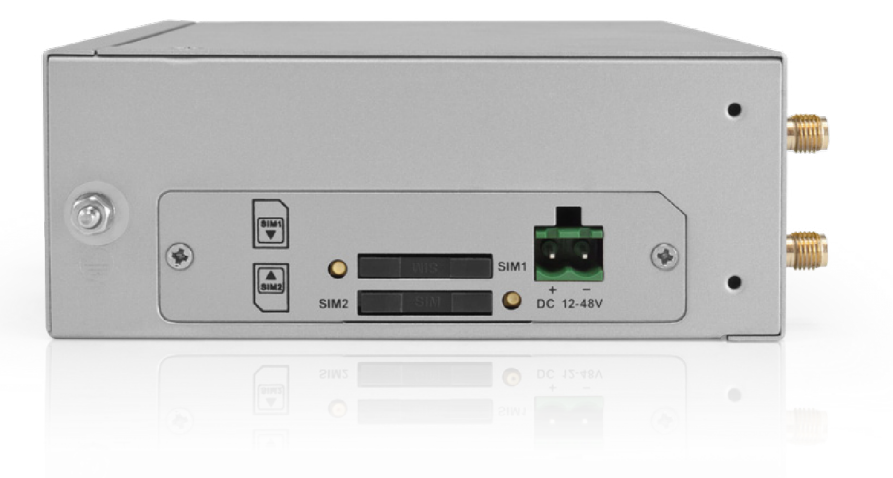

## 3.5 Antennas Installation

Plug the antennas onto the SMA connectors and turn the external attachment on the antenna cable until the connection is tight.

### <u> H</u>inweis

For optimal performance, place the antennas at least 20 cm apart.

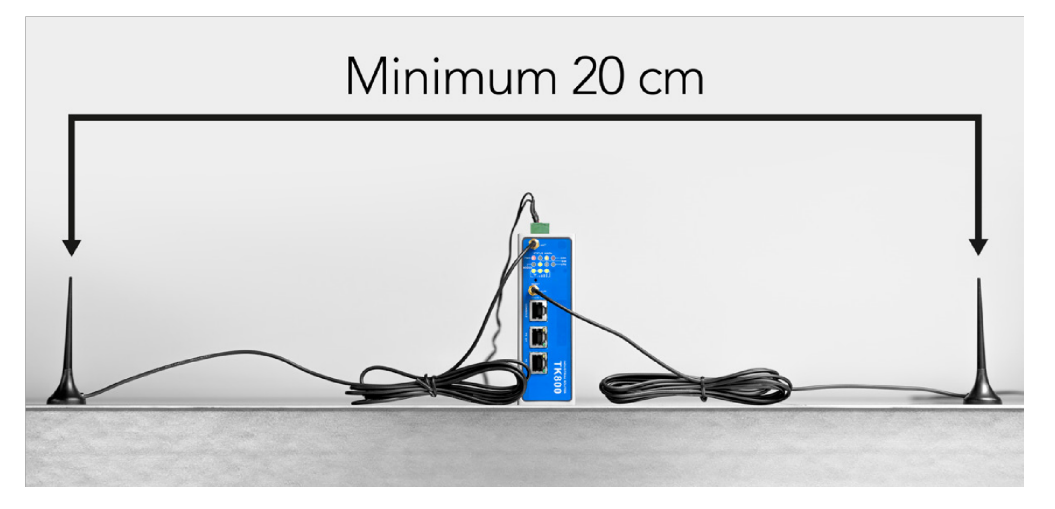

## 3.6 Installation of the Power Supply

Remove the terminal block from the top of the router. Loosen the corresponding screws on the terminal block and route the wires to the corresponding terminals. The terminals are marked accordingly on the top of the router. Tighten the screws and then reinsert the connector block into the router.

To ground the device, use the grounding screw on the device.

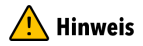

To prevent interference due to electromagnetic influence, the housing of the router must be grounded via the grounding screw.

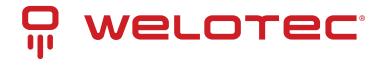

## 3.7 Cable Connections

Connect the router to your PC via a network cable (RJ45). We recommend port FE 0/2 for all TK8x2 models and port FE 1/4 for all TK8x5 models.

## 3.8 Connection of the Serial Interfaces and I/O's

For the connection of the serial interfaces and the I/O's you will find a terminal block on the front of the device. The individual contacts for this are labeled on the front of the device. Connect the lines according to these labels. The "IN" contact here represents the digital input, while the output is labeled "Relay". "COM" represents the ground. This is a potential-free contact, i.e. what you put in at the IN contact comes out again at the relay contact, provided the contact is closed. Switching can be done via SMS and via the web interface. At 230 VAC the contact can be loaded with 2 Ampere. During installation, please remove the connection block from the device and connect the individual wires to the corresponding terminals. Then plug the connection block back onto the device.

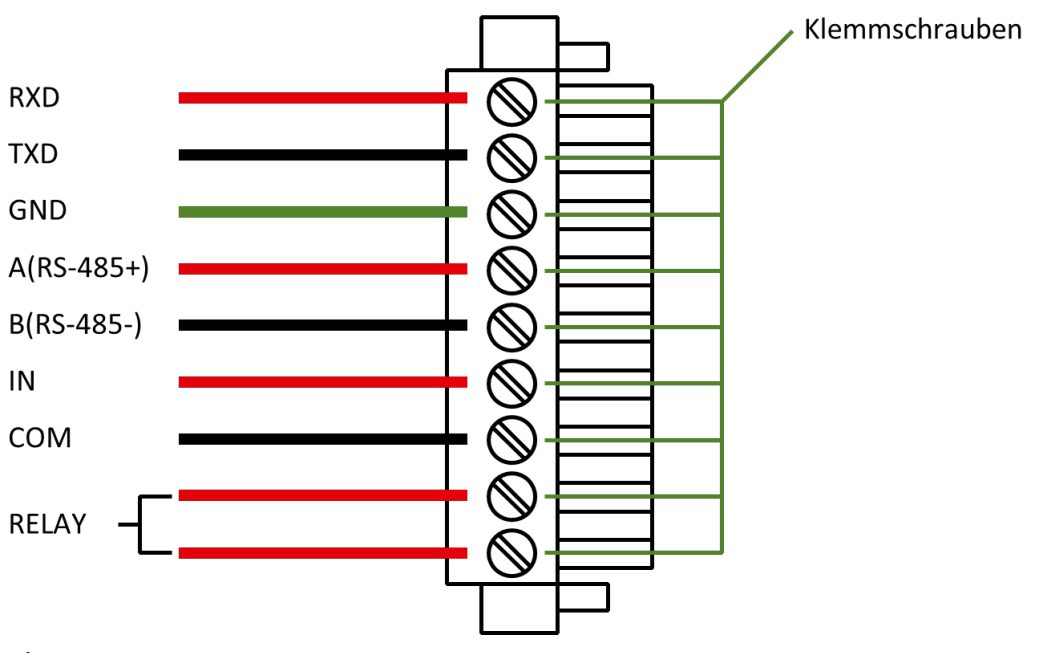

### 🔔 Hinweis

This chapter describes only routers in the versions with serial interfaces and I/Os TK8XXX-EX.

## 3.9 Startup of the Router

## 3.9.1 Automatic Configuration (DHCP)

Configure the PC so that it works as a DHCP client (obtain IP address automatically). Connect the PC with a network cable to the interface FE0/2 or FE1/1 - FE1/4 (TK8X5 variants only). The PC is then assigned an IP address, standard gateway and DNS server by the router. The following figure shows the configuration process via DHCP on a PC with the Windows 10 operating system. The settings can be accessed via the Network and Sharing Center in Windows 10.

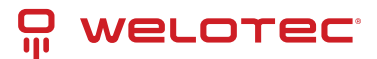

| 🥪 Status von Ethernet 2<br>Allgemein                               | ×                                        |                                                                                                    | Eigenschaften von Internetprotokoll, Version 4 (TCP/IPv4) Allgemein Alternative Konfiguration                                                                                                    |
|--------------------------------------------------------------------|------------------------------------------|----------------------------------------------------------------------------------------------------|----------------------------------------------------------------------------------------------------|
| Verbindung<br>IPv4-Konnektivität: Kein<br>IPv6-Konnektivität: Kein | ein Internetzugriff<br>n Netzwerkzugriff | Eigenschaften von Ethernet 2 ×      Netzwerk Freigabe      Verbinding berteften über:                                                                                                    | IP-Einstellungen können automatisch zugewiesen werden, wenn das<br>Netzwerk diese Funktion unterstützt. Wenden Sie sich andernfalls an den<br>Netzwerkalmistrator, um die geeigneten IP-Einstellungen zu beziehen. |
| Dauer:                                                             | 00:52:51                                 | SIX AX88179 USB 3.0 to Gigabit Ethemet Adapter                                                                                                    | Folgende IP-Adresse verwenden:                                                                                                    |
| Details                                                            | 100,0 MBQS                               | Konfigureen           Dese Vebindung verwendet folgende Benerte:           Ø         Gent für Microsoft-Netzwerke           Ø         Dese- und Druckerfreigabe für Microsoft-Netzwerke           Ø         Genze-Seketabarer           Ø         Jack-Seketabarer           Ø         Jack-Independent Konfigureen | IP-Adresse:                                                                                                    |
| Gesendet — 💵 -                                                     | Empfangen                                | Imacroson-Huttprexoptroton fur rverzwenkadapter     Imacroson-Huttprexoptroton fur rverzwenkadapter     Imacroson-Huttprexoptroton fur rverzwenkadapter     Imacroson-Huttprexoptroton fur rverzwenkadapter     Imacroson-Huttprexoptroton fur rverzwenkadapter                                                     | Folgende DNS-Serveradressen verwenden:     Bevorzugter DNS-Server:                                                                                                    |
| Bytes: 18.379.616                                                  | 38.889.499                               | Installieren Deinstallieren Eigenschaften<br>Beschreibung                                                                                                    | Alternativer DNS-Server:                                                                                                    |
| Eigenschaften                                                      | Diagnose                                 | TCP/IP, das Standardprotokoll für WAN-Netzwerke, das den<br>Datenaustausch über verschiedene, miteinander verbundene<br>Netzwerke ermöglicht.                                                                                                    | Einstellungen beim Beenden überprüfen Erweitert                                                                                                    |
|                                                                    | Schließen                                | OK Abbrechen                                                                                                    | OK Abbrechen                                                                                                    |

After configuring the IP address of the PC and connecting to the router, open a web browser.

Then enter "http://192.168.2.1" in the address line of your browser (e.g. Google Chrome). After confirming with the "Enter" key, a pop-up appears as the login page of the router. Enter the username (default: "*adm*") and password (default: "*123456*") here and confirm with "Enter". Now you will be redirected to the configuration web page. Now configure the router according to your requirements.

To check if you are connected to the Internet, select *Network > Cellular > Status* from the navigation panel. Here you can see the data of the cellular unit in the router. Alternatively, simply open a web page in your browser.

| IP:       | 192.168.2.1 |
|-----------|-------------|
| Username: | adm         |
| Password: | 123456      |

### 3.9.2 Manual Configuration

Configure your PC so that it is in the same subnet as the router (192.168.2.1). The subnet mask must be 255.255.255.0. The following image shows the process of configuring the IP address on a PC with the Windows 10 operating system.

| 🖉 Status von Ethernet 2   | ×                    |                                                                                                    | Eigenschaften von Internetprotokoll, Version 4 (TCP/IPv4) $\times$                                                                         |
|---------------------------|----------------------|----------------------------------------------------------------------------------------------------|----------------------------------------------------------------------------------------------------|
| Allgemein                 |                      |                                                                                                    | Allgemein                                                                                                    |
| Verbindung                | Kein Tekenskrundff   | Eigenschaften von Ethernet 2 X                                                                                                    | IP-Einstellungen können automatisch zugewiesen werden, wenn das<br>Netzwerk diese Funktion unterstützt. Wenden Sie sich andernfalls an den |
| IPv4-Konnektivität:       | Kein Internetzugriff | rreigabe                                                                                                    | Netzwerkadministrator, um die geeigneten IP-Einstellungen zu beziehen.                                                                     |
| Medienstatus:             | Aktiviert            | Verbindung herstellen uber:                                                                                                    | O IP-Adresse automatisch beziehen                                                                                                    |
| Übertragungsrate:         | 100,0 MBit/s         | Konfigurieren<br>Diese Verbindung verwendet folgende Elemente:                                                                                                    | Progende UP-Adresse verwenden:     IP-Adresse:     192.168.2.21                                                                            |
| Details                   |                      | Lient für Microsoft-Netzwerke     Datei- und Druckerfreigabe für Microsoft-Netzwerke                                                                                                    | Subnetzmaske: 255.255.0                                                                                                    |
| Aktivität                 |                      | The Cost-Rectainer     Sector - Rectainer     Anne - Rectainer     Anne - Rectainer     Anne - Rectainer - Rectainer - Re | ONS-Serveradresse automatisch beziehen     Folgende DNS-Serveradressen verwenden:                                                          |
| Gesendet —                | Empfangen            | <                                                                                                    | Bevorzugter DNS-Server:                                                                                                    |
| Bytes: 18.379.616         | 38.889.499           | Installieren Deinstallieren Eigenschaften                                                                                                    | Alternativer DNS-Server:                                                                                                    |
| Seigenschaften Seaktivier | ren Diagnose         | Ler /IF, aas standaroprotokoi fur WAN-Netzwerke, das den<br>Datenaustausch über verschiedene, miteinander verbundene<br>Netzwerke ermöglicht.                                                                                                    | Einstellungen beim Beenden überprüfen<br>Erweitert                                                                                         |
|                           | Schließen            | OK Abbrechen                                                                                                    | OK Abbrechen                                                                                                    |

After configuring the IP address of the PC and connecting to the router, open a web browser.

Then enter "http://192.168.2.1" in the address line of your browser. After confirming with the "Enter" key, a pop-up appears as the login page of the router. Enter the user name (default: "*adm*") and the password (default: "*123456*")

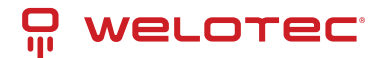

and confirm with "Enter". Now you will be redirected to the configuration web page. Now configure the router according to your requirements.

To check if you are connected to the Internet, select Network > Cellular > Status from the navigation panel. Here you can see the data of the cellular unit in the router. Alternatively, simply open a web page in your browser.

| IP:       | 192.168.2.1 |
|-----------|-------------|
| Username: | adm         |
| Password: | 123456      |

## 3.10

## 3.11 LED status lamps

## 3.11.1 Symbol explanation

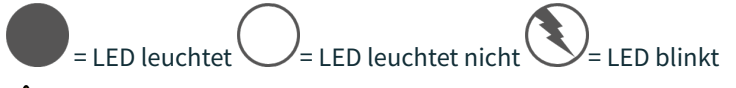

#### 🕂 Hinweis

There are two SIM card LEDs. When the router boots up, the SIM card LED for SIM card 1 is lit. In all other cases, the SIM card reception indicator is lit:

Systemstart:

Systemstart erfolgreich:

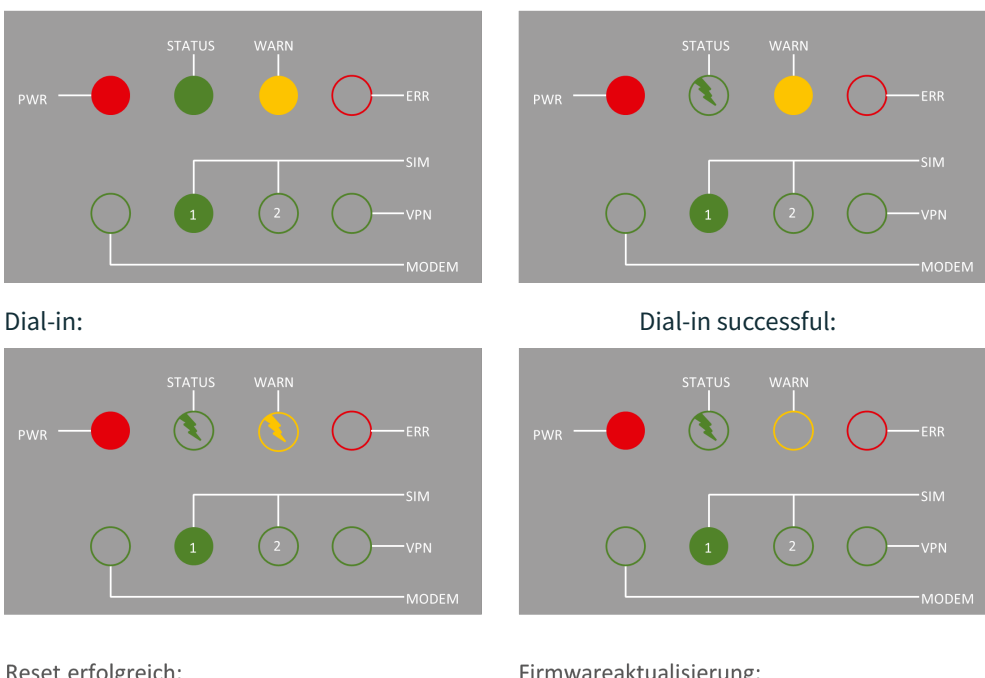

Reset erfolgreich:

Firmwareaktualisierung:

STATUS WARN STATUS WARN

#### SIM

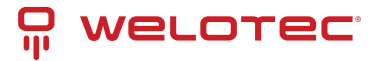

VPN

PWR ERR PWR ERR

SIM

VPN

MODEM MODEM

3.11.2 Signal strength

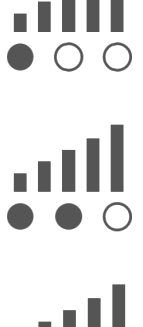

Signal: 1-9

(poor signal, the router can not work correctly, please check the antenna connection and the local signal strength of the mobile network).

#### Signal: 10-19

(Router operates normally)

Signal: 20-31

(Perfect signal level)

## 3.12 Factory Reset

### 3.12.1 Hardware Method

### Symbol explanation

= LED lights up = LED does not light up = LED flashes

1) Press and hold the RESET button while turning on the TK800:

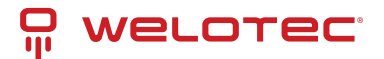

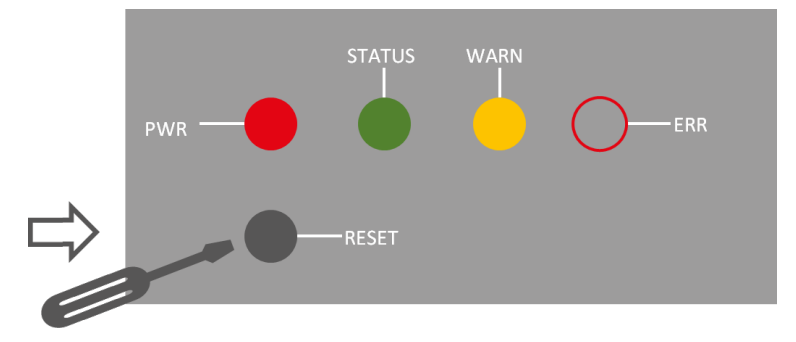

2) As soon as the ERROR LED lights up (approx. 10 seconds after switching on), release the RESET key:

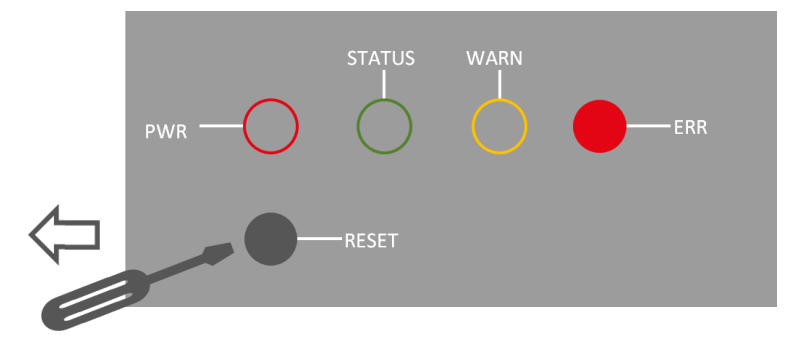

3) After a few seconds, the ERROR LED no longer lights up. Now press the RESET key again until the error light flashes and then release the key:

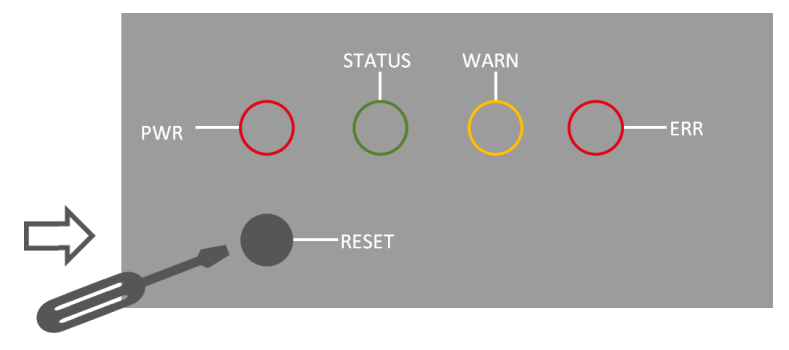

4) Now the ERROR and STATUS LED lights will flash, indicating that the factory reset was successful.

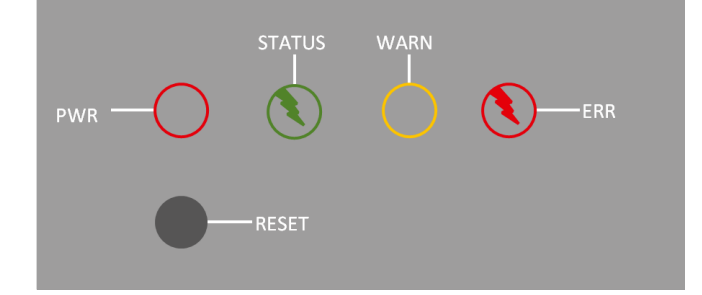

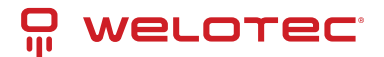

| Factory default settings |               |
|--------------------------|---------------|
| IP:                      | 192.168.2.1   |
| Netmask:                 | 255.255.255.0 |
| Username:                | adm           |
| Password:                | 123456        |
| Serial parameter:        | 115200-N-8-1  |

### 3.12.2 Web Method

1) Go to the *Config Management* submenu via the *Administration* menu:

| onfiguration                        |        |        |                       |                       |
|-------------------------------------|--------|--------|-----------------------|-----------------------|
| No file selected.                   | Browse | Import | Backup running-config | Backup startup-config |
| Auto Save after modify the configur | ation  |        |                       |                       |
|                                     |        |        |                       |                       |

- 2) Click *Restore Default Configuration* to reset the TK800 to its default settings. After a few seconds you will receive the following message. The router has now been successfully reset.
- 3) After clicking *reboot* the router reboots to factory defaults.

## 3.13 Watchdog

## 3.13.1 Self Monitoring of the Router

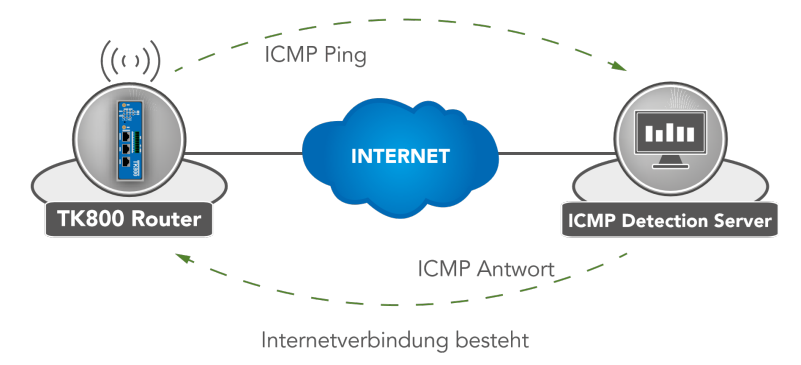

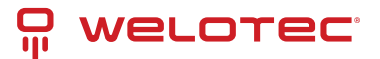

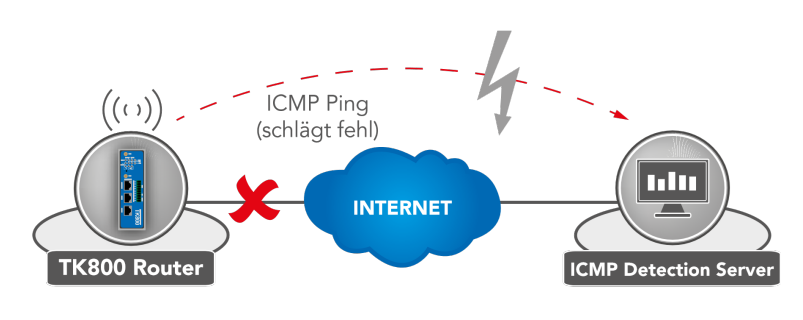

Watchdog greift

The watchdog monitors the router with regard to the Internet connection. The router itself checks whether there is an Internet connection as required. For this purpose, it sends ICMP packets to an individually defined server (ICMP detection server). If this query fails, the router first automatically restarts the dial-up, then the modem, and if necessary the entire system. The watchdog ensures a reliable Internet connection in the mobile network. This ensures that the router is almost always available.

1) Go via the menu item *Network* to the submenu item *Cellular*.

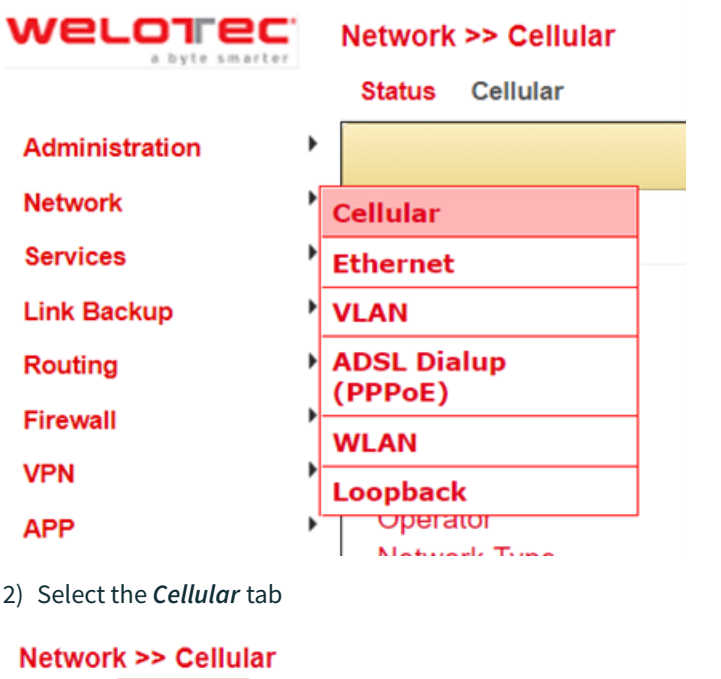

| Status Cellular |                      |
|-----------------|----------------------|
|                 | Your password        |
| Modem           |                      |
| Active SIM      | SIM 1                |
| IMEI Code       | 358709052092701      |
| IMSI Code       | 262011406930165      |
| ICCID Code      | 89490200001444821683 |
|                 |                      |

3) Now enter a suitable *ICMP Detection Server* in the corresponding field and change the *ICMP Detection Interval*.

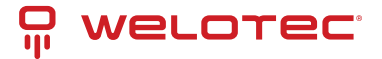

#### Network >> Cellular

Status Cellular

| Status   | Central         |                     | Va            | ur no souverd | has accurity risk r                | lagge eliek here te  |
|----------|-----------------|---------------------|---------------|---------------|------------------------------------|----------------------|
|          |                 |                     | YO            | ur password   | nas security risk, p               | Diease click here to |
| Enable   | •               |                     |               |               |                                    |                      |
|          |                 | SIN                 | 11 SIM2       |               |                                    |                      |
| Profile  |                 | 1                   | • 2 •         |               |                                    |                      |
| Roami    | ng              | •                   | ×             |               |                                    |                      |
| PIN Co   | ode             |                     |               |               |                                    |                      |
| Netwo    | rk Type         | Au                  | to 🔻          |               |                                    |                      |
| Static I | Р               | •                   |               |               |                                    |                      |
| IP Ad    | ldress          |                     |               | ]             |                                    |                      |
| Peer     | Address         | 1.1                 | .1.3          | ]             |                                    |                      |
| Conne    | ction Mode      | Alv                 | vays Online 🔹 | · · ·         |                                    |                      |
| Redial   | Interval        | 10                  | S             |               |                                    |                      |
| ICMP I   | Detection Serv  | er 4.2              | .2.1          | 1             |                                    |                      |
|          |                 |                     |               |               |                                    |                      |
|          | Detection Inter |                     | e             |               |                                    |                      |
|          | Detection Time  |                     | °             |               |                                    |                      |
|          |                 | out 5               | S             |               |                                    |                      |
|          | Detection Max   | Retries 5           |               |               |                                    |                      |
|          | Detection Stric | t 🗹                 |               |               |                                    |                      |
| Snow     | Advanced Op     |                     |               |               |                                    |                      |
| Profile  |                 |                     |               |               |                                    |                      |
| Index    | Network Type    | APN                 | Access Number | Auth          | Username                           | Password             |
| 1        | GSM             | internet.t-d1.de    | *99***1#      | Auto          | tm                                 | *****                |
| 2        | GSM             | web.vodafone.de     | *99#          | Auto          | 000                                |                      |
| 3        | GSM             | protect.sa.t-mobile | *99***1#      | PAP           | nmc002#ene-<br>test.net@itenos.net | *****                |
|          | GSM 🔹           |                     |               | Auto 🔻        |                                    |                      |
|          |                 |                     |               |               |                                    | Add                  |
|          |                 |                     |               |               |                                    |                      |
|          | annly & Savo    | Cancel              |               |               |                                    |                      |
| 1        | ppiy a save     | Cancer              |               |               |                                    |                      |

**Note**: The registered ICMP detection server should have a very high accessibility. A server from Google is no longer suitable for this, since the ICMP requests are blocked there.

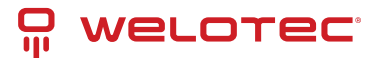

## 3.14 Port Mapping / Port Forwarding

## 3.14.1 Access to Connected Devices via the Internet

To access devices connected to the Welotec router via the Internet, port mapping or port forwarding can be used. This is configured in the TK800 router via NAT rules.

#### Hinweis

Port mapping requires a public IP address in the mobile network (Public IP). If necessary, ask your mobile network provider or service provider about this!

The instructions refer to all TK800 routers with firmware *1.0.0.r10406* or higher.

The following image illustrates the application example (http uses TCP port 80 by default):

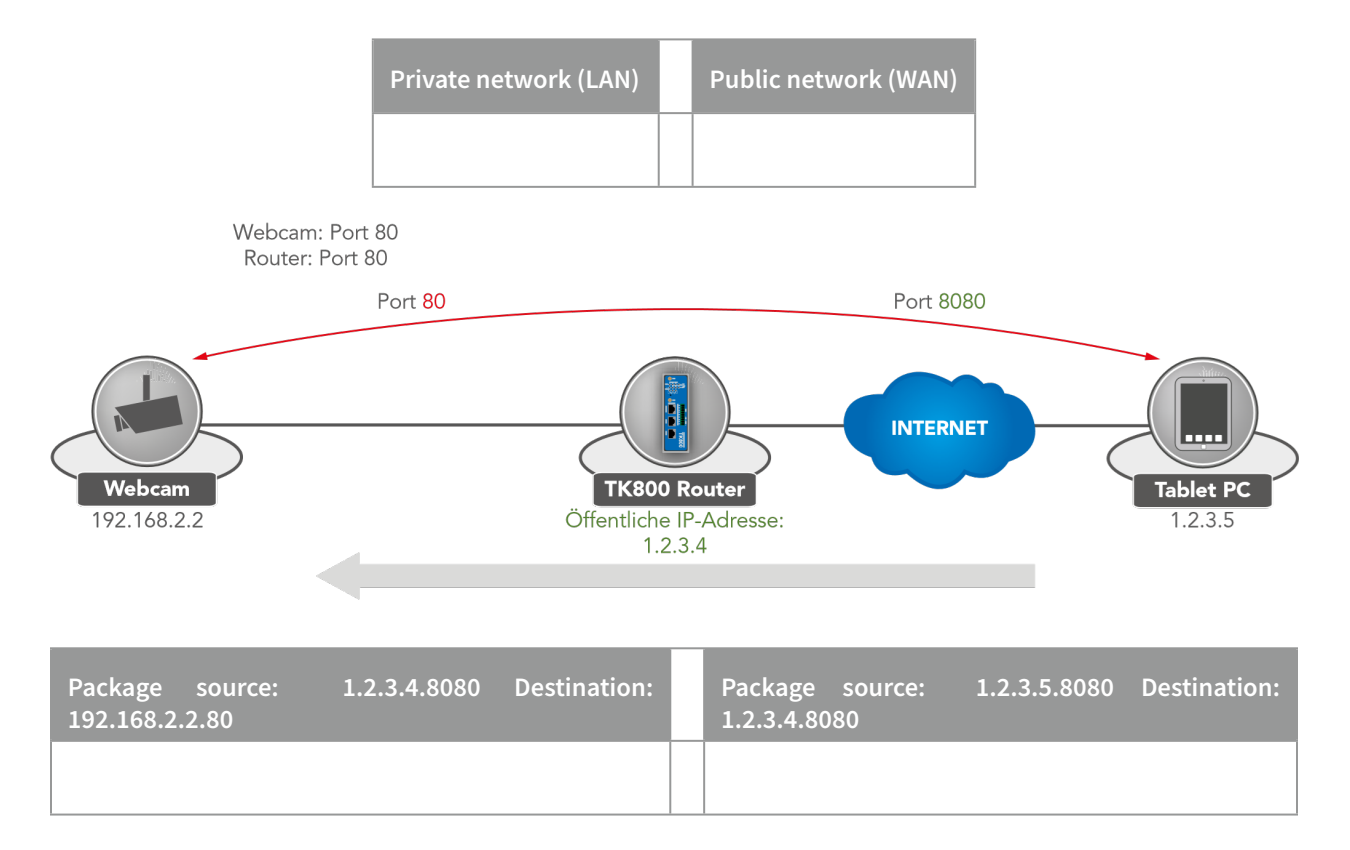

#### Explanation:

| Welotec Router  |               |
|-----------------|---------------|
| LAN IP address: | 192.168.2.1   |
| Subnet mask:    | 255.255.255.0 |

| IP camera        |               |
|------------------|---------------|
| LAN IP-Adresse:  | 192.168.2.2   |
| Subnet mask:     | 255.255.255.0 |
| Standard Gateway | 192.168.1.1   |

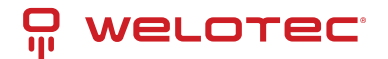

The IP camera has an interface that can be reached with a browser via **http://192.168.2.2** (note: http protocol has TCP port 80).

## 3.14.2 Port Mapping Guide

1) Go to the submenu item NAT via the menu item Firewall

|                | 1 | Firewall >> NAT    |
|----------------|---|--------------------|
|                |   | Status Basic Setup |
| Administration | ۲ |                    |
| Network        | ۲ |                    |
| Services       | ۲ | System Status      |
| Link Backup    | ۲ | Name               |
| Routing        | ۲ | Serial Number      |
| Firewall       | • | ACL                |
| VPN            | ľ | NAT                |
| APP            | • | MAC-IP Binding     |
| Industrial     | • | Pinnware version   |
| Tools          | ۲ | Boolioader Version |
| Wizards        | ۲ | Device Time        |

2) Now add a new NAT rule with Add

#### Firewall >> NAT

#### NAT

|                                        |                   | Your pas            | sword has secu        | rity risk, please | click here to ch |  |  |
|----------------------------------------|-------------------|---------------------|-----------------------|-------------------|------------------|--|--|
| Network Address Translation(NAT) Rules |                   |                     |                       |                   |                  |  |  |
| Action                                 | Source<br>Network | Match<br>Conditions | Translated<br>Address | Descri            | ption            |  |  |
| SNAT                                   | Inside            | ACL:100             | cellular 1            |                   |                  |  |  |
| SNAT                                   | Inside            | ACL:179             | fastethernet 0/1      |                   |                  |  |  |
|                                        |                   |                     | Add                   | Modify            | Delete           |  |  |

3) Enter the data as in the example

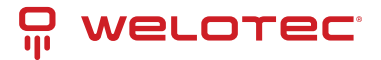

#### Firewall >> NAT

#### NAT

|                    | Your password has security risk, please click here to |
|--------------------|-------------------------------------------------------|
| Action             |                                                       |
| Source Network     |                                                       |
| Translation Type   |                                                       |
| Protocol           |                                                       |
| Match Conditions   |                                                       |
| Interface          | cellular 1 🔻                                          |
| Port               | 8080                                                  |
| Translated Address |                                                       |
| IP Address         | 192.168.2.12                                          |
| Port               | 80 -                                                  |
| Description        | Webcam                                                |
| Log                |                                                       |
| -                  |                                                       |
| Apply & Save       | Cancel Back                                           |

4) Afterwards the NAT rule appears in the Network Address Translation (NAT) Rules table as shown below

#### Firewall >> NAT

#### NAT

1

|            |                   | Your pas               | sword has secu        | rity risk, please | click here to c |
|------------|-------------------|------------------------|-----------------------|-------------------|-----------------|
| etwork Add | ress Translat     | ion(NAT) Rules         |                       |                   |                 |
| Action     | Source<br>Network | Match<br>Conditions    | Translated<br>Address | Descri            | ption           |
| SNAT       | Inside            | ACL:100                | cellular 1            |                   |                 |
| SNAT       | Inside            | ACL:179                | fastethernet 0/1      |                   |                 |
| DNAT       | Outside           | cellular 1:TCP<br>8080 | 192.168.2.12:80       | Webc              | am              |
|            |                   |                        | Add                   | Modify            | Delete          |

The rule is now active. The corresponding services restart and the port mapping is fully set up.

For a working port mapping it is helpful to check the settings of the connected devices in advance. The following checklist is helpful (according to the example above):

- Does the camera have the IP address 192.168.2.12?
- Does it respond at "ping 192.168.2.12"?
- Is the web interface of the camera accessible via http://192.168.2.12?
- Is the Welotec router entered as the default gateway for the camera (192.168.2.1)?

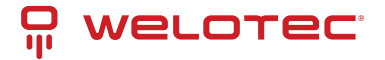

## 3.15 SMS Functions

The TK800 can be reached by SMS from the outside and reacts to various commands sent by SMS. One has the possibility to query the status of the device, to start / stop the dial-up or to restart the device.

## 3.15.1 Status Request / Restart

1) Go via the menu item *Network* to the submenu item *SMS* 

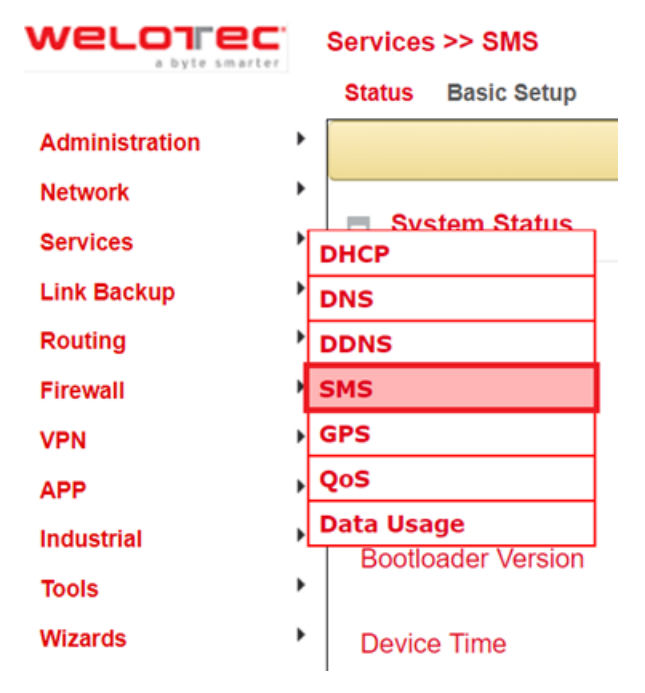

2) Click the Enable checkbox to turn on the function

#### Services >> SMS

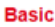

|                |               |             | Your password has security     | risk, please o   | click her |
|----------------|---------------|-------------|--------------------------------|------------------|-----------|
| Enable<br>Mode | onval         |             | TEXT •                         |                  |           |
| SMS Ac         | cess Contro   | l           |                                |                  |           |
| 10             | )             | Action      | Phone Number                   | DI Inform<br>SMS |           |
| 1              |               | permit      | 491740                         |                  |           |
| 2              |               | permit      | 49160 20                       |                  | 2 4 X     |
| 3              | permit        |             | 4917123456789                  |                  |           |
|                |               |             |                                | Add              |           |
| Tips:Afte      | er enabled DI | Inform SMS, | router will send SMS when DI s | tatus changed.   |           |
| A              | pply & Save   | Cancel      |                                |                  |           |

3) Enter in the table *SMS Access Control* the phone numbers (Phone Number) (format 4917123456789, **no 0049 or** +49!), which are allowed to send SMS to the router. Enter "*permit*" as action.

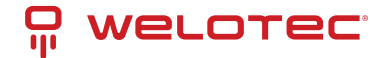

If now an SMS with the content **show** is sent to the mobile phone number of the router, the router sends its current status as response

| •••••    | Taleko                        | m.də        | Ψ.           | 14:14         |       | •    | \$ 55 | % <b>B</b> D |
|----------|-------------------------------|-------------|--------------|---------------|-------|------|-------|--------------|
| < M      | 0553                          | ges         | 0170         | -             | -     | •    | Co    | ntact        |
|          |                               |             |              |               |       |      | sh    | w            |
| He pt 50 | ost:R<br>ime:<br>)01s,<br>35) | P91<br>Stat | 2130<br>e:Up | 0719<br>x(37. | 302   | 3,U  |       |              |
| 0        | Text                          | Mo          |              |               |       |      |       | Send         |
| Q 1      | NE                            | F           | 8 1          | r z           | zι    | J    | 1     | P            |
| A        | s                             | D           | F            | G             | н     | J    | к     | L            |
| ٠        | Y                             | x           | С            | ۷             | в     | N    | м     | -            |
| 123      |                               | 0           | U            | eerzi         | eiche | en i | R     | turn         |

If an SMS with the content *reboot* is sent to the router, it will reboot. You can also monitor this process in the log of the router

| info   | Jan 1 01:59:13 | redial[822]: receive a sms from +49  |  |
|--------|----------------|--------------------------------------|--|
| info   | Jan 1 01:59:13 | smsd[869]: receive reboot sms!       |  |
| notice | Jan 1 01:59:13 | systools[1492]: system is rebooting! |  |

### 3.15.2 Connecting or Disconnecting from the Internet

After successful configuration, you can also control the router's Internet connection via SMS. However, this requires the router to be set to "Connect On Demand"!

1) Go to the submenu item *cellular* via the menu item *network*.

2) Now select the *cellular* tab

| Enable           |                            |
|------------------|----------------------------|
|                  | SIM1 SIM2                  |
| Profile          | auto 🔻 auto 🔻              |
| Roaming          | •                          |
| PIN Code         |                            |
| Network Type     | Auto 🔻                     |
| Static IP        |                            |
| Connection Mode  | Connect On Demand <b>v</b> |
| Triggered by SMS | 2                          |
| Redial Interval  | 10 s                       |

3) Under *Connection Mode*, select the *Connect on Demand* mode and activate the *Triggered by SMS* field.

Now you can send the following commands to the router via SMS:

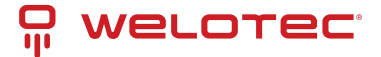

• cellular 1 ppp down - disconnects from the Internet

| info | Jan 1 01:40:35 | redial[822]: receive a sms from +49              |
|------|----------------|--------------------------------------------------|
| info | Jan 1 01:40:35 | redial[822]: receive disconnect command, hangup! |
| info | Jan 1 01:40:35 | pppd[2151]; Hangup (SIGHUP)                      |

• *cellular 1 ppp up* - establishes the Internet connection

| info | Jan 1 01:33:13 | redial[822]: receive a sms from +49            |
|------|----------------|------------------------------------------------|
| info | Jan 1 01:33:13 | redial[822]: receive connect command, Go!      |
| info | Jan 1 01:33:13 | pppd[906]: got user command, starting the link |

## 3.15.3 Switch digital relay on or off

Another important SMS command is to switch the digital relay on or off via SMS.

#### Industrial >> IO

#### Status

| Your password has security risk, please clic |
|----------------------------------------------|
|                                              |
| LOW (0)                                      |
|                                              |
| ON                                           |
| OFF                                          |
| ON                                           |
| OFF -> ON OFF Time: 1000 ms                  |
| ON -> OFF ON Time: 1000 ms                   |
|                                              |

The following SMS commands can be used for this

- io output 1 on switches on the relay
- io output 1 off switches off the relay

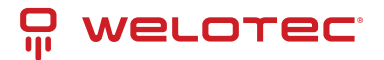

# **4 WEB Configuration**

The TK800 series routers have a built-in web server for configuration. Open http://192.168.2.1 in the browser. Enter the user name (default: *adm*) and password (default: *123456*) and confirm with *Login*.

| *                                                                                                    |        |
|----------------------------------------------------------------------------------------------------|--------|
| 192.168.2.1                                                                                                    | T 23 = |
| Authentifizierung erforderlich                                                                                                    | ×      |
| Für den Server http://192.168.2.1:80 ist ein Nutzername und<br>ein Passwort erforderlich. Der Server meldet Folgendes:<br>welcome to Router. |        |
| Nutzername: adm                                                                                                    |        |
| Passwort: ******                                                                                                    |        |
| Anmelden Abbrechen                                                                                                    |        |

#### A Hinweis

For security reasons, the password should be changed after the first login. Choose a password with at least 10 digits, upper and lower case letters, special characters and numbers.

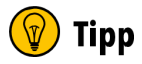

The router allows parallel access of up to four users via the web interface. However, it should be avoided to configure the router simultaneously.

After the successful login, the web interface of the router appears.

| welorec                              | Administration >> System          |                                                                 | Username: adm                 |     |
|--------------------------------------|-----------------------------------|-----------------------------------------------------------------|-------------------------------|-----|
| a byte smarter                       | Status Basic Setup                |                                                                 | Logout                        |     |
| Administration                       |                                   | Your password has security risk, please click here to change! * |                               |     |
| Network                              | System Status                     |                                                                 | Alarm                         |     |
| Link Backup                          | Name                              | WeinTest-Douter                                                 | Total Alarms: 1               |     |
| Routing                              | Serial Number                     | RF9151752055582                                                 | Alarm Summary                 | - 1 |
| Firewall                             | Description                       | TK815L-EGW                                                      | Interface cellular 1, changed |     |
| VPN *                                | MAC Address                       | 0018.050b.a067                                                  | state to up                   |     |
| АРР                                  | Firmware Version                  | 1.0.0/10406                                                     | C 35                          | -   |
| Industrial                           | Bootloader Version                | 2011.09./7903                                                   | Sto                           | p   |
| Tools                                |                                   |                                                                 |                               |     |
| Wizards                              | Device Time                       | 2019-03-15 08:52:07                                             |                               |     |
|                                      | PG Time<br>Up firme               | 2019-03-15 08:52:07<br>0.dm/ 00-58:38                           |                               |     |
|                                      | CPU Load (1/5/15 mins)            | 0.04 / 0.07 / 0.05                                              |                               |     |
|                                      | Memory consumption<br>Total/Error | 120.15MB / 28.96MB (24.10%)                                     |                               |     |
|                                      | Ponder 1 Pon                      |                                                                 |                               |     |
|                                      | Network Status                    |                                                                 |                               |     |
| Save Configuration                   | Cellular 1 [Settings]             |                                                                 |                               |     |
|                                      | Status<br>Signal Level            | Connected                                                       |                               |     |
|                                      | Register Status                   | registered                                                      |                               |     |
|                                      | IP Address                        | 37.83.168.64                                                    |                               |     |
|                                      | Netmask                           | 255 255 252                                                     |                               |     |
| Copyright @1969-2019<br>Welotec GmbH | Gateway                           | 37.83.168.65                                                    |                               |     |
| All rights reserved.                 | DNS                               | 10.74.210.210 10.74.210.211                                     |                               |     |

The web interface of the TK800 is divided into 4 areas. On the left side is the *Main navigation* with the items Administration, Network, etc. In the upper area is the *Detail navigation*. In this example with Status (active) and Basic Setup. In the middle of the web interface the current status and configuration options are shown. On the right side active alarms are displayed.

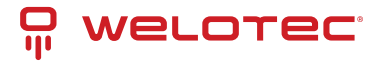

## 4.1 Administration

On the left side you will find the menu item "*Administration*". Touching it with the mouse opens a *submenu*. In the administration area is the status overview and the configuration for the administration of the router.

| welorec            | Administration                  |
|--------------------|---------------------------------|
|                    | Status Basic Setup              |
| Administration     | System                          |
| Network            | System Time                     |
| Services P         | Management                      |
| Link Backup        | Services                        |
| Routing            | User Management                 |
|                    | ΑΑΑ                             |
| Firewall           | Config Management               |
| VPN                | Device Networks                 |
| APP                | SNMP                            |
| Industrial         | Alarm                           |
| Tools              | Log                             |
| Wizards            | Cron job                        |
|                    | Upgrade                         |
|                    | Reboot                          |
| Save Configuration | Third Party<br>Software Notices |

## <u> H</u>inweis

With Restricted user rights (not administrator) some items are missing in the menu. Restricted users cannot configure the router, the *Apply & Save* option is missing.

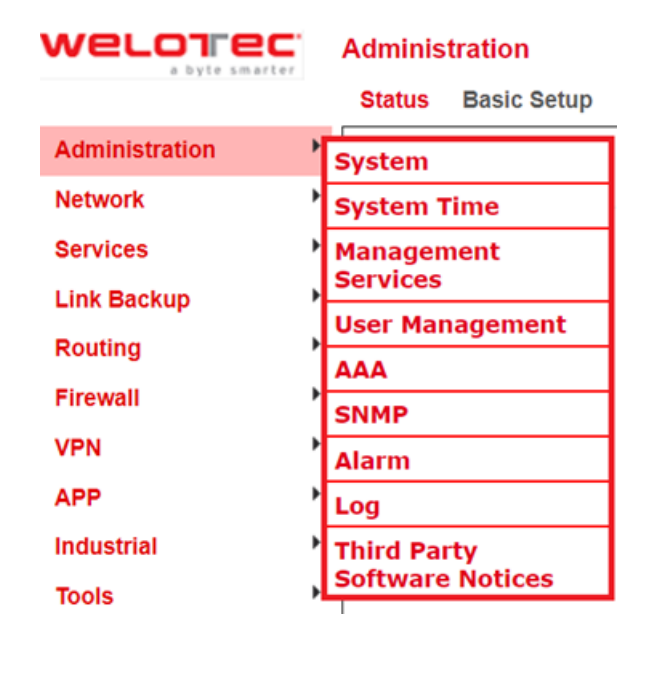

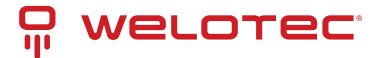

## 4.1.1 System

### Status

Under *Administration* > *System* > *Status* you will find the most important *Status* information of the router at a glance. Via the button *Sync Time* the time of the router can be synchronized with the time of the connected PC. If you use the default password for login (123456), a yellow bar will indicate that this is a security risk and should be changed. You can do this by clicking on the hint. We strongly recommend that you do this for security reasons!

| Status Basic Setup               |                                                                 |
|----------------------------------|-----------------------------------------------------------------|
|                                  | Your password has security risk, please click here to change! × |
| System Status                    |                                                                 |
| Name                             | WeloTest-Router                                                 |
| Serial Number                    | RF9151752055582                                                 |
| Description                      | TK815L-EGW                                                      |
| MAC Address                      | 0018.050b.a067                                                  |
|                                  | 0018.050b.a068                                                  |
| Firmware Version                 | 1.0.0.r10406                                                    |
| Bootloader Version               | 2011.09.r7903                                                   |
| Device Time                      | 2019-03-15 08:55:47                                             |
| PC Time                          | 2019-03-15 08:55:47                                             |
| Up time                          | 0 day, 01:02:08                                                 |
| CPU Load (1 / 5 / 15 mins)       | 0.00 / 0.04 / 0.05                                              |
| Memory consumption<br>Total/Free | 120.15MB / 28.74MB (23.92%)                                     |
| Network Status                   |                                                                 |
| Cellular 1 [Settings]            |                                                                 |
| Status                           | Connected                                                       |
| Signal Level                     | 🗤 (25 asu -63 dBm)                                              |
| Register Status                  | registered                                                      |
| IP Address                       | 37.83.168.64                                                    |
| Netmask                          | 255.255.255.252                                                 |
| Gateway                          | 37.83.168.65                                                    |
| DNS                              | 10.74.210.210 10.74.210.211                                     |
|                                  |                                                                 |

The Network Status is located under the System Status. By clicking on the gray [+] the information about the individual network interfaces appears. Here you will find all important information about the status of the individual interfaces.

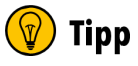

By clicking on *[Settings]* next to the individual interfaces (e.g. Cellular 1) you will be taken directly to the configuration of the interfaces.

| Network Status        |                                     |                                    |                                |  |
|-----------------------|-------------------------------------|------------------------------------|--------------------------------|--|
| Cellular 1 [Settings] |                                     | Fastethernet 0/1 [Settings]        |                                |  |
| Status                | Connected                           | Status<br>Connection Type          | Down<br>Dynamic Address (DHCP) |  |
| Signal Level          | (27 asu -59 dBm)                    | IP Address                         | 0.0.00                         |  |
| IP Address            | 10.160.111.18                       | Netmask                            | 0.0.0                          |  |
| Netmask               | 255.255.255.252                     | DNS                                | 0.0.00                         |  |
| Gateway               | 10.160.111.17                       | MTU                                | 1500                           |  |
| MTU                   | 10.74.210.210 10.74.210.211<br>1500 | Connection time<br>Remaining Lease |                                |  |
| Connection time       | 0 day, 02:47:08                     | Description                        |                                |  |

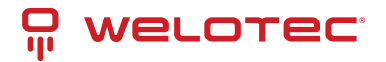

| Bridge 1 [Settings] |               |
|---------------------|---------------|
| Status              | Up            |
| IP Address          | 192.168.2.10  |
| Netmask             | 255.255.255.0 |
| Gateway             | 0.0.00        |
| DNS                 | 0.0.00        |
| MTU                 | 1500          |
| Connection time     |               |
| Remaining Lease     |               |
| Vlan 1 [Settings]   |               |
| Status              | Down          |
| IP Address          | 0.0.00        |
| Netmask             | 0.0.00        |
| Gateway             | 0.0.00        |
| DNS                 | 0.0.00        |
|                     |               |

### **Basic Setup**

Under *Administration > System > Basic Setup* you can change the language of the router and the router name. Currently only English is supported as language. The router name can be used as unique name of the router. Here a meaningful name should be chosen.

| Language    | English • |
|-------------|-----------|
| Router Name | Router    |

## 4.1.2 System Time

To ensure coordination between the TK800 router and other devices, the system time should be the same on all devices and the time zone should be set correctly. Under *Administration > System Time* you will find all the settings for the system time of the TK800 Router. The time can be set manually or automatically updated by a time server via the Simple Network Time Protocol (SNTP). In addition, it is possible to automatically supply devices connected to the router with the current time information via the NTP server.

### **System Time Configuration**

Under *Administration* > *System Time* you will find an overview and local settings for the system time of the router. Via *Sync Time* you can synchronize the time of the router with the time of the PC.

Among the settings there is also the possibility to set the router time and date manually.

Under *Timezone* the current time zone can be selected.

The default is UTC+1 (time zone in Germany, Austria and Switzerland).

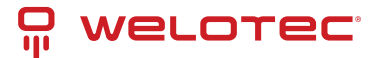

| Router Time<br>PC Time          | 2018-01-16 11:19:36<br>2018-01-16 11:19:36<br>Sync Time |
|---------------------------------|---------------------------------------------------------|
| Year/Month/Date<br>Hour:Min:Sec | 2018 V / 01 V / 16 V<br>11 V : 19 V : 18 V<br>Apply     |
| Timezone                        | UTC+01:00 France, Germany, Italy, Poland, Spain, Sweden |

### **SNTP Client**

SNTP (Simple Network Time Protocol) is a protocol for time synchronization of the clocks of network devices. SNTP provides extensive mechanisms to synchronize the time over a subnet, network, or the Internet. Typically, SNTP can achieve accuracies of 1 to 50 ms, depending on the characteristics of the synchronization source and routers. The goal of SNTP is to synchronize all devices in a network with a clock in order to run distributed applications based on one time source.

Under *Administration > System Time > SNTP Client* the settings for the current time can be made. The router can then update the time via a public or private time server.

| Enable            |                    |
|-------------------|--------------------|
| Update Interval   | 3600 s(60-2592000) |
| Source Interface  | cellular 1 🔹       |
| Source IP         |                    |
| SNTP Servers List |                    |

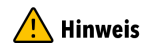

Before setting up an SNTP server, make sure that the SNTP server is reachable. Especially in the case of a domain name, it should be checked whether the DNS server is configured correctly for name resolution.

### 🕂 Hinweis

Either a source interface or a source IP can be configured.

After the successful update of the time, the following appears in the log under *Administration > Log*.

| Info | Jan 25 09:08:09 | Router sntpc[851]: time updated: Fri, 25 Jan 2019 09:08:09 +0100 [+1s] |
|------|-----------------|------------------------------------------------------------------------|
| Info | Jan 25 09:09:09 | Router sntpc[851]: time updated: Fri, 25 Jan 2019 09:09:09 +0100 [-1s] |

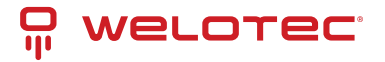

### **NTP Server**

The settings for the time server are located under *Administration* > *System Time* > *NTP Server*. In this case, the TK800 can work as a time server for the connected devices.

Via *Master* the stratum can be specified. This indicates how precise the server is. Values between 2 and 15 can be specified. The lower, the closer the router is to an atomic or radio clock (from a topological point of view).

The *Source Interface* specifies the interface at which the devices can request the NTP service of the router. Alternatively, a *Source IP* can be determined via which the NTP service is provided.

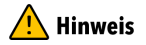

It is important that NTP server and NTP client work independently of each other, this also means that for both NTP client and NTP server an NTP service from the Internet must be entered. For this purpose the address of the NTP service is entered under *Server Address*. It is possible to enter more than one service.

| Enable           | <ul><li>✓</li></ul> |
|------------------|---------------------|
| Master           | 2                   |
| Source Interface | bridge 1 v          |
| Source IP        |                     |

#### NTP Servers List

| s | erver Address  | Prefer NTP<br>Server |
|---|----------------|----------------------|
|   | 0.pool.ntp.org |                      |
|   | 1.pool.ntp.org |                      |
|   | 2.pool.ntp.org |                      |
|   | 3.pool.ntp.org |                      |
|   |                |                      |
|   |                | Add[4/10]            |
|   |                |                      |
| ſ | Apply & Save   | Cancel               |

### 4.1.3 Management Services

Under *Administration > Management Services* the access to the web interface with HTTP and HTTPS as well as to the Command Line Interface (CLI) via Telnet and SSH can be configured.

### HTTP

HTTP is the abbreviation for Hypertext Transfer Protocol and is used to access the router's web interface.

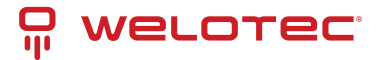

### HTTPS

HTTPS is the abbreviation for Hypertext Transfer Protocol Secure and uses SSL (Security Socket Layer) for encrypted transmission of HTTP.

### TELNET

TELNET is used to access the Command Line Interface (CLI) of the router.

### SSH

SSH is the abbreviation for Secure Shell and is an encrypted service comparable to Telnet.

#### Configuration

For each service it is possible to select whether it should be activated or deactivated and on which IP address this service may be addressed.

To do this, simply check or uncheck *Enable*. Under *Port* the TCP port for the respective service can be selected. With ACL Enable an access restriction can be set up for each port. If **ACL Enable** is activated, you can enter in the Source Range and IP Wildcard fields which IP address or IP address ranges are allowed to access the router via this port. For SSH, you can also define the *Timeout* for an SSH session to the router.

If there is no activity during the timeout period, the connection is terminated. Under *Key Mode* and *Key Length* the encryption standard and the key length can be selected.

Via Other Parameters you can set the Web login timeout. This specifies how long a web interface session remains if no input is made.

If the timeout time has expired without any input, then the logged in user will be logged out automatically.

| нттр                                                              |                       | TELNET                                                                                 |                                                                                                    |
|-------------------------------------------------------------------|-----------------------|----------------------------------------------------------------------------------------|----------------------------------------------------------------------------------------------------|
| Enable<br>Listen IP address<br>Port<br>ACL Enable                 | ✓ any ▼ 80            | Enable<br>Listen IP address<br>Port<br>ACL Enable                                      | any <b>v</b><br>23                                                                                                    |
| HTTPS                                                             |                       | SSH                                                                                    |                                                                                                    |
| Enable<br>Listen IP address<br>Port<br>ACL Enable<br>Source Range | IP Wildcard           | Enable<br>Listen IP address<br>Port<br>Timeout<br>Key Mode<br>Key Length<br>ACL Enable | In the second second secon |
| Other Parameters                                                  |                       |                                                                                        |                                                                                                    |
| Web login timeout Apply & Save                                    | 300 s(100-3<br>Cancel | 3600)                                                                                  |                                                                                                    |
| Welotec GmbH                                                      |                       | www.welotec.com                                                                        |                                                                                                    |

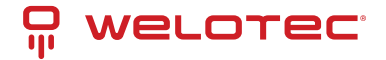

## 4.1.4 User Management

Under *Administration > User Management* the users that have access to the router can be configured. The router distinguishes between the administrator and the standard user. The administrator is created by the system (adm). The administrator can create other standard users with limited rights.

The Administrator user is suitable for configuring and managing the router. The Standard user is suitable for monitoring and checking the router.

### Create a User

Under Administration > User Management > Create a User you can create additional users.

A *Username* and *Password* must be created and the *Permission (Privilege)* must be entered. Privilege 1 to 14 is for standard users (read only) and privilege 15 for administrators (full access). Under *User Summary* you will find a list of all users and their privileges.

| Create a user  |            |     |
|----------------|------------|-----|
| Username       |            |     |
| Privilege      |            | 1 • |
| New Password   |            |     |
| Confirm New Pa | assword    |     |
|                |            |     |
| Apply & Sa     | ave Cancel |     |
| Jser Summary   |            |     |
| Username       | Privilege  |     |
| adm            | 15         |     |
| wolates        | 4          |     |

#### Hinweis

A secure password should consist of at least 8 characters and preferably contain upper/lower case, numbers and special characters. The username root is reserved for the operating system of the router.

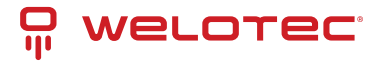

### Modify a User

If you want to make adjustments to users, then you can edit them under *Administration > User Management > Modify a User*. Permissions and passwords can be changed.

Under User Summary a user can be selected and then edited under Modify a user.

| User Summary |           |  |  |
|--------------|-----------|--|--|
| Username     | Privilege |  |  |
| adm          | 15        |  |  |
| welotec      | 1         |  |  |

#### Modify a user

| Username             | welotec |   |
|----------------------|---------|---|
| Privilege            | 1 🔻     |   |
| New Password         |         | - |
| Confirm New Password |         |   |

### 🔔 Hinweis

When selecting the adm user, the user name can be changed, e.g. to admin, as of firmware version V1.0.0.r10406. Please always remember to change the default password (123456) of the adm user to a secure password.

### **Remove Users**

Under *Administration > User Management > Remove Users* you can delete users from the TK800. Select the user to be deleted under *User Summary* and delete it via the *Delete* button.

| lser Summary |        |
|--------------|--------|
| Username     |        |
| adm          |        |
| welotec      |        |
|              |        |
| Delete       | Cancel |

### 4.1.5 AAA

AAA or Triple-A stands for *Authentication, Authorization and Accounting*. Here, authentication takes over access control, whether a user is allowed to use the device or the network. Authorization checks which services the user is allowed to use on the network. Accounting ensures that all accesses and events and the use of resources in the network are logged correctly.

With AAA, not all security services have to be used. It is also possible that only one or two services are used in a network. A AAA infrastructure is usually set up as a client-server architecture. The TK800 acts here as AAA client. Radius, Tacacs+ and LDAP are supported for this purpose.

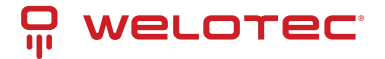

### Radius

Radius stands for *Remote Authentication Dial-In User Service* and is a client-server protocol used for authentication, authorization and accounting.

#### Server List

| Server | Port | Кеу | Source Interface |
|--------|------|-----|------------------|
|        | 1812 |     | •                |
|        |      |     | Add              |

You can enter the FQDN or IP address of the server, the port, the key for the Radius server and the source interface here.

### Tacacs+

Tacacs+ stands for *Terminal Access Controller Access Control System* and is a client-server protocol used for authentication, authorization and accounting.

It is used for client-server communication between AAA servers and a Network Access Server (NAS).

| Server List    |      |     |  |  |  |  |  |
|----------------|------|-----|--|--|--|--|--|
| Server Address | Port | Key |  |  |  |  |  |
|                | 49   |     |  |  |  |  |  |
|                |      | Add |  |  |  |  |  |

You can enter the corresponding data here at *Server Address*, *Port* and *Key*.

### LDAP

LDAP stands for *Lightweight Directory Access Protocol* and is suitable for querying and modifying information from directory services. LDAP is based on the client-server model.

#### Server List

| Name | Server | Port | Base DN | Username | Password | Security | Verify<br>Peer |
|------|--------|------|---------|----------|----------|----------|----------------|
|      |        |      |         |          |          | None •   |                |
|      |        |      |         |          |          |          | Add            |

Enter the data for your LDAP server here.

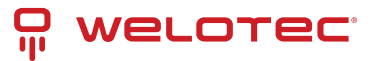

### **AAA Settings**

|         |        | Authentication | n      | Authorization |        |        |  |
|---------|--------|----------------|--------|---------------|--------|--------|--|
| Service | 1      | 2              | 3      | 1             | 2      | 3      |  |
| console | none 🔻 | none 🔻         | none 🔻 | none 🔻        | none 🔻 | none 🔻 |  |
| telnet  | none 🔻 | none 🔻         | none 🔻 | none 🔻        | none 🔻 | none 🔻 |  |
| ssh     | none 🔻 | none 🔻         | none 🔻 | none 🔻        | none 🔻 | none 🔻 |  |
| web     | none 🔻 | none 🔻         | none 🔻 | none 🔻        | none 🔻 | none 🔻 |  |

## 4.1.6 Config Management

Under *Administration* > *Config Management* the current configuration can be saved, an existing configuration can be uploaded or the router can be reset to the default configuration.

### Importing an existing configuration

To import an existing configuration, an existing configuration file must be selected via *Browse...*. After the correct file has been selected, the configuration can be imported to the router via *Import*. After successfully importing the configuration, the router displays a button for restarting. After the restart the router will have the new configuration.

### Saving an existing configuration

Via *Backup running-config* the current configuration incl. the unconfirmed changes during operation can be downloaded. Via *Backup startup-config* the configuration can be downloaded without the unconfirmed changes.

### **Automatic saving**

If the checkmark in front of *Auto Save after modify the configuration* is set, all changes in the router are immediately active and are also available after reboot. If the checkmark is not set, the changes will be lost on reboot. However, the changes can alternatively be saved via *Save Configuration*, the bottom item in the left navigation.

### Reset configuration to factory defaults

Via Restore default configuration the configuration of the router can be reset to the default settings.

### Encrypt passwords in the configuration file

To prevent passwords in the configuration file from being displayed in plain text, check *Encrypt plain-text password*.

### Back up the running-config including the private key

Um die running-config zusätzlich mit den importierten privaten Schlüsseln (private key) aus der Zertifikatsverwaltung zu sichern, setzen Sie den Haken bei **Backup running-config with private key** 

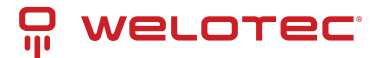

#### Administration >> Config Management

| Config Management                        |        |        |                       |                       |
|------------------------------------------|--------|--------|-----------------------|-----------------------|
| Configuration                            |        |        |                       |                       |
| No file selected.                        | Browse | Import | Backup running-config | Backup startup-config |
| Auto Save after modify the configuration |        |        |                       |                       |
| Sencrypt plain-text password             |        |        |                       |                       |
| Backup running-config with private key   |        |        |                       |                       |
| Restore default configuration            |        |        |                       |                       |
|                                          |        |        |                       |                       |

### 4.1.7 Device Networks

#### Hinweis

This feature is not supported!

### 4.1.8 SNMP

The Simple Network Management Protocol (SNMP) is a network protocol developed by the IETF to monitor and control network elements (e.g. routers, servers, switches, printers, computers, etc.) from a central station. The protocol regulates the communication between the monitored devices and the monitoring station. SNMP describes the structure of the data packets that can be sent and the communication flow. It was designed in such a way that every network-compatible device can be included in the monitoring.

### **SNMP Configuration**

ANNO 0 7 0 101

SNMP versions v1, v2c and v3 are supported.

SNMPv1 and SNMPv2 use the community name for authentication with *read-only* and *read-write* rights. The IP address under which the SNMP service is available can be selected under *Listen IP address*.

| Enable                         | •       |                            |                           |                                       |                    |   |   |
|--------------------------------|---------|----------------------------|---------------------------|---------------------------------------|--------------------|---|---|
| Listen IP address              | any     | •                          |                           |                                       |                    |   |   |
| SNMP Version                   | v2c ▼   |                            |                           |                                       |                    |   |   |
| Contact Information            | Welotec |                            |                           |                                       |                    |   |   |
| Location Information           | Welotec |                            |                           |                                       |                    |   |   |
|                                |         |                            |                           |                                       |                    |   |   |
| Community                      | Name    | Acces                      | s Limit                   | MIB View                              | w                  |   |   |
| Community I<br>public          | Name    | Acces                      | s Limit<br>-Only          | MIB Viev<br>DefaultVie                | w                  |   |   |
| Community<br>public<br>private | Name    | Acces<br>Read<br>Read      | s Limit<br>-Only<br>Write | MIB Viev<br>DefaultVie<br>DefaultVie  | w<br>ew<br>ew      | ¢ | 4 |
| Community<br>public<br>private | Name    | Acces<br>Read<br>Read-Only | s Limit<br>-Only<br>Write | MIB View<br>DefaultVie<br>DefaultView | w<br>ew<br>ew      | • | 4 |
| Community<br>public<br>private | Name    | Acces<br>Read<br>Read-Only | s Limit<br>-Only<br>Write | MIB View<br>DefaultVie<br>DefaultView | w<br>ew<br>ew<br>T | • | 0 |
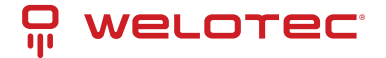

SNMPv3 supports user name and password for authentication. A group management is implemented. This is an advantage over the SNMPv1 and SNMPv2 versions, since here individual users can be specifically authorized for access (see following figure).

| isten IP address                 | any               | any 🔻           |              |               |       |               |        |          |     |
|----------------------------------|-------------------|-----------------|--------------|---------------|-------|---------------|--------|----------|-----|
| SNMP Version                     | v3 •              | v3 •            |              |               |       |               |        |          |     |
| Contact Information              | Welote            | Welotec         |              |               |       |               |        |          |     |
| ocation Information              | Welote            | Welotec         |              |               |       |               |        |          |     |
| ser Group Managemen<br>Groupname | t(V3)<br>Security | Level           | Read-        | only View     | Re    | ad-write View | Info   | orm View |     |
|                                  | NoAuth/No         | NoAuth/NoPriv • |              | DefaultView • |       | DefaultView • |        | View T   | * * |
|                                  |                   |                 | D'ortroite i | Terr.         | D GIN | adit view     | Delaun | LAIGN .  |     |
|                                  |                   |                 | Conduct      |               | D'CH  | adit view     | Derau  | Add      |     |
| ser Management(v3)<br>Username   | Groupname         | Auther          | ntication    | Authentic     | ation | Encryption    | E      | Add      |     |
| ser Management(v3)<br>Username   | Groupname         | Auther          | ntication    | Authentica    | ation | Encryption    | E      | Add      |     |

With SNMPv3, there is group and user management.

*Authentication* supports SHA or MD5. *Encryption* supports AES or DES.

## SnmpTrap

A SnmpTrap server can be entered. Here the router can actively send SNMP messages to the SNMP management server and does not wait until it receives an SNMP request from the management server.

| Co | Configure SnmpTrap |               |          |  |  |  |
|----|--------------------|---------------|----------|--|--|--|
|    | Host address       | Security Name | UDP Port |  |  |  |
|    |                    |               | 162      |  |  |  |
|    |                    |               | Add      |  |  |  |

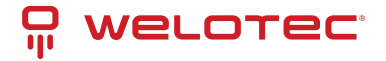

## **SnmpMibs**

The *SnmpMips* for monitoring the router can be downloaded here and used for corresponding evaluations. Please select the desired MIB file and then click the download button.

#### Administration >> SNMP

| SNMP SnmpTrap Snn       | npMibs                                                                               |          |
|-------------------------|--------------------------------------------------------------------------------------|----------|
| Please select mib file: | IF-MIB<br>IF-MIB<br>RFC-1212<br>RFC1155-SMI                                          | download |
|                         | RFC1213-MIB<br>SNMPv2-MIB<br>SNMPv2-SMI<br>SNMPv2-TC                                 |          |
|                         | WELOTEC-IPSECMONITOR-MIB<br>WELOTEC-MIB<br>WELOTEC-OVERVIEW-MIB<br>WELOTEC-WAN3G-MIB |          |
|                         |                                                                                      |          |

### Read SNMP Mibs using SNMPWALK.

1) Configure SNMP, such as shown below:

#### Administration >> SNMP

| ible              |         | •         |          |             |                      |             |               |             |                        |   |
|-------------------|---------|-----------|----------|-------------|----------------------|-------------|---------------|-------------|------------------------|---|
| en IP address     |         | anv       |          | -           |                      |             |               |             |                        |   |
| MP Version        |         | v3 v      |          |             |                      |             |               |             |                        |   |
| tact Information  |         | Welote    | <u>^</u> |             |                      |             |               |             |                        |   |
| itact mormation   |         | weibte    | c        |             |                      |             |               |             |                        |   |
| ation Information |         | Welote    | c        |             |                      |             |               |             |                        |   |
| Group Managem     | ant/v3) |           |          |             |                      |             |               |             |                        |   |
| Group managem     | sin(¥5) |           |          |             |                      |             |               |             |                        |   |
| Groupname         |         | Security  | Level    | Read-       | only View            | Re          | ad-write View | In          | form View              |   |
| welo              |         | Auth/Priv |          | DefaultView |                      | DefaultView |               | DefaultView |                        |   |
|                   |         | NoAuth/No | Priv 🔻   | Default\    | /iew •               | Defa        | ultView •     | Defau       | ItView •               |   |
|                   |         |           |          |             |                      |             |               |             | Add                    |   |
|                   |         |           |          |             |                      |             |               |             |                        |   |
| Management(v3)    |         |           |          |             |                      |             |               |             |                        |   |
| Username          | Gr      | oupname   | Auther   | ntication   | Authentica<br>passwo | ation<br>rd | Encryption    |             | Encryption<br>password |   |
| WeloSNMPUser      |         | welo      | S        | HA          | *******              | •           | AES           |             | *******                | ٠ |
|                   | weld    | • •       | None     | •           |                      |             | None          | •           |                        |   |
|                   |         |           |          |             |                      |             |               |             | Add                    |   |
|                   |         |           |          |             |                      |             |               |             |                        |   |

*Read out* the data entered above via SMTPWALK on e.g. a LINUX computer:
snmpwalk -v3 -u WeloSNMPUser -l AuthPriv -a SHA -A 123456789 -x AES -X 123456789 10.255.229.10
snmpwalk -v3 -u WeloSNMPUser -l AuthPriv -a SHA -A 123456789 -x AES -X 123456789 udp6:[2a02:d20:8:c01::1]
2) *Download MIBS from TK800*

Welotec GmbH Zum Hagenbach 7 48366 Laer

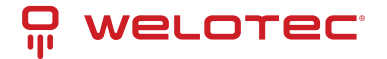

3) **Read MIBS** (either via a LINUX computer or a common MIB browser)

mkdir -p .snmp/mibs cp Downloads/WELOTEC\* .snmp/mibs/ after that the following MIBS are available:

WELOTEC-MIB

WELOTEC-OVERVIEW-MIB

WELOTEC-PORTSETTING-MIB

WELOTEC-SERIAL-PORT-MIB

WELOTEC-SYSTEM-MAN-MIB

WELOTEC-WAN3G-MIB

3) **Start SNMPWALK** (either via a LINUX computer or a common MIB browser)

snmpwalk -m +WELOTEC-MIB -v3 -u WeloSNMPUser -l AuthPriv -a SHA -A 123456789 -x AES -X 123456789 192.168.2.1 WELOTEC

WELOTEC-MIB::ihOverview.1.0 = STRING: "TK800"

WELOTEC-MIB::ihOverview.2.0 = STRING: "RF9151408241109"

WELOTEC-MIB::ihOverview.3.0 = STRING: "2011.09.r7903"

WELOTEC-MIB::ihOverview.4.0 = STRING: "1.0.0.r9919"

WELOTEC-MIB::ihWan3g.1.1.1.0 = INTEGER: 3

WELOTEC-MIB::ihWan3g.1.1.2.0 = INTEGER: 1

WELOTEC-MIB::ihWan3g.1.1.3.0 = Hex-STRING: 0B 00 00 00

WELOTEC-MIB::ihWan3g.1.1.4.0 = Timeticks: (149600) 0:24:56.00

WELOTEC-MIB::ihWan3g.1.1.5.0 = INTEGER: 11

WELOTEC-MIB::ihWan3g.1.1.6.0 = INTEGER: 2

WELOTEC-MIB::ihWan3g.1.1.7.0 = INTEGER: 0

WELOTEC-MIB::ihWan3g.1.1.8.0 = INTEGER: 2

WELOTEC-MIB::ihWan3g.1.1.9.0 = INTEGER: 21

WELOTEC-MIB::ihWan3g.1.1.10.0 = Counter32: 2698992

WELOTEC-MIB::ihWan3g.1.1.11.0 = Counter32: 35344140

WELOTEC-MIB::ihWan3g.1.2.1.1.0 = STRING: "860461024084629"

WELOTEC-MIB::ihWan3g.1.2.1.2.0 = STRING: "262010052709611"

WELOTEC-MIB::ihWan3g.1.2.1.3.0 = ""

WELOTEC-MIB::ihWan3g.1.2.1.4.0 = ""

WELOTEC-MIB::ihWan3g.1.2.1.5.0 = ""

WELOTEC-MIB::ihWan3g.1.2.2.1.0 = INTEGER: 0

WELOTEC-MIB::ihWan3g.1.2.2.2.0 = INTEGER: 0

WELOTEC-MIB::ihWan3g.1.2.3.1.0 = ""

WELOTEC-MIB::ihWan3g.1.2.3.2.0 = ""

WELOTEC-MIB::ihWan3g.1.2.3.3.0 = ""

WELOTEC-MIB::ihWan3g.1.2.3.4.0 = INTEGER: 0

WELOTEC-MIB::ihWan3g.1.2.3.5.0 = INTEGER: 0

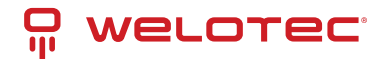

WELOTEC-MIB::ihWan3g.1.2.3.6.0 = "" WELOTEC-MIB::ihWan3g.1.2.4.1.0 = INTEGER: 0 WELOTEC-MIB::ihWan3g.1.2.4.2.0 = INTEGER: 0 WELOTEC-MIB::ihWan3g.1.2.4.3.0 = Gauge32: 0 WELOTEC-MIB::ihWan3g.1.3.1.1.0 = STRING: "262010052709611" WELOTEC-MIB::ihWan3g.1.3.1.2.0 = STRING: "860461024084629" WELOTEC-MIB::ihWan3g.1.3.2.1.0 = Gauge32: 0 WELOTEC-MIB::ihWan3g.1.3.2.3.0 = INTEGER: 0 WELOTEC-MIB::ihWan3g.1.3.2.4.0 = INTEGER: 0 WELOTEC-MIB::ihWan3g.1.3.2.5.0 = Gauge32: 193 WELOTEC-MIB::ihWan3g.1.3.2.6.0 = Gauge32: 0 WELOTEC-MIB::ihWan3g.1.3.3.1.0 = "" WELOTEC-MIB::ihWan3g.1.3.3.2.0 = "" WELOTEC-MIB::ihWan3g.1.3.3.3.0 = INTEGER: 1 WELOTEC-MIB::ihWan3g.1.3.3.4.0 = "" WELOTEC-MIB::ihWan3g.1.3.3.5.0 = "" WELOTEC-MIB::ihWan3g.1.3.3.6.0 = "" WELOTEC-MIB::ihWan3g.1.3.3.7.0 = INTEGER: 0 WELOTEC-MIB::ihWan3g.1.3.3.8.0 = INTEGER: 0 WELOTEC-MIB::ihWan3g.1.3.3.9.0 = "" WELOTEC-MIB::ihWan3g.1.3.4.1.0 = INTEGER: 0 WELOTEC-MIB::ihWan3g.1.3.4.2.0 = INTEGER: 0

# 4.1.9 Alarm

### Status

The alarm status shows an overview of the triggered alarms.

WELOTEC-MIB::ihWan3g.1.3.4.3.0 = Gauge32: 0

In this example, INFO message ID 1 shows that Fastethernet port 0/1 has been connected. ID 2 shows a warning message that the Fastethernet port 0/1 has been disconnected (Fig.1).

| ID | Status | Level | date              |        | System Time | Content                    |
|----|--------|-------|-------------------|--------|-------------|----------------------------|
| 2  | raise  | WARN  | Mon Mar 9 09:41:2 | 8 2015 | 3491        | fastethernet 0/1 link down |
| 1  | raise  | INFO  | Mon Mar 9 09:41:2 | 5 2015 | 3488        | fastethernet 0/1 link up   |
|    |        |       |                   |        |             |                            |

On the right side of the web interface you can see the alarm messages permanently regardless of which menu you are in (Fig. 2).

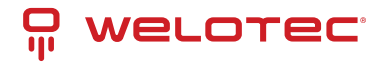

| Username: adm                   |
|---------------------------------|
| Logout                          |
| Alarm 📃                         |
| Total Alarms: 2                 |
| Alarm Summary                   |
| [ Mon Mar 9 09:41:28<br>2015 ]: |
| fastethernet 0/1 link<br>down   |
| [ Mon Mar 9 09:41:25<br>2015 ]: |
| fastethernet 0/1 link<br>up     |
| 3 s ▼<br>Stop                   |

## Alarm Input

In the *Alarm Input* menu you define which alarm messages the router should output. By setting the checkmarks next to each entry, an alarm is activated or deactivated.

| Warm Start                     |   |
|--------------------------------|---|
| Cold Start                     |   |
| Memory Low                     |   |
| Digital Input High             |   |
| Digital Input Low              |   |
| FE0/1 Link Down                |   |
| FE0/1 Link Up                  | 1 |
| Cellular Up/Down               |   |
| ADSL Dialup (PPPoE)<br>Up/Down |   |
| Ethernet Up/Down               |   |
| VLAN Up/Down                   | 1 |
| WLAN Up/Down                   |   |
| Daily Data Usage               | 1 |
| Monthly Data Usage             |   |

The following alarm messages are available.

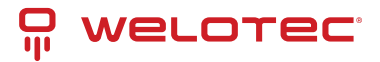

| Parameter                      | Description                                                                                                    |
|--------------------------------|----------------------------------------------------------------------------------------------------|
| Warm Start                     | Warm start/reboot of the router                                                                                          |
| Cold Start                     | Cold start = booting the router if it was switched off or had no power before                                            |
| Memory Low                     | Memory Low                                                                                                    |
| Digital Input High             | Digital Input High                                                                                                    |
| Digital Input Low              | Digital Input Low                                                                                                    |
| FE0/1 Link Down                | Fast Ethernet Port 0/1 disconnected                                                                                      |
| FE0/1 Link Up                  | Fast Ethernet Port 0/1 connected                                                                                         |
| Cellular Up/Down               | Mobile connection GPRS/UMTS/LTE conected or disconnected                                                                 |
| ADSL Dialup (PPPoe)<br>Up/Down | ADSL Dialup connected or disconnected                                                                                    |
| Ethernet Up/Down               | Ethernet connected or disconnected                                                                                       |
| VLAN Up/Down                   | VLAN connected or disconnected                                                                                           |
| WLAN Up/Down                   | WLAN connected or disconnected                                                                                           |
| Daily Data Usage               | Displays the daily data used by the SIM card (only if the Data Usage function is activated, see Services > Data Usage)   |
| Monthly Data Usage             | Displays the monthly data used by the SIM card (only if the Data Usage function is activated, see Services > Data Usage) |

## Alarm Output

The Alarm Output menu is used to configure the e-mail server that will forward the alerts by mail.

If an alarm is triggered, a message is generated by the router and sent to the stored e-mail addresses via the specified e-mail server.

| Enable Email Alarm:                        | 4                  |                      |
|--------------------------------------------|--------------------|----------------------|
| Mail Server IP/Name:                       | smtp.weloted       | com                  |
| Mail Server Port:                          | 25                 |                      |
| Account Name:                              | alarm@welot        | tec.com              |
| Account Password:                          | •••••              |                      |
| Crypto:                                    | TLS                | T                    |
|                                            |                    |                      |
| Email Addresses(At lea<br>info@welotec.com | ist one address is | needed.)<br>×        |
| Email Addresses(At lea<br>info@welotec.com | ist one address is | needed.)<br>×<br>Add |

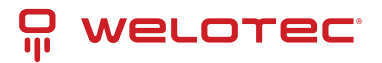

| Parameter           | Description                                                                   |
|---------------------|-------------------------------------------------------------------------------|
| Enable Email Alarm  | Check the box for enabling/disabling the e-mail server functionality          |
| Mail Server IP/Name | Host name (FQDN) or IP address of the e-mail server                           |
| Mail Server Port    | Port of the mail server, default 25, but also 465 for SSL/TLS or 587 possible |
| Account Name        | User account on the e-mail server through which the messages are to be sent   |
| Account Passwort    | Password of the user account on the e-mail server                             |
| Crypto              | Encryption TLS                                                                |
| Email Addresses     | E-mail address to which the mails are to be sent                              |

## Alarm Map

On the Alarm Map you define whether the alerts should be displayed in the web browser or also sent by e-mail or SMS. Set the checkmark to Enable or Disable the feature.

| Output Type                    | Console | Email | SMS |
|--------------------------------|---------|-------|-----|
| Warm Start                     |         |       |     |
| Cold Start                     |         |       |     |
| Memory Low                     |         |       |     |
| Digital Input High             |         |       |     |
| Digital Input Low              |         |       |     |
| FE0/1 Link Down                |         |       |     |
| FE0/1 Link Up                  |         |       |     |
| Cellular Up/Down               |         |       |     |
| ADSL Dialup (PPPoE)<br>Up/Down |         |       |     |
| Ethernet Up/Down               |         |       |     |
| VLAN Up/Down                   |         |       |     |
| WLAN Up/Down                   |         |       |     |
| Daily Data Usage               |         |       |     |
| Monthly Data Usage             |         |       |     |

# 4.1.10 Log

### Log

The current messages of the router are displayed in the Log menu.

The log contains information about network, operational status, configuration changes, ISP connection information, IPSec, OpenVPN status and much more.

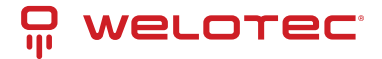

| Viev | M re  | ecent |
|------|-------|-------|
| VICV | V I C |       |

### 20 V Lines

| Level | Time            | Content                                                               |                                                                       |                                  |  |
|-------|-----------------|-----------------------------------------------------------------------|-----------------------------------------------------------------------|----------------------------------|--|
|       |                 | Too many logs, old logs ar                                            | e not displayed. Please downlo                                        | bad log file to check more logs! |  |
| Info  | Jan 17 09:12:07 | Router redial[826]: modem response (6): ^M OK^M                       |                                                                       |                                  |  |
| Info  | Jan 17 09:12:07 | Router redial[826]: send to modem (6): ATE0 <sup>A</sup> M            |                                                                       |                                  |  |
| Info  | Jan 17 09:12:07 | Router redial[826]: modern                                            | Router redial[826]: modem response (6): ^M OK^M                       |                                  |  |
| Info  | Jan 17 09:12:07 | Router redial[826]: send to                                           | modem (11): AT^SLED=1^M                                               |                                  |  |
| Info  | Jan 17 09:12:07 | Router redial[826]: modern                                            | n response (6): ^M OK^M                                               |                                  |  |
| Info  | Jan 17 09:12:07 | Router redial[826]: detectin                                          | ng modem imei (1/5)                                                   |                                  |  |
| Info  | Jan 17 09:12:07 | Router redial[826]: send to                                           | o modem (8): AT+GSN^M                                                 |                                  |  |
| Info  | Jan 17 09:12:07 | Router redial[826]: modern                                            | Router redial[826]: modem response (25): ^M 358709052092701^M ^M OK^M |                                  |  |
| Info  | Jan 17 09:12:07 | Router redial[826]: detecting                                         | Router redial[826]: detecting modem sim card (1/5)                    |                                  |  |
| Info  | Jan 17 09:12:07 | Router redial[826]: send to modem (10): AT+CPIN?^M                    |                                                                       |                                  |  |
| Info  | Jan 17 09:12:07 | Router redial[826]: modem response (27): ^M +CME ERROR: SIM failure^M |                                                                       |                                  |  |
| Info  | Jan 17 09:12:17 | Router redial[826]: detectin                                          | ng modem sim card (2/5)                                               |                                  |  |
| Info  | Jan 17 09:12:17 | Router redial[826]: send to                                           | o modem (10): AT+CPIN?^M                                              |                                  |  |
| Info  | Jan 17 09:12:17 | Router redial[826]: modern                                            | Router redial[826]: modem response (27): ^M +CME ERROR: SIM failure^M |                                  |  |
| Info  | Jan 17 09:12:27 | Router redial[826]: detecting modem sim card (3/5)                    |                                                                       |                                  |  |
| Info  | Jan 17 09:12:27 | Router redial[826]: send to modem (10): AT+CPIN?^M                    |                                                                       |                                  |  |
| Info  | Jan 17 09:12:27 | Router redial[826]: modem response (27): ^M +CME ERROR: SIM failure^M |                                                                       |                                  |  |
| Info  | Jan 17 09:12:37 | Router redial[826]: detecting modem sim card (4/5)                    |                                                                       |                                  |  |
| Info  | Jan 17 09:12:37 | Router redial[826]: send to                                           | Router redial[826]: send to modem (10): AT+CPIN?^M                    |                                  |  |
| Info  | Jan 17 09:12:37 | Router redial[826]: modern                                            | n response (27): ^M +CME ER                                           | ROR: SIM failure <sup>A</sup> M  |  |
|       |                 | Clear Log                                                             | Download Log File                                                     | Download Diagnose Data           |  |
|       |                 | Clear History Log                                                     | Download History Log                                                  |                                  |  |

Under the log section there are options to clear the displayed logs, download the log, download the diagnostic file, clear the history and download the history.

| Option                 | Description                   |
|------------------------|-------------------------------|
| Clear Log              | Delete displayed log files    |
| Download Log File      | Download log files            |
| Download Diagnose Data | Download diagnostic data file |
| Clear History Log      | Delete log history            |
| Download History Log   | Log history download          |

## System Log

In *System Log* you can specify a syslog server to which the logs should be sent over the network.

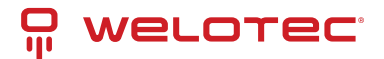

### Log to Remote System

| Syslogd server address | Port   | t Number                      |
|------------------------|--------|-------------------------------|
| log.welotec.com        |        | 514                           |
|                        | 514    |                               |
|                        |        | Add                           |
| Log to Console         |        |                               |
| History log size       | 512    | KBytes(64-2048)               |
| History log severity   | Notice | <ul> <li>and above</li> </ul> |

Under *Syslog server address* the host name of the syslog server (FQDN) or the IP address is specified. Port 514 is the default port for syslog servers.

# 4.1.11 Cron Job

Under *Time Schedule* you can have actions executed on the router at specific times, such as a reboot of the router. Here you could always reboot the router at a certain time.

#### **Time Schedule**

|                                                                                                    | Minutes |  |
|----------------------------------------------------------------------------------------------------|---------|--|
| reboot   everyday  v 00  v 00 | •       |  |

Under Time Schedule you can select the schedule command (currently only reboot). With Day you select daily (everyday) and with Hours and Minutes you control the start time. Click on the Add button to apply the settings.

# 4.1.12 Upgrade

Firmware updates of the router can be performed in the *Upgrade* menu. A firmware update can contain new functions or also eliminate errors. The installed firmware is displayed under the *Select the file to use* field.

| Select the file to use: |        |         |
|-------------------------|--------|---------|
| No file selected.       | Browse | Upgrade |

### Firmware Version : 1.0.0.r10406

Under Browse you select the firmware file which you have downloaded before (this must be unpacked either as \*.bin or \*.pkg file). By clicking on *Upgrade* the firmware will be installed on the router.

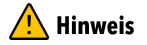

Please note that the bootloader and the IO board may have to be updated separately if the firmware version is significantly older. If you have any questions, please contact our support.

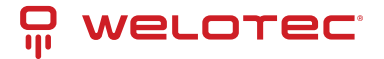

# 4.1.13 Reboot

The router is restarted with Reboot.

| Administration >> Re            | boot      | Auf 192.168.2.10:12443 wird Folgendes angezeigt<br>Confirm Reboot ? |                |  |
|---------------------------------|-----------|---------------------------------------------------------------------|----------------|--|
| System                          | Your      |                                                                     | OK Abbrechen C |  |
| System Time                     |           |                                                                     |                |  |
| Management<br>Services          | •         | Browse Upgrade                                                      |                |  |
| User Management                 | 0.0 r9919 |                                                                     |                |  |
| AAA                             |           |                                                                     |                |  |
| <b>Config Management</b>        |           |                                                                     |                |  |
| Device Networks                 |           |                                                                     |                |  |
| SNMP                            |           |                                                                     |                |  |
| Alarm                           |           |                                                                     |                |  |
| Log                             |           |                                                                     |                |  |
| Cron job                        |           |                                                                     |                |  |
| Upgrade                         |           |                                                                     |                |  |
| Reboot                          |           |                                                                     |                |  |
| Third Party<br>Software Notices |           |                                                                     |                |  |

By clicking **OK** you confirm the restart of the router.

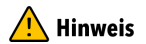

Save the configuration of the router before you restart the router. Otherwise, the configuration may be lost when you restart.

# 4.1.14 Third Party Software Notices

Here are the software terms and licenses from all third-party vendors related to the TK800 router series.

Administration >> Third Party Software Notices

### **Third Party Software Notifications and Licenses**

The copyrights for certain portions of the Software may be owned or licensed by other third parties ("Third Party Software") and used and distributed under license. The Third Party Notices includes the acknowledgements, notices and licenses for the Third Party Software. The Third Party Notices can be viewed via the Web Interface. The Third Party Software is licensed according to the applicable Third Party Software license notwithstanding anything to the contrary in this Agreement. The Third Party Software contains copyrighted software that is licensed under the GPL/LGPL or other copyleft licenses. Copies of those licenses are included in the Third Party Notices. Welotec's warranty and liability for Welotec's modification to the software shown below is the same as Welotec's warranty and liability for the product this Modifications come along with. It is described in your contract with Welotec (including General Terms and Conditions) for the product. You may obtain the complete Corresponding Source code from us for a period of three years after our last shipment of the Software by sending a request letter to:

Welotec GmbH, Zum Hagenbach 7, 48366 Laer, Germany

Please include "Source for Welotec TK800" and the version number of the software in the request letter. This offer is valid to anyone in receipt of this information.

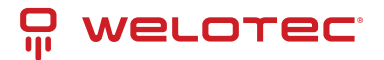

# 4.2 Network

# 4.2.1 Cellular

Cellular is the mobile communication interface of the router. If a SIM card is inserted in the router, you can dial into the Internet via GPRS, EDGE, UMTS or LTE, depending on the router model.

## **Cellular Status**

Under *Status* there is an overview of the current status (Connected or Disconnected).

The Network Type in the Status tab and the IP address in the Network area is the deciding factor. In the Modem area you can also see the signal level, RSRP and RSRQ.

| Modem           |                             |
|-----------------|-----------------------------|
| Active SIM      | SIM 1                       |
| IMEI Code       | 358709052092701             |
| IMSI Code       | 262011406930165             |
| ICCID Code      | 89490200001444821683        |
| Phone Number    | +4917                       |
| Signal Level    | t (25 asu -63 dBm)          |
| RSRP            | -91 dBm                     |
| RSRQ            | -6 dB                       |
| Register Status | registered                  |
| Operator        | Telekom.de                  |
| Network Type    | 4G                          |
| LAC             | 2EE2                        |
| Cell ID         | 1E13103                     |
| Network         |                             |
| Status          | Connected                   |
| IP Address      | 37.85.35.207                |
| Netmask         | 255.255.255.224             |
| Gateway         | 37.85.35.193                |
| DNS             | 10.74.210.210 10.74.210.211 |
| MTU             | 1500                        |
| Connection time | 0 day, 01:02:11             |
|                 |                             |

Connect Disconnect

Under certain circumstances, the router may not be assigned the correct DNS server by the provider. Check whether there is no entry under DNS or an entry such as 10.74.210.210 (Telekom).

## 🕂 Hinweis

The RSRP value is one of the most important values when it comes to assessing one's own reception value or reception quality. It is measured directly by the terminal device. The RSRP is also used to determine the currently

Welotec GmbH Zum Hagenbach 7 48366 Laer

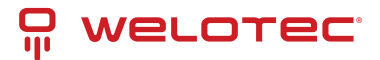

### strongest radio cell in the vicinity.

| SRP                               | School<br>Grade       | Comment                                                                               |
|-----------------------------------|-----------------------|---------------------------------------------------------------------------------------|
| -50 bis -65 dBm 1 (very good)     |                       | excellent reception is available - perfect!                                           |
| -65 dBm bis -80 dBm               | 2 (good)              | good, sufficient reception conditions                                                 |
| -80 dBm bis -95 dBm               | 3 (satisfac-<br>tory) | not perfect but sufficient for stable connections                                     |
| -95 dBm bis -105<br>dBm           | 4 (sufficient)        | still acceptable conditions with speed restrictions; possibly also inter-<br>ruptions |
| -110 dBm bis -125 5 (poor)<br>dBm |                       | very poor level - urgent need for action; probably hardly any connection possible     |
| -125 dBm bis -140<br>dBm          | 6 (insuffi-<br>cient) | extremely poor - probably no connection possible                                      |

### Hinweis

The RSRQ is a calculated ratio value that results from the value for RSRP and the RSSI. It is enormously important for evaluating an LTE connection and the reception quality. The analysis of this value is indispensable for the optimal alignment of antennas for stationary use of LTE. Together with the RSRP, this enables the user to find the optimal position and alignment for his equipment (e.g. [antenna]).

| RSRQ     | School Grade     | Comment                                                          |
|----------|------------------|------------------------------------------------------------------|
| -3 dB    | 1 (very good)    | optimal connection quality, no interference from disruptors      |
| -45 dB   | 2 (good)         | disruptive influences are present, but have no impact            |
| -68 dB   | 3 (satisfactory) | interfering influences, slight influence on the connection       |
| -911 dB  | 4 (sufficient)   | disruptive interference, noticeable influence on the connection  |
| -1215 dB | 5 (poor)         | heavy interference present, connection very unstable             |
| -1620 dB | 6 (insufficient) | extremely disruptive interference, no usable connection possible |

## Hinweis

Most providers assign private IP addresses or IP addresses that are not routed via the Internet. A successful or unsuccessful ping does not indicate whether the IP address of the router can really be reached.

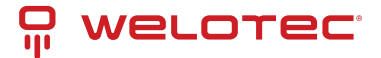

# **Cellular Configuration**

Under *Network > Cellular > Cellular* you can change access settings for the cellular network.

### Network >> Cellular

| liable                     | Enable          |              | <b>~</b> |               |                |          |          |  |  |
|----------------------------|-----------------|--------------|----------|---------------|----------------|----------|----------|--|--|
|                            |                 |              | SIM1     | SIM2          |                |          |          |  |  |
| Profile                    |                 |              | Auto     | ✓ Auto ✓      |                |          |          |  |  |
| Roaming                    |                 | ✓            | ✓        |               |                |          |          |  |  |
| PIN Co                     | de              |              |          |               |                |          |          |  |  |
| letwo                      | rk Type         |              | Auto 🗸   |               |                |          |          |  |  |
| Conne                      | ction Mode      |              | Always   | Online v      |                |          |          |  |  |
| Redial                     | Interval        |              | 10       | S             |                |          |          |  |  |
| СМР [                      | Detection Ser   | ver          |          |               |                |          |          |  |  |
|                            |                 |              |          |               |                |          |          |  |  |
| ICMP Detection Interval    |                 | 30           | S        |               |                |          |          |  |  |
| ICMP Detection Timeout     |                 | 5            | S        |               |                |          |          |  |  |
| ICMP Detection Max Retries |                 | 5            |          |               |                |          |          |  |  |
| ICMP Detection Strict      |                 |              |          |               |                |          |          |  |  |
| how /                      | Advanced O      | ptions       |          |               |                |          |          |  |  |
|                            |                 |              |          |               |                |          |          |  |  |
| ome                        |                 |              |          |               |                |          |          |  |  |
| Index                      | Network<br>Type | APN          |          | Access Number | Auth<br>Method | Username | Password |  |  |
|                            | GSM             | internet.t-c | 11.de    | *99***1#      | Auto           | tm       | *****    |  |  |
| 1                          |                 |              |          |               | Auto 🗸         |          |          |  |  |
| 1                          | GSM v           |              |          |               |                |          |          |  |  |

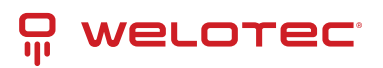

| Pa-<br>rame-<br>ter                               | Description                                                                                                    | Factory set-<br>tings                                                |
|---------------------------------------------------|----------------------------------------------------------------------------------------------------|----------------------------------------------------------------------|
| En-<br>able                                       | Enable or disable the cellular connection                                                                                                    | Enabled                                                              |
| Profile                                           | APN profile for SIM card 1 and SIM card 2                                                                                                    | Auto / Auto<br>Automatic<br>selection of<br>APN based on<br>SIM card |
| Roam-<br>ing                                      | Enable or disable whether the SIM card should allow roaming. A Hinweis Whether this function works depends on the provider. Roaming may occur despite being deactivated.                                                                                                    | Enabled / En-<br>abled                                               |
| PIN<br>Code                                       | PIN code for the SIM card. A Hinweis PIN code should be entered before inserting the SIM card!!!                                                                                                    | Blank / Blank                                                        |
| Net-<br>work<br>Type                              | Selection: Auto (automatic network selection), 2G (GPRS / EDGE), 3G (UMTS, HSDPA, HSUPA, HSPA+), 4G (LTE)                                                                                                    | Auto                                                                 |
| Con-<br>nec-<br>tion<br>Mode                      | Select whether the router should always be connected to the cellular network or only dial in when needed.                                                                                                    | Always Online                                                        |
| Redial<br>Inter-<br>val                           | Redial interval                                                                                                    | 10 seconds                                                           |
| ICMP<br>Detec-<br>tion<br>Server                  | Up to two ICMP detection servers can be entered here to monitor the connection.<br>Hinweis The IP addresses or DNS names must be accessible via the router and re-<br>spond to a ping. It is therefore not recommended to take the Google servers 8.8.8.8<br>and 8.8.4.4, since these block the requests more often. Choose e.g. 4.2.2.1 or simi-<br>lar. | blank                                                                |
| ICMP<br>Detec-<br>tion<br>Inter-<br>val           | Interval at which the ICMP Detection Server checks the Internet connection.                                                                                                    | 30 seconds                                                           |
| ICMP<br>Detec-<br>tion<br>Time-<br>out            | ICMP timeout or ping timeout. Maximum time that the ping may take (Round Trip<br>Time).                                                                                                    | 5 seconds                                                            |
| ICMP<br>Detec-<br>tion<br>Max<br>Re-<br>tries     | Number of retries on failed ICMP ping.                                                                                                    | 5                                                                    |
| ICMP<br>Detec-<br>tion<br>Strict                  | If disabled, the ICMP ping is sent only when no data is sent or received. A Hinweis If ICMP Detection Strict is enabled, the ICMP ping is always executed, even if user data is sent or received. For applications where high availability is important, Strict should be enabled.                                                                        | Disabled                                                             |
| Show<br>Ad-<br>vanced                             | When enabled, more configuration options become visible.                                                                                                    | Disabled                                                             |
| Welotec Gml<br>ZumPfagent<br>48 <b>tion S</b> aer | bH         www.welotec.com           ach 7         info@welotec.com           +49 2554 9130 00         +49 2554 9130 00                                                                                                    | Page 49                                                              |

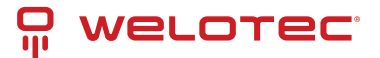

### Connect on Demand

Connection Mode Connect On Demand 
Triggered by SMS

Here you have to set the checkmark at *Triggered by SMS*. The router will only connect to the Internet if it has received the command to do so via SMS beforehand.

Show Advanced Options

| Show Advanced Options |      |               |
|-----------------------|------|---------------|
| Initial Commands      |      |               |
| RSSI Poll Interval    | 120  | s(0: disable) |
| Dial Timeout          | 120  | s             |
| MTU                   | 1500 |               |
| Netmask               |      |               |
| Infinitely Dial retry |      |               |
| Dual SIM Enable       |      |               |
| Debug                 |      |               |

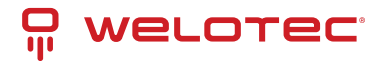

| Parameter                | Description                                                                                                    | Factory settings |  |  |  |  |  |  |
|--------------------------|----------------------------------------------------------------------------------------------------|------------------|--|--|--|--|--|--|
| Initial Com-<br>mands    | Start commands e.g. if Triggered by SMS is selected or special AT commands are to be used.                          |                  |  |  |  |  |  |  |
| RSSI Poll Inter-<br>val  | Polling interval of the signal strength                                                                             |                  |  |  |  |  |  |  |
| Dial Timeout             | Maximum time for the dial-up attempt                                                                                |                  |  |  |  |  |  |  |
| MTU                      | Maximum size of a package                                                                                           | 1500 bytes       |  |  |  |  |  |  |
| Netmask                  | An additional netmask can be entered here                                                                           | blank            |  |  |  |  |  |  |
| Infinitely Dial<br>Retry | If Triggered by SMS is selected, the dialing can be set to infinite here                                            | off              |  |  |  |  |  |  |
| Dual SIM En-<br>able     | Enable/disable the dual SIM option. If this option is activated, special selection fields are available (see below) |                  |  |  |  |  |  |  |
| Main SIM                 | The main sim card that will be used                                                                                 |                  |  |  |  |  |  |  |
| Max Number<br>of Dial    | Maximum connection attempts, then restart of the modem                                                              | 5                |  |  |  |  |  |  |
| Min Con-<br>nected Time  | Minimum connection time                                                                                             | 0 seconds        |  |  |  |  |  |  |
| CSQ Threshold            | Minimum signal strength SIM1 / SIM2                                                                                 | 0                |  |  |  |  |  |  |
| CSQ Detect In-<br>terval | nterval for signal strength query SIM1 / SIM2 0 se                                                                  |                  |  |  |  |  |  |  |
| CSQ Detect Re-<br>tries  | Repeat attempts for signal strength query SIM1 / SIM2                                                               | 0                |  |  |  |  |  |  |
| Backup SIM<br>Timeout    | Time after which it is switched back to the main SIM card                                                           | 0 Sekun-<br>den  |  |  |  |  |  |  |
| Debug                    | If enabled, more detailed logging is done                                                                           | disabled         |  |  |  |  |  |  |

**Dual SIM Enabled** 

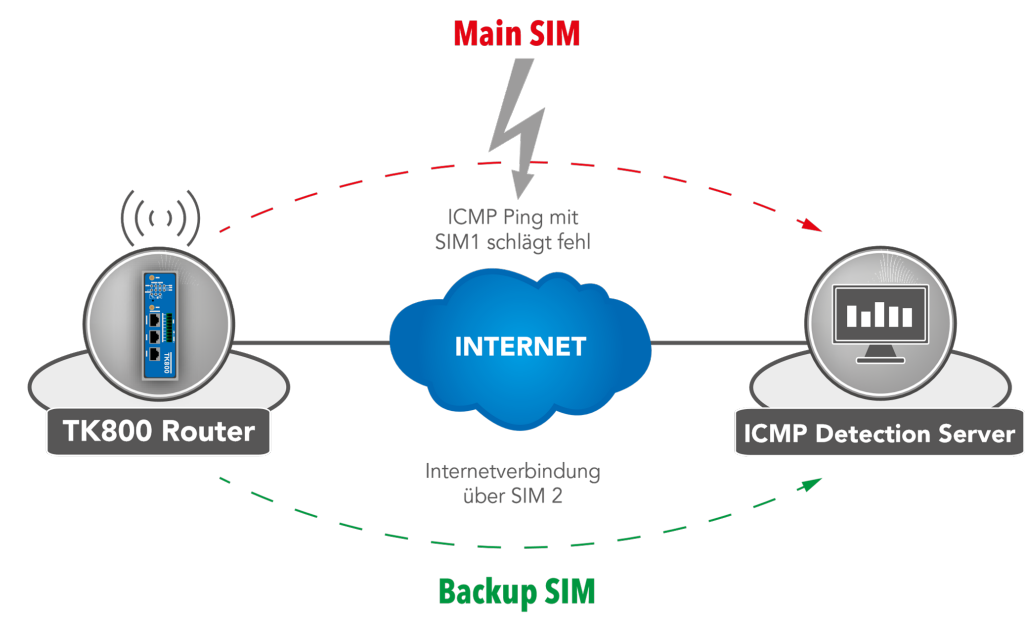

If a provider is unavailable, the system switches to the alternative provider. The same applies when the mobile data

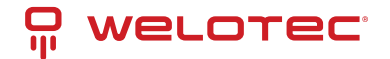

volume is used up. The TK 800 uses ICMP to monitor the data connection. If this is no longer available (because the ping fails), the router switches to the other connection.

# 4.2.2 Ethernet

In the Ethernet area, you have the option to make settings for the network ports. Depending on the model, you can adjust the interfaces individually. It is important to know that the router models have a network interface with the designation FE 0/1 and a network bridge, which is designated FE 1/1 to 1/4 depending on the model.

## **Ethernet Status**

The status page shows the current status of the network ports (depending on the model).

### Network >> Ethernet

Status Ethernet 0/1 Bridge

| Fastethernet 0/1 |                 |
|------------------|-----------------|
| Connection Type  | Static IP       |
| IP Address       | 192.168.1.1     |
| Netmask          | 255.255.255.0   |
| MTU              | 1500            |
| Status           | Up              |
| Connection time  | 0 day, 01:34:54 |
| Remaining Lease  |                 |
| Description      |                 |
| Bridge 1         |                 |
| IP Address       | 192.168.2.10    |
| Netmask          | 255.255.255.0   |
| MTU              | 1500            |
| Status           | Up              |
| Connection time  |                 |
| Remaining Lease  |                 |

## Fast Ethernet 0/1

Here you can adjust the settings of the network interface with the label FE 0/1.

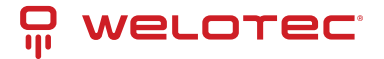

### Network >> Ethernet

| Status Ethernet 0/1 | Bridge    |                                         |
|---------------------|-----------|-----------------------------------------|
|                     |           | Your password has security risk, please |
|                     |           |                                         |
| Primary IP          | 192.168.1 | 1                                       |
| Netmask             | 255.255.2 | 55.0                                    |
| MTU                 | 1500      |                                         |
| Speed/Duplex        | Auto Neg  | ptiation 🔻                              |
| Track L2 State      |           |                                         |
| Description         |           |                                         |
|                     |           |                                         |
| Multi-IP Settings   |           |                                         |
| Secondary IP        |           | Netmask                                 |
|                     |           |                                         |
|                     |           | Add                                     |

| Pa-<br>ram-<br>eter   | Description                                                                                                    | Fac-<br>tory<br>set-<br>tings |       |
|-----------------------|----------------------------------------------------------------------------------------------------|-------------------------------|-------|
| Pri-<br>mary<br>IP    | Primary IP address can be entered and changed here                                                                                                    | 192.168.:                     | 1.1   |
| Net-<br>mask          | Subnet mask                                                                                                    | 255.255.2                     | 255.0 |
| MTU                   | Maximum Transmission Unit = maximum size of an unfragmented data packet                                                                                                    | 1500                          |       |
| Speed,                | DEiptexoptions are available: Auto Negotiation: automatic negotiation of speed 100M full-<br>duplex: 100 megabits full-duplex 100M half-duplex: 100 megabits half-duplex 10M full-<br>duplex: 10 megabits full-duplex 10M half-duplex: 10 megabits half-duplex | Auto                          |       |
| Track<br>L2<br>State  | Checkmark set: Port status remains administratively disconnected after being disconnected (Down) Checkmark not set: Port status reconnects after being disconnected (UP)                                                                                       | Check-<br>mark<br>not set     |       |
| De-<br>scrip-<br>tion | Description of the port - Freely selectable name                                                                                                    | -                             |       |

In the lower menu additional IP addresses can be assigned for the FastEthernet 0/1 port.

### Multi-IP Settings

| Secondary IP | Netmask |
|--------------|---------|
|              |         |
|              | Add     |

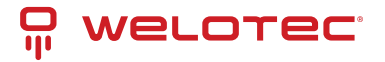

## Hinweis

The configuration as DHCP client is described under *DHCP*. The configuration of a WAN interface is described under *Wizard*.

## Bridge (TK8x5-EXW)

Overview of the existing bridge. Only one bridge is possible!

| Bridge ID | IP/Netmask  |                  |        |        |
|-----------|-------------|------------------|--------|--------|
| 1         | 192.168.2.1 | 10/255.255.255.0 |        |        |
|           |             | Add              | Modify | Delete |

### <u> H</u>inweis

If you delete the bridge, no more IP address is set on the interfaces FE1/1 - FE1/4. The router is then only accessible via FE0/1 or console!!!

To edit the bridge, select the existing entry and then click *Modify*.

| Bridge       |               |      |
|--------------|---------------|------|
| Primary IP   |               |      |
| IP Address   | 192.168.2.1   |      |
| Netmask      | 255.255.255.0 |      |
| Secondary IP |               |      |
| IP Address   | Netn          | nask |
|              |               |      |
|              |               | Add  |

| Brid | ige I | Mem | ber |
|------|-------|-----|-----|
|      |       |     |     |

| vlan 1 | dot11radio 1 |  |
|--------|--------------|--|
|        |              |  |

### Bridge:

Here you can change the IP address of the bridge. Under *Secondary IP* you can assign additional IP addresses to the bridge.

### Bridge Member:

The interface *dot11radio1* is the WLAN interface. Via the hooks a bridge member can be added or removed from the bridge.

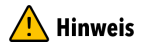

Removing a bridge member from the bridge results in the IP address of the interface being empty. It is therefore recommended to only make changes via the interface FE0/1, as this is not a bridge member.

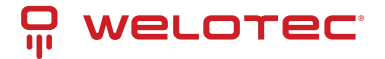

# 4.2.3 VLAN (TK8x5-x)

A *Virtual Local Area Network (VLAN)* is a logical subnet within a switch or an entire physical network. A VLAN separates physical networks into subnets by ensuring that VLAN-capable switches do not forward the frames (data packets) of one VLAN to another VLAN. This happens even though the subnets may be connected to the same switches.

## VLAN Trunk

In the *VLAN Trunk* menu, different VLAN IDs can be assigned to the FastEthernet 1/1 to 1/4 network ports.

| Port  | Mode   |   | Native VLAN |
|-------|--------|---|-------------|
| FE1/1 | Trunk  | ۲ | 1           |
| FE1/2 | Access | • | 1           |
| FE1/3 | Access | Ŧ | 1           |
| FE1/4 | Trunk  | • | 2           |

The options *Access* and *Trunk* are available for the FastEthernet ports.

In Access Mode, VLAN 1 is always selected.

In Trunk Mode, you can assign VLAN IDs between 1-4000 to the FastEthernet ports.

## **Configure VLAN Parameters**

In the *Configure VLAN Parameters* menu you can change the assignment of VLANs to FastEthernet ports and create new VLANs.

#### Network >> VLAN

| VLAN Trunk Configu | ure VLAN Para | meters |                              |             |                         |                     |        |
|--------------------|---------------|--------|------------------------------|-------------|-------------------------|---------------------|--------|
|                    |               |        | Your passwo                  | ord has sec | urity risk, please clic | k here to chang     | je! ×  |
|                    |               |        |                              |             |                         |                     |        |
| VLAN ID            | FE1/1         | FE1/2  | FE1/3                        | FE1/4       | Prir                    | nary IP/Netmask     |        |
| 1                  | ×             |        |                              | ×           |                         |                     |        |
| 10                 |               | ×      |                              |             | 192.16                  | 8.10.1/255.255.255. | )      |
| 11                 |               |        | 192.168.3.10/255.255.255.0   |             |                         |                     |        |
| 12                 |               |        | ✓ 192.168.12.1/255.255.255.0 |             |                         |                     |        |
| 13                 |               |        | 192.168.11.1/255.255.255.0   |             |                         |                     |        |
| 14                 |               |        | 192.168.13.1/255.255.255.0   |             |                         |                     |        |
|                    |               |        |                              |             | Add                     | Modify              | Delete |

| But-<br>ton | Description                                                                                                    |
|-------------|----------------------------------------------------------------------------------------------------|
| Add         | A new VLAN can be added via the Add button.                                                                                                    |
| Mod-<br>ify | The existing VLANs can be edited by selecting them and then clicking on Modify. A Hinweis For the TK8x5-EXW model, the VLAN with ID1 cannot be edited as long as the bridge is active. |
| Delet       | e With Delete a previously selected VLAN can be deleted. $\triangle$ Hinweis The VLAN with ID 1 cannot be deleted!!!                                                                   |

Adding a new VLAN:

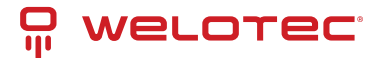

VLAN Trunk Configure VLAN Parameters

| NID                                |      |   |         |           |
|------------------------------------|------|---|---------|-----------|
| l Virtual Interfac                 | e    |   |         |           |
| ary IP                             |      |   |         |           |
| Address                            |      |   |         |           |
| etmask                             |      |   |         |           |
| ondary IP(s)                       |      |   |         |           |
|                                    |      |   |         |           |
| IP Addr                            | ess  |   | Netmask |           |
| IP Addr                            | ess  |   | Netmask |           |
| IP Addr                            | ess  |   | Netmask | Add       |
| IP Addr<br>I Member Ports<br>FE1/1 | FE1/ | 2 | FE1/3   | Add FE1/4 |

Assign a new VLAN ID (e.g. 3) and then a Primary IP address. If required, multiple IP addresses can be entered under Secondary IP(s) (confirm with Add after each addition).

Under VLAN Member Ports, one or more FastEthernet port/s are assigned to the VLAN by checking the checkbox.

### 🕂 Hinweis

The TK800 series routers do not have a built-in ADSL modem. For the use of ADSL Dialup, an external ADSL modem must be connected to the WAN port.

# 4.2.4 ADSL Dialup (PPPoE)

### Status

| Dialer 1        |                 |  |
|-----------------|-----------------|--|
| Status          | Disconnected    |  |
| IP Address      | 0.0.0.0         |  |
| Netmask         | 0.0.0.0         |  |
| Gateway         | 0.0.0.0         |  |
| DNS             | 0.0.0.0         |  |
| MTU             | 1460            |  |
| Connection time | 0 day, 00:00:00 |  |

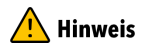

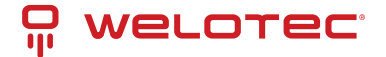

The TK800 series routers do not have a built-in ADSL modem. For the use of ADSL dialup, an external ADSL modem must be connected to the WAN port. For the digital transmission technology, an appropriate DSL modem that supports the new IP technologies is required.

## ADSL Dialup (PPPoE)

Here you can configure the dial-in via the DSL modem for PPPoE. The TK800 does not have its own DSL modem, so these cannot dial in independently.

In this case, an appropriate DSL modem that can handle the new IP technologies is required. The modem should meet the following criteria:

- VDSL2/ADSL2 Ethernet-Modem
- Annex A/B/M/J compatible
- PPPoE bridge operation
- IPv4 and IPv6 compatible
- DSL standards
  - ANSI T1.413 Issue 2
  - ITU G.992.1 A/B (G.dmt)
  - ITU G.992.2 (G.lite)
  - ITU G.992.3 (VDSL2)
  - ITU G.992.4 (G.HS)
  - ITU G.992.5 (ADSL2+)

You should therefore ensure that the modem is connected to the router before you start the configuration. The DSL modem should be connected to the FE 0/1 interface or to a defined VLAN port.

|                  | Pool            | ID      |                                |                     | Interface |                     |                         |                              |                         |             |   |   |
|------------------|-----------------|---------|--------------------------------|---------------------|-----------|---------------------|-------------------------|------------------------------|-------------------------|-------------|---|---|
|                  | 1               |         | fastethernet 0/1               |                     |           |                     |                         |                              |                         |             |   |   |
| 2                | fastethernet (  |         |                                | net 0/1             |           |                     |                         | •                            |                         |             |   |   |
|                  |                 |         |                                |                     |           |                     | Ade                     | 4                            |                         |             |   |   |
|                  |                 |         |                                |                     |           |                     | - Aug                   |                              |                         |             |   |   |
|                  |                 |         |                                |                     |           |                     |                         | <b>,</b>                     |                         |             |   |   |
|                  |                 |         |                                |                     |           |                     |                         | ·                            |                         |             |   |   |
| PPoE             | List            |         |                                |                     |           |                     | Aut                     | <u></u>                      |                         |             |   |   |
| PPoE I<br>Enable | List<br>ID      | Pool ID | Authentication<br>Type         | Username            | Password  | Local IP<br>Address | Remote<br>IP<br>Address | Keepalive<br>Interval        | Keepalive<br>Retry      | Debug       |   |   |
| PPoE I<br>Enable | List<br>ID<br>1 | Pool ID | Authentication<br>Type<br>Auto | Username<br>welotec | Password  | Local IP<br>Address | Remote<br>IP<br>Address | Keepalive<br>Interval<br>120 | Keepalive<br>Retry<br>3 | Debug<br>No | ÷ | • |

Dial Pool

The *Pool ID* is used to define the *Interface* for the PPPoE dial up.

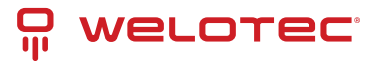

**PPPoE** List

| Parameter               | Description                                                                                                   |
|-------------------------|----------------------------------------------------------------------------------------------------|
| Enable                  | Enables or disables the PPPoE entry                                                                           |
| ID                      | Assign any unique ID                                                                                          |
| Pool ID                 | The pool ID previously created via Dial Pool for the interface via which the connection is to be established. |
| Authentication<br>Type  | Auto, PAP, CHAP can be selected. In most cases this parameter can be set to Auto.                             |
| Username                | The username you received from your provider for dial-up.                                                     |
| Password                | The password you received from your provider for dial-up.                                                     |
| Local IP Address        | Your local IP address                                                                                         |
| Remote IP Ad-<br>dress  | IP address of the remote device (modem)                                                                       |
| Keepalive Inter-<br>val | Time after which the connection should be checked.                                                            |
| Keepalive Retry         | Number of attempts when a connection check fails.                                                             |
| Debug                   | Detailed logging is performed when activated.                                                                 |

### Hinweis

The wizard can also be used to set up a PPPoE connection via *New WAN*. This is easier than the manual configuration!

# 4.2.5 WLAN (TK8x5-EXW)

### **WLAN Status**

Under *Network > WLAN* you can first view the status of the WLAN.

For example, the current SSID of the router, the IP address or the role of the WLAN module (access point or client) can be read here.

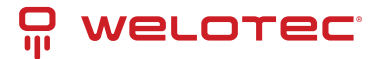

### Network >> WLAN

Status WLAN IP Setup SSID Scan

|                 | Your pa           |
|-----------------|-------------------|
| WLAN Status     |                   |
| Wlan Status     | Enabled           |
| MAC Address     | 00:18:05:A0:00:03 |
| Station Role    | AP                |
| SSID            | Testrouter        |
| Channel         | 11                |
| Auth Method     | WPA2-PSK          |
| Encrypt Mode    | AES               |
| Network         |                   |
| Status          | Connected         |
| IP Address      | 192.168.2.10      |
| Netmask         | 255.255.255.0     |
| Gateway         | 0.0.00            |
| DNS             | 0.0.00            |
| Connection time | 0 day, 02:12:09   |

# **WLAN Configuration**

Under *Network > WLAN > WLAN* you can configure the WLAN.

### Network >> WLAN

| Status WLAN IP Setup                                                                                                    | SSID Scan                                                                                                    |
|----------------------------------------------------------------------------------------------------|----------------------------------------------------------------------------------------------------|
|                                                                                                    | Your passwo                                                                                                    |
| Enable<br>Station Role<br>SSID Broadcast<br>AP Isolate<br>Radio Type<br>Channel<br>SSID<br>Auth Method<br>Encrypt Mode<br>WPA/WPA2 PSK Key<br>Bandwidth | <ul> <li>✓</li> <li>AP ▼</li> <li>✓</li> <li>Ø02.11g/n ▼</li> <li>11 ▼</li> <li>Testrouter</li> <li>WPA2-PSK ▼</li> <li>AES ▼</li> <li>•••••••</li> <li>20MHz ▼</li> </ul> |
| Stations Limit                                                                                                    |                                                                                                    |
| Apply & Save                                                                                                    | Cancel                                                                                                    |

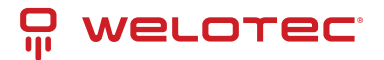

| Param-<br>eter         | Description                                                                                                    | Factory settings |
|------------------------|----------------------------------------------------------------------------------------------------|------------------|
| Enable                 | Enables or disables the WLAN                                                                                                    | Disabled         |
| Station<br>Role        | AP (Access Point), Client or AP Client                                                                                                    | AP               |
| SSID<br>Broad-<br>cast | Display the SSID if it is supposed to be visible                                                                                                    | Enabled          |
| AP Iso-<br>late        | Enables or disables AP isolation                                                                                                    | Disabled         |
| Radio<br>Type          | The radio standard can be selected here                                                                                                    | 802.11g/n        |
| Chan-<br>nel           | The radio channel can be selected here                                                                                                    | 11               |
| SSID                   | The SSID that identifies your WLAN and will be displayed when searching for WLAN net-<br>works.                                                                  | TK800            |
| Auth<br>Method         | The encryption standard to be used. OPEN, if the WLAN is not to be protected (not rec-<br>ommended).                                                             | OPEN             |
| Encrypt<br>Mode        | If Open or Shared is selected: WEP40 or WEP104, both are actually no longer used today because they are not secure. When selecting the other options TKIP or AES | NONE             |
| Band-<br>width         | 20MHz or 40MHz channel bandwidth. A larger channel bandwidth can increase the speed, but there are fewer overlap-free channels.                                  | 20MHz            |
| Stations<br>Limit      | Maximum number of simultaneously connected clients                                                                                                    | blank            |

## **IP Setup**

Under *Network > WLAN > IP Setup* the IP address of the WLAN interface can be changed.

| Network >> WLAN |                                                |                                        |  |  |  |  |  |
|-----------------|------------------------------------------------|----------------------------------------|--|--|--|--|--|
| WLAN            | IP Setup                                       | SSID Scan                              |  |  |  |  |  |
|                 |                                                | Your passw                             |  |  |  |  |  |
| ry IP           |                                                | 192.168.2.10                           |  |  |  |  |  |
| ask             |                                                | 255.255.255.0                          |  |  |  |  |  |
|                 |                                                |                                        |  |  |  |  |  |
|                 |                                                |                                        |  |  |  |  |  |
| Apply & S       | Save                                           | Cancel                                 |  |  |  |  |  |
|                 | x >> WLAN<br>WLAN<br>ry IP<br>ask<br>Apply & 3 | S WLAN IP Setup ry IP ask Apply & Save |  |  |  |  |  |

# A Hinweis

The IP address can only be changed if the WLAN interface is not a bridge member.

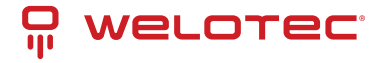

### SSID Scan

Under *Network > WLAN > SSID Scan* you can search for available WLAN networks. If you have configured the TK 800 as a WLAN client, it is possible to scan the WLAN networks within range for their SSID at this point. If the TK 800 is connected to a WLAN as a client, this is indicated in the status with Connected.

| Network >> | WLAN |
|------------|------|
| Hetholik   |      |

| Your password has security risk, please click here to change! |               |                   |              |           |         |           |  |
|---------------------------------------------------------------|---------------|-------------------|--------------|-----------|---------|-----------|--|
| Channel                                                       | SSID          | BSSID             | Security     | Signal(%) | Mode    | Status    |  |
| 1                                                             | WeloLabor     | 00:18:0a:6f:b0:47 | WPA2PSK/AES  | 20        | 11b/g/n |           |  |
| 1                                                             | JD-PRO-Remote | 0e:18:0a:6f:b0:47 | WPA2PSK/AES  | 15        | 11b/g/n |           |  |
| 1                                                             | WeloPhone     | 24:a4:3c:2f:f8:82 | WPA2PSK/AES  | 5         | 11b/g/n |           |  |
| 9                                                             | JD-Pro        | 00:60:e9:0e:fb:db | WPA2PSK/TKIP | 0         | 11b/g   |           |  |
| 11                                                            | WeloWLAN      | fc:ec:da:17:95:d4 | WPA2PSK/AES  | 15        | 11b/g/n | Connected |  |
| 11                                                            | WeloGuest     | fetectda:17:95td4 | NONE         | 10        | 11b/g/n |           |  |
| 11                                                            | WeloPhone     | 0e:ec:da:17:95:d4 | WPA2PSK/AES  | 10        | 11b/g/n |           |  |

# 4.2.6 Loopback

## **Loopback Configuration**

Under *Network > Loopback* you can enter further loopback IP addresses. The default loopback IP address 127.0.0.1 cannot be edited.

| IP Address        | 127.0.0.1 |  |
|-------------------|-----------|--|
| Netmask           | 255.0.0.0 |  |
| Multi-IP Settings |           |  |
| IP Address        | Netmask   |  |
|                   |           |  |
|                   | Add       |  |

# 4.3 Services

# 4.3.1 DHCP

The **Dynamic Host Configuration Protocol** (**DHCP**) is a communication protocol in computer technology. It allows the assignment of the network configuration to clients by a server.

## **DHCP Status**

Under *Services > DHCP > Status* you can see who is currently connected to the router via which interface.

| Interface | MAC Address       | IP Address 🔹 | Host    | Lease              |
|-----------|-------------------|--------------|---------|--------------------|
| Vlan1     | 00:0E:C6:CD:23:FE | 192.168.2.12 |         |                    |
| vlan 1    | 00:18:05:0C:C3:9C | 192.168.2.75 | Router  | 0 day,<br>21:44:48 |
| Vlan1     | 00:0E:C6:CD:23:FE | 192.168.2.77 | NB-Holm | 0 day,<br>23:57:58 |

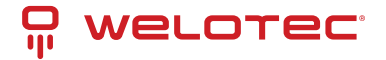

### **DHCP Server**

Under *Services > DHCP > DHCP Server* you can configure settings for the DHCP server. Select the appropriate interface and enter the start or end IP address and the lease, see example.

| Enable                                          | Interface                                                                         | Starting Address | Ending Address | Lease(Minut | (es) |
|-------------------------------------------------|-----------------------------------------------------------------------------------|------------------|----------------|-------------|------|
| 4                                               | fastethernet 0/1                                                                  | 192.168.1.2      | 192.168.1.100  | 1440        |      |
| ~                                               | vlan 1                                                                            | 192.168.2.2      | 192.168.2.100  | 1440        |      |
|                                                 | vlan 2 🔹                                                                          |                  |                | 1440        |      |
|                                                 |                                                                                   |                  |                |             | Add  |
| )TE:DHC<br>NS Serve                             | P lease time 0 indicates in<br>er                                                 | finite.          | Edit           |             |      |
| DTE:DHC<br>INS Serve<br>Vindows N<br>atic IP Se | P lease time 0 indicates ir<br>er<br>Name Server (WINS)<br>ettings                | finite.          | Edit           |             |      |
| DTE:DHC<br>INS Serve<br>Vindows M<br>atic IP Se | P lease time 0 indicates ir<br>er<br>Name Server (WINS)<br>ettings<br>IAC Address | finite.          | Edit           |             |      |

With Static IP Settings an IP address can be assigned to a specific MAC address.

## **DHCP Relay**

Under *Services > DHCP > DHCP Relay* you can specify remote DHCP servers, which then take over the DHCP management for the networks connected to the router. By clicking Enable, you activate this function.

#### Services >> DHCP

| Status | DHCP Server | DHCP Relay | DHCP Client                                                                                                    |          |
|--------|-------------|------------|----------------------------------------------------------------------------------------------------|----------|
|        |             |            | You                                                                                                    | ur passw |
|        |             |            |                                                                                                    |          |
| Enabl  | e           |            | <ul> <li>Image: A start of the start of the start of</li></ul> |          |
| DHCF   | P Server 1  |            |                                                                                                    |          |
| DHCF   | P Server 2  |            |                                                                                                    |          |
| DHCF   | P Server 3  |            |                                                                                                    |          |
| DHCF   | P Server 4  |            |                                                                                                    |          |
| Relay  | Interface   |            |                                                                                                    | •        |
| Sourc  | e IP        |            |                                                                                                    |          |
|        |             |            |                                                                                                    |          |

### **DHCP Client**

Under *Services > DHCP > DHCP Client* the router itself can receive a DHCP address from a DHCP server. To do this, select the interface that is to be configured via DHCP. The interfaces can vary depending on the router model.

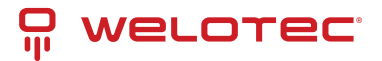

| Bridge 1         |        |  |
|------------------|--------|--|
| Dot11radio 2     |        |  |
| Fastethernet 0/1 |        |  |
|                  |        |  |
| Apply & Save     | Cancel |  |

# 4.3.2 DNS

The **Domain Name System** (**DNS**) is one of the most important services in many IP-based networks. Its main task is to answer name resolution requests.

The DNS works similar to a telephone directory assistance. The user knows the domain (name of a server on the Internet), e.g. welotec.com, and sends this as a request to the Internet. The domain is then converted by the DNS into the corresponding IP address (if you like, the "connection number" on the Internet). E.g. an IPv4 address of the form 192.168.2.1 and thus leads to the correct server.

### **DNS Server**

Under *Services > DNS > DNS Server* you can enter two DNS servers. These are then valid for all interfaces, unless a different DNS server was assigned via DHCP.

| Primary DNS   | 4.2.2.1 |
|---------------|---------|
| Secondary DNS | 4.2.2.2 |

### **DNS Relay**

Under *Services > DNS > DNS Relay* you can also enter DNS resolutions manually. Click Add to add the entry and Apply & Save to apply it.

#### Services >> DNS

|                             |                  | as security non, prease of |     |
|-----------------------------|------------------|----------------------------|-----|
| able DNS Relay              | ¥.               |                            |     |
| tic [Domain Name <=> IP add | dresses] Pairing |                            |     |
| Heat                        | IP Address 1     | IP Address 2               |     |
| nust                        |                  |                            |     |
| www.TK800.de                | 192.168.2.10     |                            | ÷ + |
| www.TK800.de                | 192.168.2.10     |                            | **  |
| www.TK800.de                | 192.168.2.10     | Add                        | • • |

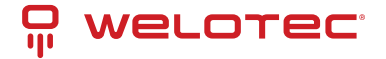

# 4.3.3 DDNS

**Dynamic DNS** or **DDNS** is a technique to dynamically update domains in the Domain Name System (DNS). The purpose is that a computer (e.g. a PC or a router) automatically and quickly changes the associated domain entry after changing its public IP address. This way the computer is always reachable under the same domain name, even if the current IP address is unknown to the user. Common providers for this service are e.g. DynDNS or NoIP.

## **DDNS Status**

Under *Services > DDNS > Status* the currently used DDNS services are displayed.

| Cellular 1    |                                                                           |
|---------------|---------------------------------------------------------------------------|
| Method        | DDNS                                                                      |
| Hostname      | welotec.ddns.net                                                          |
| IP Address    | 37.84.67.49                                                               |
| Last Update   | 2018-10-23 10:18:26, 37.84.67.49                                          |
| Last Response | 2018-10-23 10:18:26, successful update for 37.84.67.49 (welotec.ddns.net) |
|               |                                                                           |

### DDNS

Under *Services > DDNS > DDNS* you can add a new DDNS service. It is important that a new DDNS service is created under DDNS Method List first.

Afterwards you have to assign it to an interface, this is done under Specify A Method To Interface.

#### **DDNS Method List**

| Method Name | Service Type | Url                                                                         | Username | Password | Hostname         | Period minutes |
|-------------|--------------|-----------------------------------------------------------------------------|----------|----------|------------------|----------------|
| DDNS        | NoIP         |                                                                             | gh-admin |          | welotec.ddns.net | 5              |
| NoIP        | Custom       | https://ci-<br>uction.com/nic/update?<br>hostname=welotec.ddns.net&myip=@IP |          |          |                  | 60             |
|             | •            |                                                                             |          |          |                  |                |
|             |              |                                                                             |          |          |                  | Add            |

#### Specify A Method To Interface

| Interface    | Method |     |
|--------------|--------|-----|
| cellular 1   | DDNS   |     |
| dot11radio 1 | NoIP   | •   |
|              |        | Add |

Apply & Save Cancel

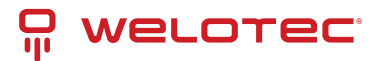

| DDNS<br>Methoc<br>List      |                                                                                                    |
|-----------------------------|----------------------------------------------------------------------------------------------------|
| Method<br>Name              | Freely selectable name for the service.                                                                                                    |
| Ser-<br>vice<br>Type        | The most common DDNS services are listed here. If the DDNS service is not listed, an individual DDNS service can be used via Custom.                                                                                                    |
| Url                         | Only used for the selection Custom at Service Type. The complete url of the DDNS service including username and password is entered here, e.g. for NoIP https://username:password@dynupdate.no-ip.com/nic/update?hostname=welotec.ddns.net&myip=@IP The @IP parameter always updates the assigned IP address. |
| User-<br>name               | The user name for the DDNS service is entered here.                                                                                                    |
| Pass-<br>word               | The password for the DDNS service is entered here.                                                                                                    |
| Host-<br>name               | The name of the domain that is being used.                                                                                                    |
| Pe-<br>riod<br>min-<br>utes | Specifies how often an update of the IP address is to be performed. Input values can be entered from 1 to 999999 minutes.                                                                                                    |

| Specify A Method To Inter-<br>face |                                                                                         |
|------------------------------------|-----------------------------------------------------------------------------------------|
| Interface                          | The interface of the router whose IP address should be accessible via the DDNS service. |
| Method                             | A DDNS service previously created under DDNS Method List.                               |

## A Hinweis

You need an account of a DDNS provider, which you have to configure before. This account may be chargeable, depending on the provider.

# 4.3.4 SMS

## Introduction

The TK800 can be reached from outside via SMS and reacts to various commands sent via SMS. Thus, it is possible to query the status of the device, start / stop dial-up or restart the device.

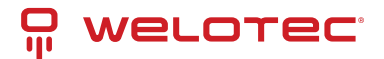

## Status query / restart

- 1. Go to the SMS subitem via the Services menu item
- 2. Click the *Enable* checkbox to turn on the feature

| Enable        |        |               |
|---------------|--------|---------------|
| Mode          | TEXT • |               |
| Poll Interval | 120    | s(0: disable) |

### **SMS Access Control**

| ID | Action   | Phone Number  | DI Inform<br>SMS    |       |
|----|----------|---------------|---------------------|-------|
| 1  | permit   | 49174 -20     | <ul><li>✓</li></ul> | ÷ + × |
| 2  | permit   | 4917012345678 | <ul><li>✓</li></ul> |       |
| 3  | permit • |               |                     |       |
|    |          |               | Add                 |       |

Tips:After enabled DI Inform SMS, router will send SMS when DI status changed.

3. Enter in the table *SMS Access Control* the phone numbers which are allowed to send SMS to the router (format 4917123456789, no 0049 or +49!) and enter *permit* as action

If an SMS with the content **show** is now sent to the mobile phone number of the router, the router sends its current status as a reply

| ••••          | Teleko                         | m.de          | Ŧ            | 14:14         |       | ø   | \$ 55 | % 💼 🔿 |
|---------------|--------------------------------|---------------|--------------|---------------|-------|-----|-------|-------|
| <b>&lt;</b> M | essa                           | ges           | 0170         |               | -     | •   | Co    | ntact |
|               |                                |               |              |               |       |     | sho   | w     |
| H<br>pt<br>50 | ost:R<br>time:<br>001s,<br>35) | P91:<br>State | 2130<br>e:Up | 0719<br>o(37. | 302   | 3,U |       |       |
| 101           | Text                           | Mes           |              | je            |       |     |       | Send  |
| Q             | WE                             | E F           | 2            | r z           | zι    | J   |       | P     |
| A             | s                              | D             | F            | G             | н     | J   | к     | L     |
| ٠             | Y                              | x             | С            | ۷             | в     | Ν   | М     |       |
| 123           |                                | Q             | U            | eerze         | eiche | n   | Re    | turn  |

If an SMS with the content *reboot* is sent to the router, it restarts. You can also follow this process in the router's log.

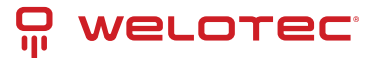

| Info   | Oct 23 11:53:25 | WeloTest-Router redial[842]: receive a sms from +4917/1-00 according to the second                         |
|--------|-----------------|----------------------------------------------------------------------------------------------------|
| Info   | Oct 23 11:53:25 | WeloTest-Router smsd[975]: receive reboot sms!                                                             |
| Info   | Oct 23 11:53:25 | WeloTest-Router nanobroker[1192]: MSG: 0xa53e from service 303                                             |
| Info   | Oct 23 11:53:25 | WeloTest-Router nanobroker[1192]: receive a sms(+4917                                                      |
| Info   | Oct 23 11:53:25 | WeloTest-Router nanobroker[1192]: nano instance nano-broker-pub get connection 0                           |
| Info   | Oct 23 11:53:25 | WeloTest-Router nanobroker[1192]: nano-broker-pub connection is zero                                       |
| Notice | Oct 23 11:53:25 | WeloTest-Router systools[8056]: system is rebooting!                                                       |
| Notice | Oct 23 11:53:25 | WeloTest-Router systools[8056]: < -reboot:8056< -sh:8055< -smsd:975< -redial:842< -syswatcher:772< -init:1 |

## Connecting or disconnecting from the Internet

After successful configuration, you can also control the router's Internet connection via SMS. However, this requires that the router is set to "Connect On Demand"!

- 1. Go to the *Network* menu item and select the *Cellular* subitem.
- 2. Now select the *Cellular* tab

| Enable           |                            |
|------------------|----------------------------|
|                  | SIM1 SIM2                  |
| Profile          | 1 • 2 •                    |
| Roaming          | <b>v</b>                   |
| PIN Code         |                            |
| Network Type     | Auto 🔻                     |
| Static IP        |                            |
| Connection Mode  | Connect On Demand <b>•</b> |
| Triggered by SMS |                            |

3. Select the *Connect On Demand* mode here under *Connection Mode* and activate the *Triggered by SMS* field. Now you can send the following commands to the router via SMS: disconnects the Internet connection (see fig.)

| Info | Oct 23 11:59:12 | WeloTest-Router redial[842]: receive a sms from +4917 2040 120                                        |
|------|-----------------|----------------------------------------------------------------------------------------------------|
| Info | Oct 23 11:59:12 | WeloTest-Router nanobroker[1061]: MSG: 0xa53e from service 303                                        |
| Info | Oct 23 11:59:12 | WeloTest-Router nanobroker[1061]: receive a sms(+4917(^^,,3) data cellular 1 PPP down len 21 from 303 |
| Info | Oct 23 11:59:12 | WeloTest-Router nanobroker[1061]: nano instance nano-broker-pub get connection 0                      |
| Info | Oct 23 11:59:12 | WeloTest-Router nanobroker[1061]; nano-broker-pub connection is zero                                  |

cellular 1 ppp up - restores the Internet connection (see fig.)

| Info | Oct 23 12:01:12 | WeloTest-Router redial[842]: receive a sms from +4917- 20 . Jetzu                                      |
|------|-----------------|----------------------------------------------------------------------------------------------------|
| Info | Oct 23 12:01:12 | WeloTest-Router nanobroker[1061]: MSG: 0xa53e from service 303                                         |
| Info | Oct 23 12:01:12 | WeloTest-Router nanobroker[1061]: receive a sms(+4917 2 11 (20) data cellular 1 PPP up len 19 from 303 |
| Info | Oct 23 12:01:12 | WeloTest-Router nanobroker[1061]: nano instance nano-broker-pub get connection 0                       |
| Info | Oct 23 12:01:12 | WeloTest-Router nanobroker[1061]: nano-broker-pub connection is zero                                   |

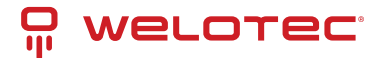

# Switch digital relay on or off

Another important SMS command is to switch the digital relay on or off via SMS. Industrial >> IO

|                 | Your password | I has security risk, | please |
|-----------------|---------------|----------------------|--------|
| Digital Input   |               |                      |        |
| Digital Input 1 | LOW (0)       |                      |        |
| Relay Output    |               |                      |        |
| Relay Output 1  | ON            |                      |        |
| Action          | OFF           |                      |        |
|                 | ON            |                      |        |
|                 | OFF -> ON     | OFF Time: 1000       | ms     |
|                 | ON -> OFF     | ON Time: 1000        | ms     |

The following SMS commands can be used for this

- io output 1 on switches on the relay
- io output 1 off switches the relay off

# 4.3.5 GPS (TK8x5L-EGW bzw. TK8x5L-EDW)

### Position

Under *Services > GPS > Position* you will see the data about the current position if the corresponding antenna is connected to the router.

#### Services >> GPS

| Position | Enable GPS | GPS IP Forwarding | GPS Serial Forwarding    |
|----------|------------|-------------------|--------------------------|
|          |            |                   | Your password has        |
| Time     |            |                   |                          |
| GPS Tir  | me         | 2019-1            | -30 9:28:26              |
| Position | 1          |                   |                          |
| Latitude | e          | 52°3.6            | 29820' N                 |
| Longitu  | de         | 7°21.5            | 09580' E                 |
| Speed    |            |                   |                          |
| Speed    |            | 0.1140            | Knots (1knot = 1.85km/h) |
|          |            |                   |                          |

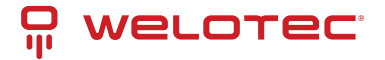

## Enable GPS

To enable the GPS function of the router open the menu under *Services* > *GPS* > *Enable GPS* and click on the checkbox *Enable* to switch on the function. With *Apply & Save* you save the settings and enable the GPS.

### Services >> GPS

| Position        | Enable GPS  | GPS IP Forwa | arding | GPS Serial Forwarding |
|-----------------|-------------|--------------|--------|-----------------------|
|                 |             |              |        | Your password has     |
| Enable          |             |              |        |                       |
| Debug GPS Model |             |              |        |                       |
| A               | pply & Save | Cancel       |        |                       |

### **GPS IP Forwarding**

Open the menu under *Services* > *GPS* > *GPS IP Forwarding* and click the *Enable* checkbox to turn on the function. This function is only available if the Debug GPS Model (from the previous chapter) is disabled. Here you can now make the appropriate settings. With *Apply & Save* you save the settings and activate them.

#### Services >> GPS

| Position Enable GPS GPS I | P Forwarding GPS Seria | l Forwarding |
|---------------------------|------------------------|--------------|
| Enable                    |                        |              |
| Туре                      | Client •               |              |
| Protocol                  | TCP Protocol •         |              |
| Connection Type           | Long-lived •           |              |
| Keepalive Interval        | 100                    | s(60-180)    |
| Keepalive Retry           | 10                     | times(5-10)  |
| Min Reconnect Interval    | 15                     | s(15-180)    |
| Max Reconnect Interval    | 180                    | s(180-3600)  |
| Source Interface          |                        |              |
| Trap Interval             | 30                     | s(1-86400)   |
| Include RMC               | •                      |              |
| Include GSA               |                        |              |
| Include GGA               |                        |              |
| Include GSV               |                        |              |
| Message Prefix            |                        |              |
| Message Suffix            |                        |              |
| Destination IP Address    |                        |              |
| Server Address            | Server Por             | t            |
|                           |                        |              |
|                           |                        | Add          |
|                           |                        |              |
| Apply & Save Ca           | ncel                   |              |

| GPS<br>IP For-<br>ward-<br>ing List |                                                                                                    |
|-------------------------------------|----------------------------------------------------------------------------------------------------|
| Туре                                | Selection between client and server                                                                                                    |
| Proto-<br>col                       | Here you can choose between the protocol types TCP or UDP.                                                                                                    |
| Con-<br>nection<br>Type             | Selection between long-lived and short-lived is possible. Standard is Long-lived                                                                                                    |
| Keepalive<br>Interval               | Entry between 60 and 180 seconds possible. Default = 100s.                                                                                                    |
| Keepalive<br>Retry                  | The number of repetitions here may be between 5 and 10 times. Standard = 10                                                                                                    |
| Min<br>Recon-<br>nect<br>Interval   | Min. reconnection interval between 15 and 180 seconds. Default = 15s.                                                                                                    |
| Max<br>Recon-<br>nect<br>Interval   | Min. reconnection interval between 180 and 3600 seconds. Default = 180s.                                                                                                    |
| Source<br>Inter-<br>face            | Selection of the corresponding interface that is to be redirected to                                                                                                    |
| Trap In-<br>terval                  | The interval may be between 1 and 86400 seconds. Default = 30                                                                                                    |
| Include<br>RMC                      | Recommended minimum data set. When selected, the minimum of the GPS receiver is output                                                                                                    |
| Include<br>GSA                      | Active satellites. Information about PRN numbers of the satellites whose signal is used for position determination is output here.                                                                                                    |
| Include<br>GGA                      | Most important data set with time, position, height and quality of the measurement                                                                                                    |
| Include<br>GSV                      | Visible satellites. Provides information about satellites that can possibly be received at present and information about their position, signal strength, etc. Since only the information of four satellites can be transmitted per record (limitation to 82 characters), there can be up to three such records |
| Mes-<br>sage<br>Prefix              | Input of a message prefix possible. Free input                                                                                                    |
| Mes-<br>sage<br>Suffix              | Input of a message suffix possible. Free input                                                                                                    |

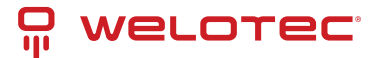

### **Destination IP Address**

| Server Address | Server Port |
|----------------|-------------|
| 10.0.180.1     | 8565        |
|                |             |
|                | Add         |

Entering a destination address for a server is possible at this point.

## **GPS Serial Forwarding**

Open the menu under *Services* > *GPS* > *GPS* Serial Forwarding and click on the *Enable* checkbox to switch on the function. Here you can now make the appropriate settings. With *Apply & Save* you save the settings and activate them.

#### Services >> GPS

| Position Enable GPS  | GPS IP Forwarding | GPS Serial Forwarding |
|----------------------|-------------------|-----------------------|
| Enable               | •                 |                       |
| Serial Type          | RS232             | 2 🔻                   |
| Baudrate             | 9600              | •                     |
| Data Bits            | 8 bits            | •                     |
| Parity               | None              | •                     |
| Stop Bit             | 1 bit             | •                     |
| Software Flow Contro |                   |                       |
| Include RMC          | •                 |                       |
| Include GSA          | <b>A</b>          |                       |
| Include GGA          | <b>v</b>          |                       |
| Include GSV          |                   |                       |
|                      |                   |                       |
| Apply & Save         | Cancel            |                       |
| · · · ·              |                   |                       |
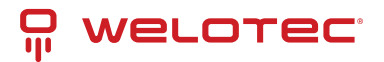

| GPS<br>Serial<br>For-<br>warding<br>List |                                                                                                    |
|------------------------------------------|----------------------------------------------------------------------------------------------------|
| Serial<br>Type                           | Selection of the serial interface. RS232 or RS485.                                                                                                    |
| Baud<br>rate                             | Here the transmission rate can be selected. Value between 300 and 230400 possible. Default = 9600                                                                                                    |
| Data Bits                                | Setting of the data bits. Selection between 7 bits and 8 bits. Default = 8 bits                                                                                                    |
| Parity                                   | Here the parity for the interface can be set. Default = none                                                                                                    |
| Stop Bit                                 | Setting of the stop bits. Default = 1 bit                                                                                                    |
| Software<br>Flow<br>Control              | Can be switched on or off. Default = off                                                                                                    |
| Include<br>RMC                           | Recommended minimum data set. When selected, the minimum of the GPS receiver is output                                                                                                    |
| Include<br>GSA                           | Active satellites. Information about PRN numbers of the satellites whose signal is used for position determination is output here.                                                                                                    |
| Include<br>GGA                           | Most important data set with time, position, height and quality of the measurement                                                                                                    |
| Include<br>GSV                           | Visible satellites. Provides information about satellites that can possibly be received at present and information about their position, signal strength, etc. Since only the information of four satellites can be transmitted per record (limitation to 82 characters), there can be up to three such records |

# 4.3.6 QoS

At this point the definition of Quality of Service is possible. Select *Services > QoS.* 

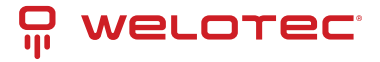

#### Services >> QoS

| ssifier           |                           |                                 |                  |                                       |             |
|-------------------|---------------------------|---------------------------------|------------------|---------------------------------------|-------------|
| Name Any<br>Packe | s Source                  | Destina                         | tion             | Protocol                              |             |
|                   | ()()                      |                                 |                  | icmp igmp tcp udp<br>esp ah ospf vrrp | gre<br>I2tp |
|                   |                           |                                 |                  |                                       | Ad          |
| су                |                           |                                 |                  |                                       |             |
| Name              | Classi                    | fier Guaranteed Bandwi          | dth (Kbps) Max B | Jandwidth (Kbps) P                    | riorit      |
|                   |                           |                                 |                  | med                                   | lium        |
|                   |                           |                                 |                  |                                       | Ac          |
| Ny QoS            | Ingress Max Bandwidth (Kb | ps) Egress Max Bandwidth (Kbps) | Ingress Policy   | Egress Polic                          | y           |
| idge 1 🔹          |                           |                                 |                  |                                       |             |
|                   |                           |                                 |                  |                                       | A           |

# 4.3.7 Data Usage

In this area you can see the consumption of your data if you have configured this under Data Usage. Select *Services* > *Data Usage.* 

| Status Data Usage        |                             |  |  |  |  |  |  |  |
|--------------------------|-----------------------------|--|--|--|--|--|--|--|
|                          | Your password has securi    |  |  |  |  |  |  |  |
| Current Data Usage       |                             |  |  |  |  |  |  |  |
| Current Daily Usage      | 201.42 KB/1024.00 GB(0.00%) |  |  |  |  |  |  |  |
| Current Monthly Usage    | 4.60 MB/1024.00 GB(0.00%)   |  |  |  |  |  |  |  |
| Daily Data Usage State   | Normal                      |  |  |  |  |  |  |  |
| Monthly Data Usage State | Normal                      |  |  |  |  |  |  |  |
| History Date             | Actual Data Usage           |  |  |  |  |  |  |  |
| 2019/3/1                 | 247.43 KB                   |  |  |  |  |  |  |  |
| 2019/3/4                 | 215.73 KB                   |  |  |  |  |  |  |  |
| 2019/3/7                 | 171.56 KB                   |  |  |  |  |  |  |  |
| 2019/3/11                | 2.98 MB                     |  |  |  |  |  |  |  |
| 2019/3/12                | 763.67 KB                   |  |  |  |  |  |  |  |
| 2019/3/13                | 321.11 KB                   |  |  |  |  |  |  |  |
| 2019/3/14                | 378.30 KB                   |  |  |  |  |  |  |  |
| 2010/3/15                | 201.42 KB                   |  |  |  |  |  |  |  |

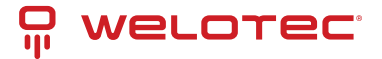

### Data Usage

Open the menu under Service > Data Usage and Data Usage. Now check the Monitoring box to activate this section. Now enter your data.

Status Data Usage

|                         | Your password has security risk, please click here to change! * |
|-------------------------|-----------------------------------------------------------------|
| Data Usage              |                                                                 |
| Monitoring              |                                                                 |
| Daily Limit             | 1024 GB 🔻                                                       |
| Start Hour              | 0 •                                                             |
| When Over Daily Limit   | Only Reporting                                                  |
| Monthly Limit           | 1024 GB 🔻                                                       |
| Start Day               | 11 💌                                                            |
| When Over Monthly Limit | Only Reporting                                                  |

Tips:

If this function is enabled, the Cellular Connection Mode will be automatically set to Always Online.

| Apply & Save | Cancel |
|--------------|--------|

| Data Us-<br>age                  |                                                                                                    |
|----------------------------------|----------------------------------------------------------------------------------------------------|
| Monitor-<br>ing                  | Activate your data consumption display here                                                                                                    |
| Daily<br>Limit                   | Enter a guideline value for the daily limit here. Data can be entered in KB, MB or GB.                                                                                                    |
| Start<br>Hour                    | Time at which the measurement is to be started.                                                                                                    |
| When<br>Over<br>Daily<br>Limit   | Here you can enter what should happen when the entered limit is reached or exceeded. Options are: Only Reporting Here, only the consumption value is displayed Stop Forward Here, the further consumption of data is stopped Shutdown Interface Here, the interface is switched off. |
| Monthly<br>Limit                 | Enter an approximate value for the monthly limit here. Data can be entered in MB or GB.                                                                                                    |
| Start<br>Day                     | Select here the day on which the measurement for the monthly limit should start                                                                                                    |
| When<br>Over<br>Monthly<br>Limit | Here you can enter what should happen when the entered limit is reached or exceeded. Options are: Only Reporting Here, only the consumption value is displayed Stop Forward Here, the further consumption of data is stopped Shutdown Interface Here, the interface is switched off. |

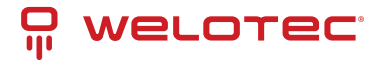

# 4.4 Link Backup

With the TK800, it is possible to use two different Internet connections (wired and cellular) to increase accessibility.

The router periodically checks the primary Internet connection and automatically switches to the secondary Internet connection in case of failure. As soon as the primary Internet connection is available again, the router automatically switches back to this connection.

In this example, a wired (Ethernet, DHCP) is used as the primary Internet connection and cellular (4G LTE) as the secondary.

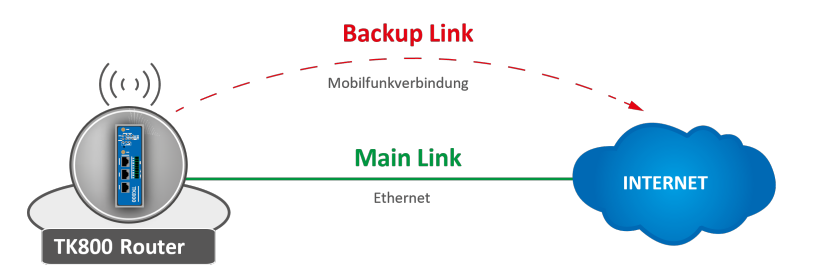

Configuring a WAN Port – Modify Bridge (TK8X2-X only)

### 🕂 Hinweis

The prerequisite for Link Backup is Internet access via the cellular network. Therefore, configure the mobile network interface (Cellular) accordingly to be able to connect to the Internet. The router is preconfigured for T-Mobile SIM cards, so no configuration steps are usually necessary here.

On the TK8X2-X, the two Ethernet ports are connected via a bridge at the factory. To configure one of the ports to the WAN port, the corresponding port must be excluded from the bridge.

To do this, perform the following steps:

- 1. Go to the subitem *Ethernet* via the subitem *Network*.
- 2. Now select the *Bridge* tab
- 3. Click here in the line with the Bridge ID 1 and edit the entry by clicking *Modify*.

| tus | Fastethernet 0/1 | Fastethernet 0/2 | Bridge |               |              |        |
|-----|------------------|------------------|--------|---------------|--------------|--------|
|     | Bridge ID        | FE 0/1           | FE 0/2 | IP/Net        | mask         |        |
|     | 1                | -                | 1      | 192.168.2.1/2 | 55.255.255.0 |        |
|     |                  |                  |        | Add           | Modify       | Delete |

4. Remove the check mark for the interface FE 0/1 and confirm the change with *Apply & Save*.

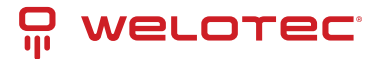

| Bridge ID     | 1   |             |               |        |  |
|---------------|-----|-------------|---------------|--------|--|
| Bridge        |     |             |               |        |  |
| Primary IP    |     |             |               |        |  |
| IP Address    | 192 | 2.168.2.1   |               |        |  |
| Netmask       | 255 | 5.255.255.0 |               |        |  |
| Secondary IP  |     |             |               |        |  |
| IP Address    |     |             | Netmask       |        |  |
| 192.168.1.1   |     |             | 255.255.255.0 |        |  |
| Bridge Member |     |             |               | Add    |  |
| EE 0/         | 1   |             |               | FE 0/2 |  |
|               |     |             |               | 2      |  |
|               |     |             |               |        |  |

#### Configuring a WAN port

In this manual the port FE 0/1 is defined as WAN port. The New WAN Wizard is used for this purpose.

- In the Wizard menu, a new WAN port can be configured via the subitem New WAN
- as interface the Ethernet port (FE 0/1) currently detached from the bridge is specified, exemplary DHCP is also used for the port
- NAT must be activated if the connected devices are to establish a connection to the Internet

#### New WAN

| Interface    |        | fastethernet 0/1         |
|--------------|--------|--------------------------|
| Туре         |        | Dynamic Address (DHCP) < |
| NAT          |        | <b>V</b>                 |
|              |        |                          |
| Apply & Save | Cancel |                          |

- in the next step the ICMP program (SLA) is configured
- Under IP Address (Destination Address) a pingable IP address with high availability should be entered (Note: In this example 4.2.2.1 was entered, since this address has a very high availability)
- all other data can be copied from the example

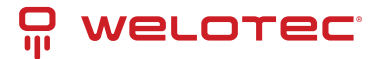

Status SLA

Your password has security risk, please click here to

| Index | Туре        | Destination<br>Address | Data size | Interval(s) | Timeout(ms) | Consecutive | Life      | Start-time |
|-------|-------------|------------------------|-----------|-------------|-------------|-------------|-----------|------------|
| 1     | icmp-echo 🔻 | 4.2.2.1                | 56        | 30          | 5000        | 5           | forever • | now 🔻      |
|       |             |                        |           |             |             | Delete      | ОК        | Cancel     |
|       | icmp-echo 🔻 |                        | 56        | 30          | 5000        | 5           | forever • | now •      |
|       |             |                        |           |             |             |             |           | Add        |

- the just created SLA program is monitored with the help of tracking to be able to register an interruption of the main line
- this is configured as shown in the following example

| Status    | rack                   |                |                  |                        |                        |
|-----------|------------------------|----------------|------------------|------------------------|------------------------|
|           |                        |                | Y                | our password has       | s security risk, pleas |
| Track Ob  | ject                   |                |                  |                        |                        |
| Index     | Туре                   | SLA ID/VRRP ID | Interface        | Negative Delay(s)      | Positive Delay(s)      |
| 1         | sla 🔹                  | 1              | •                | 10                     | 10                     |
|           |                        |                |                  |                        | Add                    |
|           |                        |                |                  |                        |                        |
| Track Act | tion                   |                |                  |                        |                        |
| Track Act | tion<br>x Con          | trol Service   |                  | Action                 |                        |
| Track Act | tion<br>x Con<br>ipsec | trol Service   | positive-start/n | Action<br>egative-stop | ۲                      |
| Track Act | tion<br>x Con<br>ipsec | trol Service   | positive-start/n | Action<br>egative-stop | ▼<br>Add               |

- to define which one acts as the main line and which one acts as the backup line, the backup interface is set up
- this is configured as shown in the following example

| Status | Interface Backup |                  |               |             |                |                |
|--------|------------------|------------------|---------------|-------------|----------------|----------------|
|        |                  |                  | Your pas      | sword has s | security risk, | please click h |
|        |                  |                  |               |             |                |                |
|        | Main Interface   | Backup Interface | Startup Delay | Up Delay    | Down Delay     | Track id       |
| faste  | ethernet 0/1 🔹   | cellular 1       | 60            | 10          | 10             | 1              |
|        |                  |                  |               |             |                | Add            |
|        |                  |                  |               |             |                |                |
|        | Apply & Save     | Cancel           |               |             |                |                |

Description of the Configuration Elements:

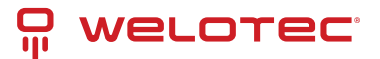

| Main Interface   | primary line to be monitored                                         |
|------------------|----------------------------------------------------------------------|
| Backup Interface | secondary line, which is used in case of failure of the primary line |
| Startup Delay    | switch-on delay of the interface monitoring                          |
| Up Delay         | switching delay                                                      |
| Down Delay       | switching delay                                                      |
| Track ID         | Reference to ICMP monitoring                                         |

In the last step, the routing entries are created or adjusted as in the following example. It is important that the distance of the main line (here: FE 0/1) has a smaller value than that of the backup line. With the TrackID, the main line is bound to the ICMP monitoring that was created in the previous step *Description of the configuration elements:* 

| Destination | Destination address where to be routed           |
|-------------|--------------------------------------------------|
| Netmask     | Subnet mask belonging to the destination address |
| Interface   | Interface via which to send                      |
| Gateway     | IP address via which to send                     |
| Distance    | Route preference/cost                            |
| Track ID    | Reference to ICMP monitoring                     |

#### Main line works (Internet connection via WAN)

If the main line is working and an Internet connection is established through it, the following can be seen:

#### 1. SLA-Status

#### Status SLA

|       |           |                     | ١      | Your password has see  |
|-------|-----------|---------------------|--------|------------------------|
| Index | Туре      | Destination Address | Status | Det <u>ect res</u> ult |
| 1     | icmp-echo | 4.2.2.1             | start  | up                     |

#### 2. Track-Status

| Status Track |          |
|--------------|----------|
|              |          |
|              |          |
| Index        | Status   |
| 1            | positive |

3. Status of the cellular connection

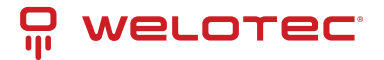

| Status Cellular |                      |
|-----------------|----------------------|
|                 | Your pa              |
| Modem           |                      |
| Active SIM      | SIM 1                |
| IMEI Code       | 358709051708661      |
| IMSI Code       | 262011404043251      |
| ICCID Code      | 89490200001377159697 |
| Phone Number    | +491713020694        |
| Signal Level    | (22 asu -69 dBm)     |
| RSRP            | -78 dBm              |
| RSRQ            | -7 dB                |
| Register Status | registered           |
| Operator        | Telekom.de           |
| Network Type    | 4G                   |
| LAC             | 2EE3                 |
| Cell ID         | 1E13100              |
|                 |                      |

#### 4. Status of the WAN connection (Ethernet)

| Status            | Ethernet 0/1        | Bridge |                        |
|-------------------|---------------------|--------|------------------------|
|                   |                     |        | Your pas               |
| Fasteth           | ernet 0/1           |        |                        |
| Conne             | ction Type          |        | Dynamic Address (DHCP) |
| IP Add            | ress                |        | 192.168.111.67         |
| Netma             | sk                  |        | 255.255.255.0          |
| Gatewa            | ау                  |        | 192.168.111.1          |
| DNS               |                     |        | 192.168.111.20         |
| MTU               |                     |        | 1500                   |
| Status            |                     |        | Up                     |
| Conne             | ction time          |        | 0 day, 00:00:16        |
| Remaiı<br>Descrip | ning Lease<br>otion |        | 4 days, 23:59:44       |
|                   |                     |        |                        |

#### 5. Routing table

Route Table Static Routing

|       |               |               | Your p        | assword has se   | curity risk, pleas | se click here |
|-------|---------------|---------------|---------------|------------------|--------------------|---------------|
| Гуре: | All 🔻         |               |               |                  |                    |               |
| Туре  | Destination   | Netmask       | Gateway       | Interface        | Distance/Metric    | Time          |
| S     | 0.0.0.0       | 0.0.0.0       | 192.168.111.1 | fastethernet 0/1 | 1/0                |               |
| С     | 127.0.0.0     | 255.0.0.0     |               | loopback 1       | 0/0                |               |
| С     | 192.168.2.0   | 255.255.255.0 |               | bridge 1         | 0/0                |               |
| С     | 192.168.111.0 | 255.255.255.0 |               | fastethernet 0/1 | 0/0                |               |

#### Main line does not work (Internet connection via cellular radio)

If the main line is not working and an Internet connection is established via the cellular interface, the following can be seen:

1. SLA-Status

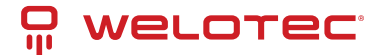

#### Status SLA

|       |           |                     | Υοι    | ur password has see |
|-------|-----------|---------------------|--------|---------------------|
| Index | Туре      | Destination Address | Status | Detect result       |
| 1     | icmp-echo | 4.2.2.1             | start  | down                |

#### 2. Track-Status

ĩ

| Status Track |          |  |
|--------------|----------|--|
|              |          |  |
|              |          |  |
| Index        | Status   |  |
| 1            | negative |  |
|              |          |  |

#### 3. Status of the cellular connection

| Status Cellular |                             |
|-----------------|-----------------------------|
|                 | Your pass                   |
| Modem           |                             |
| Active SIM      | SIM 1                       |
| IMEI Code       | 358709051708661             |
| IMSI Code       | 262011404043251             |
| ICCID Code      | 89490200001377159697        |
| Signal Level    | (23 asu -67 dBm)            |
| RSRP            | -80 dBm                     |
| RSRQ            | -6 dB                       |
| Register Status | registered                  |
| Operator        | Telekom.de                  |
| Network Type    | 4G                          |
| LAC             | 2EE3                        |
| Cell ID         | 1E13100                     |
| Network         |                             |
| Status          | Connected                   |
| IP Address      | 37.81.115.149               |
| Netmask         | 255.255.255.252             |
| Gateway         | 37.81.115.150               |
| DNS             | 10.74.210.210 10.74.210.211 |
| MTU             | 1500                        |
| Connection time | 0 day, 00:00:04             |

#### 4. Routing table

Route Table Static Routing

| All 🔻         |                                                                 |                                                                                                    |                                                                                                    |                                                                                                    |                                                                                                    |
|---------------|-----------------------------------------------------------------|----------------------------------------------------------------------------------------------------|----------------------------------------------------------------------------------------------------|----------------------------------------------------------------------------------------------------|----------------------------------------------------------------------------------------------------|
| Destination   | Netmask                                                         | Gateway                                                                                                    | Interface                                                                                                    | Distance/Metric                                                                                                    | Time                                                                                                    |
| 37.81.115.148 | 255.255.255.252                                                 |                                                                                                    | cellular 1                                                                                                    | 0/0                                                                                                    |                                                                                                    |
| 127.0.0.0     | 255.0.0.0                                                       |                                                                                                    | loopback 1                                                                                                    | 0/0                                                                                                    |                                                                                                    |
| 192.168.2.0   | 255.255.255.0                                                   |                                                                                                    | bridge 1                                                                                                    | 0/0                                                                                                    |                                                                                                    |
|               | All<br>Destination<br>37.81.115.148<br>127.0.0.0<br>192.168.2.0 | All         Netmask           Destination         Netmask           37.81.115.148         255.255.255.255           127.0.0.0         255.0.0           192.168.2.0         255.255.255 | All         •           Destination         Netmask         Gateway           37.81.115.148         255.255.255         127.0.0         255.0.0.0         192.168.2.0         255.255.255.055 | All         Netmask         Gateway         Interface           37.81.115.148         255.255.255.252         cellular 1           127.0.0.0         255.0.0         loopback 1           192.168.2.0         255.255.255.0         bridge 1 | All            Destination         Netmask         Gateway         Interface         Distance/Metric           37.81.115.148         255.255.255.252         cellular 1         0/0           127.0.0         255.0.0         loopback 1         0/0           192.168.2.0         255.255.255.0         bridge 1         0/0 |

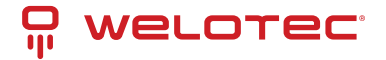

# 4.4.1 SLA

SLA monitoring monitors the connections to peers within a network structure. Ping tests to defined destinations provide information about the availability of the peers and show the state of the line in the status (up or down).

### Status

The SLA status indicates whether the ping attempt is successful (*Detect result up*) or unsuccessful (*Detect result down*).

#### Link Backup >> SLA

Status SLA

|       |              |                     |        | Your password has se |
|-------|--------------|---------------------|--------|----------------------|
| Index | Туре         | Destination Address | Status | Detect result        |
|       | terrer and a | 1004                |        |                      |

### **SLA Configuration**

Enter the desired data under *Link Backup* > *SLA* > *SLA* to monitor the status of the line.

#### Link Backup >> SLA

|       | ,           |                        |           |             |             |             |           |            |     |
|-------|-------------|------------------------|-----------|-------------|-------------|-------------|-----------|------------|-----|
| Index | Туре        | Destination<br>Address | Data size | Interval(s) | Timeout(ms) | Consecutive | Life      | Start-time |     |
| 1     | icmp-echo   | 4.2.2.1                | 56        | 30          | 5000        | 5           | forever   | now        | ÷ + |
| 2     | icmp-echo 🔻 |                        | 56        | 30          | 5000        | 5           | forever • | now 🔻      |     |
|       |             |                        |           |             |             |             |           | Add        |     |

| Parameter                | Description                                                                                                    |
|--------------------------|----------------------------------------------------------------------------------------------------|
| Index                    | Freely selectable, used to identify the entry.                                                                  |
| Туре                     | icmp-echo, a simple ping to check the connection.                                                               |
| Destination Ad-<br>dress | The address that will be pinged. It should be highly available if possible, e.g. a Google DNS server (8.8.8.8). |
| Data size                | The packet size of a ping, usually 56 bytes.                                                                    |
| Interval(s)              | The time interval in seconds at which the ping is executed.                                                     |
| Timeout(ms)              | Timeout for a ping.                                                                                             |
| Consecutive              | Number of retries, in case of a failed ping.                                                                    |
| Life                     | forever, the ping should always be executed.                                                                    |
| Start-time               | now, the check should start immediately.                                                                        |

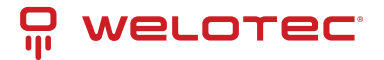

# 4.4.2 Track

### Status

Displays the Track status, positive means that the ping attempt is successful or the interface is connected to the Internet. You can view the track status via *Link Backup* > *Track* > *Status* if it has been configured.

#### Link Backup >> Track

| Status Track |          |
|--------------|----------|
|              |          |
|              |          |
| Index        | Status   |
| 1            | positive |
|              |          |

### **Track Configuration**

Set up your track object under *Link Backup* > *Track* > *Track*.

| Link | Backup | o >> | Track |
|------|--------|------|-------|
|      |        |      |       |

| гаск О        | bject       |               |                |                  |                         |                   |           |
|---------------|-------------|---------------|----------------|------------------|-------------------------|-------------------|-----------|
| Index         |             | Туре          | SLA ID/VRRP ID | Interface        | Negative Delay(s)       | Positive Delay(s) |           |
| 1             |             | sla           | 1              |                  | 10                      | 10                | <b>\$</b> |
| 2             | sla         | •             | 1              | <b>v</b>         | 0                       | 0                 |           |
|               |             |               |                |                  |                         |                   | 1         |
|               |             |               |                |                  |                         | Add               |           |
| rack A<br>Ind | ction<br>ex | Cont          | rol Service    |                  | Action                  | Add               | J         |
| rack A        | ction<br>ex | Cont<br>ipsec | rol Service    | positive-start/r | Action<br>negative-stop | Add               |           |

| Parameter          |     | Description                                                                                            |
|--------------------|-----|----------------------------------------------------------------------------------------------------|
| Index              |     | Freely selectable. Used to identify the entry.                                                         |
| Туре               |     | SLA or interface.                                                                                      |
| SLA ID             |     | Index, the SLA that was previously created.                                                            |
| Interface          |     | Not used with SLA.                                                                                     |
| Negative<br>lay(s) | De- | Delay when switching to the backup interface if the Internet connection on the main interface is lost. |
| Positive<br>lay(s) | De- | Delay when switching to the main interface when the Internet connection is available again.            |

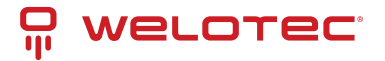

## 4.4.3 VRRP

In a network, all participants have a common gateway for communication with other networks. If this gateway fails, communication with other networks (and the Internet) is no longer possible.

For this reason, there is the *Virtual Router Redundancy Protocol (VRRP)*. This makes it possible to operate several routers (gateways) in tandem, but only one is active (master) at any given time. The other routers serve as backup if the master fails. All routers together represent a virtual router. Within this virtual router, VRRP then regulates the communication, so that if the master fails, a backup router immediately becomes the new master and thus the new gateway for the network.

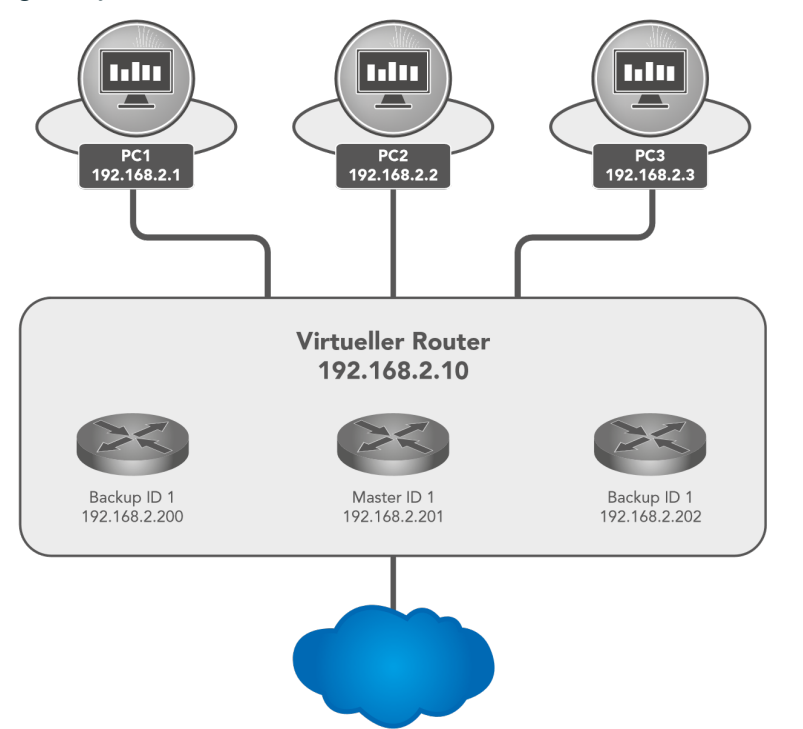

### **VRRP Status**

Displays the status of the VRRP. Please refer to the description for details.

#### Link Backup >> VRRP

Status VRRP

|                  |           |             | Your passw | ord has security r |
|------------------|-----------|-------------|------------|--------------------|
| Virtual Route ID | Interface | VRRP Status | Priority   | Track Status       |
| 4                | bridge 1  | Master      | 255        | nositive           |

| Parameter        | Description                                              |
|------------------|----------------------------------------------------------|
| Virtual Route ID | Displays the router group in which the router is located |
| Interface        | Displays the LAN interface                               |
| VRRP Status      | Displays the current status, master or backup            |
| Priority         | Displays the priority of the router                      |
| Track Status     | Displays whether the connection check is successful      |

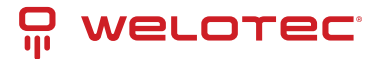

## **VRRP Configuration**

#### Link Backup >> VRRP

#### Status VRRP

| Enable | Virtual Route ID | Interface  | Virtual IP   | Priority | Advertisement<br>Interval(s) | Preemption<br>Mode | Track ID |
|--------|------------------|------------|--------------|----------|------------------------------|--------------------|----------|
| × .    | 1                | bridge 1   | 192.168.2.10 | 255      | 1                            | ×                  | 1        |
|        |                  | bridge 1 🔹 |              |          | 1                            |                    |          |
|        |                  |            |              |          |                              |                    | Add      |

| Parameter                         | Description                                                                                                    |
|-----------------------------------|----------------------------------------------------------------------------------------------------|
| Enable                            | Enables or disables the configuration                                                                                                    |
| Virtual<br>Route ID               | Freely selectable, specifies the virtual router group. Must be identical for all routers within the group.                                                                                                    |
| Interface                         | The LAN Interface                                                                                                    |
| Virtual IP                        | The virtual router IP, must be identical for all routers within the same group.                                                                                                    |
| Priority                          | 0-254 the higher, the stronger. The highest value within the group automatically becomes the master.                                                                                                    |
| Adver-<br>tisement<br>Interval(s) | Time to check within the group to find out who is the master.                                                                                                    |
| Preemption<br>Mode                | If switched on, the router automatically checks whether the priority is higher than that of the cur-<br>rent master. If it is, then it makes itself the master and the current master becomes the backup<br>router. |
| Track ID                          | Previously created track for connection check                                                                                                    |

#### VRRP Example:

First, set up a new SLA under *Link Backup* > *SLA* and then a track under *Link Backup* > *Track*. Then configure *Router A* via *Link Backup* > *VRRP* > *VRRP* as shown in Figure 1.

#### Link Backup >> VRRP

Status VRRP

| Enable | Virtual Route ID | Interface  | Virtual IP   | Priority | Advertisement<br>Interval(s) | Preemption<br>Mode | Track IE |
|--------|------------------|------------|--------------|----------|------------------------------|--------------------|----------|
| × .    | 1                | bridge 1   | 192.168.2.10 | 255      | 1                            | ×                  | 1        |
|        |                  | bridge 1 🔹 |              |          | 1                            |                    |          |
|        |                  |            |              |          |                              |                    | Add      |

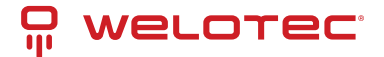

Figure 1 (Interface may differ depending on router model)

Now you can configure *Router B* as shown in Figure 2.

#### Link Backup >> VRRP

| Inable | Virtual Route ID | Interface  | Virtual IP   | Priority | Advertisement<br>Interval(s) | Preemption<br>Mode | Track ID |
|--------|------------------|------------|--------------|----------|------------------------------|--------------------|----------|
| ×      | 1                | vlan 2     | 192.168.2.10 | 100      | 1                            | ×                  | 1        |
| •      |                  | bridge 1 🔹 |              |          | 1                            | •                  |          |
|        |                  |            |              |          |                              |                    | Add      |

Figure 2 (Interface may differ depending on router model)

If you now go to the status page of VRRP (*Link Backup* > *VRRP* > *Status*) you should see the following on the routers:

#### Router A

Г

#### Link Backup >> VRRP

Status VRRP

| Virtual Route ID | Interface | VRRP Status | Priority | Track Status |
|------------------|-----------|-------------|----------|--------------|
| 1                | bridge 1  | Master      | 200      | positive     |

Router B

#### Link Backup >> VRRP

Status VRRP

| /irtual Route ID | Interface | VRRP Status | Priority | Track Status |
|------------------|-----------|-------------|----------|--------------|
| 1                | vlan 1    | Backup      | 100      | positive     |

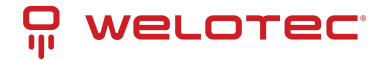

# 4.4.4 Interface Backup

Here you can create a backup of the interfaces of your router. If one interface fails, the other interface takes over the functions. To be accessed under *Link Backup > Interface Backup*.

#### Link Backup >> Interface Backup

|                | Your pas         | sword has security r |
|----------------|------------------|----------------------|
|                |                  |                      |
|                |                  |                      |
| Main Interface | Backup Interface | Active Interfac      |

### Interface Backup Configuration

Under Link Backup > Interface Backup and Interface Backup you can define which interface should be the main interface and which should be the backup interface.

with a start of a start of the last

#### Link Backup >> Interface Backup

Status Interface Backup

| Main Interface   | B                          | ackup Interface |   | Startup Delay | Up Delay | Down Delay | Track id |
|------------------|----------------------------|-----------------|---|---------------|----------|------------|----------|
| fastethernet 0/1 |                            | cellular 1      |   | 60            | 10       | 10         | 1        |
| oridge 1         | <ul> <li>bridge</li> </ul> | e 1             | ۲ | 60            | 0        | 0          |          |
|                  |                            |                 |   |               |          |            | Add      |

| Parameter        | Description                                                           |
|------------------|-----------------------------------------------------------------------|
| Main Interface   | The main interface is defined here.                                   |
| Backup Interface | The backup interface is defined here.                                 |
| Startup Delay    | Delay in seconds at system startup.                                   |
| Up Delay         | Delay when switching from the backup interface to the main interface. |
| Down Delay       | Delay when switching from the main interface to the backup interface. |
| Track ID         | The track index, from the previously created track entry.             |

### **Interface Backup Status**

On the status page you can see which interfaces have been defined as main and backup. You can also see which interface is currently active (Active Interface main).

#### Link Backup >> Interface Backup

|                | Your pas         | sword has security ri |
|----------------|------------------|-----------------------|
|                |                  |                       |
|                |                  |                       |
| Main Interface | Backup Interface | Active Interface      |

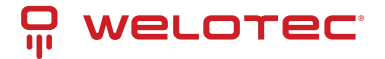

# 4.5 Routing

*Routing* is a generic term for the transport route of data packets between different networks controlled by routers. On the Internet, data packets can take completely different routes, since there are no direct connections between computers on the Internet. The destination of the data is contained in the so-called header. The data packets are not reassembled correctly until they reach the recipient. Routing allows data traffic to be very flexible and fail-safe.

# 4.5.1 Static Routing

Static routing, as the name suggests, is based on a fixed default path between any two end systems. The default is made when a network is installed and is usually stored as a fixed routing table in the router. The end devices are each assigned to a router via which they can be reached and can reach other destinations. To be reached under *Routing > Static Routing.* 

### **Route Table**

The routing table can be found in the navigation under: *Routing > Static Routing > Routing Table* and *Routing > Dynamic Routing > Routing Table* 

#### Routing >> Static Routing

Route Table Static Routing

|   |      |               |                 | Your p        | assword has se   | curity risk, pleas | se click here |
|---|------|---------------|-----------------|---------------|------------------|--------------------|---------------|
| т | уре: | All 🔻         | ]               |               |                  |                    |               |
|   | Туре | Destination   | Netmask         | Gateway       | Interface        | Distance/Metric    | Time          |
|   | S    | 0.0.0.0       | 0.0.0.0         | 192.168.111.1 | fastethernet 0/1 | 1/0                |               |
|   | С    | 127.0.0.0     | 255.0.0.0       |               | loopback 1       | 0/0                |               |
|   | С    | 192.168.2.0   | 255.255.255.0   |               | bridge 1         | 0/0                |               |
|   | С    | 192.168.2.10  | 255.255.255.255 |               | bridge 1         | 0/0                |               |
|   | С    | 192.168.111.0 | 255.255.255.0   |               | fastethernet 0/1 | 0/0                |               |

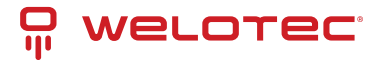

| Pa-<br>ram-<br>eter           | Description                                                                                                    |
|-------------------------------|----------------------------------------------------------------------------------------------------|
| Туре                          | C = Connected / directly connected route, you are automatically added to a routing table when an in-<br>terface is configured with an IP address S = Static route / manually entered route by the administrator R<br>= RIP (Routing Information Protocol) / dynamic route added by RIP O = OSPF (Open Shortest Path First)<br>/ dynamic route added by OSPF |
| Des-<br>tina-<br>tion         | The destination is the target host, subnet address, network address, or default route. The destination for a default route is 0.0.0.0.                                                                                                    |
| Net-<br>mask                  | The network mask is used with the destination to determine when a route is used. For example, a host route has a mask of 255.255.255.255, a default route has a mask of 0.0.0.0, and a subnet or network route has a mask between these two values.                                                                                                    |
| Gate-<br>way                  | The gateway is the IP address of the next router to which a packet must be sent.                                                                                                    |
| In-<br>ter-<br>face           | The interface is the network interface to be used to get to the next router. Cellular 1 = radio interface GSM Loopback 1 = internal loopback address (loopback) FastEthernet 0/1 = network port FastEthernet 0/1 on the router VLAN 1 = network ports which are assigned to VLAN 1.                                                                         |
| Dis-<br>tance/<br>Met-<br>ric | Distance/Metric is the priority of the route. If several routes lead to the same destination, the route with the lowest metric is considered the best route.                                                                                                    |
| Time                          | Time                                                                                                    |

## **Static Routing**

Static routes are set up in the navigation under *Routing* > *Static Routing* > *Static Routing*. Normally no static route has to be entered. The router enters the routes itself by making changes in the configuration.

#### Routing >> Static Routing

| Dectination | Notmack | Interface        | Gatoway | Distance | Track is |
|-------------|---------|------------------|---------|----------|----------|
| Destination | Netmask | interiace        | Gateway | Distance | TACK IC  |
| 0.0.0.0     | 0.0.0.0 | cellular 1       |         | 255      |          |
| 0.0.0.0     | 0.0.0   | fastethernet 0/1 |         |          |          |
|             |         | <b>T</b>         |         |          |          |
|             |         |                  |         |          | Add      |

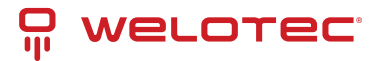

| Pa-<br>ram-<br>eter        | Description                                                                                                    |
|----------------------------|----------------------------------------------------------------------------------------------------|
| Des-<br>ti-<br>na-<br>tion | The destination is the destination host, subnet address, network address, or default route. The desti-<br>nation for a default route is 0.0.0.0.                                                                                                    |
| Net-<br>mask               | The network mask is used with the destination to determine when a route is used. For example, a host route has a mask of 255.255.255.255, a default route has a mask of 0.0.0.0, and a subnet or network route has a mask between these two values.                  |
| In-<br>ter-<br>face        | The interface is the network interface to be used to get to the next router. cellular 1 = radio interface GSM fastethernet 0/1 = network port FastEthernet 0/1 on the router VLAN 1 = network ports, which are assigned to VLAN 1. bridge 1 = at TK8X5-EXW and TK8X2 |
| Gate-<br>way               | The gateway is the IP address of the next router to which a packet must be sent.                                                                                                    |
| Dis-<br>tance              | Distance/Metric is the priority of the route. If several routes lead to the same destination, the route with the lowest metric is considered the best route.                                                                                                    |
| Track<br>id                | Track index or identification number                                                                                                    |

# 4.5.2 Dynamic Routing

Dynamic routing is used to have routes controlled automatically by the routing protocol used. The advantage of dynamic routing over static routing is that the route selection is dynamic, i.e. it takes place during operation. Routes are learned and set automatically by the algorithm of the routing protocol.

### **Route Table**

The routing table can be found in the navigation under:

### Routing > Dynamic Routing > Routing Table

#### Routing >> Dynamic Routing

| Route Table | RIP OSPF      | BGP Filtering Rou | ite           |                  |                     |                  |
|-------------|---------------|-------------------|---------------|------------------|---------------------|------------------|
|             |               |                   | Your p        | assword has se   | ecurity risk, pleas | se click here to |
|             |               |                   |               |                  |                     |                  |
| Туре:       | All           | •                 |               |                  |                     |                  |
| Туре        | Destination   | Netmask           | Gateway       | Interface        | Distance/Metric     | Time             |
| S           | 0.0.0.0       | 0.0.0.0           | 192.168.111.1 | fastethernet 0/1 | 1/0                 |                  |
| С           | 127.0.0.0     | 255.0.0.0         |               | loopback 1       | 0/0                 |                  |
| С           | 192.168.2.0   | 255.255.255.0     |               | bridge 1         | 0/0                 |                  |
| С           | 192.168.2.10  | 255.255.255.255   |               | bridge 1         | 0/0                 |                  |
| С           | 192.168.111.0 | 255.255.255.0     |               | fastethernet 0/1 | 0/0                 |                  |

#### Parameter description see 3.5.1.1

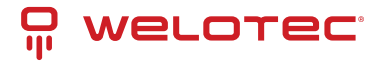

### RIP

RIP (Routing Information Protocol) is a dynamic routing protocol that uses a distance vector algorithm. RIP learns dynamic routing addresses from other routers and stores them in its routing tables. The distance and costs to other networks are put into relation from the router's point of view and the cheapest way to the destination network is also specified in the routing tables. Based on this information, the cheapest and shortest path to the destination network can be determined and taken. 15 hops is the maximum distance that a path to the destination network may be during RIP.

In the menu *Routing > Dynamic Routing > RIP* you can adjust the following settings:

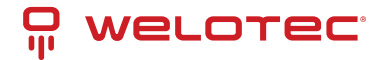

#### Network

Ì

Route Table RIP OSPF BGP Filtering Route

|                                                                                                    |                                                                                      |                       | Your password has security |
|----------------------------------------------------------------------------------------------------|--------------------------------------------------------------------------------------|-----------------------|----------------------------|
| Enable<br>Update Timer<br>Timeout Timer<br>Garbage Collection Timer<br>Version                                                                 | <ul> <li>Ø</li> <li>30 S</li> <li>180 S</li> <li>120 S</li> <li>Default ▼</li> </ul> |                       |                            |
| Show Advanced Options<br>Default-Information Originate<br>Default Metric<br>Redistribute Connected<br>Redistribute Static<br>Redistribute OSPF |                                                                                      |                       |                            |
| Distance IP Address<br>120                                                                                                    | Netmask                                                                              | ACL Name Add          |                            |
| Metric Policy In/                                                                                                    | Dut Interface<br>▼ ▼                                                                 | ACL Name<br>Add       |                            |
| Filter Policy Policy Type Policy Name Filter Out(Permit Default-route Interface)                                                               | Policy In/Out Interfa                                                                | Ce<br>▼<br>Add        |                            |
| Passive Interface Passive Interface Add                                                                                                    |                                                                                      |                       |                            |
| Interface Ser                                                                                                    | d Version Receive Version Split-Horizon<br>Poisoned-Rese                             | & Authentication Mode | e Key Text                 |
| Neighbor                                                                                                    | uit V Default V                                                                      | <b>▼</b> )[           | Add                        |
| IP Address<br>Add                                                                                                    |                                                                                      |                       |                            |
| Network                                                                                                    | Netmask                                                                              |                       |                            |
| Apply & Save Cancel                                                                                                    | Add                                                                                  |                       |                            |

www.welotec.com info@welotec.com +49 2554 9130 00

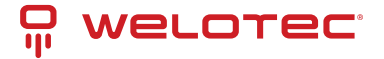

### **OSPF**

OSPF (Open Shortest Path First) is a dynamic routing protocol that describes how routers propagate the availability of connection paths between data networks. It supports hierarchical network structures and, in contrast to RIP, several simultaneous connection paths of the same cost to a subnetwork. It is able to transmit the occurring data traffic over different connection paths. The OSPF protocol is particularly fast with respect to changes in the network topology and is characterized by economical use of bandwidth when creating new routing tables.

In the menu *Routing > Dynamic Routing > OSPF* you can adjust the following settings:

#### Routing >> Dynamic Routing

| Route Table RIP                       | OSPF BGP   | Filtering Route |                   |                             |                           |
|---------------------------------------|------------|-----------------|-------------------|-----------------------------|---------------------------|
|                                       |            |                 | Your passwe       | ord has security risk, plea | ase click here to change! |
| Enable<br>Router ID<br>Route Advanced | Options    |                 |                   |                             |                           |
| Interface                             |            |                 |                   |                             |                           |
| Interface                             | Network    | Hello Interva   | I Dead Interva    | I Retransmit Interval       | Transmit Deylay           |
|                                       | Broadcast  | ▼ 10            | 40                | 5                           | 1                         |
|                                       |            |                 |                   |                             | Add                       |
| Interface Advance                     | ed Options |                 |                   |                             |                           |
| IP Address                            |            | Netmask         | Area ID           |                             |                           |
| Area                                  |            |                 | Add               |                             |                           |
| Area ID                               | Are        | ea No Summa     | ry Authenticat    | ion                         |                           |
| Area Advanced C                       | ptions     | •               |                   | Add                         |                           |
| Redistribution                        |            |                 |                   |                             |                           |
| Redistribution                        | Туре       | Metric          | Metric Type Route | Map                         |                           |
| connected                             | •          |                 | <b>•</b>          | Add                         |                           |
| Redistribution Ac<br>Options          | lvanced    |                 |                   |                             |                           |
| Apply & Save                          | Cancel     |                 |                   |                             |                           |

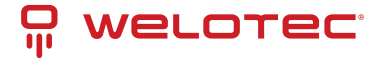

### BGP

The Border Gateway Protocol (BGP) is the routing protocol used on the Internet and connects autonomous systems (AS) with each other. These autonomous systems are usually formed by Internet service providers. BGP is commonly referred to as Exterior Gateway Protocol (EGP) and Path Vector Protocol and uses both strategic and technical-metric criteria for routing decisions, although in practice business aspects are usually taken into account. Interior gateway protocols (IGP) such as OSPF are used within autonomous systems.

In the menu *Routing > Dynamic Routing > BGP* you can adjust the following settings for BGP:

| touting >> Dynamic Routing            |                                     |                   |           |                            |                      |                 |                       |                           |                       |             |
|---------------------------------------|-------------------------------------|-------------------|-----------|----------------------------|----------------------|-----------------|-----------------------|---------------------------|-----------------------|-------------|
| Route Table RIP OSPF BGP              | Filtering Route                     |                   |           |                            |                      |                 |                       |                           |                       |             |
|                                       |                                     | Your pa           | ssword I  | nas security ris           | sk, please           | click he        | re to cha             | nge! ×                    |                       |             |
| Enable                                |                                     |                   |           |                            |                      |                 |                       |                           |                       |             |
| AS number                             |                                     | 1-42949672        | 95)       |                            |                      |                 |                       |                           |                       |             |
| Router ID                             |                                     |                   | ,         |                            |                      |                 |                       |                           |                       |             |
| Keenalive Time                        | 60                                  | :(0.85535)        |           |                            |                      |                 |                       |                           |                       |             |
| Held Time                             | 190                                 | (0-00000)         |           |                            |                      |                 |                       |                           |                       |             |
| Hold Hille                            | 100                                 | \$(0-05555)       |           |                            |                      |                 |                       |                           |                       |             |
| Show Advanced Options                 |                                     |                   |           |                            |                      |                 |                       |                           |                       |             |
|                                       |                                     |                   |           |                            |                      |                 |                       |                           |                       |             |
| Network                               |                                     |                   |           |                            |                      |                 |                       |                           |                       |             |
| IP Address                            | Netmas                              | k                 |           |                            |                      |                 |                       |                           |                       |             |
|                                       |                                     |                   |           |                            |                      |                 |                       |                           |                       |             |
|                                       |                                     | Add               |           |                            |                      |                 |                       |                           |                       |             |
|                                       |                                     |                   |           |                            |                      |                 |                       |                           |                       |             |
| Neighbor                              |                                     |                   |           |                            |                      |                 |                       |                           |                       |             |
| IP Address AS EBGP<br>number Multihop | Password Update<br>Time<br>Interval | Keepalive<br>Time | Hold Time | Update Source<br>Interface | Default<br>Originate | Disable<br>Peer | Next Hop<br>Attribute | Distribute List<br>Filter | Prefix List<br>Filter | Description |
|                                       |                                     |                   |           |                            |                      |                 |                       | Add                       | Modify                | Delete      |
|                                       |                                     |                   |           |                            |                      |                 |                       |                           |                       |             |
| Redistribution                        |                                     |                   |           |                            |                      |                 |                       |                           |                       |             |
| Redistribution Type                   | Metric                              |                   |           |                            |                      |                 |                       |                           |                       |             |
| connected •                           |                                     |                   | ]         |                            |                      |                 |                       |                           |                       |             |
|                                       |                                     | Add               |           |                            |                      |                 |                       |                           |                       |             |
|                                       |                                     |                   |           |                            |                      |                 |                       |                           |                       |             |
| Apply & Save Cance                    | I                                   |                   |           |                            |                      |                 |                       |                           |                       |             |

### **Filtering Route**

Dentile and Demonstra Dentile

In the menu *Routing > Dynamic Routing > Filtering Route* you can adjust the following settings:

|                                    |        |                  |         |                 |   |                | Your pase  | swore | d has sec | urity risk, pleas            | se click here               |
|------------------------------------|--------|------------------|---------|-----------------|---|----------------|------------|-------|-----------|------------------------------|-----------------------------|
| cess Cont                          | rol Li | st               |         |                 |   |                |            |       |           |                              |                             |
| ACL Name                           | Act    | tion             | Any A   | ddres           | 5 | IP Addres      | s Netma    | ask   |           |                              |                             |
|                                    | pern   | nit 🔻            | 0       |                 |   |                |            |       | 7         |                              |                             |
|                                    |        |                  |         |                 |   |                |            |       |           |                              |                             |
|                                    |        |                  |         |                 |   |                |            | Add   |           |                              |                             |
| Prefix-list                        |        |                  |         |                 |   |                |            | Add   |           |                              |                             |
| Prefix-list<br>Prefix-list<br>Name | S      | equenc<br>Numbe  | ie -    | Actior          | 1 | Any<br>Address | IP Address | Add   | Netmask   | Grand Equal<br>Prefix Length | Less Equal<br>Prefix Length |
| Prefix-list<br>Prefix-list<br>Name | S      | equenc<br>Number | r<br>pe | Actior<br>ermit | • | Any<br>Address | IP Address | Add   | Netmask   | Grand Equal<br>Prefix Length | Less Equal<br>Prefix Lengt  |
| Prefix-list<br>Prefix-list<br>Name | S      | equenc<br>Number | r<br>pe | Action          |   | Any<br>Address | IP Address | Add   | Netmask   | Grand Equal<br>Prefix Length | Less Equal<br>Prefix Length |

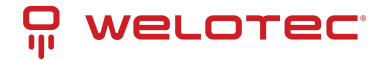

# 4.5.3 Multicast Routing

The Internet Group Management Protocol (IGMP) is based on the Internet Protocol (IP) and enables IPv4 multicasting (group communication) on the Internet. IP multicasting is the distribution of IP packets under one IP address to multiple stations simultaneously.

### Basic

In the menu *Routing > Multicast Routing > Basic* you can adjust the following settings:

#### Routing >> Multicast Routing

|                  |                          |          | Your password ha |
|------------------|--------------------------|----------|------------------|
| able             |                          |          |                  |
| Iticast Static R | oute                     |          |                  |
|                  |                          |          |                  |
| Source           | Netmask                  |          | Interface        |
| Source           | Netmask<br>255.255.255.0 | bridge 1 | Interface        |

### **IGMP**

#### Routing >> Multicast Routing

Basic IGMP

|                                       |              |        |        | )        | our pas    | ssword h | nas s |
|---------------------------------------|--------------|--------|--------|----------|------------|----------|-------|
| Jpstream Interf                       | ace          |        |        |          |            |          |       |
| Upstream Interf                       | ace          | bridge | e 1    | •        |            |          |       |
|                                       |              |        |        |          |            |          |       |
| )ownstream Inf                        | terface List |        |        | Ups      | tream Int  | erface   |       |
| Oownstream Into<br>Down<br>Cellular 1 | terface List | •      | bridge | Ups<br>1 | stream Int | erface   |       |

The Upstream Interface is used to select the interface over which the multicast is to be distributed.

With the *Downstream Interface List* the interfaces for the downstream and upstream interface are selected from the drop-down menu.

The interfaces may vary depending on the model.

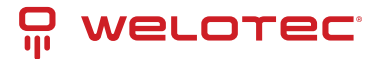

# 4.6 Firewall

# 4.6.1 ACL

The ACL (Access Control List) is an access control list to control usage and administration. The ACL defines which computers or networks can access the router or networks behind the router. With the ACL, incoming and outgoing data packets are analyzed and managed according to the ACL ruleset.

ACL rules can be created on source and destination IP addresses, TCP and UDP port numbers, etc. to control access.

#### Firewall >> ACL

| efault Fil | ter Policy         | Ac         | cept •      |         |                |         |                  |                    |           |
|------------|--------------------|------------|-------------|---------|----------------|---------|------------------|--------------------|-----------|
| ID         | Sequence<br>Number | Action     | Protocol    |         | Source         |         | Destination      | More<br>Conditions | Descripti |
| 100        | 10                 | permit     | ip          |         | any            |         | any              |                    |           |
| 105        | 10                 | deny       | tcp         |         | any; port=8    | 587     | any;<br>port=587 |                    |           |
| 179        | 10                 | permit     | ip          |         | any            |         | any              |                    |           |
| 192        | 10                 | deny&log   | tcp         |         | any            |         | any; port=80     |                    |           |
| 192        | 20                 | deny&log   | tcp         |         | any            |         | any;<br>port=443 |                    |           |
| 192        | 30                 | deny&log   | tcp         |         | any            |         | any; port=23     |                    |           |
| 192        | 40                 | permit&log | tcp         |         | 192.168.2.0/0. | 0.0.255 | any; port=22     |                    |           |
| 192        | 50                 | deny&log   | tcp         |         | any            |         | any; port=22     |                    |           |
|            |                    |            |             |         |                | Add     |                  | Modify             | Delete    |
| terface L  | ist<br>Interface   | In ACL     | Out ACL Adm | nin ACL |                |         |                  |                    |           |
|            | cellular 1         | none       | none        | 192     |                |         |                  |                    |           |
| bridge 1   |                    | ▼ none     | none v non  | e 🔻     |                |         |                  |                    |           |
|            |                    |            |             | Add     |                |         |                  |                    |           |

Here is an overview of the existing ACL rules. To create a new ACL you should click Add.

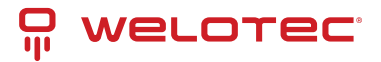

#### Firewall >> ACL

| ACL                  |        |                   |         |
|----------------------|--------|-------------------|---------|
|                      |        |                   | Your pa |
| Туре                 |        | extended <b>v</b> |         |
| ID                   |        | 115               |         |
| Sequence Number      |        | 2                 |         |
| Action               |        | permit •          |         |
| Match Conditions     |        |                   |         |
| Protocol             |        | ip 🔻              |         |
| Source IP            |        | ip<br>I2tpv3      |         |
| Source Wildcard      |        | tcp               |         |
| Destination IP       |        | udp<br>icmp       |         |
| Destination Wildcard |        | ah                |         |
| Fragments            |        | esp               |         |
| Fragments            |        | gre               |         |
| LUY                  |        | 1-255             |         |
| Description          |        | . 200             |         |
| Apply & Save         | Cancel | Back              |         |

*Standard ACL* can allow or block any communication from a network or to a network, or prohibit all communication.

*Extended ACL* provides extended setting options for source and destination networks within an ACL. Protocols from different levels can be selected. This means that individual services such as Web (http), FTP, Telnet, etc. can be allowed or forbidden.

| Parameter               | Description                                                                                                    |
|-------------------------|----------------------------------------------------------------------------------------------------|
| Туре                    | extended or standard                                                                                                    |
| ID                      | ID 100 is preconfigured by default. Further IDs can be configured freely.                                                          |
| Action                  | Permit / Deny                                                                                                    |
| Protocol                | Protocols that are available                                                                                                    |
| Source IP               | Source IP address or network e.g. 192.168.2.0                                                                                      |
| Source Wild-<br>card    | Source wildcard is the wildcard address of the subnet. E.g. for the subnet mask 255.255.255.0 the wildcard address is 0.0.0.255    |
| Destination IP          | Destination IP address or network e.g. 172.16.0.0                                                                                  |
| Destination<br>Wildcard | Target wildcard is the wildcard address of the target subnet e.g. with subnet mask 255.255.0.0 the wildcard address is 0.0.255.255 |
| Description             | Text Description field for the ACL                                                                                                 |

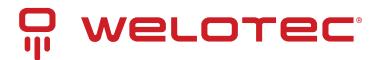

# 4.6.2 NAT

### Network Address Translation (NAT)

In computer networks, Network Address Translation (NAT) is the collective term for procedures that automatically replace address information in data packets with other information in order to connect different networks. For this reason, they are typically used on routers.

### Use of Source NAT

It allows devices with private network addresses to connect to the Internet. Private IP addresses cannot usually be routed by the provider, so they must be translated into a public, routable IP address. The TK800 has implemented this function, which enables communication between different networks. In addition, a relevant security aspect is found in NAT, since a public IP address cannot be traced back to the associated private IP address. This function is configured in the TK800 router at the factory.

### **Use of Destination NAT**

This is used to provide server services running on computers under a single IP address. It is often referred to as port mapping or port forwarding. This function must be explicitly set up on the TK800.

### Use of 1:1-NAT

A special form of destination NAT is 1:1 NAT. It is used, for example, when a central location wants to access different sites via VPN, which are all configured with the same IP network addresses. This is frequently encountered in machine networks.

### Configuration

- to configure NAT, go to the *Firewall* menu item and select NAT
- here you can find a list of all existing NAT rules and the definition of the *Inside*-(LAN-) and *Outside*-(WAN-) interfaces

(Note: For some use cases it is necessary to create and use an ACL (Access Control List))

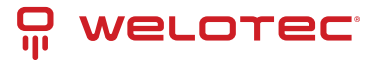

#### Firewall >> NAT

| vork Add | ress Translat                  | on(NAT) Rules          |                                           |        |        |
|----------|--------------------------------|------------------------|-------------------------------------------|--------|--------|
| Action   | Source<br>Network              | Match<br>Conditions    | Translated<br>Address                     | Descri | ption  |
| SNAT     | Inside                         | ACL:100                | cellular 1                                |        |        |
| SNAT     | Inside                         | ACL:179                | fastethernet 0/1                          |        |        |
|          |                                |                        | Add                                       | Modify | Delete |
|          |                                |                        | <b>v</b>                                  |        |        |
| de Netv  | vork Interface                 | s                      | Add                                       |        |        |
| de Netv  | vork Interface                 | S                      | Add                                       |        |        |
| de Netv  | vork Interface                 | S                      | Add                                       |        |        |
| de Netv  | vork Interface                 | s<br>fa                | Add Interface cellular 1 stethernet 0/1   |        |        |
| de Netv  | vork Interface<br>ID<br>1<br>2 | s<br>fa:<br>dot11radio | Add Interface cellular 1 stethernet 0/1 2 |        |        |

• by clicking *Add* a new NAT rule can be configured in the following menu (Fig. 2)

#### Firewall >> NAT

| IAT                                                                                    |        | Yo                                                                                             |
|----------------------------------------------------------------------------------------|--------|------------------------------------------------------------------------------------------------|
| Action<br>Source Network                                                               |        | SNAT ▼<br>Inside ▼                                                                             |
| Translation Type<br>Match Conditions<br>IP Address<br>Translated Address<br>IP Address |        | IP to IP<br>IP to IP<br>IP to INTERFACE<br>IP PORT to IP PORT<br>ACL to INTERFACE<br>ACL to IP |
| Description<br>Log                                                                     |        |                                                                                                |
| Apply & Save                                                                           | Cancel | Back                                                                                           |

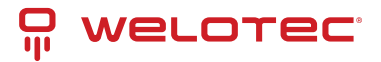

|                    | Action                                                                                 |
|--------------------|----------------------------------------------------------------------------------------|
| SNAT               | Rewrite IP address of the computer that establishes the connection                     |
| DNAT               | Rewrite IP address of the addressed computer                                           |
| 1:1NAT             | Translate IP address one-to-one                                                        |
|                    | Source Network                                                                         |
| Inside             | Packets originate from an internal interface (LAN)                                     |
| Outside            | Packets originate from an external interface (WAN)                                     |
|                    | Translation Type                                                                       |
| IP to IP           | Translate one IP address to another                                                    |
| IP to Interface    | Translate an IP address to the IP address of a single interface                        |
| IP Port to IP Port | Translate one combination of IP address and port to another                            |
| ACL to Interface   | Translate an IP address according to ACL rule into an IP address of a single interface |
| ACL to IP          | Translate an IP address to another IP address according to ACL rule                    |

### Examples Case 1: SNAT (TC router as Internet gateway)

The TK800 works as an Internet gateway for connected devices with private IP addresses. It translates private IP addresses from the LAN into a public, routable Internet address.

(*Note*: This is the factory setting of all Welotec routers).

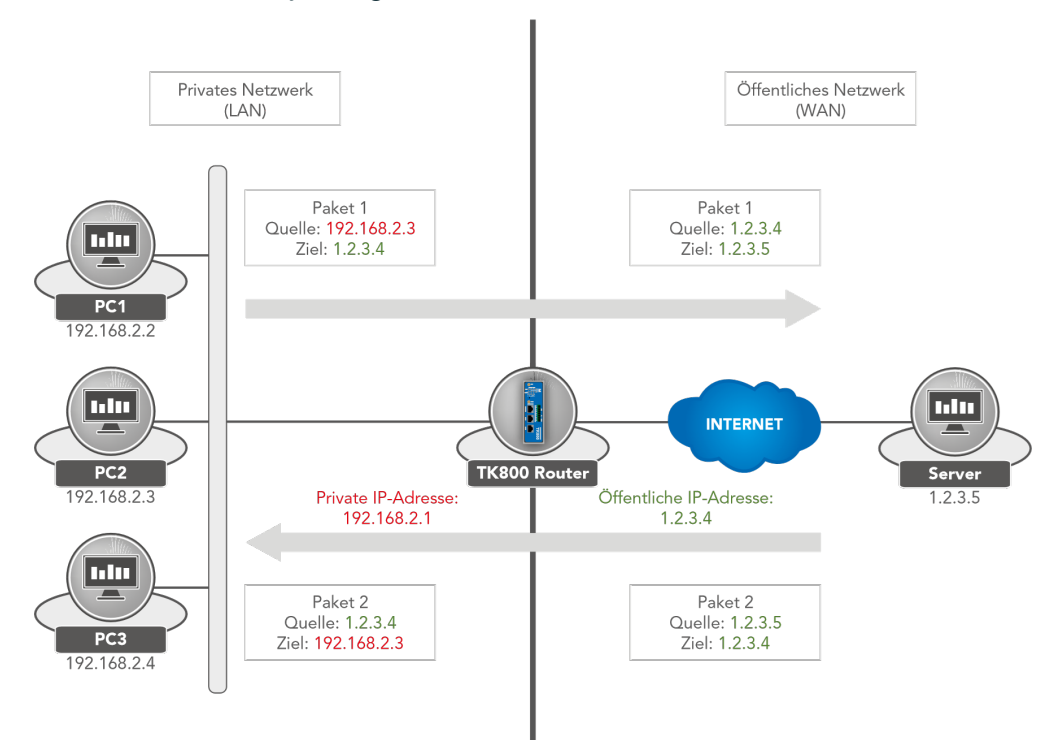

- 1. Configure the ACL rule. To do this, go to the *Firewall* menu and select the *ACL* subitem.
- 2. Now assign an *ID* for the rule and enter the *IP address* and the corresponding *Wildcard mask*.

(Note: The wildcard mask is the inverted netmask and is used by routers to edit ACLs (Access Control Lists)).

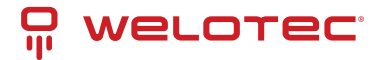

#### Firewall >> ACL

| ACL              |        |             |           |
|------------------|--------|-------------|-----------|
|                  |        |             | Your pass |
|                  |        |             |           |
| Туре             |        | standard •  |           |
| ID               |        | 99          |           |
| Sequence Number  |        | 1           |           |
| Action           |        | permit •    |           |
| Match Conditions |        |             |           |
| Source IP        |        | 192.168.2.0 |           |
| Source Wildcard  |        | 0.0.0.255   |           |
| Log              |        |             |           |
| Description      |        | LAN         |           |
|                  |        |             |           |
| Apply & Save     | Cancel | Back        |           |

3. Now configure the *SNAT rule*.

#### Firewall >> NAT

| V | ٩. | Г |  |
|---|----|---|--|

|                     |        | Your password has security risk, |
|---------------------|--------|----------------------------------|
| Action              |        | SNAT 🔻                           |
| Source Network      |        | Inside v                         |
| Translation Type    |        | ACL to INTERFACE V               |
| Match Conditions    |        |                                  |
| Access Control List |        | 100                              |
| Translated Address  |        |                                  |
| Interface           |        | cellular 1 🔹                     |
| Description         |        |                                  |
| •                   |        |                                  |
| Apply & Save        | Cancel | Back                             |

4. Now define the *inside* and *outside interface*.

Inside Network Interfaces

|               | ID            | Interface        |     |     |
|---------------|---------------|------------------|-----|-----|
|               | 1             | bridge 1         |     | ÷ + |
| 2             |               |                  | •   |     |
|               |               |                  | Add |     |
|               |               |                  |     |     |
| Outside Netwo | rk Interfaces |                  |     |     |
|               | ID            | Interface        |     |     |
|               | 1             | cellular 1       |     |     |
|               | 2             | fastethernet 0/1 |     |     |
| 3             |               | dot11radio 2     | •   |     |
|               |               |                  |     |     |
|               |               |                  | Add |     |
|               |               |                  | Add |     |
| Apply & S     | ave Cance     |                  | Add |     |

5. Test the access via the tool *ping*. This can be done directly from the router. To do this, go to the *Tools* menu to

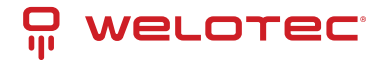

the *Ping* subitem and enter the values according to the example.

(*Note*: Use the *Expert option* –I 192.168.2.1 (capital i) so that access is from the inside (LAN) interface of the TK800 router).

#### Tools >> Ping

|                          | Your password has se                          |
|--------------------------|-----------------------------------------------|
|                          |                                               |
| Host                     | www.google.de Ping                            |
| Ping Count               | 4                                             |
| Packet Size              | 32 Bytes                                      |
| Expert Options           | -I 192.168.2.1                                |
|                          |                                               |
| PING www.google.de (216  | .58.214.195) from 192.168.2.10: 32 data bytes |
| 0 bytes from 216.58.21   | 4.195: seq=0 ttl=52 time=28.425 ms            |
| 40 bytes from 216.58.214 | 4.195: seq=2 ttl=52 time=28.389 ms            |
| 40 bytes from 216.58.214 | 4.195: seq=3 ttl=52 time=28.397 ms            |
| www.google.de ping       | statistics                                    |
| 4 packets transmitted,   | 4 packets received, 0% packet loss            |
| round-trip min/avg/max : | = 28.389/28.442/28.557 ms                     |

Case 2: DNAT (Portmapping / Port Forwarding)

### Access to connected devices via the Internet

Usually, users want to access devices connected to the Welotec Router via the Internet. Since these devices (e.g. webcam, control of a PLC, etc.) do not have their own mobile or Internet access, the Welotec Router must forward the requests from the Internet to the devices. This is done using the so-called port forwarding / port mapping function.

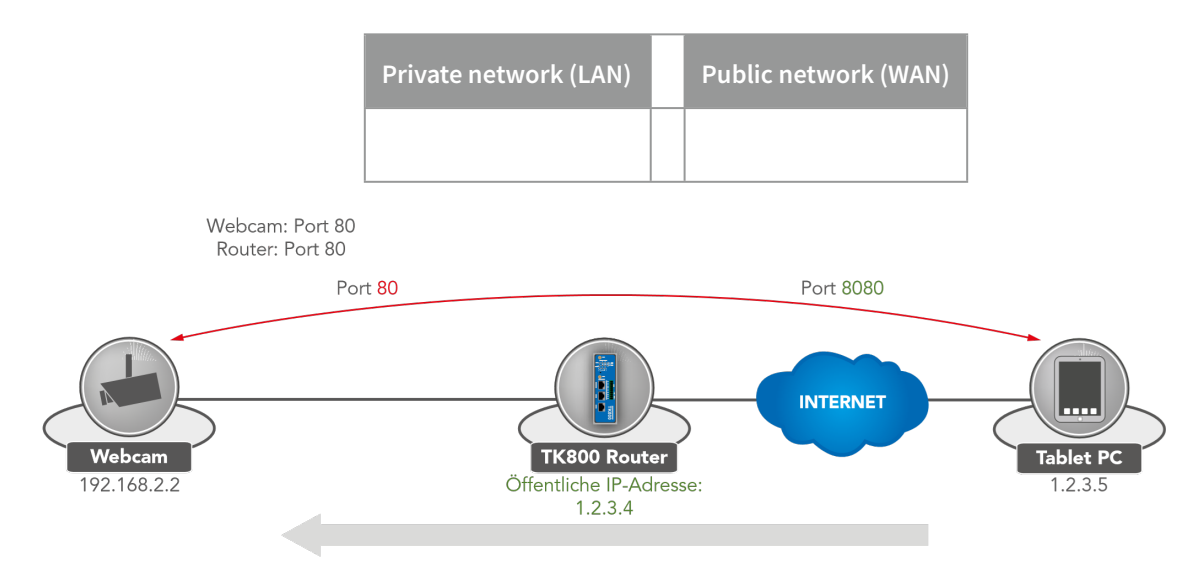

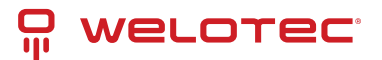

| Packet Source: 1.2.3.4.8080<br>192.168.2.2.80 | Destination: | Package Source:<br>1.2.3.4.8080 | 1.2.3.5.8080 | Destination: |
|-----------------------------------------------|--------------|---------------------------------|--------------|--------------|
|                                               |              |                                 |              |              |

Requirements

• Public IP address in the mobile network (or also for wired Internet connections).

(*Note:* Many mobile operators offer tariffs for business customers to access mobile devices, e.g. T-Mobile IP VPN or Vodafone CDA. Furthermore, there are providers who provide you with a public IP address via a conventional mobile phone card).

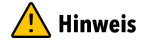

• Router Firmware 1.0.0.r9919 or higher

#### Port Mapping Notes

The following information must be available for port mapping to be set up:

- IP address of the device that is to be accessed
- Port to be redirected (e.g. http/80 from the device that is to be accessed).

Example Welotec Router

| LAN IP address:     | 192.168.2.1   |
|---------------------|---------------|
| Subnet mask: Webcam | 255.255.255.0 |
| LAN IP address:     | 192.168.2.2   |
| Subnet mask:        | 255.255.255.0 |
| Standard Gateway:   | 192.168.2.1   |

The webcam has an interface that can be accessed via http://192.168.2.2.

(Note: http protocol uses TCP port 80)

For a working port mapping it is helpful to check the settings of the connected devices in advance. The following checklist is helpful (according to the example above):

- Does the camera have the IP address 192.168.2.2?
- Does it respond to "ping 192.168.2.2"?
- Is the web interface of the camera accessible via http://192.168.2.2?
- Is the Welotec router entered as the default gateway for the camera (192.168.2.1)?

If these conditions are met, the port mapping can be set up according to the following instructions.

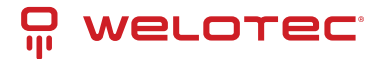

#### Configuration

- 1. Go to the menu item *Firewall* and select the sub-item *NAT*.
- 2. Now add a new NAT rule with Add

#### Firewall >> NAT

#### NAT

| Action    | Source<br>Network | Match<br>Conditions | Translated<br>Address | Descri | ption  |
|-----------|-------------------|---------------------|-----------------------|--------|--------|
| SNAT      | Inside            | ACL:100             | cellular 1            |        |        |
| SNAT      | Inside            | ACL:179             | fastethernet 0/1      |        |        |
|           |                   |                     | Add                   | Modify | Delete |
|           |                   |                     | Add                   |        |        |
| side Netv | vork Interface    | S                   | Interface             |        |        |
|           |                   |                     | cellular 1            | 2 4 X  |        |
|           | 1                 | for                 | stethernet 0/1        |        |        |
|           | 1<br>2            | Ids                 |                       |        |        |
|           | 1<br>2            |                     | •                     |        |        |

3. Enter the data as shown in the example

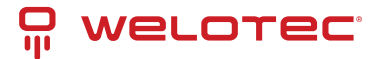

#### Firewall >> NAT

|                    | Your passwore               |
|--------------------|-----------------------------|
|                    | · · · · · ·                 |
| Action             | DNAT 🔻                      |
| Source Network     | Outside 🔻                   |
| Translation Type   | INTERFACE PORT to IP PORT V |
| Protocol           | TCP V                       |
| Match Conditions   |                             |
| Interface          | cellular 1 🔹                |
| Port               | 8080 -                      |
| Translated Address |                             |
| IP Address         | 192.168.2.2                 |
| Port               | 80 -                        |
| Description        | Webcam                      |
| log                |                             |

4. By calling the router IP with the corresponding port, the connected device can be reached

| <b>(</b> -) | http://www.isosof. | ,Q + X |
|-------------|--------------------|--------|

# 4.6.3 MAC-IP Binding

MAC-IP Binding can be found in the navigation tree under *Firewall* > *MAC-IP Binding* .

MAC-IP Binding can be used to ensure that a device (PC, server, etc.) can only access the router if the MAC and IP addresses entered here match.

#### Firewall >> MAC-IP Binding

| MAC-IP Binding      |              |                                          |                       |
|---------------------|--------------|------------------------------------------|-----------------------|
|                     | Ye           | our password has security risk, please c | ick here to change! × |
| Enable              | ×            |                                          |                       |
| MAC-IP Binding List |              |                                          |                       |
| MAC Address         | IP Address   | Description                              |                       |
| 00:0E:C6:CD:23:FE   | 192.168.2.12 | AdminPC                                  |                       |
|                     |              |                                          | Add                   |
|                     |              |                                          |                       |
| Apply & Save Cano   | cel          |                                          |                       |

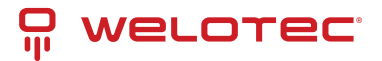

| Parame-<br>ter   | Description                                                                                                    |
|------------------|----------------------------------------------------------------------------------------------------|
| MAC-<br>Address  | Enter the MAC address of the device here in the format XX : XX : XX : XX : XX . A typical MAC address looks like this: 00:FF:4E:85:F1:B5 |
| IP-<br>Address   | Enter the IP address which the device should get, e.g. 192.168.2.150                                                                     |
| Descrip-<br>tion | Text description field                                                                                                    |

# 4.7 VPN

Virtual Private Network, or VPN for short. The VPN is used to link participants in the existing communications network to another network. For example, an employee's computer can gain access to the company network from home, just as if he were sitting right in the middle of it.

## 4.7.1 IPsec

IPsec (short for Internet Protocol Security) is a protocol suite designed to enable secure communications over potentially insecure IP networks such as the Internet. The goal is to provide encryption-based security at the network level. IPsec provides this capability through connectionless integrity and access control and authentication of data. In addition, IPsec ensures confidentiality as well as authenticity of the packet sequence through encryption.

### Status

If the IPsec tunnel(s) have been successfully established, you will see the following in the status overview.

VPN >> IPsec

| Name                       | Destination / | Address     | lkeStatus              | Ike Timer      |                               | IPsec SAs                       |
|----------------------------|---------------|-------------|------------------------|----------------|-------------------------------|---------------------------------|
| IPsec2_10.0.0.2            | 10.0.0.2      |             | ESTABLISHED            | established 1s | s; reauthentication in 85830s | 192.168.2.0/24===192.168.3.0/24 |
| Baas CA Chatter            |               |             |                        |                |                               |                                 |
| Psec SA Status             |               |             |                        |                |                               |                                 |
| Psec SA Status<br>IPsec SA |               | Tunnel Name | Destination<br>Address | Status         | IPsec Timer                   | Tunnel Flow                     |

### **IPsec Setting**

Under *VPN > IPsec > IPsec Setting*, existing settings can be adjusted or a new IPsec tunnel can be created. When creating a new IPsec tunnel, an *IKE policy* and an *IPsec policy* must first be created.

Afterwards, this setting must first be confirmed with *Apply & Save*. Then the actual IPsec tunnel can be created via *Add*.

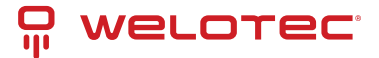

#### VPN >> IPsec

Status IPsec Setting IPsec Extern Setting 1 Enable **IKEv1 Policy** ID Encryption Hash Diffie-Hellman Group Lifetime AES128 SHA1 86400 1 Group2 AES128 SHA1 Group2 86400 • Add **IKEv2 Policy** ID Diffie-Hellman Group Lifetime Encryption integrity AES128 SHA1 • Group2 86400 Add **IPsec Policy IPsec Mode** Name Encapsulation Encryption Authentication tunnel ESP AES128 SHA1 **Tunnel Mode** ESP AES128 SHA1 Tunnel Mode ٠ Add **IPsec Tunnels** IKE Name Status Local subnets **Remote subnets** Interface Version Add Modify Delete Apply & Save Cancel

#### IKEv1 Policy:

| Parameter            | Description                                                                              |
|----------------------|------------------------------------------------------------------------------------------|
| ID                   | Integer, can be freely selected. Used to identify the policy in the tunnel configuration |
| Encryption           | Encryption method                                                                        |
| Hash                 | Hash algorithm                                                                           |
| Diffie-Hellman Group | DH Group for key exchange                                                                |
| Lifetime             | Period of validity of the IKE before it is renegotiated                                  |

#### IKEv2 Policy:

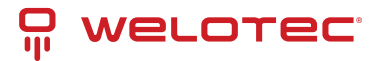

| Parameter            | Description                                                                              |
|----------------------|------------------------------------------------------------------------------------------|
| ID                   | Integer, can be freely selected. Used to identify the policy in the tunnel configuration |
| Encryption           | Encryption method                                                                        |
| integrity            | Hash algorithm                                                                           |
| Diffie-Hellman Group | DH Group for key exchange                                                                |
| Lifetime             | Period of validity of the IKE before it is renegotiated                                  |

#### IPsec Policy:

| Parameter           | Description                                                                                              |
|---------------------|----------------------------------------------------------------------------------------------------|
| Name                | Freely selectable name of the IPsec policy. Used to identify the policy in the tunnel configura-<br>tion |
| Encapsulation       | ESP or AH                                                                                                |
| Encryption          | Encryption method                                                                                        |
| Authentica-<br>tion | Hash algortihm                                                                                           |
| IPsec Mode          | Tunnel or Transport Mode                                                                                 |

#### IPsec Tunnel

Via *VPN > IPsec > IPsec Setting* you can create a new IPsec tunnel (IKEv1 and IKEv2) under *IPsec Tunnels* with *Add*. The prerequisite is that an IKEv1 or IKEv2 policy and an IPsec policy have been created beforehand.
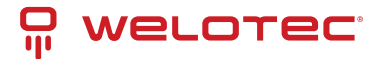

### VPN >> IPsec

Г

Status IPsec Setting IPsec Extern Setting

| <b>Basic Parameters</b> |        |                    |       |                          |  |  |  |
|-------------------------|--------|--------------------|-------|--------------------------|--|--|--|
| Destination Addres      | s ·    | 10.0.0.1           |       | ]                        |  |  |  |
| Map Interface           | 1      | fastethernet 0/1 V |       |                          |  |  |  |
| IKE Version             |        | IKEv1 ▼            |       |                          |  |  |  |
| IKEv1 Policy            | -      | 1 🔻                |       |                          |  |  |  |
| IPsec Policy            |        | VPN 🔻              |       |                          |  |  |  |
| Negotiation Mode        |        | Main Mode          | •     |                          |  |  |  |
| Authentication Type     | )      | Shared Key 🔻 🚥     | ••••• |                          |  |  |  |
| Local Subnet            | •      | 192.168.2.0        |       | 255.255.255.0            |  |  |  |
|                         |        |                    |       | 255.255.255.0            |  |  |  |
| Remote Subnet           | •      | 192.168.3.0        |       | 255.255.255.0            |  |  |  |
|                         |        |                    |       | 255.255.255.0            |  |  |  |
| IKE Advance(Phase       | 1) 🛛   |                    |       |                          |  |  |  |
| Local ID                |        | IP Address V       |       |                          |  |  |  |
| Remote ID               |        | IP Address V       |       |                          |  |  |  |
| IKE Keepalive           |        |                    |       |                          |  |  |  |
| DPD Timeout             | 1      | 180                |       | s(10-3600)               |  |  |  |
| DPD Interval            | e      | 60                 |       | s(1-60)                  |  |  |  |
| XAUTH                   | ۲      |                    |       |                          |  |  |  |
| Xauth User Name         | Γ      |                    |       |                          |  |  |  |
| Xauth Password          |        |                    |       | ]                        |  |  |  |
| IPsec Advance(Pha       | se2) 🛛 |                    |       |                          |  |  |  |
| PFS                     |        | None 🔻             |       |                          |  |  |  |
| IPsec SA Lifetime       | 3      | 3600               |       | s(120-86400)             |  |  |  |
| IPsec SA Idletime       | C      | )                  |       | s(0: disable   60-86400) |  |  |  |
| Tunnel Advance          |        |                    |       |                          |  |  |  |
| Tunnel Start Mode       |        | Automatically <    | ]     |                          |  |  |  |
| Local Send Cert Mo      | de     | Send cert always   | ¥     |                          |  |  |  |
| Remote Send Cert        | Mode   | Send cert always   | ¥     |                          |  |  |  |
| ICMP Detect             |        |                    |       |                          |  |  |  |
|                         |        |                    |       |                          |  |  |  |
| Apply & Save            | Cancel | Back               |       |                          |  |  |  |

**Basic Parameters:** 

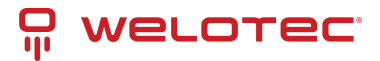

| Parameter           | Description                                                               |
|---------------------|---------------------------------------------------------------------------|
| Destination Address | IP address of the tunnel remote station                                   |
| Map Interface       | Interface of the router through which the connection is to be established |
| IKE Version         | IKEv1 or IKEv2                                                            |
| IKEv1 Policy        | The ID number of the previously created IKEv1 policy.                     |
| IPsec Policy        | The name of the previously created IPsec policy                           |
| Negotiation Mode    | Main Mode or Agressive Mode                                               |
| Authentication Type | Shared Key or Certificate                                                 |
| Local Subnet        | The router subnet                                                         |
| Remote Subnet       | The remote station subnet                                                 |

## IKE Advance(Phase1):

| Parameter       | Description                      |
|-----------------|----------------------------------|
| Local ID        | IP Address, FQDN or User FQDN    |
| Remote ID       | IP Address, FQDN or User FQDN    |
| IKE Keepalive   | Switches IKE Keepalive on or off |
| DPD Timeout     | Timeout for a DPD packet         |
| DPD Interval    | Interval of DPD packets          |
| XAUTH           | Switches XAUTH on or off         |
| Xauth User Name | XAUTH User Name                  |
| Xauth Password  | XAUTH Password                   |

## IPsec Advance(Phase2):

| Parameter         | Description                                                                           |
|-------------------|---------------------------------------------------------------------------------------|
| PFS               | Perfect Forward Secrecy Group                                                         |
| IPsec SA Lifetime | Validity period of SA before it is recreated                                          |
| IPsec SA Idletime | SAs associated with inactive peers can be deleted before the global lifetime expires. |
| Tunnel Advance:   |                                                                                       |
|                   |                                                                                       |

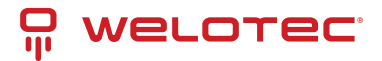

| Parameter                     | Description                                                                                                    |
|-------------------------------|----------------------------------------------------------------------------------------------------|
| Tunnel Start Mode             | Selection of the start mode for the tunnel. Automatic is the default.                                            |
| Local Send Cert<br>Mode       | Specifies when the certificate should be sent                                                                    |
| Remote Send Cert<br>Mode      | Specifies when the certificate should be sent                                                                    |
| ICMP Detect                   | Switches the ICMP watchdog on or off                                                                             |
| ICMP Detection<br>Server      | To test the IPsec tunnel connection, a server must be specified here that can only be reached through the tunnel |
| ICMP Detection Local<br>IP    | The router interface IP of the local subnet is specified here                                                    |
| ICMP Detection Inter-<br>val  | Interval at which the ICMP packet is sent                                                                        |
| ICMP Detection<br>Timeout     | Time after which the ICMP packet is discarded                                                                    |
| ICMP Detection Max<br>Retries | Maximum attempts after a failed ICMP ping                                                                        |

## **IPsec Extern Setting**

### VPN >> IPsec

| Status | IPsec  | Setting | IPsec  | Extern | Setting |
|--------|--------|---------|--------|--------|---------|
| Julus  | 11 360 | Setting | 11-360 | Lyrein | Serung  |

| Name     | IKE Version | IKE Policy | IPsec Policy | IKE Keepalive | PFS    |
|----------|-------------|------------|--------------|---------------|--------|
|          |             |            | Add          | Modify        | Delete |
|          |             |            |              |               |        |
| a Level  | Norma       | ▼          |              |               |        |
|          |             |            |              |               |        |
| og Level | Norma       | ▼          |              |               |        |

IPsec profiles are used with GRE over IPsec. The profile is created via the ADD button.

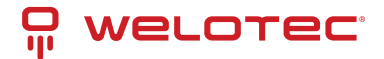

#### VPN >> IPsec

Status IPsec Setting IPsec Extern Setting

| Racic Parameters                |                                                               |
|---------------------------------|---------------------------------------------------------------|
| Name                            | VPN Profil                                                    |
| IKE Version                     | IKEV1 V                                                       |
| IKEv1 Policy                    |                                                               |
| IPsec Policy                    | VPN ~                                                         |
| Negotiation Mode                | Main Mode ~                                                   |
| Authentication Type             | Shared Key V                                                  |
| IKE Advance(Phase1)             |                                                               |
|                                 | IP Address V                                                  |
| Remote ID                       | IP Address V                                                  |
| IKE Keepalive                   |                                                               |
| IDees Advence/Dhase2)           |                                                               |
| IPsec Advance(Phase2)           |                                                               |
| PFS                             | None ~                                                        |
| IPsec SA Lifetime               | 3600                                                          |
| Fail times to Restart Interface | 0 (0: Don't restart interface while connection failed   1-12) |
| Fail times to Reboot            | 0 (0: Don't reboot while connection failed   1-32)            |
|                                 |                                                               |

Apply & Save Cancel Back

| Parameter           | Description                                          |
|---------------------|------------------------------------------------------|
| Name                | Unique name for the external settings of the IPsec   |
| IKE Version         | IKEv1 or IKEv2                                       |
| IKEv1 Policy        | The ID number of the previously created IKEv1 policy |
| IPsec Policy        | The name of the previously created IPsec policy      |
| Negotiation Mode    | Main Mode or Agressive Mode                          |
| Authentication Type | Shared Key or Certificate                            |

## IKE Advance (Phase1)

| Parameter                 | Description                      |
|---------------------------|----------------------------------|
| Local ID                  | IP Address, FQDN or User FQDN    |
| Remote ID                 | IP Address, FQDN or User FQDN    |
| IKE Keepalive             | Switches IKE Keepalive on or off |
| DPD Timeout               | Timeout for a DPD packet         |
| DPD Interval              | Interval of DPD packets          |
| ***\                      |                                  |
|                           |                                  |
| IPsec Advance (Phase2)*** |                                  |

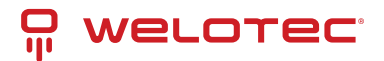

| Parameter                            | Description                                                                           |
|--------------------------------------|---------------------------------------------------------------------------------------|
| PFS                                  | Perfect Forward Secrecy Group                                                         |
| IPsec SA Lifetime                    | Validity period of the SA before it is recreated                                      |
| Fail times to Restart Inter-<br>face | Number of failed connection attempts after which the IPsec tunnel should be restarted |
| Fail times to Reboot                 | Number of failed connection attempts after which the router should be restarted       |

## 4.7.2 GRE

The GRE (Generic Routing Encapsulation) protocol is used to encapsulate other protocols and transport them over tunnels.

GRE is used when dynamic routing is to be implemented via the IPSec tunnel.

| ۷ | PN >> GRE |       |                     |                  |                      |              |     |    |           |                  |             |  |
|---|-----------|-------|---------------------|------------------|----------------------|--------------|-----|----|-----------|------------------|-------------|--|
| _ | GRE       |       |                     |                  |                      |              |     |    |           |                  |             |  |
|   | GRE Entry |       |                     |                  |                      |              |     |    |           |                  |             |  |
|   | Enable    | Index | Local virtual<br>IP | Local<br>Address | Remote<br>virtual IP | Peer Address | Key | NH | RP Enable | IPsec<br>Profile | Description |  |
|   |           |       |                     |                  |                      |              | Add |    | Modi      | fy               | Delete      |  |

## Overview page. A new GRE entry is added with Add.

\_

### VPN >> GRE

| GRE    |  |
|--------|--|
| Enable |  |

| Ena  | idie          |        |                         |
|------|---------------|--------|-------------------------|
| Inde | ex            |        | 1                       |
| Net  | work Type     |        | Point to Point <b>•</b> |
| Loc  | al Virtual IP |        | 192.168.2.10            |
| Pee  | r Virtual IP  |        | 192.168.3.10            |
| Sou  | ігсе Туре     |        | IP 🔻                    |
| Lo   | cal IP        |        | 192.168.2.50            |
| Pee  | er IP         |        | 192.168.3.20            |
| Key  |               |        |                         |
| МΤι  | J             |        |                         |
| NHF  | RP Enable     |        |                         |
| IPse | ec Profile    |        | Disable •               |
| Des  | cription      |        | Disable<br>VPN_Profil   |
|      | Apply & Save  | Cancel | Back                    |

Under IPsec Profile the profile created under VPN > IPsec > IPsec External Setting is now in the selection list.

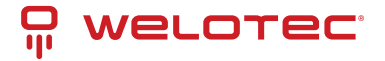

## 4.7.3 L2TP

L2TP (Layer 2 Tunneling Protocol) combines PPTP (Point to Point Tunneling Protocol) and L2F (Layer 2 Forwarding). L2TP only supports user authentication, but no encryption. Therefore, L2TP is used in conjunction with an IPSec tunnel to guarantee encryption. L2TP is often used to connect single computers (keyword: road warrior) to the network.

## **L2TP Status**

#### VPN >> L2TP

| Status L2TP Client | L2TP Server |        |                  |                   |                  |                   |
|--------------------|-------------|--------|------------------|-------------------|------------------|-------------------|
| L2TP Client        |             |        |                  |                   |                  |                   |
| Tunnel Name        | L2TP Server | Status | Local IP Address | Remote IP Address | Local Session ID | Remote Session ID |
| L2TP Server        |             |        |                  |                   |                  |                   |
| Tunnel Name        | Status      | L      | ocal IP Address  | Remote IP Addre   | SS               |                   |
|                    |             |        |                  |                   |                  |                   |

## **L2TP Client**

Under *VPN > L2TP > L2TP Client* the corresponding client for the tunnel is created. The respective entries must be added with the Add button and are only completely saved when the Apply & Save button is clicked.

#### VPN >> L2TP

| Status L2TP Client | L2TP Server         |                         |                   |                    |           |                     |                     |                         |
|--------------------|---------------------|-------------------------|-------------------|--------------------|-----------|---------------------|---------------------|-------------------------|
| L2TP Class         |                     |                         |                   |                    |           |                     |                     |                         |
| Name               | Authentication      | Hos                     | tname             |                    | Cha       | llenge Sec          | ret                 |                         |
|                    |                     |                         |                   |                    |           |                     |                     |                         |
|                    |                     |                         |                   |                    |           |                     | Add                 |                         |
|                    |                     |                         |                   |                    |           |                     |                     |                         |
| Pseudowire Class   |                     |                         |                   |                    |           |                     |                     |                         |
| Name               | L2TP Class          | Source<br>Interfac      | e Data            | Encapsul<br>Method | ation T   | unnel Man<br>Poroto | agement<br>col      |                         |
|                    |                     | •                       | ▼ L2T             | PV2                | • L       | 2TPV2               | •                   |                         |
|                    |                     |                         |                   |                    |           |                     | Add                 |                         |
|                    |                     |                         |                   |                    |           |                     |                     |                         |
| L2TPv2 Tunnel      |                     |                         |                   |                    |           |                     |                     |                         |
| Enable ID L2       | TP Server C         | idowire Authe<br>lass 1 | ntication<br>Type | Usernan            | ne Pa     | ssword              | Local IP<br>Address | Remote<br>IP<br>Address |
| ✓ 1                |                     | ▼ Auto                  | •                 |                    |           |                     |                     |                         |
|                    |                     |                         |                   |                    |           |                     |                     | Add                     |
| L2TPv3 Tunnel      |                     |                         |                   |                    |           |                     |                     |                         |
| Enable ID          | Peer ID             | Pseudowire              | Protocol          | Sour               | rce Port  | Destinatio          | on Port             | Xconnect                |
|                    |                     | Class                   |                   | 300                | CEPOIL    | Destination         |                     | Interface               |
|                    |                     | •                       | IP •              |                    |           | ]                   |                     | Add                     |
|                    |                     |                         |                   |                    |           |                     |                     | Add                     |
| L2TPv3 Session     |                     |                         |                   |                    |           |                     |                     |                         |
| Local Session ID R | emote Session<br>ID | Local Tunnel I          | D                 | Loca               | I Session | IP Addres           | s                   |                         |
|                    |                     |                         | •                 |                    |           |                     |                     |                         |
|                    |                     |                         |                   |                    |           |                     | Add                 |                         |

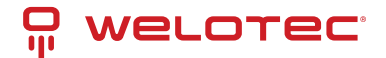

## **L2TP Server**

Here you can create a corresponding L2TP server.

### VPN >> L2TP

Status L2TP Client L2TP Server

| Enable                         |               |
|--------------------------------|---------------|
| Username                       | admsrv        |
| Password                       | •••••         |
| Authentication Type            | Auto 🔻        |
| Local IP Address               | 192.168.2.10  |
| Client Start IP Address        | 192.168.2.150 |
| Client End IP Address          | 192.168.2.199 |
| Link Detection Interval        | 60 s          |
| Max Retries for Link Detection | 5             |
| Enable MPPE                    |               |
| Enable Tunnel Authentication   |               |
| Expert Options(Expert Only)    |               |
|                                |               |
| Apply & Save Canc              | el            |

## 4.7.4 OpenVPN

OpenVPN is a free software for setting up a Virtual Private Network (VPN) over an encrypted TLS connection. The OpenSSL library is used for encryption. OpenVPN uses either UDP or TCP for transport.

## **OpenVPN Status**

Status overview of the OpenVPN that has been configured.

### **Client Status:**

```
      VPN >> OpenVPN Client OpenVPN Server

      Tunnel Name OpenVPN Server Interface Type
      Status
      Local IP Address
      Remote IP Address
      Description

      openvpn 1
      -
      tun
      connected (0 day, 00:00:44s)
      10:1:0:9
      -

      Openvpn Server Status
      -
      -
      -
      -
      -
```

### Server Status:

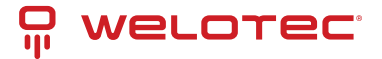

#### VPN >> OpenVPN

Status OpenVPN Client OpenVPN Server

|                                                                  | OpenVPN Server       | Interface Type   | Status                       | Local IP Address | Remote IP Address | Description |
|------------------------------------------------------------------|----------------------|------------------|------------------------------|------------------|-------------------|-------------|
| openvpn server                                                   | •                    | tun              | connected (0 day, 01:11:23s) | 10.0.1.1         | 10.0.1.2          |             |
| )penvpn Serve                                                    | er Status            |                  |                              |                  |                   |             |
| OpenVPN CLIEN                                                    | NT LIST              |                  |                              |                  |                   |             |
| Updated, Tue                                                     | Jul 5 09:19:23       | 2016             |                              |                  |                   |             |
| Common Name,                                                     | Real Address, By     | tes Received, By | ytes Sent, Connected Since   |                  |                   |             |
| welotec, 10.0.<br>ROUTING TABL!                                  | .0.1:57486,6450<br>E | 18,223784,Tue J  | al 5 08:09:08 2016           |                  |                   |             |
| Virtual Addre                                                    | ess, Common Name     | ,Real Address,   | Last Ref                     |                  |                   |             |
| 192.168.2.10                                                     | C, welotec, 10.0.    | 0.1:57486, Tue   | Jul 5 09:19:21 2016          |                  |                   |             |
|                                                                  | ates 10 0 0 1.5      | 7486, Tue Jul 3  | 5 08:09:09 2016              |                  |                   |             |
| 10.0.1.6, weld                                                   | ocec, 10.0.0.1:5     |                  |                              |                  |                   |             |
| 10.0.1.6, weld<br>192.168.2.0/2<br>GLOBAL STATS                  | 24, welotec, 10.0    | .0.1:57486,Tue   | Jul 5 08:09:09 2016          |                  |                   |             |
| 10.0.1.6, wels<br>192.168.2.0/3<br>GLOBAL STATS<br>Max bcast/mcs | ast queue lengt      | 0.0.1:57486,Tue  | Jul 5 08:09:09 2016          |                  |                   |             |

## **OpenVPN Client**

A new OpenVPN tunnel can be added under *VPN > OpenVPN > OpenVPN Client*. The router has to be configured as a client.

A new configuration can be created via the "Add " button.

### VPN >> OpenVPN

```
Status OpenVPN Client OpenVPN Server
                                                      OpenVPN Server
   Enable
              Tunnel Name
                                 Authentication
                                                                           Port
                                                                                   Username
                                                                                                  Password
                                                                                                                 Description
     1
                                 Usen/Password
                                                          10.0.0.2
                                                                           1194
                                                                                                    ******
               openvpn 1
                                                                                     welotec
                                                                                                                    Delete
                                                                                    Add
                                                                                                   Modify
```

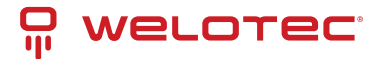

### VPN >> OpenVPN

| tatus OpenVPN Client Op | IVPN Server            |
|-------------------------|------------------------|
| Enable                  |                        |
| Index                   | 2                      |
| OpenVPN Server          | Port Protocol Type     |
| 1                       | 4 udp 🔻                |
|                         | Add                    |
| Authentication Type     | User/Password <        |
| Jsername                |                        |
| assword                 |                        |
| Description             |                        |
| Show Advanced Options   |                        |
| Source Interface        | cellular 1 🔻           |
| nterface Type           | tun 🔻                  |
| Cipher                  | Default <b>v</b>       |
| HMAC                    | sha512 ▼               |
| Compression LZO         |                        |
| Redirect-Gateway        |                        |
| Remote Float            |                        |
| ink Detection Interval  | 60 S                   |
| ink Detection Timeout   | 300 s                  |
| MTU                     | 1500 (128-1500)        |
| TCPMSS                  | (128-1500)             |
| Fragment                | (128-1500)             |
| Enable Debug            |                        |
| Expert Configuration    |                        |
| nport Configuration     |                        |
| No file selected        | Browse Import Export   |
| to mo oblocida.         | Libronoe Import Export |
| Apply & Save Ca         | zel                    |
|                         |                        |

Depending on the selected authentication, different inputs are possible. This example deals with username / password.

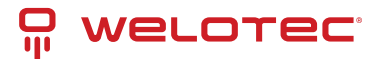

| Parameter           | Description                                         |
|---------------------|-----------------------------------------------------|
| Enable              | Switches the OpenVPN client on or off               |
| Index               | Freely selectable, for identification purposes only |
| OpenVPN Server      | The IP address or the FQDN of the OpenVPN server    |
| Authentication Type | Authentication method (recommended x509-cert)       |
| Username            | Username                                            |
| Password            | Password                                            |
| Description         | Brief description of the client                     |

### Show Advanced Options:

| Parameter                       | Description                                                                                                    |
|---------------------------------|----------------------------------------------------------------------------------------------------|
| Source<br>Interface             | The interface over which the OpenVPN tunnel is to be established                                                                                                    |
| Interface<br>Type               | tun or tap (recommended tun)                                                                                                    |
| Cipher                          | Encryption method                                                                                                    |
| HMAC                            | Signs all packets involved in the TLS handshake. Sha1 is default                                                                                                    |
| Compres-<br>sion LZO            | Enable or disable compression of data                                                                                                    |
| Redirect-<br>Gateway            | If redirect gateway is enabled, the traffic is routed through the tunnel                                                                                                    |
| Remote<br>Float                 | If Remote Float is enabled, the client will also accept packets that match the authentication but do not originate from the server address. This option is useful if the server has a dynamic IP address |
| Link De-<br>tection<br>Interval | Interval at which the tunnel connection is checked                                                                                                    |
| Link De-<br>tection<br>Timeout  | Timeout for a tunnel connection check packet                                                                                                    |
| MTU                             | Maximum packet size                                                                                                    |
| TCPMSS                          | Specifies the maximum size for TCP packets                                                                                                    |
| Fragment                        | Maximum packet size for UDP packets                                                                                                    |
| Enable De-<br>bug               | Switches debug mode on or off                                                                                                    |
| Expert Con-<br>figuration       | OpenVPN tunnel options that are not available via the web interface can be entered here directly                                                                                                    |

## Hinweis

The client always needs the CA certificate of the server, otherwise it cannot be authenticated.

### Import Configuration

| No file selected. | Browse | Import | Export |
|-------------------|--------|--------|--------|
|-------------------|--------|--------|--------|

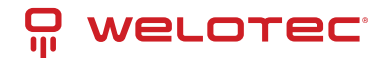

This can be used to import an already existing OpenVPN configuration or to export the current configuration. The OpenVPN configuration can be exported from the OpenVPN server. This then has the file extension .ovpn.

## 🕂 Hinweis

Please make sure that the OVPN file does not contain any spaces. Spaces are interpreted differently by the router.

## **OpenVPN Server**

Via *VPN > OpenVPN > OpenVPN Server* you configure the router as OpenVPN. The prerequisite for this is that the router has a *public IP address*.

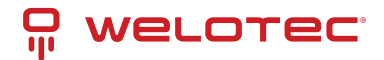

### VPN >> OpenVPN

Status OpenVPN Client OpenVPN Server

| Enable                  |                    |
|-------------------------|--------------------|
| Config Mode             | Manual Config •    |
|                         |                    |
| Authentication Type     | User/Password v    |
| Virtual Network         | 10.0.0.1           |
| Virtual Netmask         | 255.255.255.0      |
| Description             | WeloVPN            |
| Show Advanced Options   | <b>v</b>           |
| Source Interface        | fastethernet 0/1 • |
| Interface Type          | tun 🔻              |
| Network Type            | net30 v            |
| Protocol Type           | udp 🔻              |
| Port                    | 1194               |
| Cipher                  | Default •          |
| HMAC                    | sha1 v             |
| Client-to-Client        |                    |
| Compression LZO         | ✓                  |
| Link Detection Interval | 60 s               |
| Link Detection Timeout  | 300 s              |
| MTU                     | 1500 (128-1500)    |
| TCPMSS                  | (128-1500)         |
| Fragment                | (128-1500)         |
| Enable Debug            |                    |
| Expert Configuration    | //                 |

## User Password

| Username | Password |
|----------|----------|
| welotec  | *****    |
|          |          |
|          | Add      |

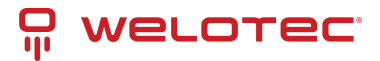

#### Local Subnet

| IP Address  | Netmask       |     |
|-------------|---------------|-----|
| 192.168.3.0 | 255.255.255.0 |     |
|             | 255.255.255.0 |     |
|             |               | Add |

### **Client Subnet**

| Client ID | IP Address  | Netmask       |   |   |  |
|-----------|-------------|---------------|---|---|--|
| welotec   | 192.168.2.0 | 255.255.255.0 | • | ÷ |  |
|           |             | 255.255.255.0 |   |   |  |
|           |             | Add           | 1 |   |  |

Depending on the selected authentication, different entries are possible. This example deals with username / password.

| Parameter              | Description                                                                                          |
|------------------------|----------------------------------------------------------------------------------------------------|
| Enable                 | Switches the OpenVPN server on or off                                                                |
| Config Mode            | Here you can choose between the manual configuration and the import of a finished con-<br>figuration |
| Authentication<br>Type | Authentication method                                                                                |
| Virtual Network        | The virtual network for the OpenVPN Tunnel                                                           |
| Virtual Netmask        | The netmask for the virtual network of the OpenVPN tunnel                                            |
| Description            | Brief description of the server                                                                      |

Advanced Options:

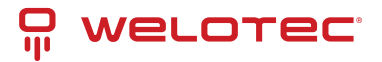

| Parameter                    | Description                                                                                            |
|------------------------------|----------------------------------------------------------------------------------------------------|
| Source Interface             | The interface over which the OpenVPN tunnel is to be established                                       |
| Interface Type               | tun or tap (recommended tun)                                                                           |
| Network Type                 | Connection type (recommended net30)                                                                    |
| Protocol Type                | UDP or TCP                                                                                             |
| Port                         | Port on which the OpenVPN server will run                                                              |
| Cipher                       | Encryption method                                                                                      |
| НМАС                         | Message Authentication Code(MAC) whose construction is based on a cryptographic hash function          |
| Client-to-Client             | Enable or disable client-to-client connection                                                          |
| Compression LZO              | Enable or disable compression of data                                                                  |
| Link Detection Inter-<br>val | Interval at which the tunnel connection is checked                                                     |
| Link Detection Time-<br>out  | Timeout for a tunnel connection check packet                                                           |
| MTU                          | Maximum packet size                                                                                    |
| TCPMSS                       | Sets the maximum size for TCP packets                                                                  |
| Fragment                     | Maximum packet size for UDP packets                                                                    |
| Enable Debug                 | Switches the debug mode on or off                                                                      |
| Expert Configuration         | OpenVPN tunnel options that are not available via the web interface can be directly en-<br>tered here. |

### User Password:

Clients can be added here, which can then log in with the user name and password.

#### Local Subnet:

Here the local subnets of the router are entered, which will be accessible for the clients.

### Client Subnet:

The client subnets that are to be accessible from the server side are entered here. The *Client ID* is the username of the client for the authentication method Username/Password and the Common Name for certificates.

## 🔔 Hinweis

The OpenVPN server always requires a CA certificate, as well as a public key and a private key. These are uploaded via *VPN* > *Certificate Management*. If these certificates are not available, the server will not start!

## 4.7.5 Certificate Management

The certificates for an IPSec tunnel or an OpenVPN tunnel are stored in Certificate Management, provided that they are not secured via a Pre Shared Key (PSK).

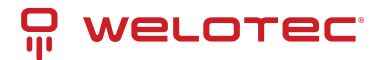

#### VPN >> Certificate Management

Certificate Management ROOT CA

| Enable SCEP (Simple<br>Certificate Enrollment Protocol) |        |                                |                                |
|---------------------------------------------------------|--------|--------------------------------|--------------------------------|
| Protect Key                                             |        |                                |                                |
| Protect Key Confirm                                     |        |                                |                                |
| Revocation                                              |        |                                |                                |
| No file selected.                                       | Browse | Import Public Key Certificate  | Export Public Key Certificate  |
| No file selected.                                       | Browse | Import Private Key Certificate | Export Private Key Certificate |
| No file selected.                                       | Browse | Import CA Certificate          | Export CA Certificate          |
| No file selected.                                       | Browse | Import CRL                     | Export CRL                     |
| No file selected                                        | Browse | Import PKCS12 Certificate      | Export PKCS12 Certificate      |

To upload a certificate, you have to click on "*Browse*", select the locally stored certificate and then click on "*Import*...".

The "Export Function" can be used to check whether the certificates have been uploaded properly.

If the files have a size of 0 bytes, try to upload the certificates with another browser or PC.

If a PKCS12 certificate set has been imported and is password protected, the password must still be entered under Protect Key and Protect Key Confirm after the import.

Then click on "Apply & Save" at the bottom to save the imported certificates in the configuration.

| Parameter                         | Description                                                                                                    |
|-----------------------------------|----------------------------------------------------------------------------------------------------|
| Enable SCEP                       | SCEP (Simple Certificate Enrollment Protocol) is used to roll out secured certificates to net-<br>work devices and users. Check the box to enable this feature. |
| Protect Key                       | If the certificate is password protected, then the password for the certificate must be en-<br>tered in this field, otherwise it cannot be uploaded correctly.  |
| Protect Key Con-<br>firm          | Enter the certificate password again to confirm the correctness of the entered password.                                                                        |
| Revocation                        | Enabling this function enables the creation of a revocation list for invalid certificates                                                                       |
| Import Public Key<br>Certificate  | Public Key Certificate is the certificate of the public key                                                                                                    |
| Import Private<br>Key Certivicate | Private Key Certificate is the certificate of the private key.                                                                                                  |
| Import CA Certifi-<br>cate        | Certificate Authority (CA) is the certificate of the certification authority.                                                                                   |
| Import CRL                        | Certificate Revocation List is the certificate revocation list.                                                                                                 |
| Import PKCS12<br>Certificate      | PKCS12 Certificate                                                                                                    |

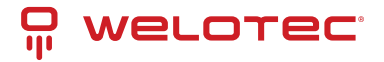

# 4.8 APP

Python scripts can be uploaded under the menu item *Administration > APP*. The Python scripts can be executed and edited via the Command Line Interface (CLI).

#### APP >> APP

| Extend  | ed Memory Card     | Unred          | cognized       | d       |        |        |
|---------|--------------------|----------------|----------------|---------|--------|--------|
| APPMa   | inager Status      | Runn           | ing            |         |        |        |
| SDK V   | ersion             | 1.6.1-         | -beta          | Upgrade |        |        |
| Debug   | Server Status      | Stopp          | bed            |         |        |        |
| APP Fi  | esystem Use%       | 3% of          | f 46 MB        |         |        |        |
| Data/Lo | og Filesystem Use% | 8% of          | f 7 MB         |         |        |        |
| Extend  | ed Filesystem Use% | 0%             |                |         |        |        |
|         |                    |                |                |         |        |        |
|         |                    |                |                |         |        |        |
|         | ming Status        |                |                |         |        |        |
| APP Rur | nning Status       |                |                |         |        |        |
| APP Rur | APP Name           | APP<br>Version | SDK<br>Version | n State | Uptime | Action |

## 4.8.1 Status

Under the menu item *APP* > *APP and Status* you can see which Python SDK version is installed and which APP is running under Python. These APPs are then available to the Python scripts. You can also upgrade your Python SDK version via the upgrade button.

## 4.8.2 APP Management

To use the client IDE, it is necessary to enable the Enable IDE Debug function on the TK800. In addition, we recommend also enabling the APP Manager at this point. The App Manager gives you the possibility to install APPs under Python and to manage the existing apps in the Router-WebUI.

#### APP >> APP

| Status                | APP Managem  | ent | Var Table | Var Status |
|-----------------------|--------------|-----|-----------|------------|
| Enable                | e APP Manage | r   |           |            |
| Enable                | e IDE Debug  |     |           |            |
| Enable Extended Flash |              |     |           |            |
|                       |              |     |           |            |
|                       | Apply & Save | (   | Cancel    |            |

To do this, please enable the Enable APP Manager and Enable IDE Debug functions. Then click Apply & Save.

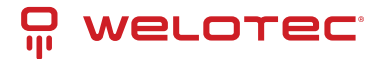

#### APP >> APP

| Status  | APP Management   | Var Table V | ar Status      |                 |                  |                     |                                                  |
|---------|------------------|-------------|----------------|-----------------|------------------|---------------------|--------------------------------------------------|
| Enable  | e APP Manager    |             |                |                 |                  |                     |                                                  |
| Enable  | e IDE Debug      |             |                |                 |                  |                     |                                                  |
| Enable  | e Extended Flash |             |                |                 |                  |                     |                                                  |
| Import  | APP Package      |             |                |                 |                  |                     |                                                  |
| No file | selected.        |             |                | Brows           | e Upload         |                     |                                                  |
| APP C   | onfiguration     |             |                |                 |                  |                     |                                                  |
| Enable  | D APP            | Name        | APP<br>Version | SDK<br>Version  | Start Parameters | Logfile<br>Size(KB) | Operation Method                                 |
|         | 1 nt             | trip        | 1.7            | 1.4.3-<br>alpha | 1                | 1                   | Import Config Export Config Export App Uninstall |
| APP M   | anagement        |             |                |                 |                  |                     |                                                  |
| STA     | RT ALL STOP A    | LL          |                |                 |                  |                     |                                                  |
| REST    | ART ALL          | _           |                |                 |                  |                     |                                                  |
|         |                  |             | One            | ration Method   |                  |                     |                                                  |
| ID      | APP Name         |             | ope            |                 |                  |                     |                                                  |

### **Upload application**

Once you have created your application, you can import it to other TK800 routers.

To do this, you can select "APP -> APP -> APP-Management" and click "Browse" at Import APP Package.

### Import APP Package

| No file selected. | Browse | Upload |
|-------------------|--------|--------|
|-------------------|--------|--------|

Select your .tar file and click Upload.

After you confirm the upload with "OK", the application will be uploaded to the system.

After that you can upload your configuration if needed and enable the application by clicking "Enable".

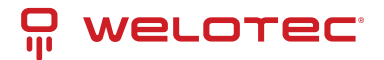

## 4.8.3 Var Table

#### APP >> APP

|          | sts             |          | _         |            |             |            |
|----------|-----------------|----------|-----------|------------|-------------|------------|
| Sequence | Controller Name | Protocol | Туре      | Add        | ress        | Byte Order |
|          |                 |          | A         | dd         | Modify      | Delete     |
| Sequence | Group Name      | •        | Polling I | nterval(s) | Interval(s) | Add Var    |
|          |                 |          |           |            |             |            |
|          |                 |          |           |            |             | Add        |

In this area you have the possibility to access Modbus with APPs. At the moment we do not support this function.

## 4.8.4 Var Status

#### APP >> APP

Status APP Management Var Table Var Status

If you use your own APPs for the access to Modbus, you have the possibility to display the status here. At the moment we do not support this function.

# 4.9 Industrial

## A Hinweis

The Industrial functions are available on all models of the TK800 series with EX in the name. Example: TK8X2L-EX0.

The following functions are available:

- Digital input
- Relay output
- RS-232 interface
- RS-485 interface

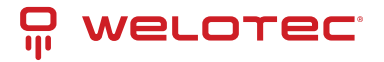

## 4.9.1 DTU

DTU stands for Data Terminal Unit and is used to connect devices with serial interface (RS-232 and RS-485). The configuration of the DTU properties always consists of two parts.

Under the item *Serial Port* the properties of the interface can be defined. Here you can find the parameters for the RS-232 and for the RS-485 interface.

Under the item *DTU 1 (RS-232)* and the item *DTU 2 (RS-485)* the protocols and the parameters for the protocols can be set.

## **Serial Port**

At this point the serial ports 1 (RS232) and 2 (RS485) can be configured.

| Ind | lus | tria | >> | DT | U |
|-----|-----|------|----|----|---|
|     | 140 |      |    | -  | - |

| Serial Port 1         |               |  |
|-----------------------|---------------|--|
| Serial Type           | RS232 •       |  |
| Baudrate              | 9600 •        |  |
| Data Bits             | 8 bits 🔻      |  |
| Parity                | None •        |  |
| Stop Bit              | 1 bit 🔻       |  |
| Software Flow Control |               |  |
| Description           |               |  |
| Serial Port 2         | RS485 ¥       |  |
| Baudrate              | 9600 🔻        |  |
| Data Bits             | 8 bits 🔻      |  |
| Parity                | None <b>v</b> |  |
| Stop Bit              | 1 bit ▼       |  |
| Software Flow Control |               |  |
| Description           |               |  |
|                       |               |  |
| Apply & Save          | Cancel        |  |

## DTU 1 / DTU 2

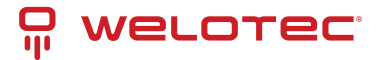

### Transparent

### Industrial >> DTU

Serial Port DTU 1 DTU 2

| Enable                 |                |
|------------------------|----------------|
| DTU Protocol           | Transparent •  |
| Protocol               | TCP Protocol V |
| Connection Type        | Long-lived •   |
| Keepalive Interval     | 60 s           |
| Keepalive Retry        | 5              |
| Serial Buffer Frame    | 4 🔻            |
| Packet Size            | 1024 Bytes     |
| Force Transmit Timer   | 100 ms         |
| Min Reconnect Interval | 15 s           |
| Max Reconnect Interval | 180 s          |
| Multi-server policy    | parallel •     |
| Source Interface       | IP v           |
| Local IP Address       |                |
| DTU ID                 |                |
| Enable Debug           |                |
| Enable Report ID       |                |
| Destination IP Address |                |
|                        |                |
| Server Address         | Server Port    |
|                        | Add            |

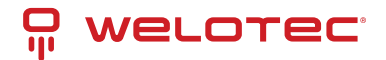

### TCP server selection at DTU Protocol

| Enable               | Ø                   |
|----------------------|---------------------|
| DTU Protocol         | TCP-Server <b>T</b> |
| Connection Type      | Long-lived <b>•</b> |
| Keepalive Interval   | 60 s                |
| Keepalive Retry      | 5                   |
| Local Port           | 10001               |
| Serial Buffer Frame  | 4 🔻                 |
| Packet Size          | 1024 Bytes          |
| Force Transmit Timer | 100 ms              |
| Source Interface     | cellular 1 🔹        |
| Enable Debug         |                     |

### RFC2217 selection at DTU Protocol

## IEC60870-5-101/104 selection at DTU Protocol

| Enable                |              |
|-----------------------|--------------|
| DTU Protocol          | IEC101-104 • |
| 101 Mode              | Balance •    |
| 101 Link Address Size | One Byte 🔻   |
| 101 Link Address      | 1            |
| 101 COT Size          | One Byte 🔻   |
| 101 ASDU Address Size | Two Bytes 🔻  |
| 101 IOA Size          | Two Bytes 🔻  |
| 104 COT Size          | Two Bytes 🔻  |
| 104 Port              | 2404         |
| Source Interface      | •            |
| Enable Debug          |              |

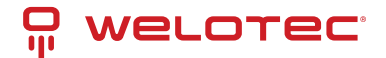

### Select Modbus-Net-Bridge at DTU Protocol

| Enable                 |          |              |
|------------------------|----------|--------------|
| DTU Protocol           | Modbus-N | et-Bridge ▼  |
| Protocol               | TCP      |              |
| Mode                   | Server   |              |
| Local Port             | 502      |              |
| Frame Interval         | 100      | ms(2-120000) |
| Frame Response Timeout | 2000     | ms(30-10000) |

### Selection DC Protocol at DTU Protocol

| Enable                 | •                     |    |
|------------------------|-----------------------|----|
| DTU Protocol           | DC Protocol           |    |
| Protocol               | TCP Protocol <b>•</b> |    |
| Keepalive Interval     | 60                    | s  |
| Keepalive Retry        | 5                     | ]  |
| Serial Buffer Frame    | 4 •                   |    |
| Force Transmit Timer   | 100                   | ms |
| Min Reconnect Interval | 15                    | s  |
| Max Reconnect Interval | 180                   | s  |
| Multi-server policy    | parallel •            |    |
| Source Interface       | IP 🔻                  |    |
| Local IP Address       |                       | ]  |
| DTU ID                 |                       |    |

### **Destination IP Address**

| Server Address | Server Port |
|----------------|-------------|
|                |             |
|                | Add         |

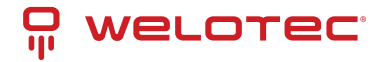

## 4.9.2 IO

Under *Industrial > IO* you can configure whether the digital input is to be used for switching the VPN connections. The relay is always ON by default.

### Industrial >> IO

| LOW (0)                     |
|-----------------------------|
|                             |
| ON                          |
| OFF                         |
| ON                          |
| OFF -> ON OFF Time: 1000 ms |
| ON -> OFF ON Time: 1000 ms  |
|                             |

### Digital Input:

Displays the status of the digital input.

### **Relay Output:**

| Parameter      | Description                             |
|----------------|-----------------------------------------|
| Relay Output 1 | Relay output status                     |
| Action         | Switch on, switch off or define a cycle |

### Input High Action

| Input ID | Enable IPsec | Disable IPsec | Enable OpenVPN | Disable OpenVPN |
|----------|--------------|---------------|----------------|-----------------|
| 1        |              |               |                |                 |

### Input Low Action

| Input ID | Enable IPsec | Disable IPsec | Enable OpenVPN | Disable OpenVPN |
|----------|--------------|---------------|----------------|-----------------|
| 1        |              |               |                |                 |

### **Output On Event**

| Output ID | IPsec Connected | IPsec Disconnected | OpenVPN Connected | <b>OpenVPN Disconnected</b> |
|-----------|-----------------|--------------------|-------------------|-----------------------------|
| 1         |                 |                    |                   |                             |

### Output Off Event

| Output ID | IPsec Connected | IPsec Disconnected | OpenVPN Connected | OpenVPN Disconnected |
|-----------|-----------------|--------------------|-------------------|----------------------|
| 1         |                 |                    |                   |                      |

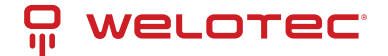

## Input High/Low Action: Description

Default relay settings on or off. This can be used to switch the status of the relay output on or off or to define a corresponding cycle.

Here, an OpenVPN or IPsec tunnel can be started or stopped via the digital input.

#### Output On/Off Event:

Here the relay output can be used to start or stop IPsec and OpenVPN.

## 4.9.3 Modbus

Communication protocol based on a master / slave or client / server architecture. Modbus/TCP is very similar to RTU, but TCP/IP packets are used to transmit the data. TCP port 502 is reserved for Modbus/TCP.

Via Industrial > Modbus > Modbus Tcp you can switch the corresponding settings on or off.

Industrial >> MODBUS

#### Modbus Tcp

| Enable                          |     |
|---------------------------------|-----|
| Port                            | 502 |
| Discrete Register Start Address | 1   |
| Coils Register Start Address    | 1   |
| Holding Register Start Address  | 1   |
| Input Register Start Address    | 1   |

# 4.10 Tools

Useful tools that can be used for pinging, tracing, etc.

## 4.10.1 Ping

At this point in the router software, a ping can be sent to check connections, for example.

| HOSI                                                                                                    | 0.8.8.8                                                                                       |                                                          | Ping |
|----------------------------------------------------------------------------------------------------|-----------------------------------------------------------------------------------------------|----------------------------------------------------------|------|
| Ping Count                                                                                                    | 4                                                                                             |                                                          |      |
| Packet Size                                                                                                    | 32                                                                                            | Bytes                                                    |      |
| Expert Options                                                                                                    |                                                                                               |                                                          |      |
|                                                                                                    |                                                                                               |                                                          |      |
| PING 8.8.8.8 (8.8.8.8):<br>40 bytes from 8.8.8.8: s<br>40 bytes from 8.8.8.8: s<br>40 bytes from 8.8.8.8: s<br>40 bytes from 8.8.8.8: s | 32 data bytes<br>eq=0 ttl=48 time<br>eq=1 ttl=48 time<br>eq=2 ttl=48 time<br>eq=3 ttl=48 time | e=72.138 ms<br>e=36.295 ms<br>e=35.832 ms<br>e=36.538 ms |      |

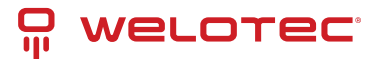

| Parameter      | Description                                                         |
|----------------|---------------------------------------------------------------------|
| Host           | Enter the address to be pinged                                      |
| Ping Count     | Number of pings executed. Entry from 1 to 50 possible. Default is 4 |
| Packet Size    | Size of the packet to be sent. Default is 32 bytes                  |
| Expert Options | Expert Options                                                      |

## 4.10.2 Traceroute

Traceroute (tracert) determines via which routers and Internet nodes IP data packets reach the queried computer.

| Host           | 8.8.8.8 | Trace |
|----------------|---------|-------|
| Maximum Hops   | 20      |       |
| Timeout        | 3 s     |       |
| Protocol       | UDP .   |       |
| Expert Options |         |       |

| tra | cen | out | to 8.8.8.8 (8.8.8.8), 20 hops max, 38 byte packets                                        |    |
|-----|-----|-----|-------------------------------------------------------------------------------------------|----|
| 1   |     |     |                                                                                           |    |
| 2   |     |     |                                                                                           |    |
| 3   |     | *   |                                                                                           |    |
| 4   |     | *   |                                                                                           |    |
| 5   |     |     |                                                                                           |    |
| 6   |     |     |                                                                                           |    |
| 7   |     |     |                                                                                           |    |
| 8   |     |     |                                                                                           |    |
| 9   |     |     |                                                                                           |    |
| 10  |     |     |                                                                                           |    |
| 11  |     |     |                                                                                           |    |
| 12  | ٠   |     |                                                                                           |    |
| 13  |     |     |                                                                                           |    |
| 14  |     |     |                                                                                           |    |
| 15  | n-  | ea5 | .N.DE.NET.DTAG.DE (62.154.52.74) 33.547 ms 31.671 ms 32.034 ms                            |    |
| 16  | 21  | 7.2 | .41.122 (217.239.41.122) 35.252 ms 217.239.41.42 (217.239.41.42) 37.080 ms 217.239.41.122 |    |
| (21 | 7.2 | 39. | .122) 35.465 ms                                                                           |    |
| 17  | 74  | .12 | 50.149 (74.125.50.149) 35.157 ms 33.953 ms 35.958 ms                                      | *  |
| 18  | 64  | .23 | 175.121 (64.233.175.121) 35.045 ms 209.85.252.77 (209.85.252.77) 36.931 ms 72.14.239.133  | 10 |

| Parameter      | Description                                                         |
|----------------|---------------------------------------------------------------------|
| Host           | Enter the destination host to be detected                           |
| Maximum Hops   | Number of executed hops. Input from 2 to 40 possible. Default is 20 |
| Timeout        | Input of the timeout in seconds. Value can be between 2 and 10s.    |
| Protocol       | Optionally either ICMP or UDP. Default is UDP                       |
| Expert Options | Expert Options                                                      |

## 4.10.3 Tcpdump

Well-known and widely used packet sniffer. Allows TCP packets to be sniffed.

Via *Tools > Tcpdump* you can access this sniffer.

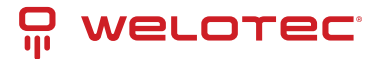

#### Tools >> Tcpdump

| erface             | any 🔻        |
|--------------------|--------------|
| apture Number      | 10 (10-1000) |
| xpert Options      |              |
|                    |              |
| apture packets com | plete        |

| Parameter                      | Description                                                              |
|--------------------------------|--------------------------------------------------------------------------|
| Interface                      | Selection of the interface to be captured                                |
| Capture Number                 | Number of captures. Default is 10                                        |
| Expert Options                 | Expert Options                                                           |
| Start Capture (Button)         | Starts capturing the data packets                                        |
| Stop Capture (Button)          | Stops capturing the data packets                                         |
| Download Capture File (Button) | Downloads the capture as tcpdump.pcap file. Readable e.g. with Wireshark |

## 4.10.4 Link Speed Test

Determine the connection speed by uploading and downloading files.

| Link Speed Test   |        |        |          |
|-------------------|--------|--------|----------|
| No file selected. | Browse | upload | download |

Via the *Browse* button you can upload a corresponding file from the computer. The file should be between 10 and 2000MB in size. After selecting the file, click the *Upload* button. The result will be displayed.

| Tools >> Link Speed Test    |  |
|-----------------------------|--|
| Link Speed Test             |  |
| upload speed: 15594.99 kbps |  |
| upidad speed. 10004.00 Kbps |  |
| Back                        |  |

The *download* button downloads a 130MB file (test.bin) which shows the download speed during the download.

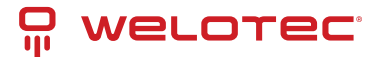

# 4.11 Wizards

These are wizards designed to facilitate the creation of the following processes.

## 4.11.1 New LAN

If you want to set up a new LAN interface, you can use the wizard under *Wizards* > *New LAN*. This will then create all the necessary data in the background.

### Wizards >> New LAN

| fastethernet 0/1 ▼ |
|--------------------|
| 192.168.1.1        |
| 255.255.255.0      |
|                    |
| 192.168.1.50       |
| 192.168.1.150      |
| 1440 Minutes       |
|                    |

| Parameter             | Description                                                                                       |  |
|-----------------------|---------------------------------------------------------------------------------------------------|--|
| Interface             | The available interfaces of the router                                                            |  |
| Primary IP            | The IP address to be assigned to the selected interface                                           |  |
| Netmask               | The netmask that the selected interface will receive                                              |  |
| DHCP Server           | Switches the DHCP server for this interface on or off                                             |  |
| Starting Ad-<br>dress | - If the DHCP server is switched on, the DHCP start address can be entered here                   |  |
| Ending Address        | If the DHCP server is switched on, the DHCP end address can be entered here                       |  |
| Lease                 | If the DHCP server is switched on, the lease duration of an assigned address can be entered here. |  |

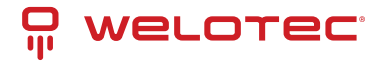

## 4.11.2 New WAN

With the help of *Wizards* > *New WAN* a new WAN interface can be set up. We recommend that you also do this via the wizard, since several parameters are set here.

### Wizards >> New WAN

| New WAN     |                    |
|-------------|--------------------|
| Interface   | fastethernet 0/1 ▼ |
| Туре        | Static IP v        |
| Primary IP  | 10.0.1.254         |
| Netmask     | 255.255.255.0      |
| Gateway     | 10.0.1.1           |
| Primary DNS | 10.0.1.1           |
| NAT         |                    |

| Parame-<br>ter | Description                                                                                                    |
|----------------|----------------------------------------------------------------------------------------------------|
| Interface      | The new WAN interface                                                                                                    |
| Туре           | Static IP / DHCP or PPPoE, depending on the selection the parameters change                                              |
| Primary IP     | The IP address of the interface                                                                                          |
| Netmask        | The subnet mask of the interface                                                                                         |
| Gateway        | The gateway of the router                                                                                                |
| Primary<br>DNS | The primary DNS server of the router                                                                                     |
| NAT            | Turns NAT on or off                                                                                                    |
| Username       | If PPPoE is selected under Type: User name of the provider for ADSL access. Important: A DSL modem is required for this. |
| Password       | If PPPoE is selected under Type: Password of the provider for ADSL access. Important: A DSL modem is required for this.  |

## 4.11.3 New Cellular

Under *Wizards > New Cellular* you create a new cellular interface as WAN interface and can configure it.

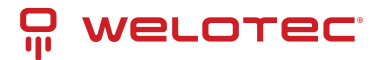

### Wizards >> New Cellular

### New Cellular

| Dial-up parameters | Custom <b>•</b>  |
|--------------------|------------------|
| APN                | internet.t-d1.de |
| Access Number      | *99***1#         |
| Username           | tm               |
| Password           | ••               |
| NAT                |                  |

| Parameter          | Description                                                     |
|--------------------|-----------------------------------------------------------------|
| Dial-up parameters | Auto or Custom                                                  |
| APN                | The APN of the Internet provider is entered here                |
| Access Number      | Almost always 99**1#                                            |
| Username           | Username for the above APN, if necessary                        |
| Password           | Password for the user name to the above APN, if it is necessary |
| NAT                | Enable or disable NAT                                           |

## 4.11.4 New IPsec Tunnel

Under *Wizards > New IPsec Tunnel* you can create a simple IPsec tunnel. It can be reconfigured later under *VPN > IPsec*.

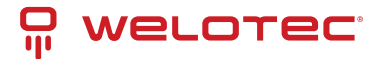

### Wizards >> New IPsec Tunnel

New IPsec Tunnel

| Basic Parameters    |                    |  |
|---------------------|--------------------|--|
| Tunnel ID           | 1 🔻                |  |
| Map Interface       | fastethernet 0/1 🔻 |  |
| Destination Address | 10.0.0.2           |  |
| Negotiation Mode    | Main Mode 🔹        |  |
| Local Subnet        | 192.168.2.0        |  |
| Local Netmask       | 255.255.255.0      |  |
| Remote Subnet       | 192.168.3.0        |  |
| Remote Netmask      | 255.255.255.0      |  |
| Phase 1 Parameters  |                    |  |
| IKE Policy          | 3DES-MD5-DH2 T     |  |
| IKE Lifetime        | 86400              |  |
| Local ID Type       | IP Address ▼       |  |
| Local ID            |                    |  |
| Remote ID Type      | IP Address ▼       |  |
| Remote ID           |                    |  |
| Authentication Type | Shared Key 🔻       |  |
| Key                 |                    |  |
| Phase 2 Parameters  |                    |  |
| IPSec Policy        | 3DES-MD5-96 T      |  |
| IPSec Lifetime      | 3600               |  |

**Basic Parameters:** 

| Parameter           | Description                                                            |
|---------------------|------------------------------------------------------------------------|
| Tunnel ID           | Serves for identification of the tunnel                                |
| Map Interface       | Interface over which the IPsec tunnel is to be established.            |
| Destination Address | Remote station of the IPsec tunnel                                     |
| Negotiation Mode    | Main Mode or Aggressive Mode (recommended Main Mode)                   |
| Local Subnet        | The subnet of the router, which is to be reached by the remote station |
| Local Netmask       | Subnet mask of the router                                              |
| Remote Subnet       | The subnet of the remote station                                       |
| Remote Netmask      | The subnet mask of the remote station                                  |

### Phase 1 Parameters:

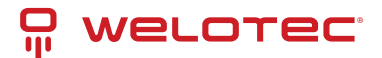

| Parameter           | Description                                         |
|---------------------|-----------------------------------------------------|
| IKE Policy          | Encryption / Hash / Diffie-Hellman-Group            |
| IKE Lifetime        | Period of validity of the IKE Policy                |
| Local ID Type       | IP address / FQDN / User FQDN                       |
| Local ID            | IP address or FQDN                                  |
| Remote ID Type      | IP address / FQDN / User FQDN                       |
| Remote ID           | IP address or FQDN                                  |
| Authentication Type | Authentication method pre-shared key or certificate |
| Кеу                 | Pre-shared key                                      |

### Phase 2 Parameters:

| Parameter      | Description                            |
|----------------|----------------------------------------|
| IPSec Policy   | Encryption / Hash                      |
| IPSec Lifetime | Period of validity of the IPsec policy |

# 4.11.5 IPsec Expert Config

Under *Wizards > IPsec Expert Config* you can check the IPsec tunnel status by clicking Refresh. Furthermore, IPsec configurations can be imported via the interface.

| Prec Expert Config           Select Epsec. Config Config           No die salkatied           No die salkatied           Dowen           Select Epsec. Secredie to use           No die salkatied           No die salkatied           Dowen           No die salkatied           Die salkatie           Die salkatie                                                                                                    | Wizards >> IPsec Expert Config                                                                                                    |                                                                                                    |               |  |
|----------------------------------------------------------------------------------------------------|----------------------------------------------------------------------------------------------------|----------------------------------------------------------------------------------------------------|---------------|--|
| Select pace-cents to use           Import           Import                                                                                                    | IPsec Expert Config                                                                                                    |                                                                                                    |               |  |
| No fie selected         Descent.         Import           Select Space.secrets to use           Select Space.secrets to use           Select Space.secrets to use           Select Space.secrets to use           Select Space.secrets to use           Select Space.secrets to use           Select Space.secrets to use pre-shared bay estheast castion           Pre-state State           Pre-state State State                                                                                                    | Select ipsec.conf to use                                                                                                    |                                                                                                    |               |  |
| <th colspace.secrets="" of="" of<="" th="" to="" use=""><th>No file selected.</th><th>Drowse Import</th><th></th></th>                                                                                                    | <th>No file selected.</th> <th>Drowse Import</th> <th></th>                                                                                                    | No file selected.                                                                                                    | Drowse Import |  |
| No file selected.         Brows.         Import           Stat Prec           Stat Prec           Stat Prec           Connections:           Preci State           Connections:           Preci State           Preci State           Preci State           Preci State           Preci State           Preci State           Preci State           Preci State           Preci State           State           Preci State           State           Preci State           State           Preci State           State           Preci State           State           Preci State           State           Preci State           State           Preci State           State           Preci State           Preci State           Preci State                                                                                                    | Select ipsec.secrets to use                                                                                                    |                                                                                                    |               |  |
| Owner Diege         Stop Piece           Prest Diese         Connections:           (Prest 10.0.0.21 10.0.0.110.0.0.2 IEEV:           Prest 10.0.0.21 I Intel:         Intel:           (Diese:         Intel:           (Diese:         Intel:         Intel:           (Diese:         Intel:         Intel:           (Diese:         Intel:         Intel:           (Diese:         Intel:         Intel:           (Diese:         Intel:         Intel:           (Diese:         Intel:         Intel:           <                                                                                                    | No file selected.                                                                                                    | Browse Import                                                                                                    |               |  |
| Preci Stabus<br>Connections:<br>TPreci 10.5.0.5:1 10.5.0.5:1,10.0.0.5 IEEV:<br>TPreci 10.5.0.5:1 10.5.0.5:1 10.5.0.5:1 uses pre-shared key withentication<br>TPreci 10.5.0.5:1 child 10.5.0/24 wer spl.100.5.0/24 wer spl.100.5.1<br>Terurity Associations (1 sp. 6 connecting)<br>TPreci 10.5.0.5:1(4) IEEV: Spl.24 excets)<br>TPreci 10.5.0.5:1(4) IEEV: Spl.24 excets)<br>TPreci 10.5.0.5:2 dec: No.74 excets)<br>TPreci 10.5.0.5:2 dec: No.74 excets)<br>TPreci 10.5.0.5:2 dec: No.70.74<br>Spl.24 excets)<br>TPreci 10.5.0.5:2 dec: No.70.74<br>Spl.24 excets)<br>TPreci 10.5.0.5:2 dec: No.70.74<br>Spl.24 excets)<br>TPreci 10.5.0.5:2 dec: No.70.74<br>Spl.24 excets)<br>TPreci 10.5.0.5:2 dec: No.70.74<br>Spl.24 excets)<br>TPreci 10.5.0.5:2 dec: No.70.74<br>Spl.24 excets)<br>TPreci 10.5.0.5:2 dec: No.70.74<br>Spl.24 excets)<br>TPreci 10.5.0.5:2 dec: No.70.74<br>Spl.24 excets)<br>TPreci 10.5.0.5:2 dec: No.70.74<br>Spl.24 excets)<br>TPreci 10.5.0.5:2 dec: No.70.74<br>Spl.24 excets)<br>TPreci 10.5.0.5:2 dec: No.70.74<br>Spl.24 excets)<br>TPreci 10.5.0.5:2 dec: No.70.74<br>Spl.24 excets)<br>TPreci 10.5.0.5:2 dec: No.70.74<br>Spl.24 excets)<br>TPreci 10.5.0.5:2 dec: No.70.74<br>Spl.24 excets)<br>TPreci 10.5.0.5:2 dec: No.70. | Start (Perc Stop Poet                                                                                                    |                                                                                                    |               |  |
| Connections:<br>TPreci_10.0.0.21 10.0.0.2 INTN:<br>TPreci_10.0.0.21 10.0.0.2 INTN:<br>TPreci_10.0.0.21 (10.0.0.2) termoter uses pre-shared key muthentication<br>TPreci_10.0.0.21 (10.114) 183.106.3.024 **** 193.106.9.021 TIDOXL<br>Teructor Associations (1 sp. 8 connecting) I<br>TPreci_10.0.0.21(4) INTN: TRUTE precised by Statematication (1 sp. 8) (1 sp. 10.0.0.21(10.0.0.2))<br>TPreci_10.0.0.21(4) INTN: TRUTE precised by Statematication (1 sp. 8) (1 sp. 10.0.0.1) (1 sp. 10.0.0.21(10.0.0.2))<br>TPreci_10.0.0.21(4) INTN: Trute precised by Statematication (1 sp. 8) (1 sp. 10.0.0.2) (1 sp. 10.0.0.2)<br>TPreci_10.0.0.21(4) INTN: TRUTE, TESS (1 sp. 10.0.0.1) (1 sp. 10.0.0.2) (1 sp. 10.0.0.2)<br>TPreci_10.0.0.21(4) INTN: TRUTE, TESS (1 sp. 10.0.0.2) (1 sp. 10.0.0.2)<br>TPreci_10.0.0.21(1) INTALLES, TENDET, CF. (TRUE TESS (1 sp. 10.0.0.2) (1 sp. 10.0.2)<br>TPreci_10.0.0.21(1) INTALLES, TENDET, CF. (TRUE TESS (1 sp. 10.0.0.2) (1 sp. 10.0.2)<br>TPreci_10.0.0.21(1) INTALLES, TENDET, CF. (TRUE TESS (1 sp. 10.0.2) ISP<br>TPreci_10.0.0.21(1) INTALLES, TESS (1 sp. 10.0.2) (1 sp. 10.0.2)<br>TPreci_10.0.0.21(1) INTALLES, TENDET, CF. (TRUE TESS (1 sp. 10.0.2) ISP<br>TPreci_10.0.0.21(1) INTALLES, TENDET, CF. (TRUE TESS (1 sp. 10.0.2) ISP (1 sp. 10.0.2) (1 sp. 10.0.2) (                                                                                    | iPsec Status                                                                                                    |                                                                                                    |               |  |
|                                                                                                    | <pre>Prest_10.0.0.21 10.0.0.110.0.0.<br/>Prest_10.0.0.21 renot1 10.0.0.1<br/>Prest_10.0.0.21 renot1 10.0.0.1<br/>Prest_10.0.0.21 renot1 10.0.0.1<br/>Prest_10.0.0.21 renot14 102.100.2<br/>Drest_10.0.0.21(4) EXTAGLINED 2 =<br/>Prest_10.0.0.21(4) EXTAGLINED 2<br/>Prest_10.0.0.21(4) EXTAGLINED 2<br/>Prest_10.0.0.21(1) EXTAGLINED 2<br/>Prest_10.0.0.21(1) EXTAGLINED 2<br/>Prest_10.0.0.21(1) INSTALLED, TOND<br/>Prest_10.0.0.21(1) INSTALLED, TOND<br/>Prest_10.0.0.21(1) INSTALLED, TOND<br/>Prest_10.0.0.21(1) INSTALLED, TOND<br/>Extended to the state of the state of th</pre> | <pre>1 TETV1<br/>uses pre-shared key authentication<br/>hared key authentication<br/>(2/24 === 182.1.66.3.6/24 TTMORL<br/>timp)<br/>conde map, 10.0.0.1[10.0.0.1]10.0.0.2[10.0.0.2]<br/>3004060158ds 1 907409hd49789a1 e', pre-shared key resuthentication in 23 hours<br/>ts_ChC/TRL/KS 54/54P protection (2004)<br/>L, requit 1, TSP DTr1= CH20806_1 c0741430_0<br/>5.86, 542 Prtes 1 (5 pkts, 1s ago), 1117 Dytes_0 (5 pkts, 1s ago), rekeying in 46 minutes<br/>=== 192.160.3.0/24<br/>1<br/>1<br/>1<br/>1<br/>1<br/>1<br/>1<br/>1<br/>1<br/>1<br/>1<br/>1<br/>1<br/>1</pre> |               |  |

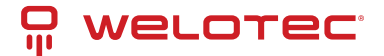

## 4.11.6 New L2TPv2 Tunnel

Wizards >> New L2TPv2 Tunnel

#### New L2TPv2 Tunnel

| ID                                                                                                    | 1                  |  |  |
|----------------------------------------------------------------------------------------------------|--------------------|--|--|
| L2TP Server                                                                                                    | 10.0.0.1           |  |  |
| Source Interface                                                                                                    | fastethernet 0/1 V |  |  |
| Username                                                                                                    | welotec            |  |  |
| Password                                                                                                    | ••••••             |  |  |
| Authentication Type                                                                                                    | Auto 🔻             |  |  |
| Hostname                                                                                                    | L2TPsrv            |  |  |
| Enable Challenge Secret                                                                                                    |                    |  |  |
| Local IP Address                                                                                                    | 192.168.2.20       |  |  |
| Remote IP Address                                                                                                    | 192.168.3.0        |  |  |
| Remote Subnet                                                                                                    | 192.168.3.30       |  |  |
| Remote Netmask                                                                                                    | 255.255.255.0      |  |  |
| Link Detection Interval                                                                                                    | 60 s               |  |  |
| Max Retries for Link Detection                                                                                                    | 5                  |  |  |
| NAT                                                                                                    |                    |  |  |
| MTU                                                                                                    | 1500               |  |  |
| MRU                                                                                                    | 1500               |  |  |
|                                                                                                    |                    |  |  |
| Tips:<br>Remote Subnet: Add static route to remote subnet.<br>NAT: Add SNAT rule to translate source ip address of packets that sent out from this tunnel. |                    |  |  |

## 4.11.7 New Port Mapping

Under *Wizards > New Port Mapping* a new port mapping can easily be set up.

### Wizards >> New Port Mapping

| lew Port Mapping  |                  |  |
|-------------------|------------------|--|
| Protocol          | TCP .            |  |
| Outside Interface | cellular 1 🔹     |  |
| Service Port      | 8080             |  |
| Internal Address  | 192.168.2.20     |  |
| Internal Port     | 80               |  |
| Description       | Webinterface_SPS |  |

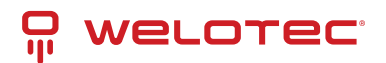

| Parameter                                                                                                    | Description                            |
|----------------------------------------------------------------------------------------------------|----------------------------------------|
| Protocol                                                                                                    | TCP or UDP                             |
| Outside Interface                                                                                                    | The interface to be ac-<br>cessed from |
| Service Port                                                                                                    | The port that is open to the outside   |
| Internal Address                                                                                                    | The internal IP address to be reached  |
| Internal Port                                                                                                    | The internal port to be reached        |
| Description                                                                                                    | Brief description                      |
| If Cellular 1 is selected as Outside Interface, the port mapping only works if the cel-<br>lular interface is assigned a public IP address! |                                        |

# 4.12 CLI Commands

In addition to the web interface, which can be accessed via the IP address of the router, it is also possible to configure and manage the router via the CLI (Command Line Interface). There are several ways to connect to the router via the CLI. For example, putty has proven itself as a tool for this.

One way to connect via the CLI is via SSH. However, this function must first be activated in the router. This is done via Administration > Management Services. Here the SSH function has to be enabled. The second way to connect to the router is via Telnet in connection with a serial console cable. To do this, Telnet must be enabled under Administration > Management Services, as with SSH, and the console cable must be connected to a computer at the router port labeled Console. Please save the changes with Apply&Save.

#### Administration >> Management Services

|                   | Your passwor |
|-------------------|--------------|
| Listen IP address | any 🔻        |
| Port              | 23           |
| ACL Enable        |              |
| SH                |              |
| Enable            |              |
| Listen IP address | any 🔻        |
| Port              | 22           |
| Timeout           | 120 s(0-120) |
| Key Mode          | RSA V        |
| Key Length        | 1024 🔻       |
|                   |              |

Then start e.g. putty and enter the IP address of your router and select SSH or TELNET as port or connection type. Then click on open to establish the connection to the router. If the connection is established successfully, you will get the CLI window with the login for the router.

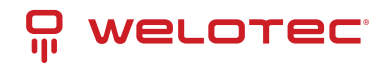

| 🚰 192.168.2.10 - PuTTY | - | ×      |
|------------------------|---|--------|
| login as:              |   | $\sim$ |
|                        |   |        |
|                        |   |        |
|                        |   |        |
|                        |   |        |
|                        |   |        |
|                        |   |        |
|                        |   |        |
|                        |   |        |
|                        |   |        |
|                        |   |        |
|                        |   |        |
|                        |   |        |
|                        |   |        |
|                        |   | $\sim$ |

Log in here with the credentials of your router (default user is adm and default password is 123456). If you have logged in successfully, you will see the following screen.

| 🗬 192.168.2.10 - PuTTY                                                 |                                                                        | -       |       | ×      |
|------------------------------------------------------------------------|------------------------------------------------------------------------|---------|-------|--------|
| login as: adm<br>adm@192.168.2.10's p                                  | assword:                                                               |         |       | ^      |
| *****                                                                  | Welcome to Welotec console                                             | ******* | ***** | ****   |
| Сору                                                                   | right (c)1969-2018 Welotec GmbH<br>http://www.welotec.com              |         |       |        |
| Description<br>Serial Number<br>Firmware Version<br>Bootloader Version | : TK815L-EGW<br>: RF9151752055582<br>: 1.0.0.r10282<br>: 2011.09.r7903 |         |       |        |
| 14:14:09 WeloTest-Ro                                                   | uter#                                                                  |         |       |        |
|                                                                        |                                                                        |         |       | $\sim$ |

From here on you can use the following commands for help, analysis, configuration, etc.

Another way to connect to the router via the CLI is via a serial console cable. This is plugged into the console port of the router and connected to the PC.

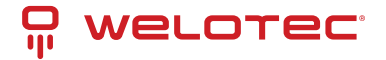

## 4.12.1 Help Command

Help can be retrieved after entering help or "?" into the console, "?" can be entered at any time during command entry to get the current command or help from the command parameters, and the command or parameters can be auto-completed if only the command or command parameter is present.

| <pre>Welcome to Welotec console<br/>Copyright (c)1969-2019 Welotec GmbH<br/>http://www.welotec.com<br/>Description : TK915L-EGW<br/>Serial Number : RF915175205582<br/>Firmware Version : 1.0.0.r10345<br/>Bootloader Version : 2011.09.r7903<br/>14:03:23 Router# help<br/>Help may be requested at any point in a command by entering<br/>a question mark '?'. If nothing matches, the help list will<br/>be empty and you must backup until entering a '?' shows the<br/>available options.<br/>Nwo styles of help are provided:<br/>1. Full help is available when you are ready to enter a<br/>command argument (e.g. 'show ?') and describes each possible<br/>argument.<br/>2. Partial help is provided when an abbreviated argument is entered<br/>and you want to know what arguments match the input<br/>(e.g. 'show pr<u>2</u>'.)</pre> | Putty COM4 - Putty                                                                                                    | _              |       | $\times$ |
|----------------------------------------------------------------------------------------------------|----------------------------------------------------------------------------------------------------|----------------|-------|----------|
| Copyright (c)1969-2019 Welotec GmbH<br>http://www.welotec.com<br>Description : TK815L-EGW<br>Serial Number : RF9151752055582<br>Firmware Version : 1.0.0.r10345<br>Bootloader Version : 2011.09.r7903<br>                                                                                                    | **************************************                                                                                                    | *******        | ***** | ****     |
| <pre>Description : TK815L-EGW<br/>Serial Number : RF9151752055582<br/>Firmware Version : 1.0.0.r10345<br/>Bootloader Version : 2011.09.r7903<br/></pre>                                                                                                    | Copyright (c)1969-2019 Welotec GmbH<br>http://www.welotec.com                                                                                                    |                |       |          |
| <ul> <li>14:03:23 Router# help</li> <li>Help may be requested at any point in a command by entering a question mark '?'. If nothing matches, the help list will be empty and you must backup until entering a '?' shows the available options.</li> <li>Two styles of help are provided: <ol> <li>Full help is available when you are ready to enter a command argument (e.g. 'show ?') and describes each possible argument.</li> </ol> </li> <li>Partial help is provided when an abbreviated argument is entered and you want to know what arguments match the input (e.g. 'show pr<u>2</u>'.)</li> </ul>                                                                                                    | Description : TK815L-EGW<br>Serial Number : RF9151752055582<br>Firmware Version : 1.0.0.r10345<br>Bootloader Version : 2011.09.r7903                                                                                                    |                |       |          |
|                                                                                                    | <ul> <li>14:03:23 Router# help</li> <li>Help may be requested at any point in a command by entering a question mark '?'. If nothing matches, the help list will be empty and you must backup until entering a '?' shows the available options.</li> <li>Two styles of help are provided:</li> <li>Full help is available when you are ready to enter a command argument (e.g. 'show ?') and describes each possi argument.</li> <li>Partial help is provided when an abbreviated argument is and you want to know what arguments match the input (e.g. 'show pr<u>?</u>'.)</li> </ul> | ble<br>entered |       |          |

Entering help at the command prompt gives a short description of how to use the help command. If you append the "?" to a command, the possibilities that you can use in connection with the command are displayed. If there is no output, no or no further command exists for this input.

## 4.12.2 Show Command

The show command can be used to display parameters of the router or the configuration of the router. The help command or the "?" indicate the commands that can be used in combination with show.

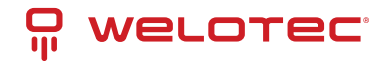

14:33:33 Router# show access-list Show access lists alarm Show alarm information Show ARP table arp Show backup information backup The config of bridge bridge cellular Show cellular information channel-group Port channel group clock Show system time Show crypto module crypto cert-info con.cert show info data-usage Show Data usage debugging dot11 Dot11 configuration dot1x IEEE 802.1x Fastethernet interface fastethernet Show the position of gps fix gps Show the IP address of tcp client peer tcpclient-qps interface Interface Show io information Global IP configuration ip log Show system log 12tps-status MAC address setting mac mibs show snmp mib files monitor Port monitoring Show Device Network Connection Status mqtt Show Openvpn brief information openvpn Show OBDII status obd Show python files python Port security port-security Quality of service qos running-config Current operating configuration serial sla Show SLA information Show SNMP running configuration snmp-server Show spanning tree protocol configuration spanning-tree startup-config Show startup system configuration system Show system status Show track information track traffic-stated Set Traffic statistic traffic Traffic control Show user info users version Show system version vlan Vlan Show VRRP status information vrrp 14:33:34 Router# show

show version for example shows you data about the router, like the description, serial number, firmware and bootloader version.

| 14:44:19 Router> s | show v | ersion          |
|--------------------|--------|-----------------|
| Description        | :      | TK815L-EGW      |
| Serial Number      | :      | RF9151752055582 |
| Firmware Version   | :      | 1.0.0.r10345    |
| Bootloader Version | n :    | 2011.09.r7903   |
| 14:44:20 Router>   |        |                 |

www.welotec.com info@welotec.com +49 2554 9130 00
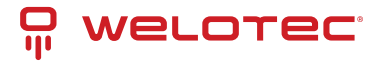

## 4.12.3 Ping Command

The ping command can be used to check whether the router has a connection to the Internet. The input form is, as usual with Windows, **Ping Hostname** or **IP-Address.** 

```
14:50:41 Router> ping 8.8.4.4
PING 8.8.4.4 (8.8.4.4): 32 data bytes
40 bytes from 8.8.4.4: seq=0 ttl=117 time=176.387 ms
40 bytes from 8.8.4.4: seq=1 ttl=117 time=31.315 ms
40 bytes from 8.8.4.4: seq=2 ttl=117 time=21.189 ms
40 bytes from 8.8.4.4: seq=3 ttl=117 time=30.354 ms
--- 8.8.4.4 ping statistics ---
4 packets transmitted, 4 packets received, 0% packet loss
round-trip min/avg/max = 21.189/64.811/176.387 ms
14:50:54 Router> ping google.de
PING google.de (172.217.18.163): 32 data bytes
40 bytes from 172.217.18.163: seq=0 ttl=51 time=19.719 ms
40 bytes from 172.217.18.163: seq=1 ttl=51 time=28.166 ms
40 bytes from 172.217.18.163: seq=2 ttl=51 time=21.849 ms
40 bytes from 172.217.18.163: seq=3 ttl=51 time=21.409 ms
--- google.de ping statistics ---
4 packets transmitted, 4 packets received, 0% packet loss
round-trip min/avg/max = 19.719/22.785/28.166 ms
14:50:58 Router>
```

## 4.12.4 Traceroute Command

With traceroute you test the active routing of the specified destination. With **traceroute hostname** or **IP address** you start the query.

## 4.12.5 Reboot Command

To restart the router, you can use the reboot command. Enter it in the CLI and the router will be restarted.

```
11:59:21 Welo-Testrouter# reboot
Are you sure to Reboot system?[Y|N] y
Rebooting system...
The system is going down NOW!
Sent SIGTERM to all processes
Sent SIGKILL to all processes
Requesting system reboot
[91978.036327] Restarting system.
```

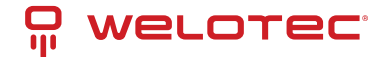

## 4.12.6 Configuration Command

In the superuser view, the router can use the configure command to switch the configuration view for management. A configure command can support no and default, where no indicates setting the abort of a parameter and default indicates restoring the default setting of a parameter. The configure terminal (or conft for short) command switches the system to configuration mode. In this setting the router can be configured. To exit the configuration mode use the exit command. All entered commands must be terminated with the wr command so that the changes are applied to the router.

| *******              | Welcome to Welotec console                                         |
|----------------------|--------------------------------------------------------------------|
| Copy                 | <pre>yright (c)1969-2019 Welotec GmbH http://www.welotec.com</pre> |
| Description          | : TK815L-EGW                                                       |
| Serial Number        | : RF9151752055582                                                  |
| Firmware Version     | : 1.0.0.r10345                                                     |
| Bootloader Version   | : 2011.09.r7903                                                    |
| 16:14:49 Router# con | nf t                                                               |
| 16:14:49 Router(con  | fig)#                                                              |

## Hostname Command

In configuration mode, the router name can now be changed, for example. This is done with the command hostname name-of-router. This command changes the router name to the name you entered. If you want to reset the default name of the router, use the default hostname command. This resets the router name to the default router name.

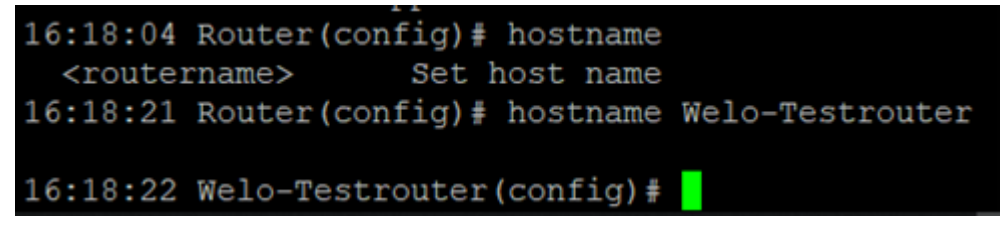

## **Clock set Command**

With the clock set command you can configure the system date and time of the router via the CLI. The date and time format is as follows:

YYYY.MM.DD-HH:MM:SS

The complete command would then look like this

clock set 2019.01.24-12:00:00

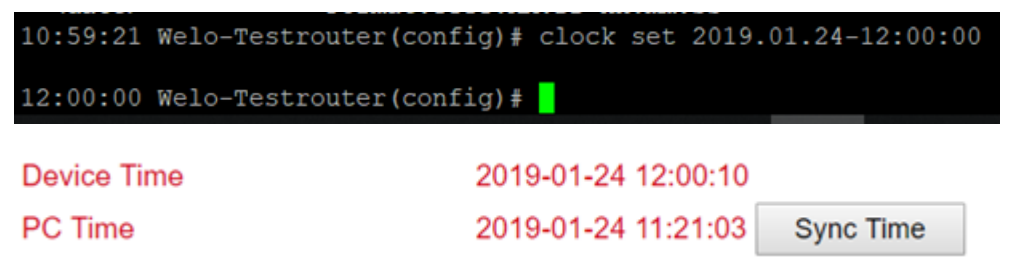

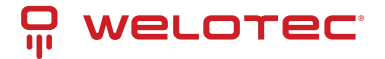

### **Enable password Command**

It is always possible to change the password of the super user (adm) via the CLI. You can do this with the enable password command. The input format for this is

### Enable password [password]

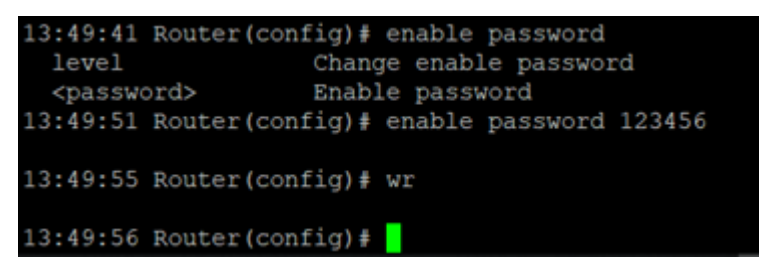

### **Username Command**

The Username command allows you to create users to access the router. The syntax for the input is

Username [Username]

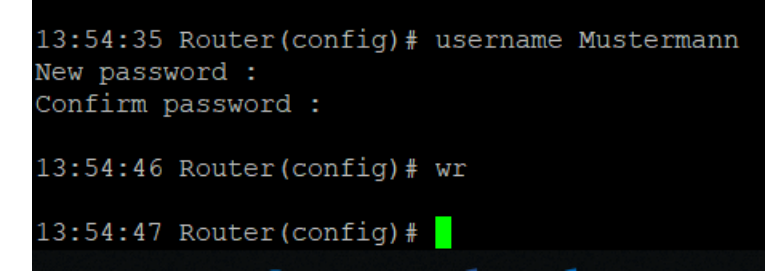

When creating the user, you will be asked for a new password that you can assign here. The user that is created is always a standard user.

### Administration >> User Management

### User Management

| User Summary      |  |  |
|-------------------|--|--|
| Privilege         |  |  |
| 15(Administrator) |  |  |
| 1                 |  |  |
| Delete            |  |  |
|                   |  |  |

# **5** Technical Specifications

## **5.1 Device Properties**

| Property                  | Value                     |
|---------------------------|---------------------------|
| Dimensions (W x H x D)    | 45 x 132,6 x 112,8 mm     |
| Operating voltage         | 230 V AC to 12 V – 48V DC |
| Power consumption Standby | 3,8 W                     |
| Power consumption Active  | 5,3 W                     |
| Approval                  | CE compliant              |

## 5.1.1 UL Compliance Statement

### WARNING

This equipment has been tested and found to comply with the limits for a Class A digital device, pursuant to part 15 of the FCC Rules. These limits are designed to provide reasonable protection against harmful interference when the equipment is operated in a commercial environment. This equipment generates, uses, and can radiate radio frequency energy and, if not installed and used in accordance with the instruction manual, may cause harmful interference to radio communications. Operation of this equipment in a residential area is likely to cause harmful interference in which case the user will be required to correct the interference at his own expense.

Notice: The changes or modifications not expressly approved by the party responsible for compliance could void the user's authority to operate the equipment.

If the EUT was tested with special shielded cables the operator's manual for such product shall also contain the following statements or their equivalent: Shielded interface cables and/or AC power cord, if any, must be used in order to comply with the emission limits.

In order to meet FCC emissions limits, this equipment must be used only with cables that comply with IEEE 802.3.

## 5.1.2 ICED - Canadian Compliance Statement

This Class A digital apparatus meets all requirements of the Innovation, Science and Economic Development Canada ICES-003.

# 5.2 Environmental Conditions

| Property                    | Value                    |  |
|-----------------------------|--------------------------|--|
| Operating temperature range | -25 to + 70 °C           |  |
| Storage temperature range   | -40 to +85 °C            |  |
| Air humidity                | 5 - 95 %, non condensing |  |
| Concussions                 | IEC 60068-2-27           |  |
| Free fall                   | IEC 60068-2-32           |  |
| Vibration                   | IEC 60068-2-6            |  |

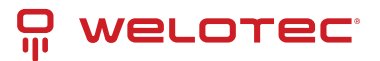

# 5.3 Radio Frequencies LTE Europe

| Fre-<br>quency | Frequency Range and Transmit Power                                                                           | Router                                        |
|----------------|----------------------------------------------------------------------------------------------------|-----------------------------------------------|
| Band           | Frequency Range Down: 2110 MHz – 2170 MHz Frequency Range Up:                                                | TK812L, TK815L-EX0,                           |
| 1              | 1920 MHz – 1980 MHz Max. Transmit Power:199 mW                                                               | TK815L-EXW, TK815L-EGW                        |
| Band           | Frequency Range Down: 1805 MHz – 1880 MHz Frequency Range Up:                                                | TK812L, TK815L-EX0,                           |
| 3              | 1710 MHz – 1785 MHz Max. Transmit Power:199 mW                                                               | TK815L-EXW, TK815L-EGW                        |
| Band<br>7      | Frequency Range Down: 2620 MHz – 2690 MHz Frequency Range Up: 2500 MHz – 2570 MHz Max. Transmit Power:199 mW | TK812L, TK815L-EX0,<br>TK815L-EXW, TK815L-EGW |
| Band           | Frequency Range Down: 925 MHz – 960 MHz Frequency Range Up: 880                                              | TK812L, TK815L-EX0,                           |
| 8              | MHz – 915 MHz Max. Transmit Power:199 mW                                                                     | TK815L-EXW, TK815L-EGW                        |
| Band           | Frequency Range Down: 791 MHz – 821 MHz Frequency Range Up: 832                                              | TK812L, TK815L-EX0,                           |
| 20             | MHz – 862 MHz Max. Transmit Power: 199 mW                                                                    | TK815L-EXW, TK815L-EGW                        |

## 5.4 Radio Frequencies UMTS Europe

| Fre-<br>quency | Frequency Range and Transmit Power                                                                            | Router                                                |
|----------------|----------------------------------------------------------------------------------------------------|-------------------------------------------------------|
| Band<br>1      | Frequency Range Down: 2110 MHz – 2170 MHz Frequency Range Up: 1920 MHz – 1980 MHz Max. Transmit Power: 251 mW | TK802U, TK812L, TK815L-EX0,<br>TK815L-EXW, TK815L-EGW |
| Band           | Frequency Range Down: 1805 MHz – 1880 MHz Frequency Range Up:                                                 | TK802U, TK812L, TK815L-EX0,                           |
| 3              | 1710 MHz – 1785 MHz Max. Transmit Power:251 mW                                                                | TK815L-EXW, TK815L-EGW                                |
| Band           | Frequency Range Down: 925 MHz – 960 MHz Frequency Range Up:                                                   | TK802U, TK812L, TK815L-EX0,                           |
| 8              | 880 MHz – 915 MHz Max. Transmit Power:251 mW                                                                  | TK815L-EXW, TK815L-EGW                                |

# 5.5 Radio Frequencies GSM Europe

| Fre-<br>quency | Frequency Range and Transmit Power                            | Router                      |
|----------------|---------------------------------------------------------------|-----------------------------|
| GSM            | Frequency Range Down: 925 MHz – 960 MHz Frequency Range Up:   | TK802U, TK812L, TK815L-EX0, |
| 900            | 880 MHz – 915 MHz Max. Transmit Power: 1995 mW                | TK815L-EXW, TK815L-EGW      |
| GSM            | Frequency Range Down: 1805 MHz – 1880 MHz Frequency Range Up: | TK802U, TK812L, TK815L-EX0, |
| 1800           | 1710 MHz – 1785 MHz Max. Transmit Power: 1000 mW              | TK815L-EXW, TK815L-EGW      |

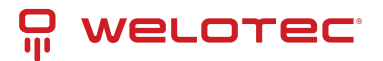

# 5.6 Radio Frequencies LTE Asia

| Fre-<br>quency   | Frequency Range and Transmit Power                                                                               | Router                             |
|------------------|----------------------------------------------------------------------------------------------------|------------------------------------|
| Band 1           | Frequency Range Down: 1920 MHz – 1980 MHz Frequency Range Up: 2110<br>MHz – 2170 MHz Max. Transmit Power: 200 mW | TK822L, TK825L-<br>EXW, TK825L-EX0 |
| Band 2           | Frequency Range Down: 1930 MHz – 1990 MHz Frequency Range Up: 1850<br>MHz – 1910 MHz Max. Transmit Power: 200 mW | TK822L, TK825L-<br>EXW, TK825L-EX0 |
| Band 3           | Frequency Range Down: 1805 MHz – 1880 MHz Frequency Range Up: 1710<br>MHz – 1785 MHz Max. Transmit Power: 200 mW | TK822L, TK825L-<br>EXW, TK825L-EX0 |
| Band 5           | Frequency Range Down: 869 MHz – 894 MHz Frequency Range Up: 824 MHz<br>– 849 MHz Max. Transmit Power: 200 mW     | TK822L, TK825L-<br>EXW, TK825L-EX0 |
| Band 7           | Frequency Range Down: 2620 MHz – 2690 MHz Frequency Range Up: 2500<br>MHz – 2570 MHz Max. Transmit Power: 200 mW | TK822L, TK825L-<br>EXW, TK825L-EX0 |
| Band 38<br>China | Frequency Range Down: 2570 MHz – 2620 MHz Frequency Range Up: n.b.<br>Max. Transmit Power: 200 mW                | TK822L, TK825L-<br>EXW, TK825L-EX0 |
| Band 39<br>China | Frequency Range Down: 1880 MHz – 1920 MHz Frequency Range Up: n.b.<br>Max. Transmit Power: 200 mW                | TK822L, TK825L-<br>EXW, TK825L-EX0 |
| Band 40<br>China | Frequency Range Down: 2300 MHz – 2400 MHz Frequency Range Up: n.b. Max. Transmit Power: 200 mW                   | TK822L, TK825L-<br>EXW, TK825L-EX0 |
| Band 41<br>China | Frequency Range Down: 2496 MHz – 2690 MHz Frequency Range Up: n.b.<br>Max. Transmit Power: 200 mW                | TK822L, TK825L-<br>EXW, TK825L-EX0 |

## 5.7 Radio Frequencies UMTS Asia

| Fre-<br>quency | Frequency Range and Transmit Power                                                                              | Router                             |
|----------------|----------------------------------------------------------------------------------------------------|------------------------------------|
| Band 1         | Frequency Range Down: 2110MHz – 2170 MHz Frequency Range Up: 1920<br>MHz – 1980 MHz Max. Transmit Power: 251 mW | TK822L, TK825L-<br>EXW, TK825L-EX0 |
| Band 5         | Frequency Range Down: 869 MHz – 894 MHz Frequency Range Up: 824 MHz – 849 MHz Max. Transmit Power: 251 mW       | TK822L, TK825L-<br>EXW, TK825L-EX0 |
| Band 8         | Frequency Range Down: 925 MHz – 960 MHz Frequency Range Up: 880 MHz – 915 MHz Max. Transmit Power: 251 mW       | TK822L, TK825L-<br>EXW, TK825L-EX0 |

# 5.8 Radio Frequencies GSM Asia

| Fre-<br>quency | Frequency Range and Transmit Power                                    | Router          |
|----------------|-----------------------------------------------------------------------|-----------------|
| GSM            | Frequency Range Down: 925 MHz – 960 MHz Frequency Range Up: 880 MHz – | TK822L, TK825L- |
| 900            | 915 MHz Max. Transmit Power: 1995 mW                                  | EXW, TK825L-EX0 |
| GSM            | Frequency Range Down: 1805 MHz – 1880 MHz Frequency Range Up: 1710    | TK822L, TK825L- |
| 1800           | MHz – 1785 MHz Max. Transmit Power: 1000 mW                           | EXW, TK825L-EX0 |

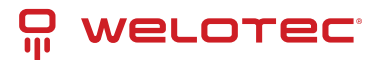

# 5.9 Radio Frequencies LTE USA

| Fre-<br>quency | Frequency Range and Transmit Power                       | Router                          |
|----------------|----------------------------------------------------------|---------------------------------|
| Band           | Frequency Range Down: 1930 MHz – 1990 MHz Frequency      | TK832L, TK835L-EXW, TK835L-EX0, |
| 2              | Range Up: 1850 MHz – 1910 MHz Max. Transmit Power: 200mW | TK842L, TK845L-EXW, TK845L-EX0  |
| Band           | Frequency Range Down: 2110 MHz – 2155 MHz Frequency      | TK832L, TK835L-EXW, TK835L-EX0, |
| 4              | Range Up: 1710 MHz – 1755 MHz Max. Transmit Power: 200mW | TK842L, TK845L-EXW, TK845L-EX0  |
| Band           | Frequency Range Down: 869 MHz – 894 MHz Frequency Range  | TK832L, TK835L-EXW, TK835L-EX0, |
| 5              | Up: 824 MHz – 849 MHz Max. Transmit Power: 200mW         | TK842L, TK845L-EXW, TK845L-EX0  |
| Band           | Frequency Range Down: 734 MHz – 746 MHz Frequency Range  | TK832L, TK835L-EXW, TK835L-EX0, |
| 17             | Up: 788 MHz – 798 MHz Max. Transmit Power: 200mW         | TK842L, TK845L-EXW, TK845L-EX0  |

## 5.10 Radio Frequencies UMTS USA

| Fre-<br>quency | Frequency Range and Transmit Power                                                                               | Router                                                         |
|----------------|----------------------------------------------------------------------------------------------------|----------------------------------------------------------------|
| Band<br>2      | Frequency Range Down: 1930 MHz – 1990 MHz Frequency<br>Range Up: 1850 MHz – 1910 MHz Max. Transmit Power: 251 mW | TK832L, TK835L-EXW, TK835L-EX0, TK842L, TK845L-EXW, TK845L-EX0 |
| Band           | Frequency Range Down: 2110 MHz – 2155 MHz Frequency                                                              | TK832L, TK835L-EXW, TK835L-EX0,                                |
| 4              | Range Up: 1710 MHz – 1755 MHz Max. Transmit Power: 251 mW                                                        | TK842L, TK845L-EXW, TK845L-EX0                                 |
| Band           | Frequency Range Down: 869 MHz – 894 MHz Frequency Range                                                          | TK832L, TK835L-EXW, TK835L-EX0,                                |
| 5              | Up: 824 MHz – 849 MHz Max. Transmit Power: 251 mW                                                                | TK842L, TK845L-EXW, TK845L-EX0                                 |

# 5.11 Radio Frequencies GSM USA

| Fre-<br>quency | Frequency Range and Transmit Power                        | Router                          |
|----------------|-----------------------------------------------------------|---------------------------------|
| GSM            | Frequency Range Down: 869 MHz – 894 MHz Frequency Range   | TK832L, TK835L-EXW, TK835L-EX0, |
| 850            | Up: 824 MHz – 849 MHz Max. Transmit Power: 1995 mW        | TK842L, TK845L-EXW, TK845L-EX0  |
| GSM            | Frequency Range Down: 1930 MHz – 1990 MHz Frequency Range | TK832L, TK835L-EXW, TK835L-EX0, |
| 1900           | Up: 1850 MHz – 1910 MHz Max. Transmit Power: 1000 mW      | TK842L, TK845L-EXW, TK845L-EX0  |

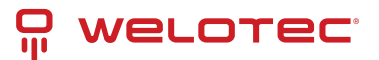

## 5.12 Radio Frequencies LTE for Additional Countries Worldwide

| Fre-<br>quency | Frequency Range and Transmit Power                                                                              | Router                            |
|----------------|----------------------------------------------------------------------------------------------------|-----------------------------------|
| Band 1         | Frequency Range Down: 2110 MHz – 2170 MHz Frequency Range Up: 1920<br>MHz – 1980 MHz Max. Transmit Power:199 mW | TK882L, TK885L-EX0,<br>TK885L-EXW |
| Band 3         | Frequency Range Down: 1805 MHz – 1880 MHz Frequency Range Up: 1710<br>MHz – 1785 MHz Max. Transmit Power:199 mW | TK882L, TK885L-EX0,<br>TK885L-EXW |
| Band 5         | Frequency Range Down: 869 MHz – 894 MHz Frequency Range Up: 824 MHz – 849 MHz Max. Transmit Power:199 mW        | TK882L, TK885L-EX0,<br>TK885L-EXW |
| Band 7         | Frequency Range Down: 2620 MHz – 2690 MHz Frequency Range Up: 2500 MHz – 2570 MHz Max. Transmit Power:199 mW    | TK882L, TK885L-EX0,<br>TK885L-EXW |
| Band 8         | Frequency Range Down: 925 MHz – 960 MHz Frequency Range Up: 880 MHz<br>– 915 MHz Max. Transmit Power:199 mW     | TK882L, TK885L-EX0,<br>TK885L-EXW |
| Band<br>20     | Frequency Range Down: 791 MHz – 821 MHz Frequency Range Up: 832 MHz – 862 MHz Max. Transmit Power: 199 mW       | TK882L, TK885L-EX0,<br>TK885L-EXW |

## 5.13 Radio Frequencies UMTS for Additional Countries Worldwide

| Fre-<br>quency | Frequency Range and Transmit Power                                                                              | Router                            |
|----------------|----------------------------------------------------------------------------------------------------|-----------------------------------|
| Band 2         | Frequency Range Down: 1930 MHz – 1990 MHz Frequency Range Up: 1850 MHz – 1910 MHz Max. Transmit Power: 251 mW   | TK882L, TK885L-EX0,<br>TK885L-EXW |
| Band 4         | Frequency Range Down: 2110 MHz – 2155 MHz Frequency Range Up: 1710<br>MHz – 1755 MHz Max. Transmit Power:251 mW | TK882L, TK885L-EX0,<br>TK885L-EXW |
| Band 5         | Frequency Range Down: 869 MHz – 894 MHz Frequency Range Up: 824 MHz –<br>894 MHz Max. Transmit Power:251 mW     | TK882L, TK885L-EX0,<br>TK885L-EXW |

## 5.14 Radio Frequencies GSM for Additional Countries Worldwide

| Fre-<br>quency | Frequency Range and Transmit Power                                    | Router              |
|----------------|-----------------------------------------------------------------------|---------------------|
| GSM            | Frequency Range Down: 925 MHz – 960 MHz Frequency Range Up: 880 MHz – | TK882L, TK885L-EX0, |
| 900            | 915 MHz Max. Transmit Power: 1995 mW                                  | TK885L-EXW          |
| GSM            | Frequency Range Down: 1805 MHz – 1880 MHz Frequency Range Up: 1710    | TK882L, TK885L-EX0, |
| 1800           | MHz – 1785 MHz Max. Transmit Power: 1000 mW                           | TK885L-EXW          |

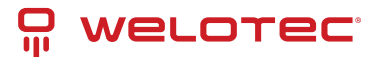

# 5.15 Radio Frequencies WLAN

| Fre-<br>quency | Frequency Range and Transmit Power     | Router                                      |
|----------------|----------------------------------------|---------------------------------------------|
| 2,4            | Frequency Range: 2400 MHz – 2483,5 MHz | TK805-EXW, TK815L-EXW, TK815L-EGW , TK825L- |
| GHz            | Max. Transmit Power: 40 mW             | EXW, TK835L-EXW, TK845L-EXW                 |

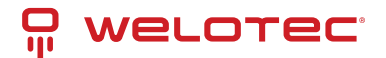

# 6 TK800-Series - FAQ: IPsec

## 6.1 Preface

IPsec is an extension of the Internet Protocol (IP) with encryption and authentication mechanisms. This gives the Internet Protocol the ability to transport IP packets over public and insecure networks in a cryptographically secured manner. IPsec was developed by the Internet Engineering Task Force (IETF) as an integral part of IPv6. Because the Internet Protocol version 4 originally had no security mechanisms, IPsec was subsequently specified for IPv4.

## 6.1.1 Components of IPsec-VPNs

- Interoperability
- Cryptographic protection of transmitted data
- Access Control
- Data Integrity
- Authentication of the sender (user authentication)
- Encryption
- Key authentication
- Administration of keys (key management)

Behind these components are processes that, when combined, provide reliable security for data transmission over public networks. VPN security solutions with high security requirements therefore generally rely on IPsec.

## 6.1.2 Deployment scenarios

- Subnet-to-Subnet-VPN
- Host-to-Subnet-VPN
- Host-to-Host-VPN

In principle, IPsec is suitable for gateway-to-gateway scenarios. In other words, the connection between networks via a third insecure network.

## 6.1.3 IPsec

By clicking *VPN* > *IPsec*, you can initially view the status of your IPsec tunnel, if you have already created one.

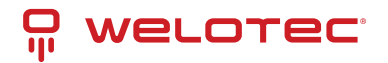

| welore                | C.      | VPN                                  |           |
|-----------------------|---------|--------------------------------------|-----------|
| vision meets solution |         | Status IPse                          | c Setting |
| Administration        | •       | Tunnel Stat                          | ue        |
| Network               | •       | Turmer Stat                          | us        |
| Services              | •       | Name                                 | Desti     |
| Link Backup           | •       | IPsec SA Status                      |           |
| Routing               | •       |                                      |           |
| Firewall              | •       | IPsec SA                             | Tu        |
| VPN                   | 5       | [Psec                                |           |
| Python                | ,       | GRE                                  |           |
| Industrial            | · · I   | L2TP                                 |           |
| Tools                 | • 0     | OpenVPN<br>Certificate<br>Management |           |
| Wizards               | ) (<br> |                                      |           |
|                       |         |                                      |           |

Here the options "IPsec Setting" and "IPsec Extern Setting" are available.

#### VPN >> IPsec Status IPsec Setting IPsec Extern Setting Tunnel Status Name **Destination Address** IkeStatus lke Timer IPsec SAs **IPsec SA Status** IPsec SA **Tunnel Name** Destination Address Status **IPsec Timer Tunnel Flow** Manual Refresh Refresh

To create a new IPsec tunnel, proceed as follows:

1. Click on "IPsec Setting"

### VPN >> IPsec

| Status | IPsec Setting | IPsec Extern Setting |
|--------|---------------|----------------------|
| Enat   | ble           |                      |
|        | Apply & Save  | Cancel               |

2. Click on "Enable"

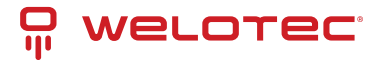

### VPN >> IPsec

Status IPsec Setting **IPsec Extern Setting** 1 Enable **IKEv1 Policy** Hash **Diffie-Hellman Group** Lifetime ID Encryption AES128 SHA1 • • Group2 • 86400 Add **IKEv2 Policy** Lifetime ID Encryption integrity Diffie-Hellman Group 86400 AES128 SHA1 • Group2 Add **IPsec Policy** Encryption IPsec Mode Name Encapsulation Authentication ESP AES128 SHA1 Tunnel Mode • Add **IPsec Tunnels** IKE Name Status Local Subnets **Remote Subnets** Interface Version Add Modify Delete Apply & Save Cancel

Now you can start with the configuration. Proceed as follows:

### 1. *IKEv1 and IKEv2 Policy:*

- To confirm your settings, press the "Add" button.
- ID is used to identify the policy in the tunnel configuration and can be selected freely. The input field is an integer field.
- Encryption contains a selection list of encryption methods, e.g. AES256.
- Hash contains the hash algorithm, e.g. SHA1 or SHA2-256.
- Diffie-Hellman Group offers the possibility to choose the key strength during the key exchange process. The higher the group, the higher the encryption, e.g. Group2 = 1024 Bit.
- Lifetime is the period of validity of the IKE before it is renegotiated.

### 2. IPsec Policy:

- The name is used to identify the policy in the tunnel configuration and can be freely chosen.
- Encapsulating Security Payload (*ESP*) provides authentication, integrity and confidentiality of IP packets within IPsec. In contrast to Authentication Header (*AH*), the user data is transmitted in encrypted form. While AH can "only ensure the integrity and authenticity" of data, ESP increases data security depending on the encryption algorithm chosen. That is why ESP is usually used instead of AH. ESP ensures the confidentiality of the communication. The packets are encrypted. In addition, an integrity protection protects against manipulation. Choose the appropriate protocol for "Encapsulation".

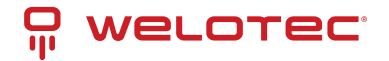

- Enter the encryption in the corresponding field. The Advanced Encryption Standard (AES) is the successor encryption standard to DES (Data Encryption System). 3DES with 128 bits is still considered secure but is significantly slower than AES because of the triple encryption. AES supports 128, 192 and 256 bit long keys.
- Authentication is used for authentication and can be selected with MD5, SHA1 und SHA2.
- In addition to the choice between AH and ESP, you have the option of sending the packets over the network in transport or tunnel mode. In transport mode, the original IP header, i.e. IP address plus IP options, will still be used. In tunnel mode, IPsec encapsulates the entire packet including the IP header and writes a new IP header in front of it. The original IP address is no longer visible. Only when decrypting on the opposite side, the IP address together with the rest of the packet becomes visible again. Set the appropriate mode here.
- 3. IPsec Tunnels:

To create the IPsec tunnel, first click the "Add" button

Status IPsec Setting IPsec Extern Setting

| Basic Parameters    |                     |               |
|---------------------|---------------------|---------------|
| Destination Address | 10.80.0.1           | ]             |
| Map Interface       | cellular 1 🔻        |               |
| IKE Version         | IKEv1 ▼             |               |
| IKEv1 Policy        | 1 🔻                 |               |
| IPsec Policy        | 3 🔻                 |               |
| Negotiation Mode    | Main Mode 🔹         |               |
| Authentication Type | Shared Key <b>v</b> |               |
| Local Subnet        | 192.168.2.0         | 255.255.255.0 |
|                     |                     | 255.255.255.0 |
| Remote Subnet       | 192.168.3.0         | 255.255.255.0 |
|                     |                     | 255.255.255.0 |
| IKE Advance(Phase1) |                     |               |
| Local ID            | IP Address V        |               |
| Remote ID           | IP Address ▼        |               |
| IKE Keepalive       |                     |               |
| XAUTH               |                     |               |
| Xauth User Name     |                     |               |
| Xauth Password      |                     |               |

### • Basic Parameters

- 1. The "Destination Address" is the IP address of the tunnel remote station. Enter the corresponding IP address here.
- 2. For "Map Interface", please enter the interface via which the connection is to be established.
- 3. Under "IKE Version", select the version you created under IKEv1 or IKEv2. Depending on the defaults, the values in the list box will be applied.
- 4. The name of the IPsec policy created previously appears in the "IPsec Policy" field.

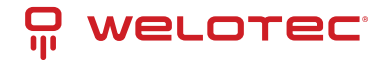

- 5. Under "Negotiation Mode" you can choose between two options when negotiating the IPsec tunnel. In *Main Mode*, the initiator (the one who wants to establish the connection) and the responder negotiate an ISAKMP-SA with each other. This negotiation happens in several steps. In *Aggressive Mode*, all but three of the above steps are combined, and the hash values of the pre-shared keys are transmitted in clear text. However, there may be a reason for using this mode if the initiator's address is not known to the responder in advance, and both sides want to use pre-shared keys for authentication. Aggressive Mode should be used with caution, however, because in practice strong keys are often not used for reasons of convenience.
- 6. Select the type of authentication for *"Authentication Type"*. You have two options here. Either via Shared Key, the common key for authentication (to be entered in the following field) or via Certificate, i.e. via existing certificates, which then have to be imported via "VPN > Certificate Management".
- 7. Enter the subnet of the router under "Local Subnet". In the first field enter the IP address and in the second the subnet mask. You can create up to four entries.
- 8. Under "**Remote Subnet**" you can then enter the subnet of the remote station. Here, you also have the option of creating up to four entries.
- *IKE Advance (Phase 1)*

After activation, the following options are available:

- 1. Via the "Local ID" you have the option to select different entries from the list box and then enter the corresponding data in the following field, e.g. IP Address and then enter the desired IP address in the following field.
- 2. In the "Remote ID" field, you then enter the data for the remote station.
- 3. "IKE Keepalive" you can switch on or off to maintain the IKE phase one.
- 4. You can use the XAUTH protocol for the VPN remote terminal separately by activating this function for XAUTH. You can then specify or use a corresponding username (Xauth User Name) and password (Xauth Password).

| IPsec Advance(Phase2) | •                  |                          |
|-----------------------|--------------------|--------------------------|
| PFS                   | None 🔻             |                          |
| IPsec SA Lifetime     | 3600               | s(120-86400)             |
| IPsec SA Idletime     | 0                  | s(0: disable   60-86400) |
| Tunnel Advance        | V                  |                          |
| Tunnel Start Mode     | Automatically <    |                          |
| Local Send Cert Mode  | Send cert always < |                          |
| Remote Send Cert Mode | Send cert always < |                          |
| ICMP Detect           |                    |                          |
|                       |                    |                          |
| Apply & Save Cano     | el Back            |                          |

### • IPsec Advance (Phase 2)

After activation, the following options are available:

1. **Perfect Forward Secrecy (PFS)** is a characteristic of certain key exchange protocols in cryptography. These use previously exchanged long-term keys to arrange a new secret session key for each session that needs to be encrypted. Perfect Forward Secrecy does not have a log so that the session keys used cannot be reconstructed from the long-term secret keys after the session is closed. This means that a recorded encrypted communication cannot be subsequently decrypted even if the long-term key is known. Here you

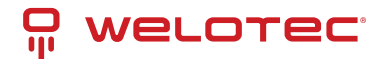

can choose between several groups that work with Diffie Hellman keys. For example, Group 1 has an encryption of 768 bits, Group2 has 1024 bits and Group 5 uses 1536 bit, etc.

- 2. You can enter the validity period of the SA (Security Association) under "IPsec SA Lifetime". A Security Association groups IP packets together based on an SPI (Security Parameter Index), the IP destination address and the Security Protocol Identifier. An SA is only valid for ONE direction at a time, so there are always two SAs in use.
- 3. With "IPsec SA Idletime" you specify whether SAs associated with inactive peers can be deleted before the global lifetime has expired. The 0 means that the function is disabled.

### • Tunnel Advance

After activation, the following options are available:

- 1. For "Tunnel Start Mode", set how the tunnel should start. The default setting is always automatic.
- 2. In the "Local Send Cert Mode" field, you specify when a certificate should be sent for the local area. The default setting is that the certificate should always be sent (Send cert always).
- 3. With "**Remote Send Cert Mode**" you define when a certificate should be sent for the remote site. The default setting is that the certificate should always be sent (Send cert always).

image

- 4. With "ICMP Detect" you can activate or deactivate the ICMP Watchdog function.
- 5. For "ICMP Detection Server", specify the address of a server that can only be reached through the tunnel.
- 6. Under "ICMP Detection Local IP", enter the router interface IP of the local subnet.
- 7. Under "ICMP Detection Interval", specify the interval at which the ICMP packet is to be sent.
- 8. "ICMP Detection Timeout" is the timer after which the ICMP packet is discarded. Enter a value here between 1 and 60 sec.
- 9. "ICMP Detection Max Retries" are the maximum attempts after a failed ICMP ping, which you can enter here.

## 6.1.4 IPsec Status

If the IPsec tunnel(s) have been successfully established, then you will see the following in the status overview.

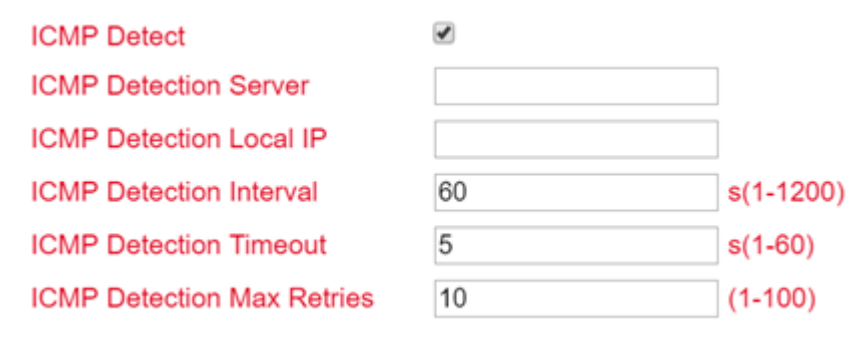

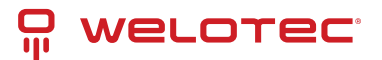

# 7 CE Declaration of Conformity

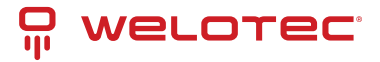

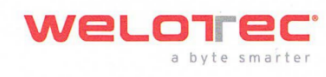

### **Declaration of conformity**

### **Holder:**

Welotec GmbH Zum Hagenbach 7 48366 Laer GERMANY

declares that the product:

#### **Product:**

Industrial Cellular Router

### Identification:

TK802U, TK812L, TK815L-EX0, TK815L-EXW, TK815L-EGW, TK862L, TK865L-EX0, TK865L-EXW, TK865L-EGW, TK872L, TK875L-EX0, TK875L-EXW, TK875L-EGW, TK885L-EXW, TK885L-EXW, TK885L-EGW, TK805W-EX0, TK805-EXW

#### **Complies with:**

- Low Voltage Directive 2014/35/EU
  - o EN 62368-1 :2018
- Radio Equipment Directive 2014/53/EU:
  - ETSI EN 301 511 V12.5.1 (2017-03)
  - ETSI EN 300 328 V2.2.2 (2019-07)
  - ETSI EN 301 908-1 V15.1 (2021-09)
  - ETSI EN 301 908-2 V13.1.1 (2020-06)
  - ETSI EN 301 908-13 V13.2.1 (2022-02)
  - EN 300 328 V2.2.2 (2019-07)
  - EN 303 413 V1.2.1 (2021-04)
  - EN 62311:2020

### EMC Directive 2014/30/EU

- EN 301 489-1 V2.2.3 (2019-11)
- EN 301 489-3 V2.1.1 (2019-03)
- EN 301 489-17 V3.2.4 (2020-09
- EN 301 489-19 V2.1.1 (2019-04)
- EN 301 489-52 V1.1.2 (2020-12)
- EN 55032:2015
- o EN 55035:2017
- EN 61000-3-3 :2019
  - EN 61000-3-2 :2013+A1:2019

### RoHS 2 Directive 2011/65/EU & 2015/863/EU

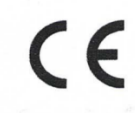

Welotec GmbH Zum Hagenbach 7 D-48366 Laer Fon: +49(0)2554 9130 00 E-mail: info@welotec.com

The corresponding markings appear under the appliance.

January 31, 2023

0

Date

Welotec GmbH Zum Hagenbach 7 · D · 48366 Laer Fon: +49 (0)25 54/91 30 · 00 Fax: +49 (0)25 54/91 30 · 10 Handelsregister Steinfurt HRB 3363 Ust-IdNr. DE121631449 Steuer-Nr. 311/5830/2243 D-U-N-S: 34-448-1044

Geschäftsführer: Dr. Reinhard Lülff (alleinvertretungsberechtigt) Jos Zenner Daniel Maurice USD Payments / EUR Zahlungen Deutsche Bank AG Vreden IBAN DE36 4037 0024 0392 0840 00 BIC DEUTDEDB403

1

Signature www.welotec.com | info@JoseZenner, CTO)

> EUR Zahlungen Kreissparkasse Steinfurt IBAN DE13 4035 1060 0003 0202 03 BIC WELADED1STF

Welotec GmbH Zum Hagenbach 7 48366 Laer www.welotec.com info@welotec.com +49 2554 9130 00

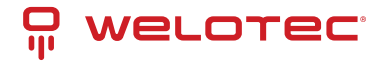

Download here

www.welotec.com info@welotec.com +49 2554 9130 00

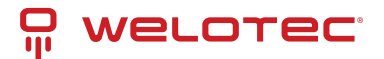

# 8 OSS Clearings

**Third Party Software Notifications and Licenses** 

The copyrights for certain portions of the Software may be owned or licensed by other third parties ("Third Party Software") and used and distributed under license. The Third Party Notices includes the acknowledgements, notices and licenses for the Third Party Software. The Third Party Notices can be viewed via the Web Interface. The Third Party Software is licensed according to the applicable Third Party Software license notwithstanding anything to the contrary in this Agreement. The Third Party Software contains copyrighted software that is licensed under the GPL/LGPL or other copyleft licenses. Copies of those licenses are included in the Third Party Notices. Welotec's warranty and liability for Welotec's modification to the software shown below is the same as Welotec's warranty and liability for the product this Modifications come along with. It is described in your contract with Welotec (including General Terms and Conditions) for the product. You may obtain the complete Corresponding Source code from us for a period of three years after our last shipment of the Software by sending a request letter to:

Welotec GmbH, Zum Hagenbach 7, 48366 Laer, Germany

Please include "Source for Welotec TK800" and the version number of the software in the request letter. This offer is valid to anyone in receipt of this information.

Busybox

V1.19.2

Copyright (C) 1998-2011 Erik Andersen, Rob Landley, Denys Vlasenkoand others.

This program is free software; you can redistribute it and/or modify it under the terms of the GNU General Public License as published by the Free Software Foundation, version 2 of the License. This program is distributed by the holder of the Copyright in the hope that it will be useful, but WITHOUT ANY WARRANTY by the holder of the Copyright; without even the implied warranty of MERCHANTABILITY or FITNESS FOR A PARTICULAR PURPOSE. See the GNU General Public License for more details.

License: GPLv2 (See below)

**C**-ares

V1.7.5

Copyright (C) 2004 - 2011 by Daniel Stenberg et al

Permission is hereby granted, free of charge, to any person obtaining a copy of this software and associated documentation files (the "Software"), to deal in the Software without restriction, including without limitation the rights to use, copy, modify, merge, publish, distribute, sublicense, and/or sell copies of the Software, and to permit persons to whom the Software is furnished to do so, subject to the following conditions:

The above copyright notice and this permission notice shall be included in all copies or substantial portions of the Software.

THE SOFTWARE IS PROVIDED "AS IS", WITHOUT WARRANTY OF ANY KIND, EXPRESS OR IMPLIED, INCLUDING BUT NOT LIMITED TO THE WARRANTIES OF MERCHANTABILITY, FITNESS FOR A PARTICULAR PURPOSE AND NONIN-FRINGEMENT. IN NO EVENT SHALL THE AUTHORS OR COPYRIGHT HOLDERS BE LIABLE FOR ANY CLAIM, DAMAGES OR OTHER LIABILITY, WHETHER IN AN ACTION OF CONTRACT, TORT OR OTHERWISE, ARISING FROM, OUT OF OR IN CONNECTION WITH THE SOFTWARE OR THE USE OR OTHER DEALINGS IN THE SOFTWARE.

License: MIT (See below)

### Conntrack-Tools

V1.0.0

Copyright (C) 2008-2011 Pablo Neira Ayuso

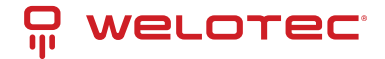

This program is free software; you can redistribute it and/or modify it under the terms of the GNU General Public License as published by the Free Software Foundation, version 2 of the License. This program is distributed by the holder of the Copyright in the hope that it will be useful, but WITHOUT ANY WARRANTY by the holder of the Copyright; without even the implied warranty of MERCHANTABILITY or FITNESS FOR A PARTICULAR PURPOSE. See the GNU General Public License for more details.

License: GPLv2 (See below)

Curl

V7.23.1

Copyright (c) 1996 - 2011, Daniel Stenberg, <daniel@haxx.se>.

### All rights reserved.

Permission to use, copy, modify, and distribute this software for any purpose with or without fee ishereby granted, provided that the above copyright notice and this permission notice appear inall copies.

THE SOFTWARE IS PROVIDED "AS IS", WITHOUT WARRANTY OF ANY KIND, EXPRESS ORIMPLIED, INCLUDING BUT NOT LIMITED TO THE WARRANTIES OF MERCHANTABILITY, FITNESS FOR A PARTICULAR PURPOSE AND NONIN-FRINGEMENT OF THIRD PARTYRIGHTS. IN NO EVENT SHALL THE AUTHORS OR COPYRIGHT HOLDERS BE LIABLE FORANY CLAIM, DAMAGES OR OTHER LIABILITY, WHETHER IN AN ACTION OF CONTRACT, TORT OR OTHERWISE, ARIS-ING FROM, OUT OF OR IN CONNECTION WITH THESOFTWARE OR THE USE OR OTHER DEALINGS IN THE SOFTWARE. Except as contained in this notice, the name of a copyright holder shall not be used in advertisingor otherwise to promote the sale, use or other dealings in this Software without prior writtenauthorization of the copyright holder.

License: CURL (See below)

### Dnsmasq

V2.82

Copyright (c) 2000-2020 Simon Kelley

This program is free software; you can redistribute it and/or modify it under the terms of the GNU General Public License as published by the Free Software Foundation, version 2 of the License. This program is distributed by the holder of the Copyright in the hope that it will be useful, but WITHOUT ANY WARRANTY by the holder of the Copyright; without even the implied warranty of MERCHANTABILITY or FITNESS FOR A PARTICULAR PURPOSE. See the GNU General Public License for more details.

License: GPLv2 (See below)

### Dropbear

V2022.82

Copyright (c) 2002-2020 Matt Johnston

Portions copyright (c) 2004 Mihnea Stoenescu

Permission is hereby granted, free of charge, to any person obtaining a copy of this software and associated documentation files (the "Software"), to deal in the Software without restriction, including without limitation the rights to use, copy, modify, merge, publish, distribute, sublicense, and/or sell copies of the Software, and to permit persons to whom the Software is furnished to do so, subject to the following conditions:

The above copyright notice and this permission notice shall be included in all copies or substantial portions of the Software.

THE SOFTWARE IS PROVIDED "AS IS", WITHOUT WARRANTY OF ANY KIND, EXPRESS OR IMPLIED, INCLUDING BUT NOT LIMITED TO THE WARRANTIES OF MERCHANTABILITY, FITNESS FOR A PARTICULAR PURPOSE AND NONIN-FRINGEMENT. IN NO EVENT SHALL THE AUTHORS OR COPYRIGHT HOLDERS BE LIABLE FOR ANY CLAIM, DAMAGES OR OTHER LIABILITY, WHETHER IN AN ACTION OF CONTRACT, TORT OR OTHERWISE, ARISING FROM, OUT OF OR IN CONNECTION WITH THE SOFTWARE OR THE USE OR OTHER DEALINGS IN THE SOFTWARE.

License: MIT (See below)

### EZ-ipupdate

V3.0.11b7

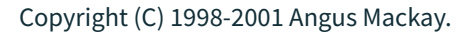

This program is free software; you can redistribute it and/or modify it under the terms of the GNU General Public License as published by the Free Software Foundation, version 2 of the License. This program is distributed by the holder of the Copyright in the hope that it will be useful, but WITHOUT ANY WARRANTY by the holder of the Copyright; without even the implied warranty of MERCHANTABILITY or FITNESS FOR A PARTICULAR PURPOSE. See the GNU General Public License for more details.

License: GPLv2 (See below)

### Igmpproxy

V0.1

Copyright (C) 2005 Johnny Egeland

This program is free software; you can redistribute it and/or modify it under the terms of the GNU General Public License as published by the Free Software Foundation, version 2 of the License. This program is distributed by the holder of the Copyright in the hope that it will be useful, but WITHOUT ANY WARRANTY by the holder of the Copyright; without even the implied warranty of MERCHANTABILITY or FITNESS FOR A PARTICULAR PURPOSE. See the GNU General Public License for more details.

License: GPLv2 (See below)

### Iproute2

V3.4.0

Copyright (C) 2004 by Harald Welte <laforge@gnumonks.org>

Copyright 2001 by Robert Olsson <robert.olsson@its.uu.se>

Copyright (C)2005 USAGI/WIDE Project

Copyright (c) 1996 by Internet Software Consortium

This program is free software; you can redistribute it and/or modify it under the terms of the GNU General Public License as published by the Free Software Foundation, version 2 of the License. This program is distributed by the holder of the Copyright in the hope that it will be useful, but WITHOUT ANY WARRANTY by the holder of the Copyright; without even the implied warranty of MERCHANTABILITY or FITNESS FOR A PARTICULAR PURPOSE. See the GNU General Public License for more details.

License: GPLv2 (See below)

Iptables

V1.4.13

Copyright (c) 2000-2001 Netfilter Core Team

This program is free software; you can redistribute it and/or modify it under the terms of the GNU General Public License as published by the Free Software Foundation, version 2 of the License. This program is distributed by the holder of the Copyright in the hope that it will be useful, but WITHOUT ANY WARRANTY by the holder of the Copyright; without even the implied warranty of MERCHANTABILITY or FITNESS FOR A PARTICULAR PURPOSE. See the GNU General Public License for more details.

License: GPLv2 (See below)

### Jansson

V2.10

Copyright (c) 2009-2016 Petri Lehtinen <petri@digip.org>

Permission is hereby granted, free of charge, to any person obtaining a copy of this software and associated documentation files (the "Software"), to deal in the Software without restriction, including without limitation the rights to use, copy, modify, merge, publish, distribute, sublicense, and/or sell copies of the Software, and to permit persons to whom the Software is furnished to do so, subject to the following conditions:

welotec

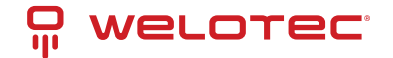

The above copyright notice and this permission notice shall be included in all copies or substantial portions of the Software.

THE SOFTWARE IS PROVIDED "AS IS", WITHOUT WARRANTY OF ANY KIND, EXPRESS OR IMPLIED, INCLUDING BUT NOT LIMITED TO THE WARRANTIES OF MERCHANTABILITY, FITNESS FOR A PARTICULAR PURPOSE AND NONIN-FRINGEMENT. IN NO EVENT SHALL THE AUTHORS OR COPYRIGHT HOLDERS BE LIABLE FOR ANY CLAIM, DAMAGES OR OTHER LIABILITY, WHETHER IN AN ACTION OF CONTRACT, TORT OR OTHERWISE, ARISING FROM, OUT OF OR IN CONNECTION WITH THE SOFTWARE OR THE USE OR OTHER DEALINGS IN THE SOFTWARE.

License: MIT (See below)

### Libevent

V2.1.8

Copyright (c) 2000-2007 Niels Provos

Copyright (c) 2007-2012 Niels Provos and Nick Mathewson <provos@citi.umich.edu>

Libevent is available for use under the following license, commonly known as the 3-clause (or "modified") BSD license:

Redistribution and use in source and binary forms, with or without modification, are permitted provided that the following conditions are met:

1. Redistributions of source code must retain the above copyright notice, this list of conditions and the following disclaimer.

2. Redistributions in binary form must reproduce the above copyright notice, this list of conditions and the following disclaimer in the documentation and/or other materials provided with the distribution.

3. The name of the author may not be used to endorse or promote products derived from this software without specific prior written permission.

THIS SOFTWARE IS PROVIDED BY THE AUTHOR "AS IS" AND ANY EXPRESS ORIMPLIED WARRANTIES, INCLUDING, BUT NOT LIMITED TO, THE IMPLIED WARRANTIESOF MERCHANTABILITY AND FITNESS FOR A PARTICULAR PURPOSE ARE DISCLAIMED.IN NO EVENT SHALL THE AUTHOR BE LIABLE FOR ANY DIRECT, INDIRECT, INCIDENTAL, SPECIAL, EXEMPLARY, OR CONSEQUENTIAL DAMAGES (INCLUDING, BUTNOT LIMITED TO, PROCUREMENT OF SUBSTITUTE GOODS OR SERVICES; LOSS OF USE, DATA, OR PROFITS; OR BUSINESS INTERRUPTION) HOWEVER CAUSED AND ON ANYTHEORY OF LIABILITY, WHETHER IN CONTRACT, STRICT LIABILITY, OR TORT(INCLUDING NEGLIGENCE OR OTH-ERWISE) ARISING IN ANY WAY OUT OF THE USE OFTHIS SOFTWARE, EVEN IF ADVISED OF THE POSSIBILITY OF SUCH DAMAGE.

\_\_\_\_\_

Portions of Libevent are based on works by others, also made available bythem under the three-clause BSD license above. The copyright notices areavailable in the corresponding source files; the license is as above. Here's a list:

log.c:

Copyright (c) 2000 Dug Song <dugsong@monkey.org> Copyright (c) 1993 The Regents of the University of California. strlcpy.c: Copyright (c) 1998 Todd C. Miller <Todd.Miller@courtesan.com> win32select.c: Copyright (c) 2003 Michael A. Davis <mike@datanerds.net> evport.c: Copyright (c) 2007 Sun Microsystems ht-internal.h: Copyright (c) 2002 Christopher Clark minheap-internal.h:

Copyright (c) 2006 Maxim Yegorushkin <maxim.yegorushkin@gmail.com>

The arc4module is available under the following, sometimes called the"OpenBSD" license:

Copyright (c) 1996, David Mazieres <dm@uun.org>

Copyright (c) 2008, Damien Miller <djm@openbsd.org>

Permission to use, copy, modify, and distribute this software for anypurpose with or without fee is hereby granted, provided that the abovecopyright notice and this permission notice appear in all copies.

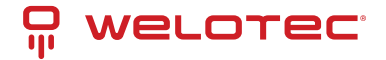

THE SOFTWARE IS PROVIDED "AS IS" AND THE AUTHOR DISCLAIMS ALL WARRANTIESWITH REGARD TO THIS SOFT-WARE INCLUDING ALL IMPLIED WARRANTIES OF MERCHANTABILITY AND FITNESS. IN NO EVENT SHALL THE AUTHOR BE LIABLE FORANY SPECIAL, DIRECT, INDIRECT, OR CONSEQUENTIAL DAMAGES OR ANY DAMAGESWHATSOEVER RESULTING FROM LOSS OF USE, DATA OR PROFITS, WHETHER IN ANACTION OF CONTRACT, NEGLIGENCE OR OTHER TORTIOUS ACTION, ARISING OUT OFOR IN CONNECTION WITH THE USE OR PERFORMANCE OF THIS SOFTWARE.

License: BSD (See below)

Libnl

V3.2.20

Copyright (c) 2003-2012 Thomas Graf <tgraf@suug.ch>

This program is free software; you can redistribute it and/or modify it under the terms of the GNU Lesser General Public License as published by the Free Software Foundation, version 2.1 of the License. This program is distributed by the holder of the Copyright in the hope that it will be useful, but WITHOUT ANY WARRANTY by the holder of the Copyright; without even the implied warranty of MERCHANTABILITY or FITNESS FOR A PARTICULAR PURPOSE. See the GNU Lesser General Public License for more details.

License: LGPLv2.1 (See below)

### Libpcap

V0.9.4

Copyright (c) 1990, 1991, 1992, 1993, 1994, 1995, 1996, 1997, 1998 The Regents of the University of California. All rights reserved.

THIS SOFTWARE IS PROVIDED "AS IS" AND WITHOUT ANY EXPRESS OR IMPLIED WARRANTIES, INCLUDING, WITHOUT LIMITATION, THE IMPLIED WARRANTIES OF MERCHANTABILITY AND FITNESS FOR A PARTICULAR PURPOSE.

License: BSD (See below)

Linux

V3.2.0

Copyright (C) 1991 - 2009 Linus Torvalds and others

This program is free software; you can redistribute it and/or modify it under the terms of the GNU General Public License as published by the Free Software Foundation, version 2 of the License. This program is distributed by the holder of the Copyright in the hope that it will be useful, but WITHOUT ANY WARRANTY by the holder of the Copyright; without even the implied warranty of MERCHANTABILITY or FITNESS FOR A PARTICULAR PURPOSE. See the GNU General Public License for more details.

License: GPLv2 (See below)

Lrzsz

V0.12.20

Copyright (C) until 1988 Chuck Forsberg (Omen Technology INC)

Copyright (C) 1994 Matt Porter, Michael D. Black

Copyright (C) 1996, 1997 Uwe Ohse

This program is free software; you can redistribute it and/or modify it under the terms of the GNU General Public License as published by the Free Software Foundation, version 2 of the License. This program is distributed by the holder of the Copyright in the hope that it will be useful, but WITHOUT ANY WARRANTY by the holder of the Copyright; without even the implied warranty of MERCHANTABILITY or FITNESS FOR A PARTICULAR PURPOSE. See the GNU General Public License for more details.

License: GPLv2 (See below)

Lzo

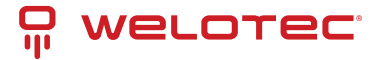

V2.03

Copyright (C) 1996-2008 Markus Franz Xaver Johannes Oberhumer

This program is free software; you can redistribute it and/or modify it under the terms of the GNU General Public License as published by the Free Software Foundation, version 2 of the License. This program is distributed by the holder of the Copyright in the hope that it will be useful, but WITHOUT ANY WARRANTY by the holder of the Copyright; without even the implied warranty of MERCHANTABILITY or FITNESS FOR A PARTICULAR PURPOSE. See the GNU General Public License for more details.

License: GPLv2 (See below)

### Matrixssl

V3.8.7b-OPEN

Copyright (c) 2013-2016 INSIDE Secure Corporation

Copyright (c) PeerSec Networks, 2002-2011

This program is free software; you can redistribute it and/or modify it under the terms of the GNU General Public License as published by the Free Software Foundation, version 2 of the License. This program is distributed by the holder of the Copyright in the hope that it will be useful, but WITHOUT ANY WARRANTY by the holder of the Copyright; without even the implied warranty of MERCHANTABILITY or FITNESS FOR A PARTICULAR PURPOSE. See the GNU General Public License for more details.

License: GPLv2 (See below)

### Nanomsg

V1.1.2

Copyright (c) Martin Sustrik All rights reserved.

Permission is hereby granted, free of charge, to any person obtaining a copy of this software and associated documentation files (the "Software"), to deal in the Software without restriction, including without limitation the rights to use, copy, modify, merge, publish, distribute, distribute with modifications, sublicense, and/or sell copies of the Software, and to permit persons to whom the Software is furnished to do so, subject to the following conditions: The above copyright notice and this permission notice shall be included in all copies or substantial portions of the Software.

THE SOFTWARE IS PROVIDED "AS IS", WITHOUT WARRANTY OF ANY KIND, EXPRESS OR IMPLIED, INCLUDING BUT NOT LIMITED TO THE WARRANTIES OF MERCHANTABILITY, FITNESS FOR A PARTICULAR PURPOSE AND NONIN-FRINGEMENT. IN NO EVENT SHALL THE ABOVE COPYRIGHT HOLDERS BE LIABLE FOR ANY CLAIM, DAMAGES OR OTHER LIABILITY, WHETHER IN AN ACTION OF CONTRACT, TORT OR OTHERWISE, ARISING FROM, OUT OF OR IN CONNECTION WITH THE SOFTWARE OR THE USE OR OTHER DEALINGS IN THE SOFTWARE.

Except as contained in this notice, the name(s) of the above copyright holders shall not be used in advertising or otherwise to promote the sale, use or other dealings in this Software without prior written authorization.

License: MIT-X11 (See below)

### Ncurses

V5.7

Copyright (c) 1998-2007,2008 Free Software Foundation, Inc.

Permission is hereby granted, free of charge, to any person obtaining a copy of this software and associated documentation files (the "Software"), to deal in the Software without restriction, including without limitation the rights to use, copy, modify, merge, publish, distribute, distribute with modifications, sublicense, and/or sell copies of the Software, and to permit persons to whom the Software is furnished to do so, subject to the following conditions: The above copyright notice and this permission notice shall be included in all copies or substantial portions of the Software.

THE SOFTWARE IS PROVIDED "AS IS", WITHOUT WARRANTY OF ANY KIND, EXPRESS OR IMPLIED, INCLUDING BUT NOT LIMITED TO THE WARRANTIES OF MERCHANTABILITY, FITNESS FOR A PARTICULAR PURPOSE AND NONIN-FRINGEMENT. IN NO EVENT SHALL THE ABOVE COPYRIGHT HOLDERS BE LIABLE FOR ANY CLAIM, DAMAGES OR

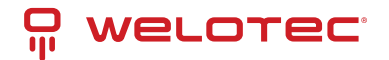

OTHER LIABILITY, WHETHER IN AN ACTION OF CONTRACT, TORT OR OTHERWISE, ARISING FROM, OUT OF OR IN CONNECTION WITH THE SOFTWARE OR THE USE OR OTHER DEALINGS IN THE SOFTWARE.

Except as contained in this notice, the name(s) of the above copyright holders shall not be used in advertising or otherwise to promote the sale, use or other dealings in this Software without prior written authorization.

License: MIT-X11 (See below)

Net-snmp

V5.4.1

Copyright 1989, 1991, 1992 by Carnegie Mellon University

Derivative Work - 1996, 1998-2000

Copyright 1996, 1998-2000 The Regents of the University of California

Various copyrights apply to this package, listed in various separate parts below. Please make sure that you read all the parts.

--- Part 1: CMU/UCD copyright notice: (BSD like) ---

Copyright 1989, 1991, 1992 by Carnegie Mellon University

Derivative Work - 1996, 1998-2000

Copyright 1996, 1998-2000 The Regents of the University of California

All Rights Reserved

Permission to use, copy, modify and distribute this software and its documentation for any purpose and without fee is hereby granted, provided that the above copyright notice appears in all copies and that both that copyright notice and this permission notice appear in supporting documentation, and that the name of CMU and The Regents of the University of California not be used in advertising or publicity pertaining to distribution of the software without specific written permission.

CMU AND THE REGENTS OF THE UNIVERSITY OF CALIFORNIA DISCLAIM ALL WARRANTIES WITH REGARD TO THIS SOFTWARE, INCLUDING ALL IMPLIED WARRANTIES OF MERCHANTABILITY AND FITNESS. IN NO EVENT SHALL CMU OR THE REGENTS OF THE UNIVERSITY OF CALIFORNIA BE LIABLE FOR ANY SPECIAL, INDIRECT OR CONSEQUENTIAL DAMAGES OR ANY DAMAGES WHATSOEVER RESULTING FROM THE LOSS OF USE, DATA OR PROFITS, WHETHER IN AN ACTION OF CONTRACT, NEGLIGENCE OR OTHER TORTIOUS ACTION, ARISING OUT OF OR IN CONNECTION WITH THE USE OR PERFORMANCE OF THIS SOFTWARE.

--- Part 2: Networks Associates Technology, Inc copyright notice (BSD) ---

Copyright (c) 2001-2003, Networks Associates Technology, Inc

All rights reserved.

Redistribution and use in source and binary forms, with or without modification, are permitted provided that the following conditions are met:

\* Redistributions of source code must retain the above copyright notice, this list of conditions and the following disclaimer.

\* Redistributions in binary form must reproduce the above copyright notice, this list of conditions and the following disclaimer in the documentation and/or other materials provided with the distribution.

\* Neither the name of the Networks Associates Technology, Inc nor the names of its contributors may be used to endorse or promote products derived from this software without specific prior written permission.

THIS SOFTWARE IS PROVIDED BY THE COPYRIGHT HOLDERS AND CONTRIBUTORS "AS IS" AND ANY EXPRESS OR IM-PLIED WARRANTIES, INCLUDING, BUT NOT LIMITED TO, THE IMPLIED WARRANTIES OF MERCHANTABILITY AND FIT-NESS FOR A PARTICULAR PURPOSE ARE DISCLAIMED. IN NO EVENT SHALL THE COPYRIGHT HOLDERS OR CONTRIB-UTORS BE LIABLE FOR ANY DIRECT, INDIRECT, INCIDENTAL, SPECIAL, EXEMPLARY, OR CONSEQUENTIAL DAMAGES (INCLUDING, BUT NOT LIMITED TO, PROCUREMENT OF SUBSTITUTE GOODS OR SERVICES; LOSS OF USE, DATA, OR PROFITS; OR BUSINESS INTERRUPTION) HOWEVER CAUSED AND ON ANY THEORY OF LIABILITY, WHETHER IN CON-TRACT, STRICT LIABILITY, OR TORT (INCLUDING NEGLIGENCE OR OTHERWISE) ARISING IN ANY WAY OUT OF THE USE OF THIS SOFTWARE, EVEN IF ADVISED OF THE POSSIBILITY OF SUCH DAMAGE.

--- Part 3: Cambridge Broadband Ltd. copyright notice (BSD) ---

Portions of this code are copyright (c) 2001-2003, Cambridge Broadband Ltd.

All rights reserved.

Redistribution and use in source and binary forms, with or without modification, are permitted provided that the following conditions are met:

\* Redistributions of source code must retain the above copyright notice, this list of conditions and the following

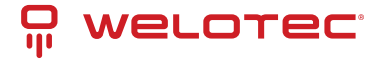

disclaimer.

\* Redistributions in binary form must reproduce the above copyright notice, this list of conditions and the following disclaimer in the documentation and/or other materials provided with the distribution.

\* The name of Cambridge Broadband Ltd. may not be used to endorse or promote products derived from this software without specific prior written permission.

THIS SOFTWARE IS PROVIDED BY THE COPYRIGHT HOLDER "AS IS" AND ANY EXPRESS OR IMPLIED WARRANTIES, INCLUDING, BUT NOT LIMITED TO, THE IMPLIED WARRANTIES OF MERCHANTABILITY AND FITNESS FOR A PARTIC-ULAR PURPOSE ARE DISCLAIMED. IN NO EVENT SHALL THE COPYRIGHT HOLDER BE LIABLE FOR ANY DIRECT, IN-DIRECT, INCIDENTAL, SPECIAL, EXEMPLARY, OR CONSEQUENTIAL DAMAGES (INCLUDING, BUT NOT LIMITED TO, PROCUREMENT OF SUBSTITUTE GOODS OR SERVICES; LOSS OF USE, DATA, OR PROFITS; OR BUSINESS INTERRUP-TION) HOWEVER CAUSED AND ON ANY THEORY OF LIABILITY, WHETHER IN CONTRACT, STRICT LIABILITY, OR TORT (INCLUDING NEGLIGENCE OR OTHERWISE) ARISING IN ANY WAY OUT OF THE USE OF THIS SOFTWARE, EVEN IF AD-VISED OF THE POSSIBILITY OF SUCH DAMAGE.

--- Part 4: Sun Microsystems, Inc. copyright notice (BSD) ---

Copyright © 2003 Sun Microsystems, Inc., 4150 Network Circle, Santa Clara, California 95054, U.S.A. All rights reserved.

Use is subject to license terms below.

This distribution may include materials developed by third parties.

Sun, Sun Microsystems, the Sun logo and Solaris are trademarks or registered trademarks of Sun Microsystems, Inc. in the U.S. and other countries.

Redistribution and use in source and binary forms, with or without modification, are permitted provided that the following conditions are met:

\* Redistributions of source code must retain the above copyright notice, this list of conditions and the following disclaimer.

\* Redistributions in binary form must reproduce the above copyright notice, this list of conditions and the following disclaimer in the documentation and/or other materials provided with the distribution.

\* Neither the name of the Sun Microsystems, Inc. nor the names of its contributors may be used to endorse or promote products derived from this software without specific prior written permission.

THIS SOFTWARE IS PROVIDED BY THE COPYRIGHT HOLDERS AND CONTRIBUTORS "AS IS" AND ANY EXPRESS OR IM-PLIED WARRANTIES, INCLUDING, BUT NOT LIMITED TO, THE IMPLIED WARRANTIES OF MERCHANTABILITY AND FIT-NESS FOR A PARTICULAR PURPOSE ARE DISCLAIMED. IN NO EVENT SHALL THE COPYRIGHT HOLDERS OR CONTRIB-UTORS BE LIABLE FOR ANY DIRECT, INDIRECT, INCIDENTAL, SPECIAL, EXEMPLARY, OR CONSEQUENTIAL DAMAGES (INCLUDING, BUT NOT LIMITED TO, PROCUREMENT OF SUBSTITUTE GOODS OR SERVICES; LOSS OF USE, DATA, OR PROFITS; OR BUSINESS INTERRUPTION) HOWEVER CAUSED AND ON ANY THEORY OF LIABILITY, WHETHER IN CON-TRACT, STRICT LIABILITY, OR TORT (INCLUDING NEGLIGENCE OR OTHERWISE) ARISING IN ANY WAY OUT OF THE USE OF THIS SOFTWARE, EVEN IF ADVISED OF THE POSSIBILITY OF SUCH DAMAGE.

--- Part 5: Sparta, Inc copyright notice (BSD) ---

Copyright (c) 2003-2009, Sparta, Inc

All rights reserved.

Redistribution and use in source and binary forms, with or without modification, are permitted provided that the following conditions are met:

\* Redistributions of source code must retain the above copyright notice, this list of conditions and the following disclaimer.

\* Redistributions in binary form must reproduce the above copyright notice, this list of conditions and the following disclaimer in the documentation and/or other materials provided with the distribution.

\* Neither the name of Sparta, Inc nor the names of its contributors may be used to endorse or promote products derived from this software without specific prior written permission.

THIS SOFTWARE IS PROVIDED BY THE COPYRIGHT HOLDERS AND CONTRIBUTORS "AS IS" AND ANY EXPRESS OR IM-PLIED WARRANTIES, INCLUDING, BUT NOT LIMITED TO, THE IMPLIED WARRANTIES OF MERCHANTABILITY AND FIT-NESS FOR A PARTICULAR PURPOSE ARE DISCLAIMED. IN NO EVENT SHALL THE COPYRIGHT HOLDERS OR CONTRIB-UTORS BE LIABLE FOR ANY DIRECT, INDIRECT, INCIDENTAL, SPECIAL, EXEMPLARY, OR CONSEQUENTIAL DAMAGES (INCLUDING, BUT NOT LIMITED TO, PROCUREMENT OF SUBSTITUTE GOODS OR SERVICES; LOSS OF USE, DATA, OR PROFITS; OR BUSINESS INTERRUPTION) HOWEVER CAUSED AND ON ANY THEORY OF LIABILITY, WHETHER IN CON-TRACT, STRICT LIABILITY, OR TORT (INCLUDING NEGLIGENCE OR OTHERWISE) ARISING IN ANY WAY OUT OF THE USE OF THIS SOFTWARE, EVEN IF ADVISED OF THE POSSIBILITY OF SUCH DAMAGE.

--- Part 6: Cisco/BUPTNIC copyright notice (BSD) ---

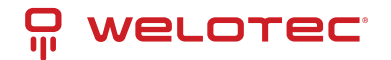

Copyright (c) 2004, Cisco, Inc and Information Network Center of Beijing University of Posts and Telecommunications.

All rights reserved.

Redistribution and use in source and binary forms, with or without modification, are permitted provided that the following conditions are met:

\* Redistributions of source code must retain the above copyright notice, this list of conditions and the following disclaimer.

\* Redistributions in binary form must reproduce the above copyright notice, this list of conditions and the following disclaimer in the documentation and/or other materials provided with the distribution.

\* Neither the name of Cisco, Inc, Beijing University of Posts and Telecommunications, nor the names of their contributors may be used to endorse or promote products derived from this software without specific prior written permission.

THIS SOFTWARE IS PROVIDED BY THE COPYRIGHT HOLDERS AND CONTRIBUTORS "AS IS" AND ANY EXPRESS OR IM-PLIED WARRANTIES, INCLUDING, BUT NOT LIMITED TO, THE IMPLIED WARRANTIES OF MERCHANTABILITY AND FIT-NESS FOR A PARTICULAR PURPOSE ARE DISCLAIMED. IN NO EVENT SHALL THE COPYRIGHT HOLDERS OR CONTRIB-UTORS BE LIABLE FOR ANY DIRECT, INDIRECT, INCIDENTAL, SPECIAL, EXEMPLARY, OR CONSEQUENTIAL DAMAGES (INCLUDING, BUT NOT LIMITED TO, PROCUREMENT OF SUBSTITUTE GOODS OR SERVICES; LOSS OF USE, DATA, OR PROFITS; OR BUSINESS INTERRUPTION) HOWEVER CAUSED AND ON ANY THEORY OF LIABILITY, WHETHER IN CON-TRACT, STRICT LIABILITY, OR TORT (INCLUDING NEGLIGENCE OR OTHERWISE) ARISING IN ANY WAY OUT OF THE USE OF THIS SOFTWARE, EVEN IF ADVISED OF THE POSSIBILITY OF SUCH DAMAGE.

--- Part 7: Fabasoft R&D Software GmbH & Co KG copyright notice (BSD) ---

Copyright (c) Fabasoft R&D Software GmbH & Co KG, 2003 oss@fabasoft.com

Author: Bernhard Penz

Redistribution and use in source and binary forms, with or without modification, are permitted provided that the following conditions are met:

\* Redistributions of source code must retain the above copyright notice, this list of conditions and the following disclaimer.

\* Redistributions in binary form must reproduce the above copyright notice, this list of conditions and the following disclaimer in the documentation and/or other materials provided with the distribution.

\* The name of Fabasoft R&D Software GmbH & Co KG or any of its subsidiaries, brand or product names may not be used to endorse or promote products derived from this software without specific prior written permission.

THIS SOFTWARE IS PROVIDED BY THE COPYRIGHT HOLDER "AS IS" AND ANY EXPRESS OR IMPLIED WARRANTIES, INCLUDING, BUT NOT LIMITED TO, THE IMPLIED WARRANTIES OF MERCHANTABILITY AND FITNESS FOR A PARTIC-ULAR PURPOSE ARE DISCLAIMED. IN NO EVENT SHALL THE COPYRIGHT HOLDER BE LIABLE FOR ANY DIRECT, IN-DIRECT, INCIDENTAL, SPECIAL, EXEMPLARY, OR CONSEQUENTIAL DAMAGES (INCLUDING, BUT NOT LIMITED TO, PROCUREMENT OF SUBSTITUTE GOODS OR SERVICES; LOSS OF USE, DATA, OR PROFITS; OR BUSINESS INTERRUP-TION) HOWEVER CAUSED AND ON ANY THEORY OF LIABILITY, WHETHER IN CONTRACT, STRICT LIABILITY, OR TORT (INCLUDING NEGLIGENCE OR OTHERWISE) ARISING IN ANY WAY OUT OF THE USE OF THIS SOFTWARE, EVEN IF AD-VISED OF THE POSSIBILITY OF SUCH DAMAGE.

--- Part 8: Apple Inc. copyright notice (BSD) -

Copyright (c) 2007 Apple Inc. All rights reserved.

Redistribution and use in source and binary forms, with or without modification, are permitted provided that the following conditions are met:

1. Redistributions of source code must retain the above copyright notice, this list of conditions and the following disclaimer.

2. Redistributions in binary form must reproduce the above copyright notice, this list of conditions and the following disclaimer in the documentation and/or other materials provided with the distribution.

3. Neither the name of Apple Inc. ("Apple") nor the names of its contributors may be used to endorse or promote products derived from this software without specific prior written permission.

THIS SOFTWARE IS PROVIDED BY APPLE AND ITS CONTRIBUTORS "AS IS" AND ANY EXPRESS OR IMPLIED WAR-RANTIES, INCLUDING, BUT NOT LIMITED TO, THE IMPLIED WARRANTIES OF MERCHANTABILITY AND FITNESS FOR A PARTICULAR PURPOSE ARE DISCLAIMED. IN NO EVENT SHALL APPLE OR ITS CONTRIBUTORS BE LIABLE FOR ANY DIRECT, INDIRECT, INCIDENTAL, SPECIAL, EXEMPLARY, OR CONSEQUENTIAL DAMAGES (INCLUDING, BUT NOT LIM-ITED TO, PROCUREMENT OF SUBSTITUTE GOODS OR SERVICES; LOSS OF USE, DATA, OR PROFITS; OR BUSINESS INTERRUPTION) HOWEVER CAUSED AND ON ANY THEORY OF LIABILITY, WHETHER IN CONTRACT, STRICT LIABIL-ITY, OR TORT (INCLUDING NEGLIGENCE OR OTHERWISE) ARISING IN ANY WAY OUT OF THE USE OF THIS SOFTWARE,

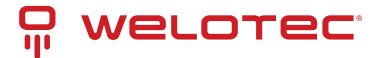

### EVEN IF ADVISED OF THE POSSIBILITY OF SUCH DAMAGE.

--- Part 9: ScienceLogic, LLC copyright notice (BSD) ---

Copyright (c) 2009, ScienceLogic, LLC

All rights reserved.

Redistribution and use in source and binary forms, with or without modification, are permitted provided that the following conditions are met:

\* Redistributions of source code must retain the above copyright notice, this list of conditions and the following disclaimer.

\* Redistributions in binary form must reproduce the above copyright notice, this list of conditions and the following disclaimer in the documentation and/or other materials provided with the distribution.

\* Neither the name of ScienceLogic, LLC nor the names of its contributors may be used to endorse or promote products derived from this software without specific prior written permission.

THIS SOFTWARE IS PROVIDED BY THE COPYRIGHT HOLDERS AND CONTRIBUTORS "AS IS" AND ANY EXPRESS OR IM-PLIED WARRANTIES, INCLUDING, BUT NOT LIMITED TO, THE IMPLIED WARRANTIES OF MERCHANTABILITY AND FIT-NESS FOR A PARTICULAR PURPOSE ARE DISCLAIMED. IN NO EVENT SHALL THE COPYRIGHT HOLDERS OR CONTRIB-UTORS BE LIABLE FOR ANY DIRECT, INDIRECT, INCIDENTAL, SPECIAL, EXEMPLARY, OR CONSEQUENTIAL DAMAGES (INCLUDING, BUT NOT LIMITED TO, PROCUREMENT OF SUBSTITUTE GOODS OR SERVICES; LOSS OF USE, DATA, OR PROFITS; OR BUSINESS INTERRUPTION) HOWEVER CAUSED AND ON ANY THEORY OF LIABILITY, WHETHER IN CON-TRACT, STRICT LIABILITY, OR TORT (INCLUDING NEGLIGENCE OR OTHERWISE) ARISING IN ANY WAY OUT OF THE USE OF THIS SOFTWARE, EVEN IF ADVISED OF THE POSSIBILITY OF SUCH DAMAGE.

License: BSD (See below)

### Odhcp6c

Copyright (C) 2012-2014 Steven Barth <steven@midlink.org>

This program is free software; you can redistribute it and/or modify it under the terms of the GNU General Public License as published by the Free Software Foundation, version 2 of the License. This program is distributed by the holder of the Copyright in the hope that it will be useful, but WITHOUT ANY WARRANTY by the holder of the Copyright; without even the implied warranty of MERCHANTABILITY or FITNESS FOR A PARTICULAR PURPOSE. See the GNU General Public License for more details.

License: GPLv2 (See below)

### Openldap

V2.4.33

Copyright 1999-2003 The OpenLDAP Foundation, Redwood City, California, USA.

THIS SOFTWARE IS PROVIDED BY THE OPENLDAP FOUNDATION AND ITSCONTRIBUTORS "AS IS" AND ANY EX-PRESSED OR IMPLIED WARRANTIES,INCLUDING, BUT NOT LIMITED TO, THE IMPLIED WARRANTIES OF MER-CHANTABILITYAND FITNESS FOR A PARTICULAR PURPOSE ARE DISCLAIMED. IN NO EVENTSHALL THE OPENLDAP FOUNDATION, ITS CONTRIBUTORS, OR THE AUTHOR(S)OR OWNER(S) OF THE SOFTWARE BE LIABLE FOR ANY DI-RECT, INDIRECT,INCIDENTAL, SPECIAL, EXEMPLARY, OR CONSEQUENTIAL DAMAGES (INCLUDING,BUT NOT LIMITED TO, PROCUREMENT OF SUBSTITUTE GOODS OR SERVICES;LOSS OF USE, DATA, OR PROFITS; OR BUSINESS INTER-RUPTION) HOWEVERCAUSED AND ON ANY THEORY OF LIABILITY, WHETHER IN CONTRACT, STRICTLIABILITY, OR TORT (INCLUDING NEGLIGENCE OR OTHERWISE) ARISING INANY WAY OUT OF THE USE OF THIS SOFTWARE, EVEN IF ADVISED OF THEPOSSIBILITY OF SUCH DAMAGE.

License: OpenLDAP (See below)

### Opennhrp

V0.13.1

Copyright (C) 2007-2009 Timo Ter S <timo.teras@iki.fi>

This program is free software; you can redistribute it and/or modify it under the terms of the GNU General Public License as published by the Free Software Foundation, version 2 of the License. This program is distributed by the holder of the Copyright in the hope that it will be useful, but WITHOUT ANY WARRANTY by the holder of the

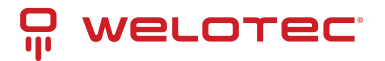

Copyright; without even the implied warranty of MERCHANTABILITY or FITNESS FOR A PARTICULAR PURPOSE. See the GNU General Public License for more details.

License: GPLv2 (See below)

Openssl

V1.0.2u

Copyright (c) 1998-2019 The OpenSSL Project

Copyright (c) 1995-1998 Eric A. Young, Tim J. Hudson

THIS SOFTWARE IS PROVIDED BY THE OpenSSL PROJECT "AS IS" AND ANYEXPRESSED OR IMPLIED WARRANTIES, INCLUDING, BUT NOT LIMITED TO, THEIMPLIED WARRANTIES OF MERCHANTABILITY AND FITNESS FOR A PARTICU-LARPURPOSE ARE DISCLAIMED. IN NO EVENT SHALL THE OPENSSL PROJECT ORITS CONTRIBUTORS BE LIABLE FOR ANY DIRECT, INDIRECT, INCIDENTAL, SPECIAL, EXEMPLARY, OR CONSEQUENTIAL DAMAGES (INCLUDING, BUTNOT LIMITED TO, PROCUREMENT OF SUBSTITUTE GOODS OR SERVICES;LOSS OF USE, DATA, OR PROFITS; OR BUSINESS INTERRUPTION)HOWEVER CAUSED AND ON ANY THEORY OF LIABILITY, WHETHER IN CONTRACT, STRICT LIABILITY, OR TORT (INCLUDING NEGLIGENCE OR OTHERWISE)ARISING IN ANY WAY OUT OF THE USE OF THIS SOFTWARE, EVEN IF ADVISEDOF THE POSSIBILITY OF SUCH DAMAGE.

License: OpenSSL (See below)

### Openvpn

V2.4.12

Copyright (C) 2002-2018 OpenVPN Inc. <sales@openvpn.net>

This program is free software; you can redistribute it and/or modify it under the terms of the GNU General Public License as published by the Free Software Foundation, version 2 of the License. This program is distributed by the holder of the Copyright in the hope that it will be useful, but WITHOUT ANY WARRANTY by the holder of the Copyright; without even the implied warranty of MERCHANTABILITY or FITNESS FOR A PARTICULAR PURPOSE. See the GNU General Public License for more details.

License: GPLv2 (See below)

Pam

V1.1.5

Copyright (c) Jan Rekorajski 1999.

Copyright (c) Andrew G. Morgan 1996-8.

Copyright (c) Alex O. Yuriev, 1996.

Copyright (c) Cristian Gafton 1996.

Copyright (c) Red Hat, Inc. 1996, 2007, 2008.

This program is free software; you can redistribute it and/or modify it under the terms of the GNU General Public License as published by the Free Software Foundation, version 2 of the License. This program is distributed by the holder of the Copyright in the hope that it will be useful, but WITHOUT ANY WARRANTY by the holder of the Copyright; without even the implied warranty of MERCHANTABILITY or FITNESS FOR A PARTICULAR PURPOSE. See the GNU General Public License for more details.

License: GPLv2 (See below)

Pimd

V2.1.8

Copyright (c) 1998-2001 University of Southern California/Information Sciences Institute.

Copyright © 2002 The Board of Trustees of the Leland Stanford Junior University [mrouted]

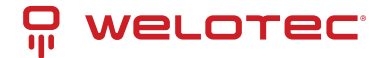

Redistribution and use in source and binary forms, with or without modification, are permitted provided that the following conditions are met:

1. Redistributions of source code must retain the above copyright notice, this list ofconditions and the following disclaimer.

2. Redistributions in binary form must reproduce the above copyright notice, this list ofconditions and the following disclaimer in the documentation and/or other materials provided with the distribution.

3. Neither the name of the project nor the names of its contributors may be used toendorse or promote products derived from this software without specific prior written permission.

THIS SOFTWARE IS PROVIDED BY THE PROJECT AND CONTRIBUTORS "AS IS" ANDANY EXPRESS OR IMPLIED WAR-RANTIES, INCLUDING, BUT NOT LIMITED TO, THEIMPLIED WARRANTIES OF MERCHANTABILITY AND FITNESS FOR A PARTICULARPURPOSE ARE DISCLAIMED. IN NO EVENT SHALL THE PROJECT OR CONTRIBUTORSBE LIABLE FOR ANY DIRECT, INDIRECT, INCIDENTAL, SPECIAL, EXEMPLARY, ORCONSEQUENTIAL DAMAGES (INCLUDING, BUT NOT LIM-ITED TO, PROCUREMENT OFSUBSTITUTE GOODS OR SERVICES; LOSS OF USE, DATA, OR PROFITS; OR BUSINESSIN-TERRUPTION) HOWEVER CAUSED AND ON ANY THEORY OF LIABILITY, WHETHER INCONTRACT, STRICT LIABILITY, OR TORT (INCLUDING NEGLIGENCE OR OTHERWISE)ARISING IN ANY WAY OUT OF THE USE OF THIS SOFTWARE, EVEN IF ADVISED OF THEPOSSIBILITY OF SUCH DAMAGE.Part of this program has been derived from mrouted. The mrouted program is covered by the license in the accompanying file named"LICENSE.mrouted".The mrouted program is COPYRIGHT 1989 by The Board of Trustees of Leland Stanford JuniorUniversity.

License: BSD (See below)

### PPP

V2.4.4

Copyright (c) 1984-2000 Carnegie Mellon University.

Copyright (c) 1993-2004 Paul Mackerras.

Copyright (c) 1995 Pedro Roque Marques.

Copyright (c) 1995 Eric Rosenquist.

Copyright (c) 1999 Tommi Komulainen.

Copyright (C) Andrew Tridgell 1999

Copyright (c) 2000 by Sun Microsystems, Inc.

Copyright (c) 2001 by Sun Microsystems, Inc.

Copyright (c) 2002 Google, Inc.

THIS SOFTWARE IS PROVIDED "AS IS" AND WITHOUT ANY EXPRESS OR IMPLIED WARRANTIES, INCLUDING, WITHOUT LIMITATION, THE IMPLIED WARRANTIES OF MERCHANTABILITY AND FITNESS FOR A PARTICULAR PURPOSE.

License: BSD (See below)

### Python

V2.7.13

Copyright (c) 2001, 2002, 2003, 2004, 2005, 2006, 2007, 2008, 2009, 2010, 2011, 2012, 2013, 2014, 2015 Python Software Foundation.

Copyright (c) 2000 BeOpen.com.

Copyright (c) 1995-2001 Corporation for National Research Initiatives.

Copyright (c) 1991-1995 Stichting Mathematisch Centrum.

PSF is making Python available to Licensee on an "AS IS" basis. PSF MAKES NO REPRESENTATIONS OR WAR-RANTIES, EXPRESS OR IMPLIED. BY WAY OF EXAMPLE, BUT NOT LIMITATION, PSF MAKES NO AND DISCLAIMS ANY REPRESENTATION OR WARRANTY OF MERCHANTABILITY OR FITNESS FOR ANY PARTICULAR PURPOSE OR THAT THE USE OF PYTHON WILL NOT INFRINGE ANY THIRD PARTY RIGHTS.

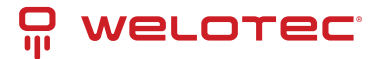

### License: PSF (See below)

### Radvd

V2.11

Copyright 1996-2000 by Pedro Roque <roque@di.fc.ul.pt> Lars Fenneberg <lf@elemental.net>

THIS SOFTWARE IS PROVIDED BY ITS AUTHORS AND CONTRIBUTORS "AS IS" AND ANYEXPRESS OR IMPLIED WAR-RANTIES, INCLUDING, BUT NOT LIMITED TO, THE IMPLIEDWARRANTIES OF MERCHANTABILITY AND FITNESS FOR A PARTICULAR PURPOSE AREDISCLAIMED. IN NO EVENT SHALL THE AUTHORS OR CONTRIBUTORS BE LIABLE FOR ANY DIRECT, INCIDENTAL, SPECIAL, EXEMPLARY, OR CONSEQUENTIAL DAMAGES (INCLUDING, BUT NOT LIMITED TO, PROCUREMENT OF SUBSTITUTE GOODS OR SERVICES; LOSS OF USE, DATA, OR PROFITS; OR BUSINESS INTERRUPTION)HOWEVER CAUSED AND ON ANY THEORY OF LIABILITY, WHETHER IN CONTRACT, STRICT LIABILITY, OR TORT (INCLUDING NEGLIGENCE OR OTHERWISE)ARISING IN ANY WAY OUT OF THE USE OF THIS SOFTWARE, EVEN IF ADVISED OF THE POSSIBILITY OF SUCH DAMAGE.

License: Radvd (See below)

### Strongswan

V5.3.5

Copyright (C) 2006-2014 Tobias Brunner

Copyright (C) 2005-2010 Martin Willi

Copyright (C) 2010 revosec AG

Copyright (C) 2006 Daniel Roethlisberger

Copyright (C) 2005 Jan Hutter

This program is free software; you can redistribute it and/or modify it under the terms of the GNU General Public License as published by the Free Software Foundation, version 2 of the License. This program is distributed by the holder of the Copyright in the hope that it will be useful, but WITHOUT ANY WARRANTY by the holder of the Copyright; without even the implied warranty of MERCHANTABILITY or FITNESS FOR A PARTICULAR PURPOSE. See the GNU General Public License for more details.

License: GPLv2 (See below)

### Tcpdump

V3.9.4

Copyright (c) 1998-2005 The TCPDUMP project

Copyright (c) 1990, 1991, 1992, 1993, 1994, 1995, 1996, 1997 The Regents of the University of California

THIS SOFTWARE IS PROVIDED "AS IS" AND WITHOUT ANY EXPRESS ORIMPLIED WARRANTIES, INCLUDING, WITHOUT LIMITATION, THE IMPLIED WARRANTIES OF MERCHANTABILITY AND FITNESS FOR A PARTICULAR PURPOSE.

License: BSD (See below)

Telnetcpcd

V1.09

Copyright (c) 2002,2003 Thomas J Pinkl

THIS SOFTWARE IS PROVIDED "AS IS" AND ANY EXPRESSED OR IMPLIEDWARRANTIES, INCLUDING, BUT NOT LIM-ITED TO, THE IMPLIED WARRANTIESOF MERCHANTABILITY AND FITNESS FOR A PARTICULAR PURPOSE AREDIS-CLAIMED. IN NO EVENT SHALL Thomas J Pinkl OR HIS CONTRIBUTORSBE LIABLE FOR ANY DIRECT, INDIRECT, INCI-DENTAL, SPECIAL, EXEMPLARY, OR CONSEQUENTIAL DAMAGES (INCLUDING, BUT NOT LIMITED TO, PROCUREMENT OF SUBSTITUTE GOODS OR SERVICES; LOSS OF USE, DATA, ORPROFITS; OR BUSINESS INTERRUPTION) HOWEVER

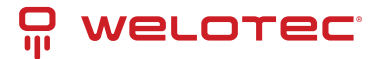

CAUSED AND ON ANY THEORYOF LIABILITY, WHETHER IN CONTRACT, STRICT LIABILITY, OR TORT(INCLUDING NEG-LIGENCE OR OTHERWISE) ARISING IN ANY WAY OUT OF THEUSE OF THIS SOFTWARE, EVEN IF ADVISED OF THE POSSIBILITY OF SUCH DAMAGE.

License: Telnetcpcd (See below)

Uboot

V2011.09

(C) Copyright 2000-2006 Wolfgang Denk, DENX Software Engineering, <wd@denx.de>

This program is free software; you can redistribute it and/or modify it under the terms of the GNU General Public License as published by the Free Software Foundation, version 2 of the License. This program is distributed by the holder of the Copyright in the hope that it will be useful, but WITHOUT ANY WARRANTY by the holder of the Copyright; without even the implied warranty of MERCHANTABILITY or FITNESS FOR A PARTICULAR PURPOSE. See the GNU General Public License for more details.

License: GPLv2 (See below)

Vrrpd

V0.4

written by Jerome Etienne <jetienne@arobas.net>

This program is free software; you can redistribute it and/or modify it under the terms of the GNU General Public License as published by the Free Software Foundation, version 2 of the License. This program is distributed by the holder of the Copyright in the hope that it will be useful, but WITHOUT ANY WARRANTY by the holder of the Copyright; without even the implied warranty of MERCHANTABILITY or FITNESS FOR A PARTICULAR PURPOSE. See the GNU General Public License for more details.

License: GPLv2 (See below)

Xl2tpd

V1.3.1

Copyright (C) 1998 Adtran, Inc.

Copyright (C) 2002 Jeff McAdams

This program is free software; you can redistribute it and/or modify it under the terms of the GNU General Public License as published by the Free Software Foundation, version 2 of the License. This program is distributed by the holder of the Copyright in the hope that it will be useful, but WITHOUT ANY WARRANTY by the holder of the Copyright; without even the implied warranty of MERCHANTABILITY or FITNESS FOR A PARTICULAR PURPOSE. See the GNU General Public License for more details.

License: GPLv2 (See below)

XML-RPC

V1.39.12

Copyright (C) 2001 by First Peer, Inc. All rights reserved.

Copyright (C) 2001 by Eric Kidd. All rights reserved.

Redistribution and use in source and binary forms, with or without modification, are permitted provided that the following conditions are met:

1. Redistributions of source code must retain the above copyright notice, this list of conditions and the following disclaimer.

2. Redistributions in binary form must reproduce the above copyright notice, this list of conditions and the following disclaimer in the documentation and/or other materials provided with the distribution.

3. The name of the author may not be used to endorse or promote products derived from this software without specific prior written permission.

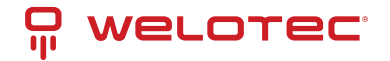

THIS SOFTWARE IS PROVIDED BY THE AUTHOR AND CONTRIBUTORS "AS IS" ANDANY EXPRESS OR IMPLIED WAR-RANTIES, INCLUDING, BUT NOT LIMITED TO, THEIMPLIED WARRANTIES OF MERCHANTABILITY AND FITNESS FOR A PARTICULAR PURPOSEARE DISCLAIMED. IN NO EVENT SHALL THE AUTHOR OR CONTRIBUTORS BE LIABLEFOR ANY DIRECT, INDIRECT, INCIDENTAL, SPECIAL, EXEMPLARY, OR CONSEQUENTIALDAMAGES (INCLUDING, BUT NOT LIMITED TO, PROCUREMENT OF SUBSTITUTE GOODSOR SERVICES; LOSS OF USE, DATA, OR PROFITS; OR BUSINESS INTERRUPTION)HOWEVER CAUSED AND ON ANY THEORY OF LIABILITY, WHETHER IN CONTRACT, STRICTLIABILITY, OR TORT (INCLUDING NEGLIGENCE OR OTHERWISE) ARISING IN ANY WAYOUT OF THE USE OF THIS SOFTWARE, EVEN IF ADVISED OF THE POSSIBILITY OFSUCH DAMAGE.

License: XML-RPC (See below)

Zlib

V1.2.5

Copyright (C) 1995-2010 Jean-loup Gailly and Mark Adler

This software is provided 'as-is', without any express or implied warranty. In no event will the authors be held liable for any damages arising from the use of this software.

License: ZLIB (See below)

## 8.1 MIT License

Permission is hereby granted, free of charge, to any person obtaining a copy of this software and associated documentation files (the "Software"), to deal in the Software without restriction, including without limitation the rights to use, modify, merge, publish, distribute, sublicense, and/or sell copies of the Software, and to permit persons to whom the Software is furnished to do so, subject to the The above copyright notice and this permission notice shall be included in all copies or substantial portions of the Software.

THE SOFTWARE IS PROVIDED "AS IS", WITHOUT WARRANTY OF ANY EXPRESS OR IMPLIED, INCLUDING BUT NOT LIM-ITED TO THE WARRANTIES OF MERCHANTABILITY, FITNESS FOR A PARTICULAR PURPOSE AND NONINFRINGEMENT. IN NO EVENT SHALL THE AUTHORS OR COPYRIGHT HOLDERS BE LIABLE FOR ANY CLAIM, DAMAGES OR OTHER LIA-BILITY, WHETHER IN AN ACTION OF CONTRACT, TORT OR OTHERWISE, ARISING FROM, OUT OF OR IN CONNECTION WITH THE SOFTWARE OR THE USE OR OTHER DEALINGS IN THE SOFTWARE.

# 8.2 BSD 3-Clause License

Redistribution and use in source and binary forms, with or without modification, are permitted provided that the following conditions are met:

1) Redistributions of source code must retain the above copyright notice, this list of conditions and the following disclaimer.

2) Redistributions in binary form must reproduce the above copyright notice, this list of conditions and the following disclaimer in the documentation and/or other materials provided with the distribution.

3) Neither the name of the ORGANIZATION nor the names of its contributors may be used to endorse or promote products derived from this software without specific prior written permission.

THIS SOFTWARE IS PROVIDED BY THE COPYRIGHT HOLDERS AND CONTRIBUTORS "AS IS" AND ANY EXPRESS OR IM-PLIED WARRANTIES, INCLUDING, BUT NOT LIMITED TO, THE IMPLIED WARRANTIES OF MERCHANTABILITY AND FIT-NESS FOR A PARTICULAR PURPOSE ARE DISCLAIMED. IN NO EVENT SHALL THE COPYRIGHT HOLDER OR CONTRIB-UTORS BE LIABLE FOR ANY DIRECT, INDIRECT, INCIDENTAL, SPECIAL, EXEMPLARY, OR CONSEQUENTIAL DAMAGES (INCLUDING, BUT NOT LIMITED TO, PROCUREMENT OF SUBSTITUTE GOODS OR SERVICES; LOSS OF USE, DATA, OR PROFITS; OR BUSINESS INTERRUPTION) HOWEVER CAUSED AND ON ANY THEORY OF LIABILITY, WHETHER IN CON-TRACT, STRICT LIABILITY, OR TORT (INCLUDING NEGLIGENCE OR OTHERWISE) ARISING IN ANY WAY OUT OF THE USE OF THIS SOFTWARE, EVEN IF ADVISED OF THE POSSIBILITY OF SUCH DAMAGE.

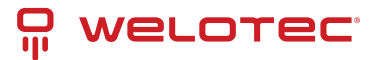

# 8.3 GPLv2

GNU GENERAL PUBLIC LICENSE

Version 2, June 1991

Copyright (C) 1989, 1991 Free Software Foundation, Inc.

51 Franklin Street, Fifth Floor, Boston, MA 02110-1301, USA

Everyone is permitted to copy and distribute verbatim copies of this license document, but changing it is not allowed.

Preamble

The licenses for most software are designed to take away your freedom to share and change it. By contrast, the GNU General Public License is intended to guarantee your freedom to share and change free software-to make sure the software is free for all its users. This General Public License applies to most of the Free Software Foundation's software and to any other program whose authors commit to using it. (Some other Free Software Foundation software is covered by the GNU Lesser General Public License instead.) You can apply it to your programs, too.

When we speak of free software, we are referring to freedom, not price. Our General Public Licenses are designed to make sure that you have the freedom to distribute copies of free software (and charge for this service if you wish), that you receive source code or can get it if you want it, that you can change the software or use pieces of it in new free programs; and that you know you can do these things.

To protect your rights, we need to make restrictions that forbid anyone to deny you these rights or to ask you to surrender the rights. These restrictions translate to certain responsibilities for you if you distribute copies of the software, or if you modify it.

For example, if you distribute copies of such a program, whether gratis or for a fee, you must give the recipients all the rights that you have. You must make sure that they, too, receive or can get the source code. And you must show them these terms so they know their rights.

We protect your rights with two steps: (1) copyright the software, and (2) offer you this license which gives you legal permission to copy, distribute and/or modify the software.

Also, for each author's protection and ours, we want to make certain that everyone understands that there is no warranty for this free software. If the software is modified by someone else and passed on, we want its recipients to know that what they have is not the original, so that any problems introduced by others will not reflect on the original authors' reputations.

Finally, any free program is threatened constantly by software patents. We wish to avoid the danger that redistributors of a free program will individually obtain patent licenses, in effect making the program proprietary. To prevent this, we have made it clear that any patent must be licensed for everyone's free use or not licensed at all.

The precise terms and conditions for copying, distribution and modification follow.

TERMS AND CONDITIONS FOR COPYING, DISTRIBUTION AND MODIFICATION

0. This License applies to any program or other work which contains a notice placed by the copyright holder saying it may be distributed under the terms of this General Public License. The "Program", below, refers to any such program or work, and a "work based on the Program" means either the Program or any derivative work under copyright law: that is to say, a work containing the Program or a portion of it, either verbatim or with modifications and/or translated into another language. (Hereinafter, translation is included without limitation in the term "modification".) Each licensee is addressed as "you".

Activities other than copying, distribution and modification are not covered by this License; they are outside its scope. The act of running the Program is not restricted, and the output from the Program is covered only if its contents constitute a work based on the Program (independent of having been made by running the Program). Whether that is true depends on what the Program does.

1. You may copy and distribute verbatim copies of the Program's source code as you receive it, in any medium, provided that you conspicuously and appropriately publish on each copy an appropriate copyright notice and disclaimer of warranty; keep intact all the notices that refer to this License and to the absence of any warranty; and give any other recipients of the Program a copy of this License along with the Program.

You may charge a fee for the physical act of transferring a copy, and you may at your option offer warranty protection in exchange for a fee.

2. You may modify your copy or copies of the Program or any portion of it, thus forming a work based on the Program, and copy and distribute such modifications or work under the terms of Section 1 above, provided that you also meet all of these conditions:

a) You must cause the modified files to carry prominent notices stating that you changed the files and the date of any change.

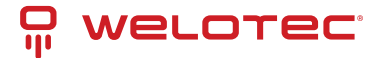

b) You must cause any work that you distribute or publish, that in whole or in part contains or is derived from the Program or any part thereof, to be licensed as a whole at no charge to all third parties under the terms of this License.

c) If the modified program normally reads commands interactively when run, you must cause it, when started running for such interactive use in the most ordinary way, to print or display an announcement including an appropriate copyright notice and a notice that there is no warranty (or else, saying that you provide a warranty) and that users may redistribute the program under these conditions, and telling the user how to view a copy of this License. (Exception: if the Program itself is interactive but does not normally print such an announcement, your work based on the Program is not required to print an announcement.)

These requirements apply to the modified work as a whole. If identifiable sections of that work are not derived from the Program, and can be reasonably considered independent and separate works in themselves, then this License, and its terms, do not apply to those sections when you distribute them as separate works. But when you distribute the same sections as part of a whole which is a work based on the Program, the distribution of the whole must be on the terms of this License, whose permissions for other licensees extend to the entire whole, and thus to each and every part regardless of who wrote it.

Thus, it is not the intent of this section to claim rights or contest your rights to work written entirely by you; rather, the intent is to exercise the right to control the distribution of derivative or collective works based on the Program. In addition, mere aggregation of another work not based on the Program with the Program (or with a work based on the Program) on a volume of a storage or distribution medium does not bring the other work under the scope of this License.

3. You may copy and distribute the Program (or a work based on it, under Section 2) in object code or executable form under the terms of Sections 1 and 2 above provided that you also do one of the following:

a) Accompany it with the complete corresponding machine-readable source code, which must be distributed under the terms of Sections 1 and 2 above on a medium customarily used for software interchange; or,

b) Accompany it with a written offer, valid for at least three years, to give any third party, for a charge no more than your cost of physically performing source distribution, a complete machine-readable copy of the corresponding source code, to be distributed under the terms of Sections 1 and 2 above on a medium customarily used for software interchange; or,

c) Accompany it with the information you received as to the offer to distribute corresponding source code. (This alternative is allowed only for noncommercial distribution and only if you received the program in object code or executable form with such an offer, in accord with Subsection b above.)

The source code for a work means the preferred form of the work for making modifications to it. For an executable work, complete source code means all the source code for all modules it contains, plus any associated interface definition files, plus the scripts used to control compilation and installation of the executable. However, as a special exception, the source code distributed need not include anything that is normally distributed (in either source or binary form) with the major components (compiler, kernel, and so on) of the operating system on which the executable runs, unless that component itself accompanies the executable.

If distribution of executable or object code is made by offering access to copy from a designated place, then offering equivalent access to copy the source code from the same place counts as distribution of the source code, even though third parties are not compelled to copy the source along with the object code.

4. You may not copy, modify, sublicense, or distribute the Program except as expressly provided under this License. Any attempt otherwise to copy, modify, sublicense or distribute the Program is void, and will automatically terminate your rights under this License. However, parties who have received copies, or rights, from you under this License will not have their licenses terminated so long as such parties remain in full compliance.

5. You are not required to accept this License, since you have not signed it. However, nothing else grants you permission to modify or distribute the Program or its derivative works. These actions are prohibited by law if you do not accept this License. Therefore, by modifying or distributing the Program (or any work based on the Program), you indicate your acceptance of this License to do so, and all its terms and conditions for copying, distributing or modifying the Program or works based on it.

6. Each time you redistribute the Program (or any work based on the Program), the recipient automatically receives a license from the original licensor to copy, distribute or modify the Program subject to these terms and conditions. You may not impose any further restrictions on the recipients' exercise of the rights granted herein. You are not responsible for enforcing compliance by third parties to this License.

7. If, as a consequence of a court judgment or allegation of patent infringement or for any other reason (not limited to patent issues), conditions are imposed on you (whether by court order, agreement or otherwise) that contradict the conditions of this License, they do not excuse you from the conditions of this License. If you cannot distribute

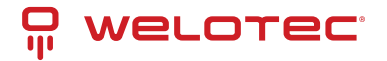

so as to satisfy simultaneously your obligations under this License and any other pertinent obligations, then as a consequence you may not distribute the Program at all. For example, if a patent license would not permit royalty-free redistribution of the Program by all those who receive copies directly or indirectly through you, then the only way you could satisfy both it and this License would be to refrain entirely from distribution of the Program.

If any portion of this section is held invalid or unenforceable under any particular circumstance, the balance of the section is intended to apply and the section as a whole is intended to apply in other circumstances.

It is not the purpose of this section to induce you to infringe any patents or other property right claims or to contest validity of any such claims; this section has the sole purpose of protecting the integrity of the free software distribution system, which is implemented by public license practices. Many people have made generous contributions to the wide range of software distributed through that system in reliance on consistent application of that system; it is up to the author/donor to decide if he or she is willing to distribute software through any other system and a licensee cannot impose that choice.

This section is intended to make thoroughly clear what is believed to be a consequence of the rest of this License. 8. If the distribution and/or use of the Program is restricted in certain countries either by patents or by copyrighted interfaces, the original copyright holder who places the Program under this License may add an explicit geographical distribution limitation excluding those countries, so that distribution is permitted only in or among countries not thus excluded. In such case, this License incorporates the limitation as if written in the body of this License.

9. The Free Software Foundation may publish revised and/or new versions of the General Public License from time to time. Such new versions will be similar in spirit to the present version, but may differ in detail to address new problems or concerns.

Each version is given a distinguishing version number. If the Program specifies a version number of this License which applies to it and "any later version", you have the option of following the terms and conditions either of that version or of any later version published by the Free Software Foundation. If the Program does not specify a version number of this License, you may choose any version ever published by the Free Software Foundation.

10. If you wish to incorporate parts of the Program into other free programs whose distribution conditions are different, write to the author to ask for permission. For software which is copyrighted by the Free Software Foundation, write to the Free Software Foundation; we sometimes make exceptions for this. Our decision will be guided by the two goals of preserving the free status of all derivatives of our free software and of promoting the sharing and reuse of software generally.

### NO WARRANTY

11. BECAUSE THE PROGRAM IS LICENSED FREE OF CHARGE, THERE IS NO WARRANTY FOR THE PROGRAM, TO THE EXTENT PERMITTED BY APPLICABLE LAW. EXCEPT WHEN OTHERWISE STATED IN WRITING THE COPYRIGHT HOLDERS AND/OR OTHER PARTIES PROVIDE THE PROGRAM "AS IS" WITHOUT WARRANTY OF ANY KIND, EITHER EXPRESSED OR IMPLIED, INCLUDING, BUT NOT LIMITED TO, THE IMPLIED WARRANTIES OF MERCHANTABILITY AND FITNESS FOR A PARTICULAR PURPOSE. THE ENTIRE RISK AS TO THE QUALITY AND PERFORMANCE OF THE PRO-GRAM IS WITH YOU. SHOULD THE PROGRAM PROVE DEFECTIVE, YOU ASSUME THE COST OF ALL NECESSARY SERVICING, REPAIR OR CORRECTION.

12. IN NO EVENT UNLESS REQUIRED BY APPLICABLE LAW OR AGREED TO IN WRITING WILL ANY COPYRIGHT HOLDER, OR ANY OTHER PARTY WHO MAY MODIFY AND/OR REDISTRIBUTE THE PROGRAM AS PERMITTED ABOVE, BE LIABLE TO YOU FOR DAMAGES, INCLUDING ANY GENERAL, SPECIAL, INCIDENTAL OR CONSEQUENTIAL DAMAGES ARISING OUT OF THE USE OR INABILITY TO USE THE PROGRAM (INCLUDING BUT NOT LIMITED TO LOSS OF DATA OR DATA BEING RENDERED INACCURATE OR LOSSES SUSTAINED BY YOU OR THIRD PARTIES OR A FAILURE OF THE PROGRAM TO OPERATE WITH ANY OTHER PROGRAMS), EVEN IF SUCH HOLDER OR OTHER PARTY HAS BEEN AD-VISED OF THE POSSIBILITY OF SUCH DAMAGES.

END OF TERMS AND CONDITIONS
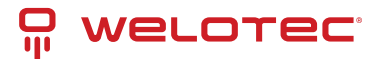

# 8.4 LGPLv2.1 License

GNU LESSER GENERAL PUBLIC LICENSE

Version 2.1, February 1999

Copyright (C) 1991, 1999 Free Software Foundation, Inc. 51 Franklin Street, Fifth Floor, Boston, MA 02110-1301 USA Everyone is permitted to copy and distribute verbatim copies of this license document, but changing it is not allowed.

[This is the first released version of the Lesser GPL. It also counts as the successor of the GNU Library Public License, version 2, hence the version number 2.1.]

Preamble

The licenses for most software are designed to take away your freedom to share and change it. By contrast, the GNU General Public Licenses are intended to guarantee your freedom to share and change free software–to make sure the software is free for all its users.

This license, the Lesser General Public License, applies to some specially designated software packages–typically libraries–of the Free Software Foundation and other authors who decide to use it. You can use it too, but we suggest you first think carefully about whether this license or the ordinary General Public License is the better strategy to use in any particular case, based on the explanations below.

When we speak of free software, we are referring to freedom of use, not price. Our General Public Licenses are designed to make sure that you have the freedom to distribute copies of free software (and charge for this service if you wish); that you receive source code or can get it if you want it; that you can change the software and use pieces of it in new free programs; and that you are informed that you can do these things.

To protect your rights, we need to make restrictions that forbid distributors to deny you these rights or to ask you to surrender these rights. These restrictions translate to certain responsibilities for you if you distribute copies of the library or if you modify it.

For example, if you distribute copies of the library, whether gratis or for a fee, you must give the recipients all the rights that we gave you. You must make sure that they, too, receive or can get the source code. If you link other code with the library, you must provide complete object files to the recipients, so that they can relink them with the library after making changes to the library and recompiling it. And you must show them these terms so they know their rights.

We protect your rights with a two-step method: (1) we copyright the library, and (2) we offer you this license, which gives you legal permission to copy, distribute and/or modify the library.

To protect each distributor, we want to make it very clear that there is no warranty for the free library. Also, if the library is modified by someone else and passed on, the recipients should know that what they have is not the original version, so that the original author's reputation will not be affected by problems that might be introduced by others.

Finally, software patents pose a constant threat to the existence of any free program. We wish to make sure that a company cannot effectively restrict the users of a free program by obtaining a restrictive license from a patent holder. Therefore, we insist that any patent license obtained for a version of the library must be consistent with the full freedom of use specified in this license.

Most GNU software, including some libraries, is covered by the ordinary GNU General Public License. This license, the GNU Lesser General Public License, applies to certain designated libraries, and is quite different from the ordinary General Public License. We use this license for certain libraries in order to permit linking those libraries into non-free programs.

When a program is linked with a library, whether statically or using a shared library, the combination of the two is legally speaking a combined work, a derivative of the original library. The ordinary General Public License therefore permits such linking only if the entire combination fits its criteria of freedom. The Lesser General Public License permits more lax criteria for linking other code with the library.

We call this license the "Lesser" General Public License because it does Less to protect the user's freedom than the ordinary General Public License. It also provides other free software developers Less of an advantage over competing non-free programs. These disadvantages are the reason we use the ordinary General Public License for many libraries. However, the Lesser license provides advantages in certain special circumstances.

For example, on rare occasions, there may be a special need to encourage the widest possible use of a certain library, so that it becomes a de-facto standard. To achieve this, non-free programs must be allowed to use the library. A more frequent case is that a free library does the same job as widely used non-free libraries. In this case, there is little to gain by limiting the free library to free software only, so we use the Lesser General Public License. In other cases, permission to use a particular library in non-free programs enables a greater number of people to

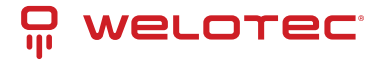

use a large body of free software. For example, permission to use the GNU C Library in non-free programs enables many more people to use the whole GNU operating system, as well as its variant, the GNU/Linux operating system. Although the Lesser General Public License is Less protective of the users' freedom, it does ensure that the user of a program that is linked with the Library has the freedom and the wherewithal to run that program using a modified version of the Library.

The precise terms and conditions for copying, distribution and modification follow. Pay close attention to the difference between a "work based on the library" and a "work that uses the library". The former contains code derived from the library, whereas the latter must be combined with the library in order to run.

TERMS AND CONDITIONS FOR COPYING, DISTRIBUTION AND MODIFICATION

0. This License Agreement applies to any software library or other program which contains a notice placed by the copyright holder or other authorized party saying it may be distributed under the terms of this Lesser General Public License (also called "this License"). Each licensee is addressed as "you".

A "library" means a collection of software functions and/or data prepared so as to be conveniently linked with application programs (which use some of those functions and data) to form executables.

The "Library", below, refers to any such software library or work which has been distributed under these terms. A "work based on the Library" means either the Library or any derivative work under copyright law: that is to say, a work containing the Library or a portion of it, either verbatim or with modifications and/or translated straightforwardly into another language. (Hereinafter, translation is included without limitation in the term "modification".) "Source code" for a work means the preferred form of the work for making modifications to it. For a library, complete source code means all the source code for all modules it contains, plus any associated interface definition files, plus the scripts used to control compilation and installation of the library.

Activities other than copying, distribution and modification are not covered by this License; they are outside its scope. The act of running a program using the Library is not restricted, and output from such a program is covered only if its contents constitute a work based on the Library (independent of the use of the Library in a tool for writing it). Whether that is true depends on what the Library does and what the program that uses the Library does.

1. You may copy and distribute verbatim copies of the Library's complete source code as you receive it, in any medium, provided that you conspicuously and appropriately publish on each copy an appropriate copyright notice and disclaimer of warranty; keep intact all the notices that refer to this License and to the absence of any warranty; and distribute a copy of this License along with the Library.

You may charge a fee for the physical act of transferring a copy, and you may at your option offer warranty protection in exchange for a fee.

2. You may modify your copy or copies of the Library or any portion of it, thus forming a work based on the Library, and copy and distribute such modifications or work under the terms of Section 1 above, provided that you also meet all of these conditions:

a) The modified work must itself be a software library.

b) You must cause the files modified to carry prominent notices stating that you changed the files and the date of any change.

c) You must cause the whole of the work to be licensed at no charge to all third parties under the terms of this License.

d) If a facility in the modified Library refers to a function or a table of data to be supplied by an application program that uses the facility, other than as an argument passed when the facility is invoked, then you must make a good faith effort to ensure that, in the event an application does not supply such function or table, the facility still operates, and performs whatever part of its purpose remains meaningful.

(For example, a function in a library to compute square roots has a purpose that is entirely well-defined independent of the application. Therefore, Subsection 2d requires that any application-supplied function or table used by this function must be optional: if the application does not supply it, the square root function must still compute square roots.)

These requirements apply to the modified work as a whole. If identifiable sections of that work are not derived from the Library, and can be reasonably considered independent and separate works in themselves, then this License, and its terms, do not apply to those sections when you distribute them as separate works. But when you distribute the same sections as part of a whole which is a work based on the Library, the distribution of the whole must be on the terms of this License, whose permissions for other licensees extend to the entire whole, and thus to each and every part regardless of who wrote it.

Thus, it is not the intent of this section to claim rights or contest your rights to work written entirely by you; rather, the intent is to exercise the right to control the distribution of derivative or collective works based on the Library. In addition, mere aggregation of another work not based on the Library with the Library (or with a work based on

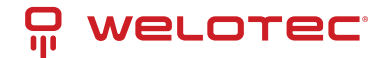

the Library) on a volume of a storage or distribution medium does not bring the other work under the scope of this License.

3. You may opt to apply the terms of the ordinary GNU General Public License instead of this License to a given copy of the Library. To do this, you must alter all the notices that refer to this License, so that they refer to the ordinary GNU General Public License, version 2, instead of to this License. (If a newer version than version 2 of the ordinary GNU General Public License has appeared, then you can specify that version instead if you wish.) Do not make any other change in these notices.

Once this change is made in a given copy, it is irreversible for that copy, so the ordinary GNU General Public License applies to all subsequent copies and derivative works made from that copy.

This option is useful when you wish to copy part of the code of the Library into a program that is not a library.

4. You may copy and distribute the Library (or a portion or derivative of it, under Section 2) in object code or executable form under the terms of Sections 1 and 2 above provided that you accompany it with the complete corresponding machine-readable source code, which must be distributed under the terms of Sections 1 and 2 above on a medium customarily used for software interchange.

If distribution of object code is made by offering access to copy from a designated place, then offering equivalent access to copy the source code from the same place satisfies the requirement to distribute the source code, even though third parties are not compelled to copy the source along with the object code.

5. A program that contains no derivative of any portion of the Library, but is designed to work with the Library by being compiled or linked with it, is called a "work that uses the Library". Such a work, in isolation, is not a derivative work of the Library, and therefore falls outside the scope of this License.

However, linking a "work that uses the Library" with the Library creates an executable that is a derivative of the Library (because it contains portions of the Library), rather than a "work that uses the library". The executable is therefore covered by this License. Section 6 states terms for distribution of such executables.

When a "work that uses the Library" uses material from a header file that is part of the Library, the object code for the work may be a derivative work of the Library even though the source code is not. Whether this is true is especially significant if the work can be linked without the Library, or if the work is itself a library. The threshold for this to be true is not precisely defined by law.

If such an object file uses only numerical parameters, data structure layouts and accessors, and small macros and small inline functions (ten lines or less in length), then the use of the object file is unrestricted, regardless of whether it is legally a derivative work. (Executables containing this object code plus portions of the Library will still fall under Section 6.)

Otherwise, if the work is a derivative of the Library, you may distribute the object code for the work under the terms of Section 6. Any executables containing that work also fall under Section 6, whether or not they are linked directly with the Library itself.

6. As an exception to the Sections above, you may also combine or link a "work that uses the Library" with the Library to produce a work containing portions of the Library, and distribute that work under terms of your choice, provided that the terms permit modification of the work for the customer's own use and reverse engineering for debugging such modifications.

You must give prominent notice with each copy of the work that the Library is used in it and that the Library and its use are covered by this License. You must supply a copy of this License. If the work during execution displays copyright notices, you must include the copyright notice for the Library among them, as well as a reference directing the user to the copy of this License. Also, you must do one of these things:

a) Accompany the work with the complete corresponding machine-readable source code for the Library including whatever changes were used in the work (which must be distributed under Sections 1 and 2 above); and, if the work is an executable linked with the Library, with the complete machine-readable "work that uses the Library", as object code and/or source code, so that the user can modify the Library and then relink to produce a modified executable containing the modified Library. (It is understood that the user who changes the contents of definitions files in the Library will not necessarily be able to recompile the application to use the modified definitions.)

b) Use a suitable shared library mechanism for linking with the Library. A suitable mechanism is one that (1) uses at run time a copy of the library already present on the user's computer system, rather than copying library functions into the executable, and (2) will operate properly with a modified version of the library, if the user installs one, as long as the modified version is interface-compatible with the version that the work was made with.

c) Accompany the work with a written offer, valid for at least three years, to give the same user the materials specified in Subsection 6a, above, for a charge no more than the cost of performing this distribution.

d) If distribution of the work is made by offering access to copy from a designated place, offer equivalent access to copy the above specified materials from the same place.

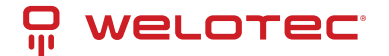

e) If distribution of the work is made by offering access to copy from a designated place, offer equivalent access to copy the above specified materials from the same place.

For an executable, the required form of the "work that uses the Library" must include any data and utility programs needed for reproducing the executable from it. However, as a special exception, the materials to be distributed need not include anything that is normally distributed (in either source or binary form) with the major components (compiler, kernel, and so on) of the operating system on which the executable runs, unless that component itself accompanies the executable.

It may happen that this requirement contradicts the license restrictions of other proprietary libraries that do not normally accompany the operating system. Such a contradiction means you cannot use both them and the Library together in an executable that you distribute.

7. You may place library facilities that are a work based on the Library side-by-side in a single library together with other library facilities not covered by this License, and distribute such a combined library, provided that the separate distribution of the work based on the Library and of the other library facilities is otherwise permitted, and provided that you do these two things:

a) Accompany the combined library with a copy of the same work based on the Library, uncombined with any other library facilities. This must be distributed under the terms of the Sections above.

b) Give prominent notice with the combined library of the fact that part of it is a work based on the Library, and explaining where to find the accompanying uncombined form of the same work.

8. You may not copy, modify, sublicense, link with, or distribute the Library except as expressly provided under this License. Any attempt otherwise to copy, modify, sublicense, link with, or distribute the Library is void, and will automatically terminate your rights under this License. However, parties who have received copies, or rights, from you under this License will not have their licenses terminated so long as such parties remain in full compliance.

9. You are not required to accept this License, since you have not signed it. However, nothing else grants you permission to modify or distribute the Library or its derivative works. These actions are prohibited by law if you do not accept this License. Therefore, by modifying or distributing the Library (or any work based on the Library), you indicate your acceptance of this License to do so, and all its terms and conditions for copying, distributing or modifying the Library or works based on it.

10. Each time you redistribute the Library (or any work based on the Library), the recipient automatically receives a license from the original licensor to copy, distribute, link with or modify the Library subject to these terms and conditions. You may not impose any further restrictions on the recipients' exercise of the rights granted herein. You are not responsible for enforcing compliance by third parties with this License.

11. If, as a consequence of a court judgment or allegation of patent infringement or for any other reason (not limited to patent issues), conditions are imposed on you (whether by court order, agreement or otherwise) that contradict the conditions of this License, they do not excuse you from the conditions of this License. If you cannot distribute so as to satisfy simultaneously your obligations under this License and any other pertinent obligations, then as a consequence you may not distribute the Library at all. For example, if a patent license would not permit royalty-free redistribution of the Library by all those who receive copies directly or indirectly through you, then the only way you could satisfy both it and this License would be to refrain entirely from distribution of the Library.

If any portion of this section is held invalid or unenforceable under any particular circumstance, the balance of the section is intended to apply, and the section as a whole is intended to apply in other circumstances.

It is not the purpose of this section to induce you to infringe any patents or other property right claims or to contest validity of any such claims; this section has the sole purpose of protecting the integrity of the free software distribution system which is implemented by public license practices. Many people have made generous contributions to the wide range of software distributed through that system in reliance on consistent application of that system; it is up to the author/donor to decide if he or she is willing to distribute software through any other system and a licensee cannot impose that choice.

This section is intended to make thoroughly clear what is believed to be a consequence of the rest of this License. If the distribution and/or use of the Library is restricted in certain countries either by patents or by copyrighted interfaces, the original copyright holder who places the Library under this License may add an explicit geographical distribution limitation excluding those countries, so that distribution is permitted only in or among countries not thus excluded. In such case, this License incorporates the limitation as if written in the body of this License.

13. The Free Software Foundation may publish revised and/or new versions of the Lesser General Public License from time to time. Such new versions will be similar in spirit to the present version, but may differ in detail to address new problems or concerns.

Each version is given a distinguishing version number. If the Library specifies a version number of this License which applies to it and "any later version", you have the option of following the terms and conditions either of that

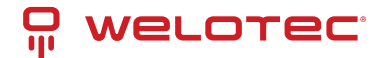

version or of any later version published by the Free Software Foundation. If the Library does not specify a license version number, you may choose any version ever published by the Free Software Foundation.

14. If you wish to incorporate parts of the Library into other free programs whose distribution conditions are incompatible with these, write to the author to ask for permission. For software which is copyrighted by the Free Software Foundation, write to the Free Software Foundation; we sometimes make exceptions for this. Our decision will be guided by the two goals of preserving the free status of all derivatives of our free software and of promoting the sharing and reuse of software generally.

#### NO WARRANTY

15. BECAUSE THE LIBRARY IS LICENSED FREE OF CHARGE, THERE IS NO WARRANTY FOR THE LIBRARY, TO THE EX-TENT PERMITTED BY APPLICABLE LAW. EXCEPT WHEN OTHERWISE STATED IN WRITING THE COPYRIGHT HOLDERS AND/OR OTHER PARTIES PROVIDE THE LIBRARY "AS IS" WITHOUT WARRANTY OF ANY KIND, EITHER EXPRESSED OR IMPLIED, INCLUDING, BUT NOT LIMITED TO, THE IMPLIED WARRANTIES OF MERCHANTABILITY AND FITNESS FOR A PARTICULAR PURPOSE. THE ENTIRE RISK AS TO THE QUALITY AND PERFORMANCE OF THE LIBRARY IS WITH YOU. SHOULD THE LIBRARY PROVE DEFECTIVE, YOU ASSUME THE COST OF ALL NECESSARY SERVICING, REPAIR OR COR-RECTION.

16. IN NO EVENT UNLESS REQUIRED BY APPLICABLE LAW OR AGREED TO IN WRITING WILL ANY COPYRIGHT HOLDER, OR ANY OTHER PARTY WHO MAY MODIFY AND/OR REDISTRIBUTE THE LIBRARY AS PERMITTED ABOVE, BE LIABLE TO YOU FOR DAMAGES, INCLUDING ANY GENERAL, SPECIAL, INCIDENTAL OR CONSEQUENTIAL DAMAGES ARISING OUT OF THE USE OR INABILITY TO USE THE LIBRARY (INCLUDING BUT NOT LIMITED TO LOSS OF DATA OR DATA BEING RENDERED INACCURATE OR LOSSES SUSTAINED BY YOU OR THIRD PARTIES OR A FAILURE OF THE LI-BRARY TO OPERATE WITH ANY OTHER SOFTWARE), EVEN IF SUCH HOLDER OR OTHER PARTY HAS BEEN ADVISED OF THE POSSIBILITY OF SUCH DAMAGES.

END OF TERMS AND CONDITIONS

### 8.5 PSF License

https://docs.python.org/2/license.html

# 8.6 Zlib License

/\*

zlib.h – interface of the 'zlib' general purpose compression library version 1.2.5, April 19th, 2010 Copyright (C) 1995-2010 Jean-loup Gailly and Mark Adler

This software is provided 'as-is', without any express or implied warranty. In no event will the authors be held liable for any damages arising from the use of this software.

Permission is granted to anyone to use this software for any purpose, including commercial applications, and to alter it and redistribute it freely, subject to the following restrictions:

1. The origin of this software must not be misrepresented; you must not claim that you wrote the original software. If you use this software in a product, an acknowledgment in the product documentation would be appreciated but is not required.

2. Altered source versions must be plainly marked as such, and must not be misrepresented as being the original software.

3. This notice may not be removed or altered from any source distribution.

Jean-loup Gailly Mark Adler

jloup@gzip.org madler@alumni.caltech.edu

The data format used by the zlib library is described by RFCs (Request for Comments) 1950 to 1952 in the files http://www.ietf.org/rfc/rfc1950.txt (zlib format), rfc1951.txt (deflate format) and rfc1952.txt (gzip format).

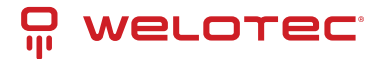

# 8.7 CURL License

COPYRIGHT AND PERMISSION NOTICE

Copyright (c) 1996 - 2016, Daniel Stenberg, daniel@haxx.se, and many contributors, see the THANKS file. All rights reserved.

Permission to use, copy, modify, and distribute this software for any purpose with or without fee is hereby granted, provided that the above copyright notice and this permission notice appear in all copies.

THE SOFTWARE IS PROVIDED "AS IS", WITHOUT WARRANTY OF ANY KIND, EXPRESS OR IMPLIED, INCLUDING BUT NOT LIMITED TO THE WARRANTIES OF MERCHANTABILITY, FITNESS FOR A PARTICULAR PURPOSE AND NONIN-FRINGEMENT OF THIRD PARTY RIGHTS. IN NO EVENT SHALL THE AUTHORS OR COPYRIGHT HOLDERS BE LIABLE FOR ANY CLAIM, DAMAGES OR OTHER LIABILITY, WHETHER IN AN ACTION OF CONTRACT, TORT OR OTHERWISE, ARISING FROM, OUT OF OR IN CONNECTION WITH THE SOFTWARE OR THE USE OR OTHER DEALINGS IN THE SOFT-WARE.

Except as contained in this notice, the name of a copyright holder shall not be used in advertising or otherwise to promote the sale, use or other dealings in this Software without prior written authorization of the copyright holder.

#### 8.8 OpenSSL License

**OpenSSL** License

\_\_\_\_

\_\_\_\_\_

Copyright (c) 1998-2017 The OpenSSL Project. All rights reserved.

Redistribution and use in source and binary forms, with or without modification, are permitted provided that the following conditions are met:

1. Redistributions of source code must retain the above copyright notice, this list of conditions and the following disclaimer.

2. Redistributions in binary form must reproduce the above copyright notice, this list of conditions and the following disclaimer in the documentation and/or other materials provided with the distribution.

3. All advertising materials mentioning features or use of this software must display the following acknowledgment: "This product includes software developed by the OpenSSL Project for use in the OpenSSL Toolkit. ( http://www.openssl.org/)"

4. The names "OpenSSL Toolkit" and "OpenSSL Project" must not be used to endorse or promote products derived from this software without prior written permission. For written permission, please contact openssl-core@openssl.org.

5. Products derived from this software may not be called "OpenSSL" nor may "OpenSSL" appear in their names without prior written permission of the OpenSSL Project.

6. Redistributions of any form whatsoever must retain the following acknowledgment:

"This product includes software developed by the OpenSSL Project for use in the OpenSSL Toolkit ( http://www. openssl.org/ )"

THIS SOFTWARE IS PROVIDED BY THE OPENSSL PROJECT ``AS IS" AND ANY EXPRESSED OR IMPLIED WARRANTIES, INCLUDING, BUT NOT LIMITED TO, THE IMPLIED WARRANTIES OF MERCHANTABILITY AND FITNESS FOR A PARTICU-LAR PURPOSE ARE DISCLAIMED. IN NO EVENT SHALL THE OPENSSL PROJECT OR ITS CONTRIBUTORS BE LIABLE FOR ANY DIRECT, INDIRECT, INCIDENTAL, SPECIAL, EXEMPLARY, OR CONSEQUENTIAL DAMAGES (INCLUDING, BUT NOT LIMITED TO, PROCUREMENT OF SUBSTITUTE GOODS OR SERVICES; LOSS OF USE, DATA, OR PROFITS; OR BUSINESS INTERRUPTION) HOWEVER CAUSED AND ON ANY THEORY OF LIABILITY, WHETHER IN CONTRACT, STRICT LIABIL-ITY, OR TORT (INCLUDING NEGLIGENCE OR OTHERWISE) ARISING IN ANY WAY OUT OF THE USE OF THIS SOFTWARE, EVEN IF ADVISED OF THE POSSIBILITY OF SUCH DAMAGE.

-----

This product includes cryptographic software written by Eric Young (eay@cryptsoft.com). This product includes software written by Tim Hudson (tjh@cryptsoft.com).

Original SSLeay License

Copyright (C) 1995-1998 Eric Young (eay@cryptsoft.com) All rights reserved. This package is an SSL implementation written by Eric Young (eay@cryptsoft.com).

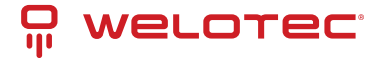

The implementation was written so as to conform with Netscapes SSL.

This library is free for commercial and non-commercial use as long as the following conditions are aheared to. The following conditions apply to all code found in this distribution, be it the RC4, RSA, lhash, DES, etc., code; not just the SSL code. The SSL documentation included with this distribution is covered by the same copyright terms except that the holder is Tim Hudson (tjh@cryptsoft.com).

Copyright remains Eric Young's, and as such any Copyright notices in the code are not to be removed.

If this package is used in a product, Eric Young should be given attribution as the author of the parts of the library used.

This can be in the form of a textual message at program startup or in documentation (online or textual) provided with the package.

Redistribution and use in source and binary forms, with or without modification, are permitted provided that the following conditions are met:

1. Redistributions of source code must retain the copyright notice, this list of conditions and the following disclaimer.

2. Redistributions in binary form must reproduce the above copyright notice, this list of conditions and the following disclaimer in the documentation and/or other materials provided with the distribution.

3. All advertising materials mentioning features or use of this software must display the following acknowledgement:

"This product includes cryptographic software written by Eric Young (eay@cryptsoft.com)"

The word 'cryptographic' can be left out if the rouines from the library being used are not cryptographic related :-). 4. If you include any Windows specific code (or a derivative thereof) from the apps directory (application code) you must include an acknowledgement: "This product includes software written by Tim Hudson (tjh@cryptsoft.com)" THIS SOFTWARE IS PROVIDED BY ERIC YOUNG ``AS IS'' AND ANY EXPRESS OR IMPLIED WARRANTIES, INCLUDING, BUT NOT LIMITED TO, THE IMPLIED WARRANTIES OF MERCHANTABILITY AND FITNESS FOR A PARTICULAR PUR-POSE ARE DISCLAIMED. IN NO EVENT SHALL THE AUTHOR OR CONTRIBUTORS BE LIABLE FOR ANY DIRECT, IN-DIRECT, INCIDENTAL, SPECIAL, EXEMPLARY, OR CONSEQUENTIAL DAMAGES (INCLUDING, BUT NOT LIMITED TO, PROCUREMENT OF SUBSTITUTE GOODS OR SERVICES; LOSS OF USE, DATA, OR PROFITS; OR BUSINESS INTERRUP-TION) HOWEVER CAUSED AND ON ANY THEORY OF LIABILITY, WHETHER IN CONTRACT, STRICT LIABILITY, OR TORT (INCLUDING NEGLIGENCE OR OTHERWISE) ARISING IN ANY WAY OUT OF THE USE OF THIS SOFTWARE, EVEN IF AD-VISED OF THE POSSIBILITY OF SUCH DAMAGE.

The licence and distribution terms for any publically available version or derivative of this code cannot be changed. i.e. this code cannot simply be copied and put under another distribution licence [including the GNU Public Licence.]

#### 8.9 **OpenLDAP License**

The OpenLDAP Public License

Version 2.8, 17 August 2003

Redistribution and use of this software and associated documentation ("Software"), with or without modification, are permitted provided that the following conditions are met:

1. Redistributions in source form must retain copyright statements and notices,

2. Redistributions in binary form must reproduce applicable copyright statements and notices, this list of conditions, and the following disclaimer in the documentation and/or other materials provided with the distribution, and

3. Redistributions must contain a verbatim copy of this document.

The OpenLDAP Foundation may revise this license from time to time. Each revision is distinguished by a version number. You may use this Software under terms of this license revision or under the terms of any subsequent revision of the license.

THIS SOFTWARE IS PROVIDED BY THE OPENLDAP FOUNDATION AND ITS CONTRIBUTORS ``AS IS" AND ANY EXPRESSED OR IMPLIED WARRANTIES, INCLUDING, BUT NOT LIMITED TO, THE IMPLIED WARRANTIES OF MER-CHANTABILITY AND FITNESS FOR A PARTICULAR PURPOSE ARE DISCLAIMED. IN NO EVENT SHALL THE OPENLDAP FOUNDATION, ITS CONTRIBUTORS, OR THE AUTHOR(S) OR OWNER(S) OF THE SOFTWARE BE LIABLE FOR ANY DI-RECT, INDIRECT, INCIDENTAL, SPECIAL, EXEMPLARY, OR CONSEQUENTIAL DAMAGES (INCLUDING, BUT NOT LIMITED TO, PROCUREMENT OF SUBSTITUTE GOODS OR SERVICES; LOSS OF USE, DATA, OR PROFITS; OR BUSINESS INTERRUPTION) HOWEVER CAUSED AND ON ANY THEORY OF LIABILITY, WHETHER IN CONTRACT, STRICT LIABILITY, OR TORT (INCLUDING NEGLIGENCE OR OTHERWISE) ARISING IN ANY WAY OUT OF THE USE OF THIS SOFTWARE,

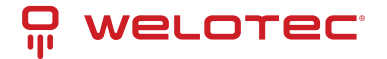

#### EVEN IF ADVISED OF THE POSSIBILITY OF SUCH DAMAGE.

The names of the authors and copyright holders must not be used in advertising or otherwise to promote the sale, use or other dealing in this Software without specific, written prior permission. Title to copyright in this Software shall at all times remain with copyright holders.

OpenLDAP is a registered trademark of the OpenLDAP Foundation.

Copyright 1999-2003 The OpenLDAP Foundation, Redwood City,

California, USA. All Rights Reserved. Permission to copy and distribute verbatim copies of this document is granted. Read more about this license at http://www.openldap.org/software/release/license.html

### 8.10 Radvd License

The author(s) grant permission for redistribution and use in source and binary forms, with or without modification, of the software and documentation provided that the following conditions are met:

0. If you receive a version of the software that is specifically labelled as not being for redistribution (check the version message and/or README), you are not permitted to redistribute that version of the software in any way or form.

1. All terms of all other applicable copyrights and licenses must be followed.

2. Redistributions of source code must retain the authors' copyright notice(s), this list of conditions, and the following disclaimer.

3. Redistributions in binary form must reproduce the authors' copyright notice(s), this list of conditions, and the following disclaimer in the documentation and/or other materials provided with the distribution.

4. All advertising materials mentioning features or use of this software must display the following acknowledgement with the name(s) of the authors as specified in the copyright notice(s) substituted where indicated:

This product includes software developed by the authors which are mentioned at the start of the source files and other contributors.

5. Neither the name(s) of the author(s) nor the names of its contributors may be used to endorse or promote products derived from this software without specific prior written permission.

THIS SOFTWARE IS PROVIDED BY ITS AUTHORS AND CONTRIBUTORS ``AS IS" AND ANY EXPRESS OR IMPLIED WAR-RANTIES, INCLUDING, BUT NOT LIMITED TO, THE IMPLIED WARRANTIES OF MERCHANTABILITY AND FITNESS FOR A PARTICULAR PURPOSE ARE DISCLAIMED. IN NO EVENT SHALL THE AUTHORS OR CONTRIBUTORS BE LIABLE FOR ANY DIRECT, INDIRECT, INCIDENTAL, SPECIAL, EXEMPLARY, OR CONSEQUENTIAL DAMAGES (INCLUDING, BUT NOT LIMITED TO, PROCUREMENT OF SUBSTITUTE GOODS OR SERVICES; LOSS OF USE, DATA, OR PROFITS; OR BUSINESS INTERRUPTION) HOWEVER CAUSED AND ON ANY THEORY OF LIABILITY, WHETHER IN CONTRACT, STRICT LIABIL-ITY, OR TORT (INCLUDING NEGLIGENCE OR OTHERWISE) ARISING IN ANY WAY OUT OF THE USE OF THIS SOFTWARE, EVEN IF ADVISED OF THE POSSIBILITY OF SUCH DAMAGE.

#### 8.11 Telnetcpcd License

Telnetcpcd Public License, Version 1.0, July 16, 2003

Copyright (c) 2002,2003 Thomas J Pinkl. All rights reserved.

Redistribution and use in source and binary forms, with or without modification, are permitted provided that the following conditions are met:

1. Redistributions of source code must retain the above copyright notice, this list of conditions and the following disclaimer.

2. Redistributions in binary form must reproduce the above copyright notice, this list of conditions and the following disclaimer in the documentation and/or other materials provided with the distribution.

3. The names of the software authors and copyright holders must not be used to endorse or promote products derived from this software without prior written permission. For written permission, please contact the copyright holder.

THIS SOFTWARE IS PROVIDED ``AS IS" AND ANY EXPRESSED OR IMPLIED WARRANTIES, INCLUDING, BUT NOT LIM-ITED TO, THE IMPLIED WARRANTIES OF MERCHANTABILITY AND FITNESS FOR A PARTICULAR PURPOSE ARE DIS-CLAIMED. IN NO EVENT SHALL Thomas J Pinkl OR HIS CONTRIBUTORS BE LIABLE FOR ANY DIRECT, INDIRECT, INCI-DENTAL, SPECIAL, EXEMPLARY, OR CONSEQUENTIAL DAMAGES (INCLUDING, BUT NOT LIMITED TO, PROCUREMENT OF SUBSTITUTE GOODS OR SERVICES; LOSS OF USE, DATA, OR PROFITS; OR BUSINESS INTERRUPTION) HOWEVER

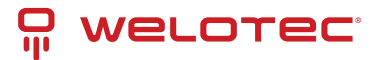

CAUSED AND ON ANY THEORY OF LIABILITY, WHETHER IN CONTRACT, STRICT LIABILITY, OR TORT (INCLUDING NEG-LIGENCE OR OTHERWISE) ARISING IN ANY WAY OUT OF THE USE OF THIS SOFTWARE, EVEN IF ADVISED OF THE POSSIBILITY OF SUCH DAMAGE.

## 8.12 MIT-X11 License

Permission is hereby granted, free of charge, to any person obtaining a copy of this software and associated documentation files (the "Software"), to deal in the Software without restriction, including without limitation the rights to use, copy, modify, merge, publish, distribute, distribute with modifications, sublicense, and/or sell copies of the Software, and to permit persons to whom the Software is furnished to do so, subject to the following conditions: The above copyright notice and this permission notice shall be included in all copies or substantial portions of the Software.

THE SOFTWARE IS PROVIDED "AS IS", WITHOUT WARRANTY OF ANY KIND, EXPRESS OR IMPLIED, INCLUDING BUT NOT LIMITED TO THE WARRANTIES OF MERCHANTABILITY, FITNESS FOR A PARTICULAR PURPOSE AND NONIN-FRINGEMENT. IN NO EVENT SHALL THE ABOVE COPYRIGHT HOLDERS BE LIABLE FOR ANY CLAIM, DAMAGES OR OTHER LIABILITY, WHETHER IN AN ACTION OF CONTRACT, TORT OR OTHERWISE, ARISING FROM, OUT OF OR IN CONNECTION WITH THE SOFTWARE OR THE USE OR OTHER DEALINGS IN THE SOFTWARE.

Except as contained in this notice, the name(s) of the above copyright holders shall not be used in advertising or otherwise to promote the sale, use or other dealings in this Software without prior written authorization.

#### 8.13 XML-RPC License

Copyright (C) 2001 by First Peer, Inc. All rights reserved. Copyright (C) 2001 by Eric Kidd. All rights reserved. Redistribution and use in source and binary forms, with or without modification, are permitted provided that the following conditions are met: 1. Redistributions of source code must retain the above copyright notice, this list of conditions and the following disclaimer. 2. Redistributions in binary form must reproduce the above copyright notice, this list of conditions and the following disclaimer in the documentation and/or other materials provided with the distribution. 3. The name of the author may not be used to endorse or promote products derived from this software without specific prior written permission.

THIS SOFTWARE IS PROVIDED BY THE AUTHOR AND CONTRIBUTORS ``AS IS'' AND ANY EXPRESS OR IMPLIED WAR-RANTIES, INCLUDING, BUT NOT LIMITED TO, THE IMPLIED WARRANTIES OF MERCHANTABILITY AND FITNESS FOR A PARTICULAR PURPOSE ARE DISCLAIMED. IN NO EVENT SHALL THE AUTHOR OR CONTRIBUTORS BE LIABLE FOR ANY DIRECT, INDIRECT, INCIDENTAL, SPECIAL, EXEMPLARY, OR CONSEQUENTIAL DAMAGES (INCLUDING, BUT NOT LIMITED TO, PROCUREMENT OF SUBSTITUTE GOODS OR SERVICES; LOSS OF USE, DATA, OR PROFITS; OR BUSINESS INTERRUPTION) HOWEVER CAUSED AND ON ANY THEORY OF LIABILITY, WHETHER IN CONTRACT, STRICT LIABIL-ITY, OR TORT (INCLUDING NEGLIGENCE OR OTHERWISE) ARISING IN ANY WAY OUT OF THE USE OF THIS SOFTWARE, EVEN IF ADVISED OF THE POSSIBILITY OF SUCH DAMAGE.